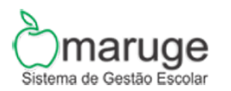

Test Plan Execution Report

Projeto de Teste: Maruge - Sistema de Gestão Escolar Plano de Teste: Maruge - Plano de Teste

Impresso por TestLink em 25/05/2017

2015

### SUMÁRIO

#### 1.1.Login / logout

MSGE-7: Login Coordenação - Positivo

MSGE-8: Logout Coordenação

MSGE-21: Login Aluno - Positivo

MSGE-22: Login Docente - Positivo

MSGE-23: Logout Docente

MSGE-24: Logout Aluno

MSGE-32: Login Coordenação - Negativo

MSGE-33: Login Aluno - Negativo

MSGE-34: Login Docente - Negativo

#### 1.2.Escola

MSGE-9: Escola - Positivo

MSGE-35: Escola - Negativo

#### 1.3.Manter Disciplina

MSGE-10: Manter Disciplina - positivo

MSGE-36: Manter disciplinas - negativo

#### 1.4.Manter Usuários

MSGE-12: Manter Usuários - positivo

MSGE-37: Manter Usuários - negativo

#### 1.5.Manter Aluno

MSGE-13: Manter Alunos - positivo

MSGE-38: Manter Alunos - negativo

#### 1.6.Manter Funcionarios

MSGE-15: Manter Funcionários - Positivo

MSGE-39: Manter Funcionários - Negativo

### 1.7.Emitir Frequência

MSGE-14: Emitir Frequência

### 1.8.Emitir Boletins

MSGE-16: Emitir Boletins

### 1.9.Emitir Relatórios Bimestrais

MSGE-18: Emitir Relatórios Bimestrais

#### 1.10.Emitir Relatórios de Notas

MSGE-19: Emitir relatórios de notas

1.11.Emitir Declarações

MSGE-20: Emitir Declarações

### 1.12.Lançar Notas

MSGE-26: Lançar Notas

#### 1.13.Alocação dos professores

MSGE-25: Alocação dos professores - Positivo

MSGE-40: Alocação dos professores - Negativo

#### 1.14.Consultar Alunos Ativos e Inativos

MSGE-29: Consultar alunos ativos e inativos

#### 1.15.Visualizar Perfil

MSGE-30: Visualizar Perfil

#### 1.16.Performance - Carga, Volume, Stress

MSGE-41: Stress / Tempo de resposta / Desempenho

MSGE-42: Carga

MSGE-48: Performance

### 1.17.Segurança - Integridade dos dados

MSGE-43: Integridade - Inserir dados

MSGE-44: Integridade - Alterar dados

MSGE-49: Segurança - SQL Injection

### 1.18.Usabilidade e compatibilidade

MSGE-45: Compatibilidade

MSGE-47: Responsividade

# Projeto de Teste: Maruge - Sistema de Gestão Escolar

Sistema para gerenciamento de escolas

Plano de Teste: Maruge - Plano de Teste

Plano de teste referente ao software de gestão escolar Maruge

# 1.1.Suíte de Teste : Login / logout

Esta suite de teste é responsável pelos testes de login e logout do sistema

| Caso de Teste MSG                                                                                                    | E-7: Login Coordenação - Positivo                                |                       |                  |           |  |  |  |
|----------------------------------------------------------------------------------------------------|------------------------------------------------------------------|-----------------------|------------------|-----------|--|--|--|
| Autor:                                                                                                    | natan                                                            |                       |                  |           |  |  |  |
| Objetivo do Teste::                                                                                                    |                                                                  |                       |                  |           |  |  |  |
| Garantir que apenas                                                                                                    | usuários devidamente cadastrados no sistema tenham acesso ao mes | mo.                   |                  |           |  |  |  |
| Tentar efetuar o login                                                                                                    | nas seguintes situações.                                         |                       |                  |           |  |  |  |
| CPF certo e senha incorreta<br>CPF incorreto e senha correta<br>nserindo letras e caracteres especiais no campo CPF<br>nserindo letras e caracteres especiais no campo senha<br>nserir mais de 11 digitos no cpf<br>nserir menos de 11 digitos na senha<br>nserir menos de 14 digitos na senha<br>nserir menos de 8 digitos na senha<br>nserir menos de 8 digitos na senha<br>Com o campo CPF em branco<br>Com o campo senha em branco |                                                                  |                       |                  |           |  |  |  |
| Pré-condições:                                                                                                    |                                                                  |                       |                  |           |  |  |  |
| Estar cadastrado na base de dados do sistema desde que seja como coordenação, docente ou aluno.                                                                                                    |                                                                  |                       |                  |           |  |  |  |
| 4.                                                                                                    | Asãos da Pasas:                                                  | Regultados Esperados: | Execution notes: | Execution |  |  |  |

| <u>#:</u> | <u>Ações do Passo:</u>                             | Resultados Esperados::                                                                                                    | Execution notes:                                                    | Status: |
|-----------|----------------------------------------------------|----------------------------------------------------------------------------------------------------|---------------------------------------------------------------------|---------|
| 1         | Acessar producao.maruge.com.br/maruge/public/login | O sistema deverá mostrar a tela de login referente a coordenação solicitando que o usuário<br>informe seus dados de acesso Ex - CPF e Senha. | Teste executado com sucesso, é mostrado a tela de login do sistema. | Passou  |

Execution Attachments
MSGE32\_VER1\_LOGIN\_VALIDAÇÃO DA TELA DE LOGIN SEM ERRO.png

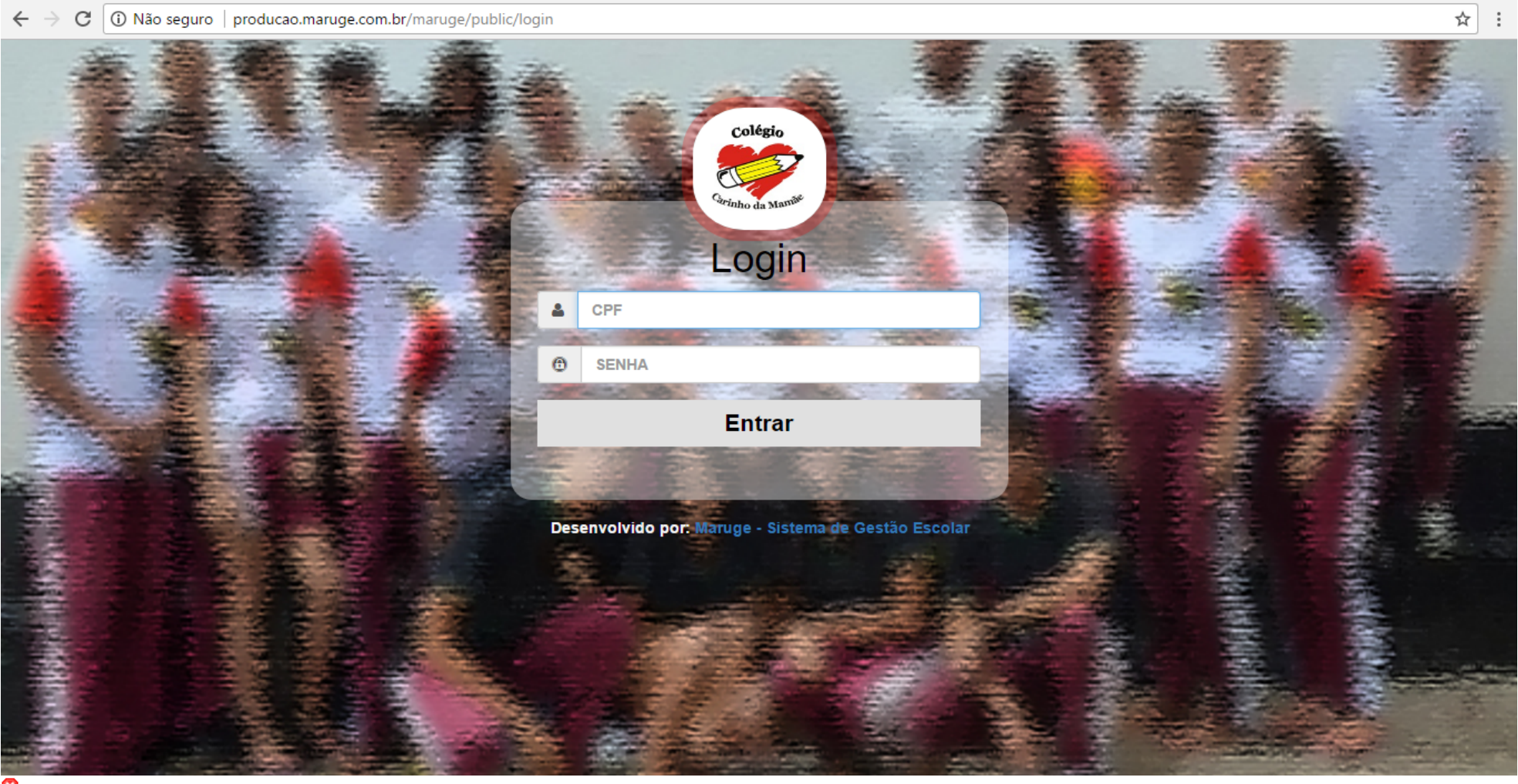

## 8

|   | Informar dados pessoais CPF e senha, a senha deverá<br>obrigatoriamente ter um total de 8 caracteres |                                                                                 |                                                                                                    | Passou |  |  |
|---|----------------------------------------------------------------------------------------------------|---------------------------------------------------------------------------------|----------------------------------------------------------------------------------------------------|--------|--|--|
| 2 | Exemplo:                                                                                             | O sistema deverá redirecionar o usuário a página inicial do módulo coordenação. | Teste executado com sucesso, após o ator informar seu CPF e senha o<br>sistema o redireciona para a tela inicial. |        |  |  |
|   | CPF: .123.456.789-22<br>SENHA: 12345678                                                              |                                                                                 |                                                                                                    |        |  |  |
|   |                                                                                                    |                                                                                 |                                                                                                    |        |  |  |
|   |                                                                                                    |                                                                                 |                                                                                                    |        |  |  |

Execution Attachments • MSGE32\_VER1\_LOGIN\_VALIDAÇÃO DA TELA INICIAL APÓS O LOGIN SEM ERRO.png

| $\leftrightarrow$ $\Rightarrow$ G                       | i producao.maruge.        | .com.br/marug      | e/public/coordenacao                     |                          |                                          |              |                                    | ₽☆:            |
|---------------------------------------------------------|---------------------------|--------------------|------------------------------------------|--------------------------|------------------------------------------|--------------|------------------------------------|----------------|
| <u>ک</u> ma                                             | aruge                     |                    |                                          |                          |                                          |              | Olá, JEFFERSON DAVID FER           | REIRA DA SILVA |
| Painel Co                                               | ordenação H               | lome               |                                          |                          |                                          |              |                                    |                |
| но                                                      | ME .                      |                    | 897<br>Alunos Cadastrados                |                          | 867<br>Alunos Ativos                     | 0            | 29<br>Alunos Inativos              |                |
|                                                         | STRAR                     | A                  | 40<br>Total de Turmas                    |                          | 21<br>Total de Disciplinas               |              | <b>35</b><br>Total de Funcionários |                |
| SECRE                                                   | TARIA                     | -                  | 4<br>Total de Usuários                   |                          |                                          |              |                                    |                |
| RELAT                                                   | ÓRIOS                     |                    |                                          |                          |                                          |              |                                    |                |
| Aguardando pA                                           | P<br>IDA.maruge.com.br    |                    |                                          |                          |                                          |              |                                    |                |
| Tipo de Execução:<br>Estimated exec.<br>duration (min): | Manual                    |                    |                                          |                          |                                          |              |                                    |                |
| Prioridade:                                             | Alto                      |                    |                                          |                          |                                          |              |                                    |                |
| Requisitos                                              | RF-001: Efetuar Login     |                    |                                          |                          |                                          |              |                                    |                |
| Palavras-chave:                                         | Nenhum                    |                    |                                          |                          |                                          |              |                                    |                |
| Execution Details                                       |                           |                    |                                          |                          |                                          |              |                                    |                |
| Baseline                                                | Módulo 1 - Controle de Ac | esso               |                                          |                          |                                          |              |                                    |                |
| Testador                                                | diego                     |                    |                                          |                          |                                          |              |                                    |                |
| Execution Result:                                       | Passou                    |                    |                                          |                          |                                          |              |                                    |                |
| Execution Mode:                                         | Manual                    |                    |                                          |                          |                                          |              |                                    |                |
| Execution duration<br>(min):                            | 15.00                     |                    |                                          |                          |                                          |              |                                    |                |
| Comentários                                             | Teste executado com suc   | esso, sem falhas i | nos testes executados. Todos os testes f | oram executados no brows | er google chrome na sua ultima versão 58 | 8.0.3029.81. |                                    |                |

| Caso de Teste MSGE-8: Logout Coordenação |       |  |  |  |  |
|------------------------------------------|-------|--|--|--|--|
| Autor:                                   | natan |  |  |  |  |
| Objetivo do Teste::                      |       |  |  |  |  |

Garantir que o usuário faça logout corretamente do sistema e que os módulos não estejam mais acessíveis a nenhum usuário que não esteja logado no sistema.

## Pré-condições:

Estar cadastrado na base de dados e está logado no sistema.

| <u>#:</u>                          | Ações do Passo: Resultados<br>Esperados::                                                                                                    |                                                                                                    | Execution notes:                                                                                                    | Execution<br>Status: |
|------------------------------------|----------------------------------------------------------------------------------------------------|----------------------------------------------------------------------------------------------------|----------------------------------------------------------------------------------------------------|----------------------|
| 1                                  | Clicar no menu com<br>o nome do usuário e<br>depois clicar em<br>sair.                                                                                                    | O sistema<br>deverá<br>encerrar a<br>seção e<br>redirecionar o<br>ator para a<br>página de login<br>do respectivo<br>módulo.                                                                      | Teste executado com<br>sucesso, pois ao<br>solicitar o logout o ator<br>é redirecionado para<br>tela de login.                                                                                                    | Passou               |
| 2                                  | Tentar acessar<br>página inicial do<br>módulo, e demais<br>páginas que<br>necessitam de login<br>para ser acessadas<br>sem antes ter<br>efetuado o login no<br>sistema.                                                                                                    | O sistema não<br>deve permitir<br>que estas<br>páginas sejam<br>acessadas,<br>redirecionando<br>o usuário para<br>a página de<br>login sempre<br>que o usuário<br>tente acessar<br>estas páginas. | Sempre que o ator<br>tentar acessar páginas<br>utilizando uma URL o<br>mesmo precisará fazer<br>o login, e caso o login ja<br>tenha sido feito ou sua<br>seção ainda esteja ativa<br>ele pode acessar a<br>página normalmente,<br>caso contrario ele<br>sempre é redirecionado<br>a página de login.                               | Passou               |
| 3                                  | Verificar se ao clicar<br>na seta de voltar na<br>barra de ferramenta<br>o ator que estava<br>logado no sistema<br>ao deslogar ainda<br>consegue ter<br>acesso como por<br>exemplo podendo<br>tambem ser<br>utilizado os<br>comandos : botão<br>BACKSPACE ou Alt<br>+ seta esquerda. | Espera-se que<br>neste teste o<br>sistema esteja<br>inacessivel aos<br>usuarios.                                                                                                    | Quando clicamos no<br>botão de voltar o<br>sistema retorna para a<br>página do módulo que<br>estava sendo<br>acessado, más não<br>permite que nenhuma<br>função seja executada,<br>ele apenas mostra uma<br>página que está em<br>cache e caso tetem<br>executar alguma função<br>o sistema redireciona<br>para a página de login. | Passou               |
| 4                                  | Verificar se no<br>botão do logout<br>sistema está<br>redirecionando para<br>outro tipo de<br>funcionalidade do<br>sistema.                                                                                                    | Espera-se que<br>o sitema<br>apenas<br>encerre a<br>sessão sem<br>direcionar para<br>outro modulo<br>do sistema                                                                                   | O ator não consegue<br>acessar nenhuma<br>função do modulo sem<br>antes realizar o login.                                                                                                    | Passou               |
| <u>Tipo de</u><br>Execução:        | Manual                                                                                                    |                                                                                                    |                                                                                                    |                      |
| Estimated exec.<br>duration (min): |                                                                                                    |                                                                                                    |                                                                                                    |                      |
| Prioridade:                        | Alto                                                                                                    |                                                                                                    |                                                                                                    |                      |
| Requisitos                         | RF-001: Efetuar Logir                                                                                                    | ı                                                                                                    |                                                                                                    |                      |
| Palavras-chave:                    | Nenhum                                                                                                    |                                                                                                    |                                                                                                    |                      |
| Execution<br>Details               |                                                                                                    |                                                                                                    |                                                                                                    |                      |
| Baseline                           | Módulo 1 - Controle<br>de Acesso                                                                                                    |                                                                                                    |                                                                                                    |                      |
| Testador                           | diego                                                                                                    |                                                                                                    |                                                                                                    |                      |
| Execution Result:                  | Passou                                                                                                    |                                                                                                    |                                                                                                    |                      |
| Execution Mode:                    | Manual                                                                                                    |                                                                                                    |                                                                                                    |                      |
| Execution<br>duration (min):       | 8.00                                                                                                    |                                                                                                    |                                                                                                    |                      |
|                                    | Testes and a deal                                                                                                    |                                                                                                    | · · · · · · ·                                                                                                    |                      |

Comentários Testes executado com sucesso todos os passos correspondem ao

#### Caso de Teste MSGE-21: Login Aluno - Positivo

Autor: natan

#### Objetivo do Teste::

Garantir que apenas usuários devidamente cadastrados no sistema tenham acesso ao mesmo, além de garantir que cada usuário tenha acesso apenas a seu respectivo módulo Ex - Usuário coordenação acessa módulo coordenação, Usuário Docente acessa módulo docente e aluno acessa Módulo aluno.

#### Tentar efetuar o login nas seguintes situações

CPF certo e senha incorreta CPF incorreto e senha correta Inserindo letras e caracteres especiais no campo CPF Inserindo letras e caracteres especiais no campo senha inserir mais de 11 digitos no cpf inserir mais de 8 digitos na senha inserir menos de 8 digitos na senha com o campo CPF em branco Com o campo senha em branco Com anbos os campos em branco

#### Pré-condições:

#### Estar cadastrado na base de dados do sistema

| <u>#:</u> | Ações do Passo:                                                | Resultados Esperados::                                                                                                    | Execution notes:                                                                                                    | Execution<br>Status: |
|-----------|----------------------------------------------------------------|----------------------------------------------------------------------------------------------------|----------------------------------------------------------------------------------------------------|----------------------|
| 1         | Acessar http://producao.maruge.com.br/maruge/public/loginaluno | O sistema deverá mostrar a tela de login referente ao aluno ou responsável, solicitando que o<br>usuário informe seus dados de acesso Ex - RA e Senha. | Teste executado com sucesso, o sistema mostra a tela de login referente ao aluno<br>com os campos para inserir os dados de acesso. | Passou               |

#### Execution Attachments

#### MSGE32\_VER1\_LOGIN ALUNO\_POSITIVO\_TELA DE LOGIN..png

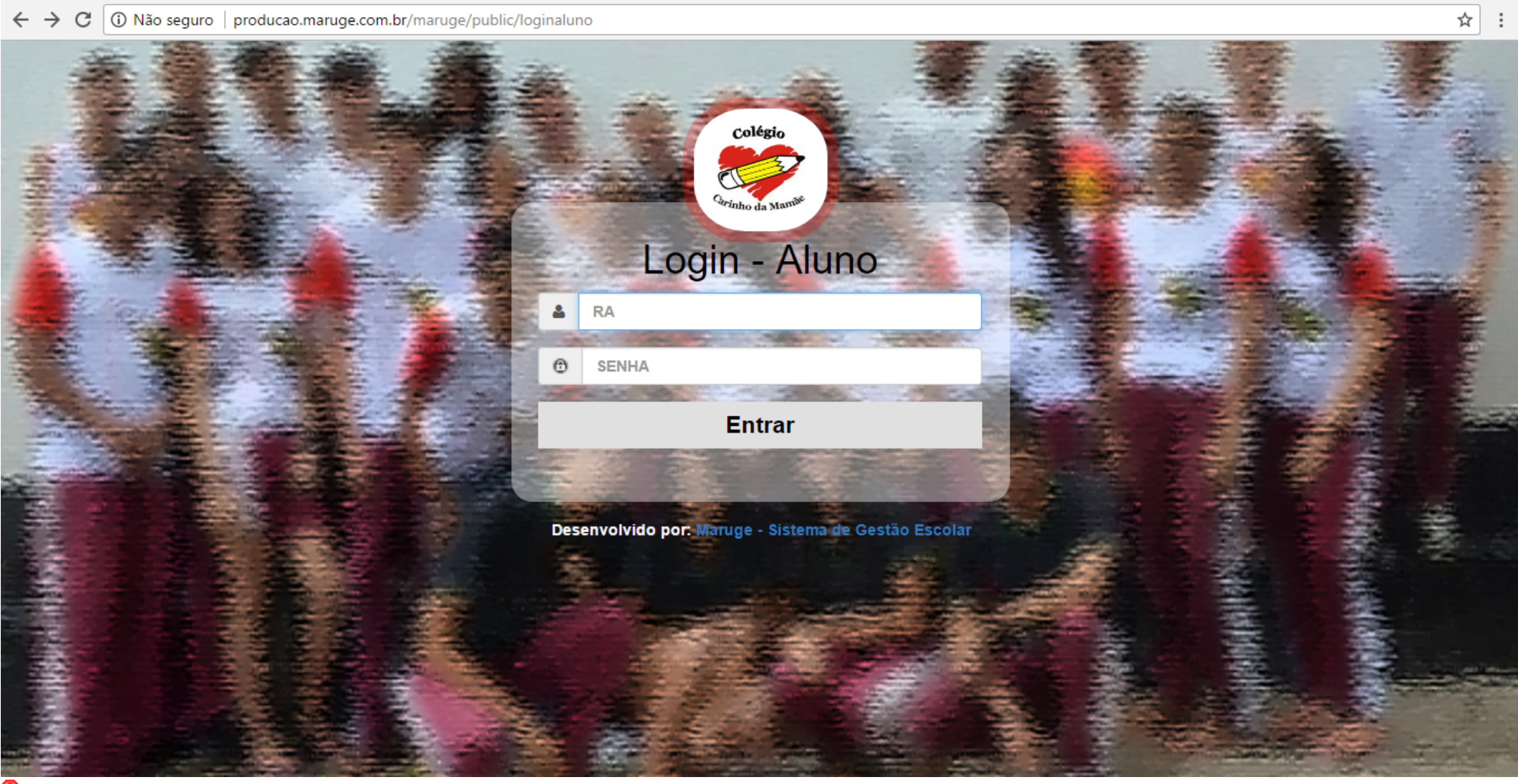

8

|                      | Informar dados pessoais RA e senha, a ambos deverão<br>obrigatoriamente ter um total de 8 caracteres. |                                                                                             |                                                                                                    |        |  |  |
|----------------------|----------------------------------------------------------------------------------------------------|---------------------------------------------------------------------------------------------|----------------------------------------------------------------------------------------------------|--------|--|--|
| 2                    | Exemplo:                                                                                              | O sistema deverá redirecionar o aluno ou responsável para a página inicial do módulo aluno. | Teste executado com sucesso, pois o sistema reconhece o acesso do aluno<br>mostrando a tela inicial. | Passou |  |  |
|                      | RA: 20160897                                                                                          |                                                                                             |                                                                                                    |        |  |  |
|                      | SENHA: 20160897                                                                                       |                                                                                             |                                                                                                    |        |  |  |
| xecution Attachments |                                                                                                    |                                                                                             |                                                                                                    |        |  |  |

MSGE32\_VER1\_LOGIN ALUNO\_POSITIVO\_TELA INICIAL APÓS O LOGIN..png

| $\leftrightarrow$ $\Rightarrow$ C | (i) producao.ma     | aruge.com.br/maru     | ige/public/aluno           |                       |                      |                             |  |                            | 토 ☆ :   |
|-----------------------------------|---------------------|-----------------------|----------------------------|-----------------------|----------------------|-----------------------------|--|----------------------------|---------|
| 💍 m                               | aruge               |                       |                            |                       |                      |                             |  |                            | Olá, EU |
| Paine                             | l Aluno             | Home                  |                            |                       |                      |                             |  |                            |         |
| Ho                                | OME                 | ₩                     | 1<br>Total de Turma        | as                    |                      | 18<br>Total de Disciplinas  |  | 7<br>Total de Funcionários |         |
| SECR                              | ETARIA              |                       |                            |                       |                      |                             |  |                            |         |
| AJ                                |                     |                       |                            |                       |                      |                             |  |                            |         |
|                                   |                     |                       |                            |                       |                      |                             |  |                            |         |
|                                   |                     |                       |                            |                       |                      |                             |  |                            |         |
| 8                                 |                     |                       |                            |                       |                      |                             |  |                            |         |
| Tipo de Execução:                 | Manual              |                       |                            |                       |                      |                             |  |                            |         |
| duration (min):                   | A.H                 |                       |                            |                       |                      |                             |  |                            |         |
| Prioridade:                       |                     | - 1-                  |                            |                       |                      |                             |  |                            |         |
| Requisitos                        | RF-001: Efetuar Log | gin                   |                            |                       |                      |                             |  |                            |         |
| Franker Potelle                   | ivennum             |                       |                            |                       |                      |                             |  |                            |         |
| Baseline                          | Módulo 1 - Controle | de Acesso             |                            |                       |                      |                             |  |                            |         |
| Testador                          | diego               | UC AUC330             |                            |                       |                      |                             |  |                            |         |
| Execution Result:                 | Passou              |                       |                            |                       |                      |                             |  |                            |         |
| Execution Mode                    | Manual              |                       |                            |                       |                      |                             |  |                            |         |
| Execution duration                | 11.00               |                       |                            |                       |                      |                             |  |                            |         |
| Comentários                       | Teste executado co  | m sucesso de todos os | passos. Os teste foram exe | ecutados no browser g | google chrome na sua | ultima versão 58.0.3029.81. |  |                            |         |

| Caso de Teste MSC                                                                                                    | GE-22: Login Docente - Positivo                                                                                                    |                                                                                                    |                                                                        |                      |  |  |  |  |  |
|----------------------------------------------------------------------------------------------------|----------------------------------------------------------------------------------------------------|----------------------------------------------------------------------------------------------------|------------------------------------------------------------------------|----------------------|--|--|--|--|--|
| Autor:                                                                                                    | natan                                                                                                    |                                                                                                    |                                                                        |                      |  |  |  |  |  |
| Objetivo do Teste::                                                                                                    | <u>Dbjetivo do Teste::</u>                                                                                                    |                                                                                                    |                                                                        |                      |  |  |  |  |  |
| Garantir que apenas                                                                                                    | Garantir que apenas usuários devidamente cadastrados no sistema tenham acesso ao mesmo.                                                                                                    |                                                                                                    |                                                                        |                      |  |  |  |  |  |
| Tentar efetuar o logir                                                                                                    | n nas seguintes situações.                                                                                                    |                                                                                                    |                                                                        |                      |  |  |  |  |  |
| CPF certo e senha in<br>CPF incorreto e sen<br>Inserindo letras e ca<br>Inserindo letras e ca<br>inserir mais de 11 dij<br>inserir mais de 11 dij<br>inserir mais de 8 dij<br>com o campo CPF e<br>Com o campo senha<br>Com acampo senha | CPF certo e senha incorreta<br>CPF incorreto e senha correta<br>Inserindo letras e caracteres especiais no campo CPF<br>Inserindo letras e caracteres especiais no campo senha<br>inserir mais de 11 digitos no cpf<br>inserir menos de 11 digitos na senha<br>inserir mos de 8 digitos na senha<br>Com o campo CPF em branco<br>Com o campo senha em branco |                                                                                                    |                                                                        |                      |  |  |  |  |  |
| Pré-condições:                                                                                                    |                                                                                                    |                                                                                                    |                                                                        |                      |  |  |  |  |  |
| Estar cadastrado na                                                                                                    | a base de dados do sistema.                                                                                                    |                                                                                                    |                                                                        |                      |  |  |  |  |  |
| <u>#:</u>                                                                                                    | Ações do Passo:                                                                                                    | Resultados Esperados::                                                                                                    | Execution notes:                                                       | Execution<br>Status: |  |  |  |  |  |
| 1                                                                                                    | Acessar http://producao.maruge.com.br/maruge/public/login                                                                                                    | O sistema deverá mostrar a tela de login referente ao docente solicitando que o usuário informe<br>seus dados de acesso Ex - CPF e Senha. | Teste executado com sucesso é mostrado a tela de login para o<br>ator. | Passou               |  |  |  |  |  |
| Execution Attachments  MSGE32_VER1_LOGIN DOCENTE_POSITIVO_TELA DE LOGIN.png                                                                                                    |                                                                                                    |                                                                                                    |                                                                        |                      |  |  |  |  |  |

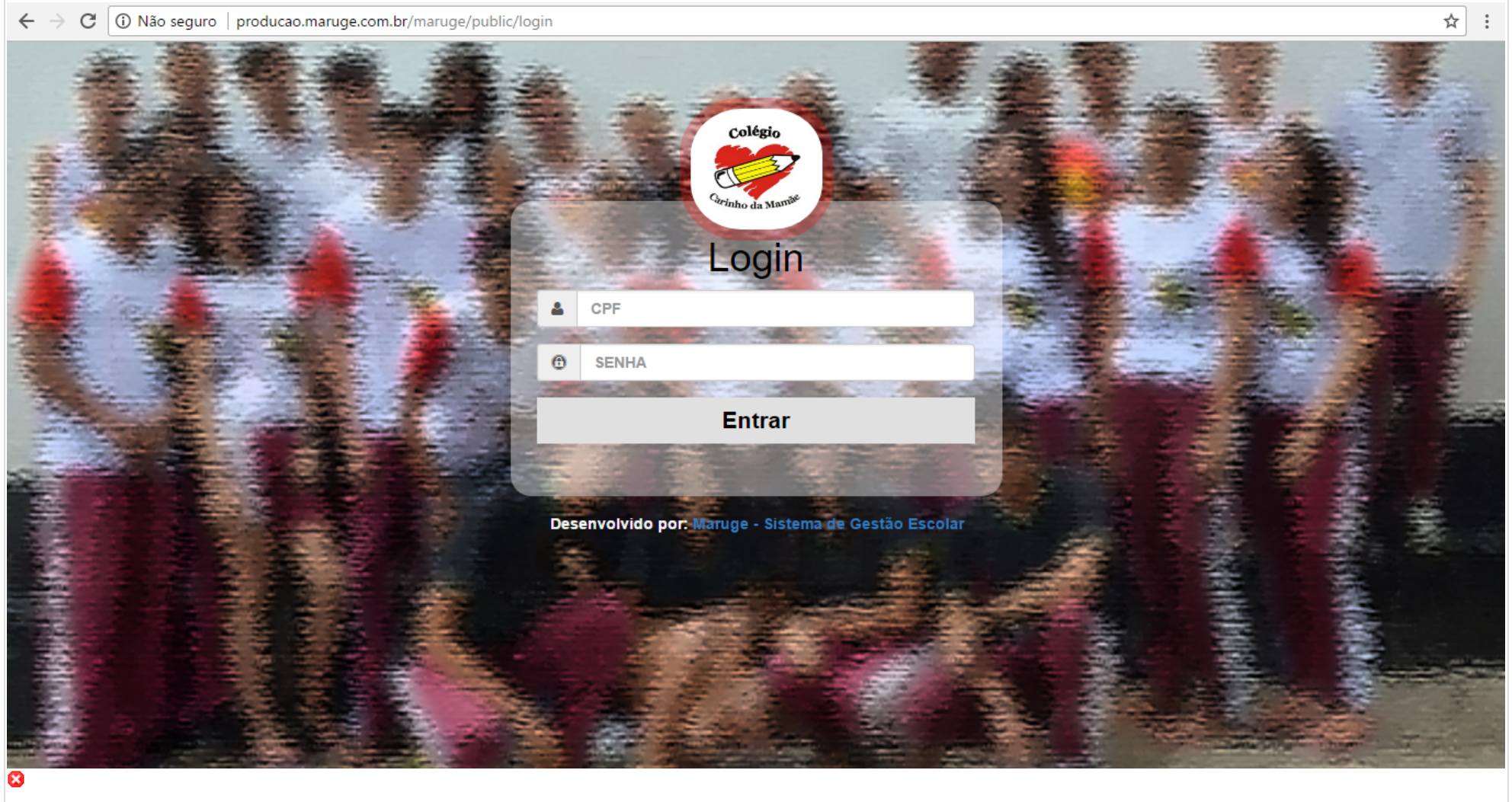

| 2 Ex<br>CI<br>St      | nformar dados pessoais CPF e senha, a senha deverá obrigatoriamente<br>er um total de 8 caracteres<br>Exemplo:<br>CPF: 777.777.777-77<br>SENHA: 77777777 | O sistema deverá redirecionar o usuário a página inicial do módulo docente. | Teste executado com sucesso, o ator consegue logar no sistema<br>referente ao modulo docente. | Passou |
|-----------------------|----------------------------------------------------------------------------------------------------|-----------------------------------------------------------------------------|-----------------------------------------------------------------------------------------------|--------|
| Execution Attachments | s                                                                                                    |                                                                             |                                                                                               |        |

MSGE32\_VER1\_LOGIN DOCENTE\_POSITIVO\_TELA INICIAL APÓS O LOGIN.png

| ← → C (                              | producao.maruge.com.br/maru           |                                                 |                         |                                              |              |                            | 무☆ :         |
|--------------------------------------|---------------------------------------|-------------------------------------------------|-------------------------|----------------------------------------------|--------------|----------------------------|--------------|
| 👌 ma                                 | ruge                                  |                                                 |                         |                                              |              | Olá, MARIA LUCIE           | UDA DA SILVA |
| Painel D                             | ocente Home:                          |                                                 |                         |                                              |              |                            |              |
|                                      |                                       |                                                 |                         |                                              |              |                            |              |
| HON                                  |                                       | 53<br>Total de Alunos                           |                         | 3<br>Total de Turmas                         |              | 14<br>Total de Disciplinas |              |
| SECRET                               | ARIA                                  |                                                 |                         |                                              |              |                            | ļ            |
| RELATÓ                               | DRIOS                                 |                                                 |                         |                                              |              |                            |              |
| 8                                    |                                       |                                                 |                         |                                              |              |                            |              |
|                                      | Manual                                |                                                 |                         |                                              |              |                            |              |
| Lipo de Execução:<br>Estimated exec. |                                       |                                                 |                         |                                              |              |                            |              |
| duration (min):<br>Prioridade:       | Alto                                  |                                                 |                         |                                              |              |                            |              |
| Requisitos                           | RE-001: Efetuar Login                 |                                                 |                         |                                              |              |                            |              |
| Palavras-chave                       | Nenhum                                |                                                 |                         |                                              |              |                            |              |
| Execution Details                    |                                       |                                                 |                         |                                              |              |                            |              |
| Baseline                             | Módulo 1 - Controle de Acesso         |                                                 |                         |                                              |              |                            |              |
| Testador                             | diego                                 | I                                               |                         |                                              |              |                            |              |
| Execution Result:                    | Passou                                |                                                 |                         |                                              |              |                            |              |
| Execution Mode:                      | Manual                                |                                                 |                         |                                              |              |                            |              |
| Execution duration<br>(min):         | 8.00                                  |                                                 |                         |                                              |              |                            |              |
| Comentários                          | Testes executados com sucesso não hou | uve falha na execução dos testes. Todos os test | tes foram realizados no | browser google chrome n asua ultima versão 5 | 8.0.3029.81. |                            |              |

| Caso de Teste M | SGE-23: Logout Docente |
|-----------------|------------------------|
| Autor:          | natan                  |
|                 |                        |

Objetivo do Teste::

Garantir que o usuário faça logout corretamente do sistema e que os módulos não estejam mais acessíveis a nenhum usuário que não esteja logado no sistema.

Pré-condições:

Estar cadastrado na base de dados do sistema.

| <u>#:</u>                          | <u>Ações do Passo:</u>                                                                                                    | Resultados<br>Esperados::                                                                                                    | Execution notes:                                                                                                    | Execution<br>Status: |
|------------------------------------|----------------------------------------------------------------------------------------------------|----------------------------------------------------------------------------------------------------|----------------------------------------------------------------------------------------------------|----------------------|
| 1                                  | Clicar no menu com o<br>nome do usuário e<br>depois clicar em sair.                                                                                                    | O sistema<br>deverá encerrar<br>a seção e<br>redirecionar o<br>ator para a<br>página de login<br>do respectivo<br>módulo.                                                                         | Teste executado<br>com sucesso, o<br>logout é realizado<br>com sucesso pelo<br>respectivo ator.                                                                                                    | Passou               |
| 2                                  | Tentar acessar página<br>inicial do módulo, e<br>demais páginas que<br>necessitam de login<br>para ser acessadas<br>sem antes ter efetuado<br>o login no sistema.                                                                                                    | O sistema não<br>deve permitir que<br>estas páginas<br>sejam<br>acessadas,<br>redirecionando o<br>usuário para a<br>página de login<br>sempre que o<br>usuário tente<br>acessar estas<br>páginas. | Teste executado<br>com sucesso, pois<br>o sistema não<br>permite o acesso<br>em qualquer<br>página pela barra<br>de endereço sem<br>antes realizar o<br>login.                                                                  | Passou               |
| 3                                  | Verificar se ao clicar na<br>seta de voltar na barra<br>de ferramenta o ator<br>que estava logado no<br>sistema ao deslogar<br>ainda consegue ter<br>acesso como por<br>exemplo podendo<br>tambem ser ultilizado<br>os comandos : botão<br>BACKSPACE ou Alt +<br>seta esquerda. | Espera-se que<br>neste teste o<br>sistema esteja<br>inacessivel aos<br>usuarios.                                                                                                    | Teste executado<br>com sucesso, pois<br>o ator ao deslogar<br>não consegue<br>retormar as<br>funções do<br>sistema utilizando<br>as setas próximo<br>a barra de<br>endereço ou<br>comando para<br>retorno a página<br>anterior. | Passou               |
| 4                                  | Verificar se no botão<br>do logout sistema está<br>redirecionando para<br>outro tipo de<br>funcionalidade do<br>sistema.                                                                                                    | Espera-se que o<br>sitema apenas<br>encerre a sessão<br>sem direcionar<br>para outro<br>modulo do<br>sistema                                                                                      | Teste executado<br>com sucesso, o<br>sistema desloga o<br>ator e o<br>redireciona para<br>página de login.                                                                                                    | Passou               |
| <u>Tipo de</u><br>Execução:        | Manual                                                                                                    |                                                                                                    |                                                                                                    |                      |
| Estimated exec.<br>duration (min): |                                                                                                    |                                                                                                    |                                                                                                    |                      |
| Prioridade:                        | Alto                                                                                                    |                                                                                                    |                                                                                                    |                      |
| Requisitos                         | RF-001: Efetuar Login                                                                                                    |                                                                                                    |                                                                                                    |                      |
| Palavras-chave:                    | Nenhum                                                                                                    |                                                                                                    |                                                                                                    |                      |
| Execution<br>Details               |                                                                                                    |                                                                                                    |                                                                                                    |                      |
| Baseline                           | Módulo 1 - Controle de<br>Acesso                                                                                                    |                                                                                                    |                                                                                                    |                      |
| Testador                           | diego                                                                                                    |                                                                                                    |                                                                                                    |                      |
| Execution Result:                  | Passou                                                                                                    |                                                                                                    |                                                                                                    |                      |
| Execution Mode:                    | Manual                                                                                                    |                                                                                                    |                                                                                                    |                      |
| Execution<br>duration (min):       | 7.00                                                                                                    |                                                                                                    |                                                                                                    |                      |
| Comentários                        | Testes executados com<br>com o solicitado. Testes<br>ultima versão 58.0.3029.                                                                                                    | sucesso todos os<br>executados no bro<br>110 (64-bit)                                                                                                    | passos executados<br>wser google chrome                                                                                                    | condizem<br>e na sua |

Requisitos

Execution Details Baseline

Testador

Comentários

Palavras-chave: Nenhum

Execution Result: Passou Execution Mode: Manual Execution duration (min):

| Caso de Teste M                        | SGE-24: Logout Aluno                                                                                                    |                                                                                                    |                                                                                                    |           |
|----------------------------------------|----------------------------------------------------------------------------------------------------|----------------------------------------------------------------------------------------------------|----------------------------------------------------------------------------------------------------|-----------|
| Autor:                                 | natan                                                                                                    |                                                                                                    |                                                                                                    |           |
| Objetivo do Teste<br>Garantir que o us | uário faça logout corretam                                                                                                    | ente do sistema e q                                                                                                    | ue os módulos não                                                                                                    | o estejam |
| Pré-condições                          | a nennum usuano que nao                                                                                                    | esteja logado no si                                                                                                    | sterna.                                                                                                    |           |
| anter andentrada                       | na haan da dadaa a aatar                                                                                                    | lanada na sistema                                                                                                    |                                                                                                    |           |
| estar cadastrado                       | na base de dados e estar                                                                                                    | Resultados                                                                                                    |                                                                                                    | Execution |
| <u>#:</u>                              | Ações do Passo:                                                                                                    | Esperados::                                                                                                    | Execution notes:                                                                                                    | Status:   |
| 1                                      | Clicar no menu com o<br>nome do usuário e<br>depois clicar em sair.                                                                                                    | O sistema deverá<br>encerrar a seção<br>e redirecionar o<br>ator para a página<br>de login do<br>respectivo<br>módulo.                                                                         | Teste executado<br>com sucesso,<br>pois o sistema<br>apresenta o<br>nome após clicar<br>mostra a opção<br>para sair do<br>sistema.                                                   | Passou    |
| 2                                      | Tentar acessar página<br>inicial do módulo, e<br>demais páginas que<br>necessitam de login para<br>ser acessadas sem<br>antes ter efetuado o<br>login no sistema.                                                                                                    | O sistema não<br>deve permitir que<br>estas páginas<br>sejam acessadas,<br>redirecionando o<br>usuário para a<br>página de login<br>sempre que o<br>usuário tente<br>acessar estas<br>páginas. | Teste executado<br>com sucesso, o<br>sistema não<br>permite acessar<br>paginas do<br>sistema através<br>da barra de<br>endereço sem<br>antes ter<br>realizado o login<br>no sistema. | Passou    |
| 3                                      | Verificar se ao clicar na<br>seta de voltar na barra<br>de ferramenta o ator que<br>estava logado no<br>sistema ao deslogar<br>ainda consegue ter<br>acesso como por<br>exemplo podendo<br>tambem ser ultilizado os<br>comandos : botão<br>BACKSPACE ou Alt +<br>seta esquerda. | Espera-se que<br>neste teste o<br>sistema esteja<br>inacessivel aos<br>usuarios.                                                                                                    | Teste executado<br>com sucesso<br>após o ator<br>deslogar não<br>terá acesso aos<br>módulos do<br>sistema.                                                                           | Passou    |
| 4                                      | Verificar se no botão do<br>logout sistema está<br>redirecionando para<br>outro tipo de<br>funcionalidade do<br>sistema.                                                                                                    | Espera-se que o<br>sitema apenas<br>encerre a sessão<br>sem direcionar<br>para outro modulo<br>do sistema                                                                                      | Teste executado<br>com sucesso<br>pois o sistema<br>realiza o logout<br>perfeitamente e<br>desloga o ator.                                                                           | Passou    |
| <u>Tipo de</u><br>Execução:            | Manual                                                                                                    |                                                                                                    |                                                                                                    |           |
| Estimated exec.<br>duration (min):     |                                                                                                    |                                                                                                    |                                                                                                    |           |
| Prioridade:                            | Alto                                                                                                    |                                                                                                    |                                                                                                    |           |

Testes executado com sucesso todos os passos condizem com o solicitado. Testes executados com o browser google chrome na sua ultima versão 58.0.3029.110 (64-bit).

RF-001: Efetuar Login

Módulo 1 - Controle de

Acesso

diego

11.00

| Caso de Teste                                            | MSGE-32: Login Coordenação - Negativo                                                                                                    |                                                                                                    |                                                                                                    |                                                                                                    |
|----------------------------------------------------------|----------------------------------------------------------------------------------------------------|----------------------------------------------------------------------------------------------------|----------------------------------------------------------------------------------------------------|----------------------------------------------------------------------------------------------------|
| Autor:                                                   | natan                                                                                                    |                                                                                                    |                                                                                                    |                                                                                                    |
| Objetivo do Test<br>Garantir que ape<br>Este caso de tes | t <u>e::</u><br>enas usuários devidamente cadastrados no sistema tenham acesso ao mesn<br>ste visa mostrar o caminho alternativo ou de insucesso do caso de teste Logi | no.<br>n Coordenação.                                                                                                    |                                                                                                    |                                                                                                    |
| <u>#:</u>                                                | Ações do Passo:                                                                                                    | Resultados Esperados::                                                                                                    | Execution notes:                                                                                                    | Execution<br>Status:                                                                                                    |
| 1                                                        | Informar dados pessoais sendo que cpf do usuário está correto e a senha está errada.                                                                                   | O sistema deverá informar ao usuário que existe um erro em seus dados solicitando que o mesmo verifique seu CPF e sua senha.                                                                                                    | Teste executado com sucesso, para este teste foi utilizado o seguinte<br>exemplo: login: 111.111.111-11 senha: 12222222 | Passou                                                                                                    |
| Execution Atta<br>• MSGE32_V                             | chments<br>'ER1_LOGIN_NEGATIVO_SENHA ERRADA.png                                                                                                    |                                                                                                    |                                                                                                    |                                                                                                    |
| ← → C                                                    | Não seguro   producao.maruge.com.br/maruge/publ                                                                                                    | ic/login                                                                                                    |                                                                                                    | ☆ :                                                                                                    |
|                                                          |                                                                                                    | Colégie<br>Diffuences<br>Colégie<br>Diffuences<br>Cere ou senha Inválidos!<br>111.111.111-11<br>Colegie<br>Diffuences<br>Diffuences<br>Di |                                                                                                    | A LOUGH AND A LOUGH AND AND A LOUGH AND A LOUGH AND AND A LOUGH AND A LOUGH AND AND AND AND AND AND AND AND AND AND |
|                                                          |                                                                                                    | Entrar                                                                                                    |                                                                                                    |                                                                                                    |
| Meditin bulk                                             |                                                                                                    | Desenvolvido por: Maruge - Sistema de Gestão Escolar                                                                                                    |                                                                                                    |                                                                                                    |
|                                                          |                                                                                                    |                                                                                                    |                                                                                                    |                                                                                                    |
| 2                                                        | certa                                                                                                    | verifique seu cpf e sua senha                                                                                                    | exemplo: login: 111.111.111-1 senha: 1111111                                                                            | Passou                                                                                                    |

Execution Attachments
MSGE32\_VER1\_LOGIN\_NEGATIVO\_LOGIN\_ERRADO.png

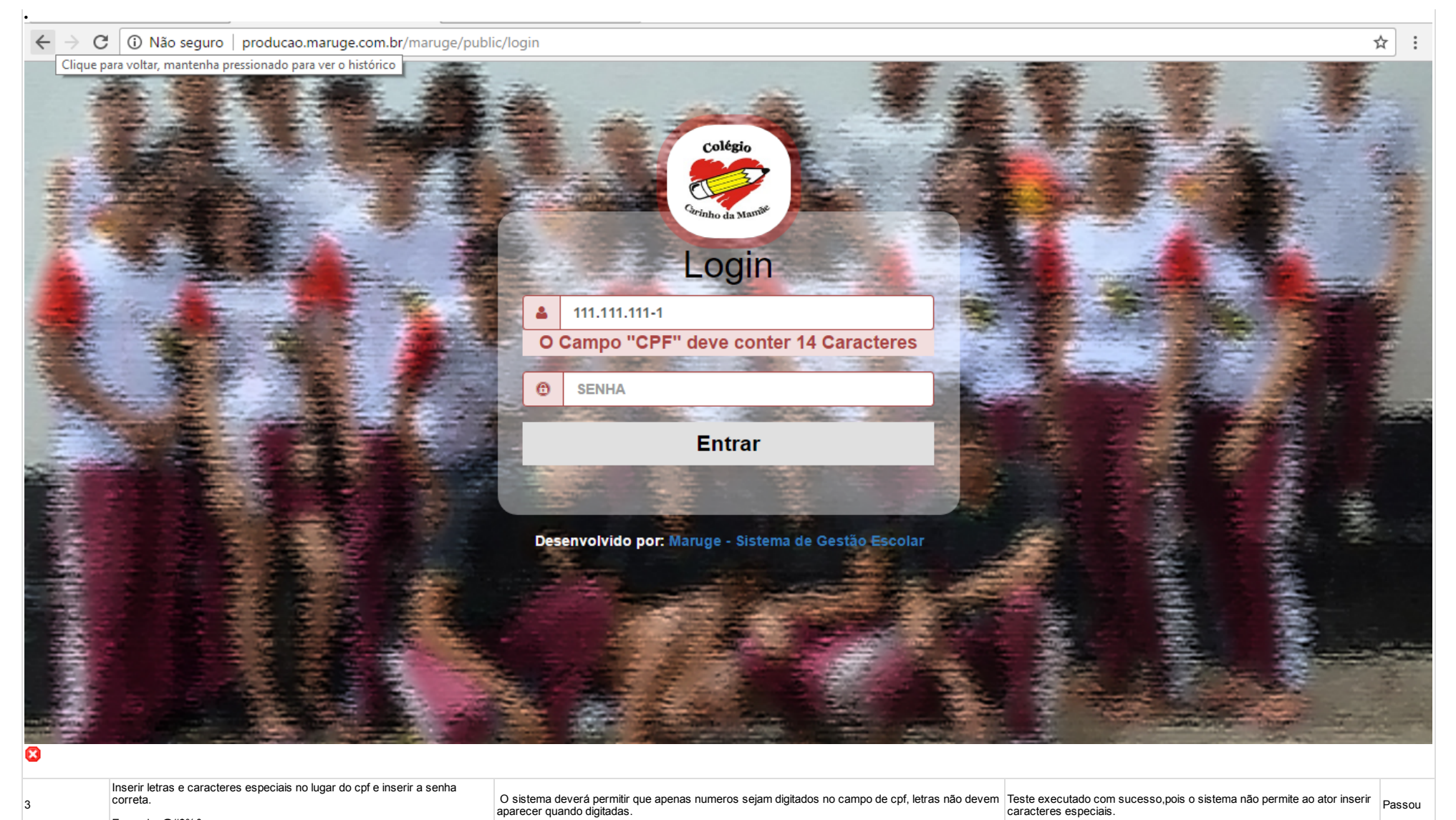

Execution Attachments
MSGE32\_VER1\_LOGIN\_NEGATIVO\_CARACTERES ESPECIAIS.png

Exemplo: @#\$%&

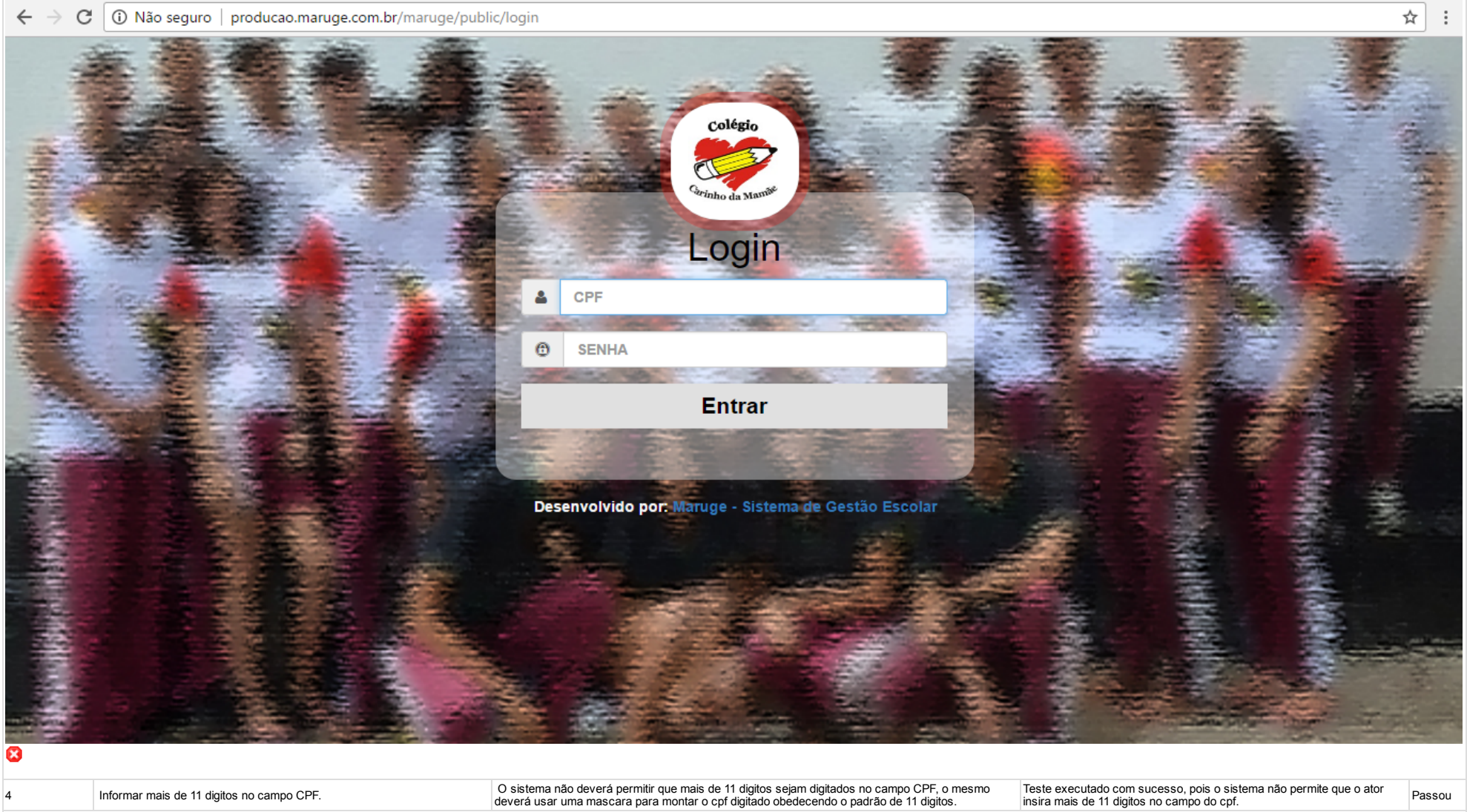

Execution Attachments
MSGE32\_VER1\_LOGIN\_NEGATIVO\_LOGIN COM MAIS DE 11 DIGITOS.png

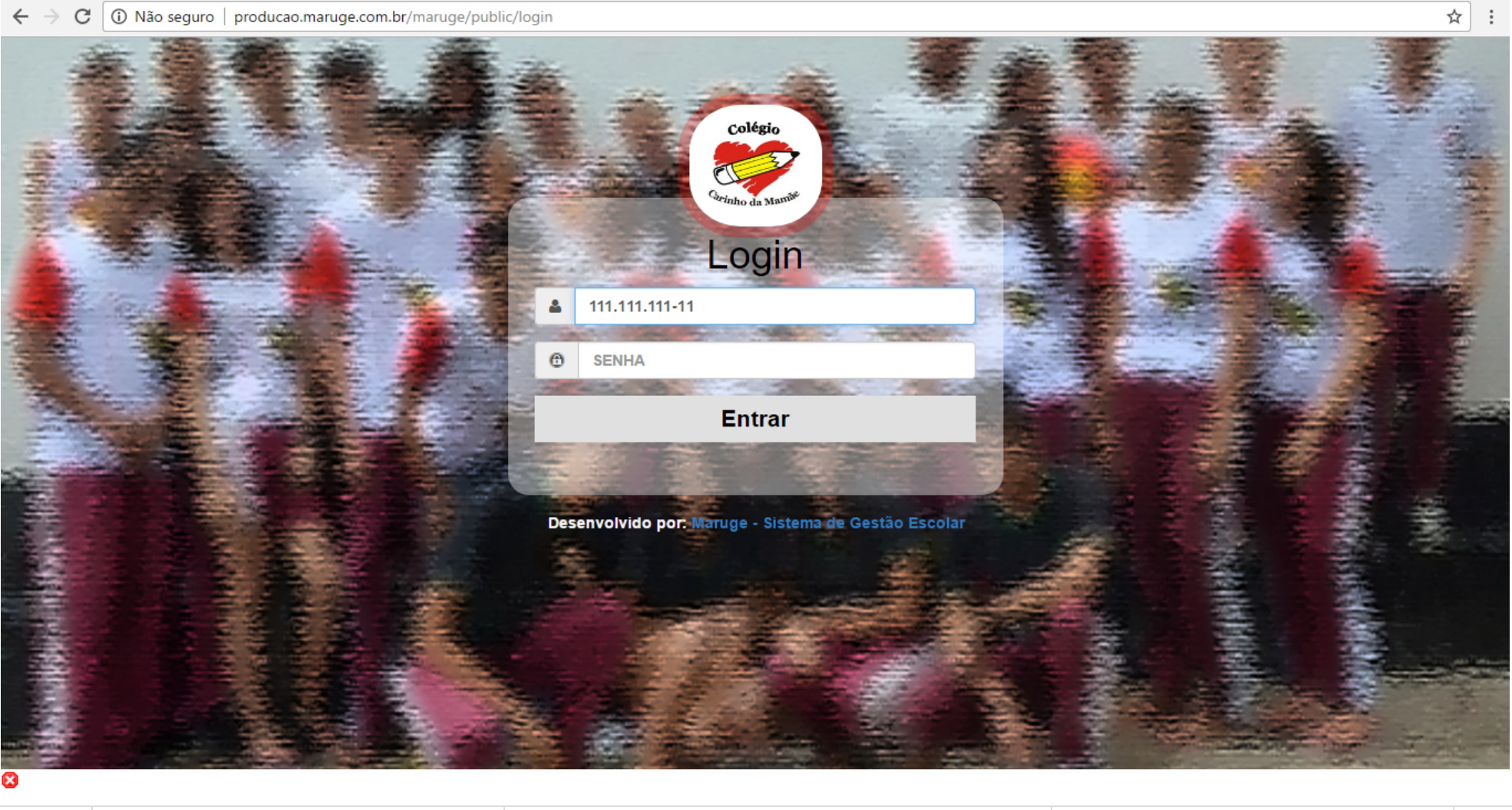

5

Informar o CPF correto e informar mais de 8 digitos no campo senha.

O sistema não deverá permitir que mais de 8 digitos sejam digitados no campo SENHA.

Teste executado com sucesso, pois o sistema não permite que o ator insira mais de 8 digitos no campo senha. Passou

Execution Attachments

 MSGE32\_VER1\_LOGIN\_NEGATIVO\_LOGIN COM MAIS DE 8 DIGITOS.png

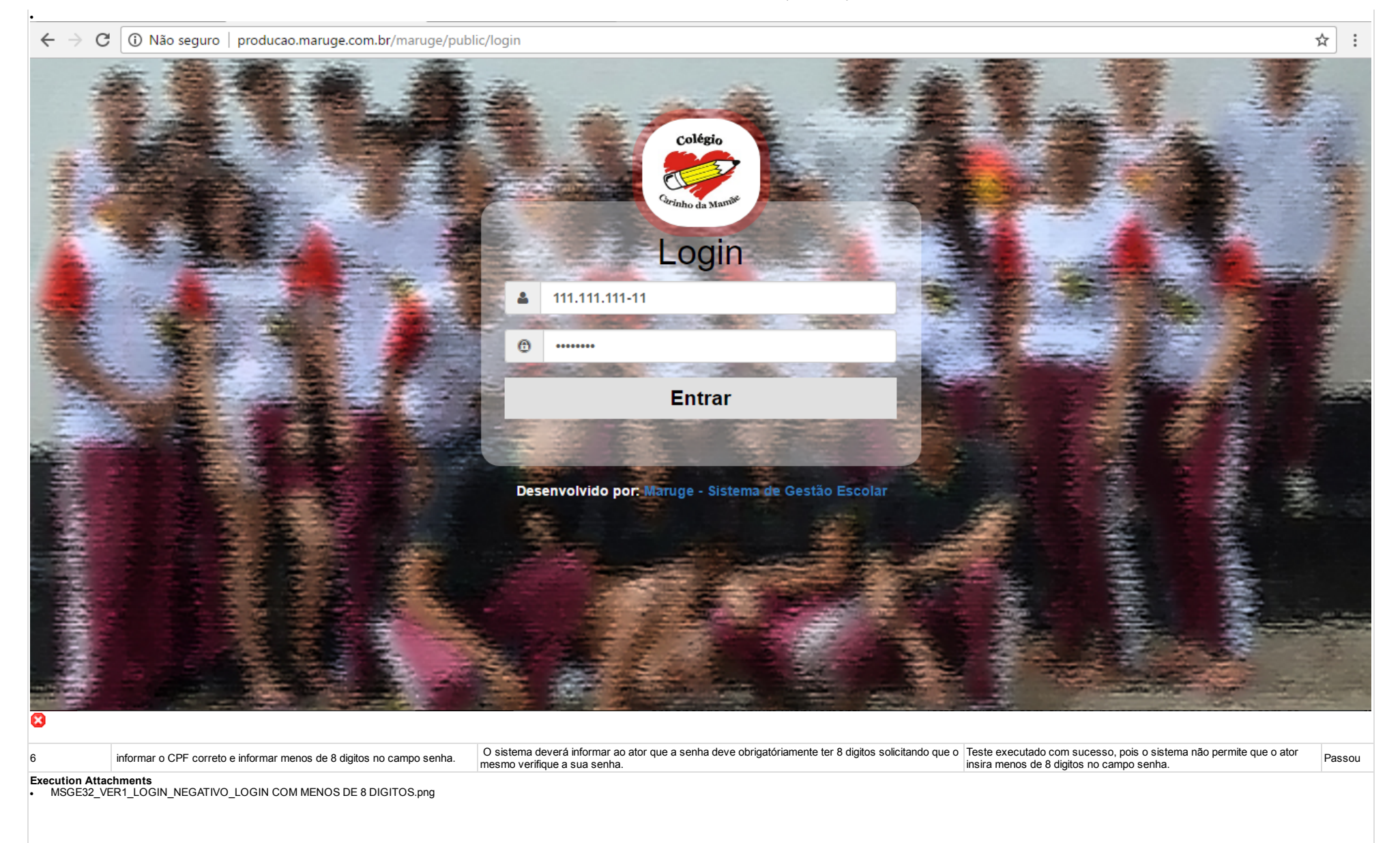

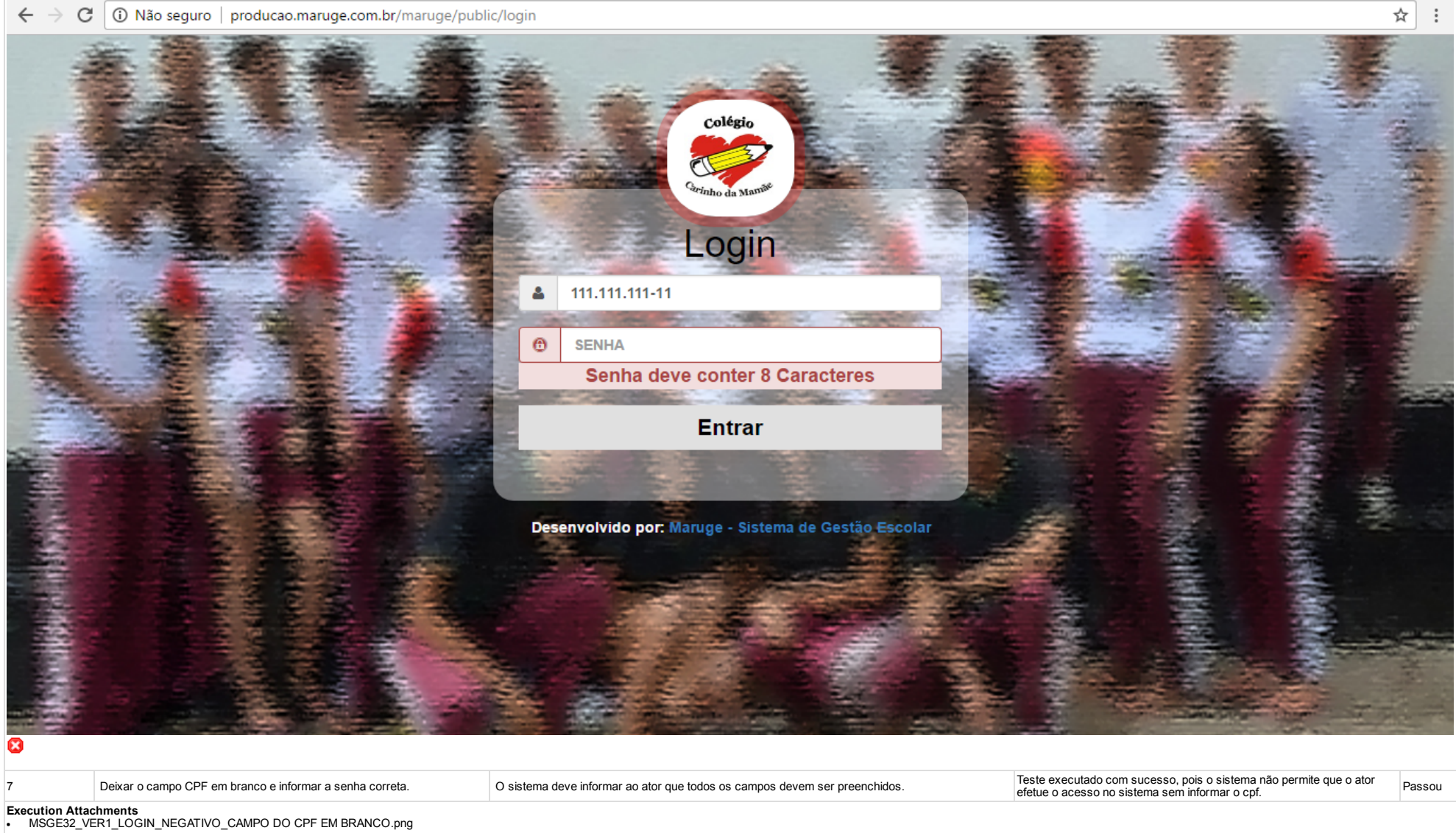

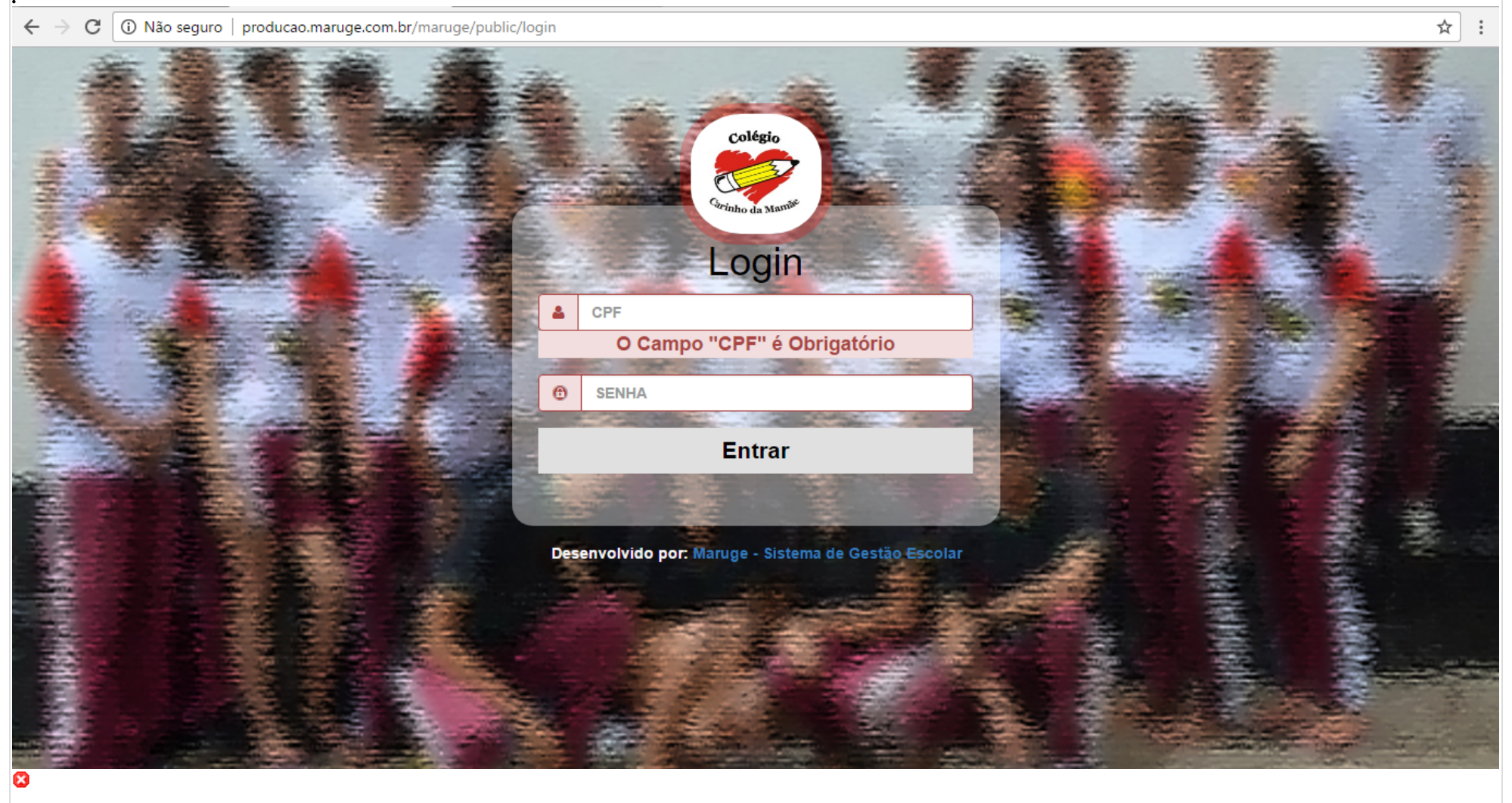

# 8

informar o CPF correto e deixar o campo senha em branco.

O sistema deve informar ao ator que todos os campos devem ser preenchidos.

#### Teste executado com sucesso, pois o sistema não permite que o ator Passou efetue o acesso no sistema sem informar a senha.

Execution Attachments
MSGE32\_VER1\_LOGIN\_NEGATIVO\_CAMPOS EM BRANCO.png

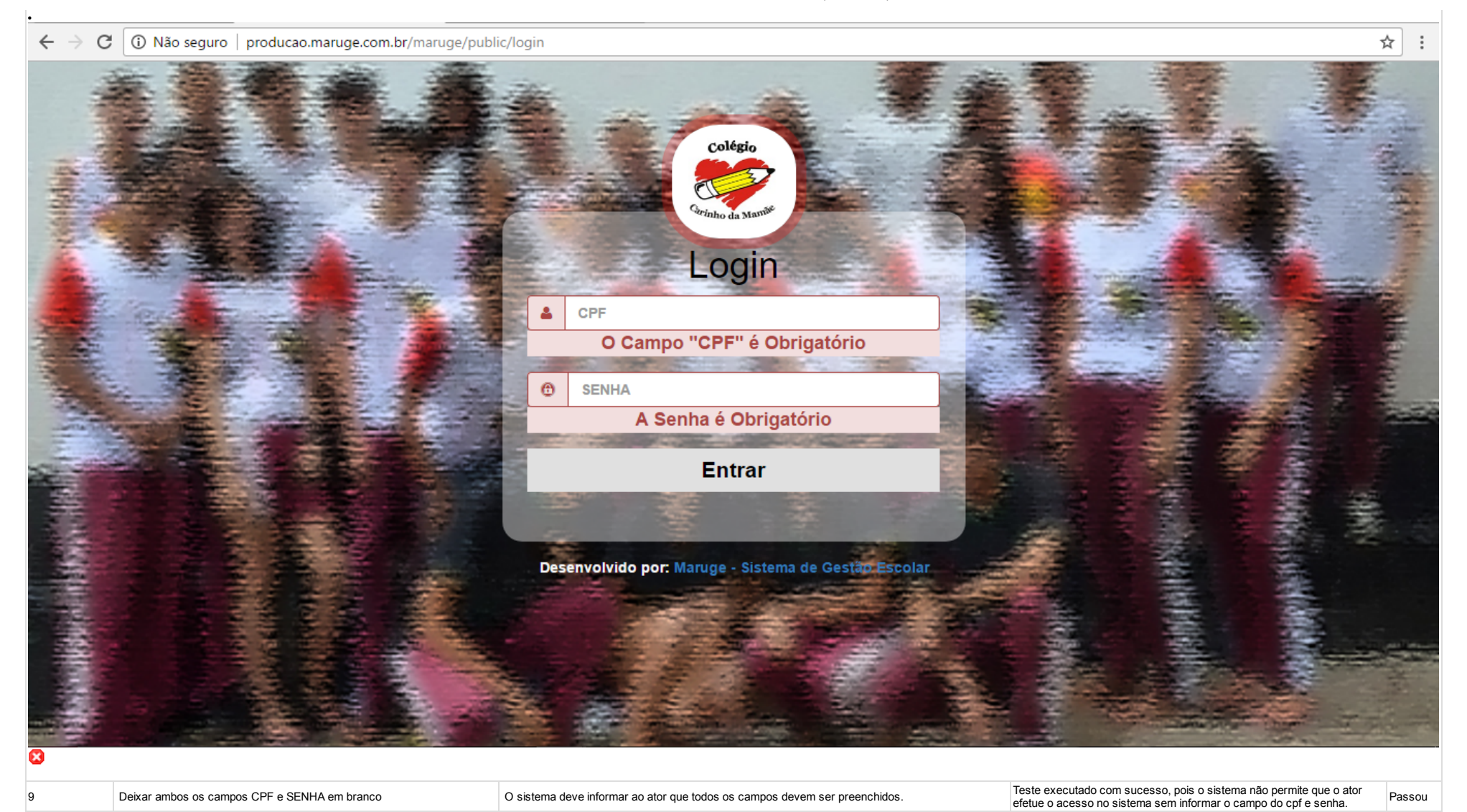

Execution Attachments
MSGE32\_VER1\_LOGIN\_NEGATIVO\_CAMPOS EM BRANCO.png

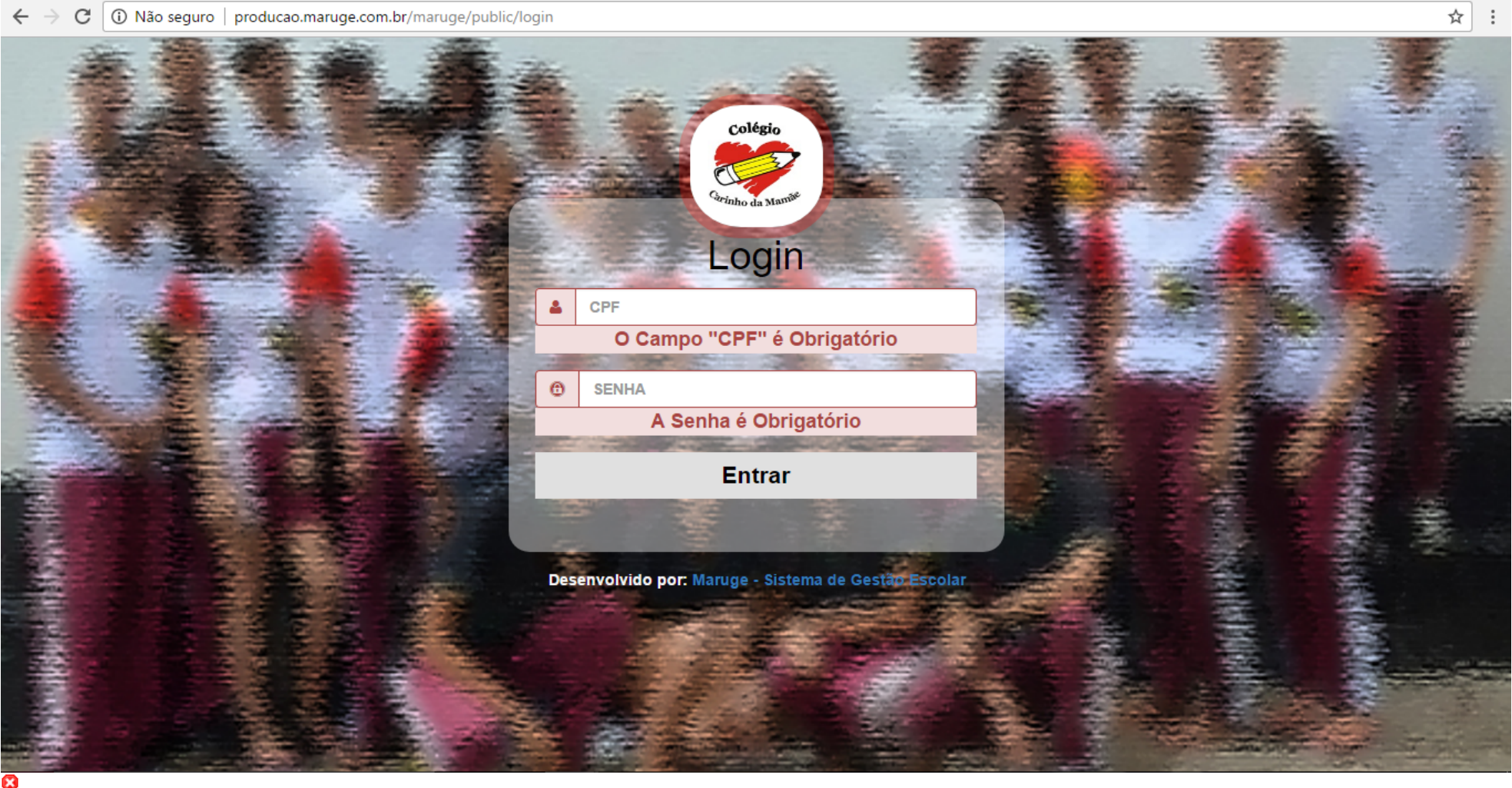

| 10 | Verificar se ao ator logar no sistema o ator será reconhecido com seu<br>proprio login ou se ele é redericionado para o cadastro de outro ator . | Espera-se que o sistema reconheça o login do ator ao ser acessado. | Teste executado com sucesso, após o sistema reconhecer o cpf e senha<br>do ator ele exibe a tela após o login identificando o ator. | Passou |
|----|----------------------------------------------------------------------------------------------------|--------------------------------------------------------------------|----------------------------------------------------------------------------------------------------|--------|
|----|----------------------------------------------------------------------------------------------------|--------------------------------------------------------------------|----------------------------------------------------------------------------------------------------|--------|

Execution Attachments

 MSGE32\_VER1\_LOGIN\_TELA DE INICIAL APÓS LOGIN.png

| ← → C () p                                                | roducao.maruge.com.br/ma | ruge/public/coordenacao |                            |   |                                    | ₽☆ :          |
|-----------------------------------------------------------|--------------------------|-------------------------|----------------------------|---|------------------------------------|---------------|
| 🖒 marı                                                    | ıge                      |                         |                            |   | Olá, JEFFERSON DAVID FERH          | EIRA DA SILVA |
| Painel Coorde                                             | nação Home               |                         |                            |   |                                    |               |
| HOME                                                      | <b>R</b>                 | Alunos Cadastrados      | 867<br>Alunos Ativos       | 0 | 29<br>Alunos Inativos              |               |
| CADASTRA                                                  |                          | 40<br>Total de Turmas   | 21<br>Total de Disciplinas |   | <b>35</b><br>Total de Funcionários |               |
| SECRETAR                                                  | A                        | 4<br>Total de Usuários  |                            |   |                                    | _             |
|                                                           | 20                       |                         |                            |   |                                    |               |
| Tipo de<br>Exceução:                                      |                          |                         |                            |   |                                    |               |
| Estimated exec.<br>duration (min):                        |                          |                         |                            |   |                                    |               |
| Prioridade: Alto                                          |                          |                         |                            |   |                                    |               |
| Requisitos RF-001:                                        | Efetuar Login            |                         |                            |   |                                    |               |
| Palavras-chave: Nenhum                                    |                          |                         |                            |   |                                    |               |
| Execution                                                 |                          |                         |                            |   |                                    |               |
| Details<br>Receipe Médule 1                               | Controlo do Acosso       |                         |                            |   |                                    |               |
| Testador diego                                            | - Controle de Acesso     |                         |                            |   |                                    |               |
| Execution Beach                                           |                          |                         |                            |   |                                    |               |
| Result:         Passou           Execution         Manual |                          |                         |                            |   |                                    |               |

| Execution | 69.00 |
|-----------|-------|
| LACCULION | 09.00 |

#### duration (min):

Comentários Teste executado com sucesso, todos os procedimento passaram sem falha a execução dos testes foi realizado no no browser Google chrome na versão atual 57.0.2987.133.

| Caso de | Teste MSC | GE-33: Logi | n Aluno - | Negativo |  |
|---------|-----------|-------------|-----------|----------|--|

Autor:

Editado última

diego vez por:

Objetivo do Teste::

Garantir que apenas usuários devidamente cadastrados no sistema tenham acesso ao mesmo, além de garantir que cada usuário tenha acesso apenas a seu respectivo módulo Ex - Usuário coordenação acessa módulo coordenação, Usuário Docente acessa módulo docente e aluno acessa Módulo aluno.

#### Tentar efetuar o login nas seguintes situações

natan

CPF certo e senha incorreta CPF incorreto e senha correta Inserindo letras e caracteres especiais no campo CPF Inserindo letras e caracteres especiais no campo senha inserir mais de 11 digitos no cpf inserir menos de 11 digitos no cpf inserir mais de 8 dígitos na senha inserir mais de 8 dígitos na senha Com o campo CPF em branco Com o campo senha em branco Com ambos os campos em branco

#### Pré-condições:

#### Estar cadastrado na base de dados do sistema

| <u>#:</u> | Ações do Passo:                                                                                                | Resultados<br>Esperados::                                                                                                    | Execution notes:                                                                                                    | Execution<br>Status: |
|-----------|----------------------------------------------------------------------------------------------------|----------------------------------------------------------------------------------------------------|----------------------------------------------------------------------------------------------------|----------------------|
| 1         | Informar dados<br>pessoais sendo<br>que o RA esta<br>correto e a senha<br>está errada.                         | O sistema deverá<br>informar ao<br>usuário que existe<br>um erro em seus<br>dados.                                                              | Teste executado com<br>sucesso, o sistema<br>reconhece o erro em<br>seus dados inseridos.                                                                                          | Passou               |
| 2         | Informar dados<br>pessoais sendo<br>que o RA está<br>incorreto e a<br>senha está<br>correta.                   | O sistema deverá<br>informar ao<br>usuário que existe<br>um erro em seus<br>dados                                                               | Teste executado com<br>sucesso, o sistema<br>reconhece o erro em<br>seus dados inseridos.                                                                                          | Passou               |
| 3         | Inserir letras e<br>caracteres<br>especiais no lugar<br>do RA e inserir a<br>senha correta.<br>Exemplo: @#\$%& | O sistema não<br>deve permitir que<br>caracteres<br>especiais sejam<br>digitados.                                                               | Teste executado com<br>sucesso, o sistema<br>não permite que seja<br>inserido os caracteres<br>especiais.                                                                          | Passou               |
| 4         | Inserir mais de 8<br>digitos no campo<br>RA e Senha                                                            | O sistema não<br>deve permitir que<br>mais de 8 digitos<br>sejam digitados.                                                                     | Teste executado com<br>sucesso o sistema não<br>permiti que seja<br>inserido mais de 8<br>dígitos.                                                                                 | Passou               |
| 5         | Deixar campo RA<br>em branco e<br>digitar uma senha<br>válida.                                                 | O sistema deve<br>informar ao<br>usuário<br>que Campo "RA" é<br>Obrigatório" .                                                                  | Teste executado com<br>sucesso, pois o<br>sistema informa a<br>seguinte frase Campo<br>"RA" é Obrigatório".                                                                        | Passou               |
| 6         | Deixar campo<br>senha em branco<br>e digitar um RA<br>válido.                                                  | O sistema deve<br>informar a frase "A<br>Senha é<br>Obrigatória".                                                                               | Teste executado com<br>sucesso, pois o<br>sistema informa a frase<br>de retorno ao ator "A<br>Senha é Obrigatória".                                                                | Passou               |
| 7         | Deixar ambos os<br>campos em<br>branco.                                                                        | O sistema deve<br>informar as<br>seguintes frases<br>"O campo "RA" é<br>Obrigatorio" e no<br>campo senha a<br>frase "A senha é<br>obrigatoria". | Teste executado com<br>sucesso, pois o<br>sistema retorna as<br>seguintes frase de erro<br>"O campo "RA" é<br>Obrigatorio" e no<br>campo senha a frase<br>"A senha é obrigatoria". | Passou               |
|           | Manual                                                                                                    |                                                                                                    |                                                                                                    |                      |

## 2017-5-25

| <u>Tipo de</u><br>Execução:        |                                                                                                    |
|------------------------------------|----------------------------------------------------------------------------------------------------|
| Estimated exec.<br>duration (min): |                                                                                                    |
| Prioridade:                        | Alto                                                                                                    |
| Requisitos                         | RF-001: Efetuar Login                                                                                                    |
| Palavras-chave:                    | Nenhum                                                                                                    |
| Execution<br>Details               |                                                                                                    |
| Baseline                           | Módulo 1 -<br>Controle de<br>Acesso                                                                                                    |
| Testador                           | diego                                                                                                    |
| Execution Result:                  | Passou                                                                                                    |
| Execution Mode:                    | Manual                                                                                                    |
| Execution<br>duration (min):       | 17.00                                                                                                    |
| Comentários                        | Testes executados com sucesso todos os passos condizem com o<br>solicitado. Testes executados com browser google chrome na sua ultima<br>versão 58.0.3029.110 (64-bit). |

| Caso de Teste M                                                                                                    | Caso de Teste MSGE-34: Login Docente - Negativo                                                                                                    |  |  |  |  |  |
|----------------------------------------------------------------------------------------------------|----------------------------------------------------------------------------------------------------|--|--|--|--|--|
| Autor:                                                                                                    | natan                                                                                                    |  |  |  |  |  |
| Editado última<br>vez por:                                                                                                    | diego                                                                                                    |  |  |  |  |  |
| Objetivo do Teste:<br>Garantir que apen<br>mesmo.<br>Tentar efetuar o lo<br>CPF certo e senh<br>CPF incorreto e s<br>Inserindo letras e<br>inserir mais de 11<br>inserir menos de 2 | i<br>as usuários devidamente cadastrados no sistema tenham acesso ao<br>gin nas seguintes situações.<br>a incorreta<br>enha correta<br>caracteres especiais no campo CPF<br>caracteres especiais no campo senha<br>digitos no cpf<br>11 dipitos no cpf |  |  |  |  |  |
| inserir mais de 8 d<br>inserir menos de 8                                                                                                    | ligitos na senha<br>3 digitos na senha                                                                                                    |  |  |  |  |  |
| Com o campo CP<br>Com o campo ser                                                                                                    | F em branco<br>ha em branco                                                                                                    |  |  |  |  |  |
| Com amb05 05 Ca                                                                                                    |                                                                                                    |  |  |  |  |  |

## Pré-condições:

#### Estar cadastrado na base de dados do sistema.

| <u>#:</u> | Ações do Passo:                                                                                                 | Resultados<br>Esperados::                                                                                                    | Execution notes:                                                                                                    | Execution<br>Status: |
|-----------|----------------------------------------------------------------------------------------------------|----------------------------------------------------------------------------------------------------|----------------------------------------------------------------------------------------------------|----------------------|
| 1         | Informar dados<br>pessoais sendo<br>que cpf do<br>usuário está<br>correto e a senha<br>está errada.             | O sistema deverá<br>informar ao usuário<br>que existe um erro<br>em seus dados<br>solicitando que o<br>mesmo verifique<br>seu CPF e sua<br>senha. | Teste executado com<br>sucesso, caso o ator<br>informe a senha com<br>dígitos errados de<br>sua senha o sistema<br>não permite o acesso<br>ao sistema. | Passou               |
| 2         | Informar dados<br>pessoais sendo<br>que o cpf está<br>incorreto e a<br>senha está certa                         | O sistema deverá<br>informar ao<br>ususario que existe<br>um erro em seus<br>dados.                                                               | Teste executado com<br>sucesso, caso o ator<br>informe seu cpf com<br>dígitos errados o<br>sistema não permite o<br>acesso ao sistema.                 | Passou               |
| 3         | Inserir letras e<br>caracteres<br>especiais no lugar<br>do cpf e inserir a<br>senha correta.<br>Exemplo: @#\$%& | O sistema deverá<br>permitir que apenas<br>numeros sejam<br>digitados no campo<br>de cpf, letras não<br>devem aparecer<br>quando digitadas.       | Teste executado com<br>sucesso, na tela de<br>login o sistema não<br>permite que o ator<br>insira nenhum tipo de<br>caracteres especiais.              | Passou               |
| 4         | Informar mais de<br>11 digitos no<br>campo CPF.                                                                 | O sistema não<br>deverá permitir que<br>mais de 11 digitos                                                                                        | Teste executado com<br>sucesso, o sistema<br>não permite que o                                                                                         | Passou               |

|                             |                                                                                                    | sejam digitados no<br>campo CPF, o<br>mesmo deverá usar<br>uma mascara para<br>montar o cpf<br>digitado<br>obedecendo o<br>padrão de 11<br>digitos.   | ator insira mais de 11<br>digitos no campo do<br>cpf onde o mesmo<br>identifica a sequencia<br>de digitos onde existe<br>ponto e hifen tendo<br>um limite de 11<br>digitos.                                                   |           |  |
|-----------------------------|----------------------------------------------------------------------------------------------------|----------------------------------------------------------------------------------------------------|----------------------------------------------------------------------------------------------------|-----------|--|
| 5                           | Informar o CPF<br>correto e informar<br>mais de 8 digitos<br>no campo senha.                                                                                         | O sistema não<br>deverá permitir que<br>mais de 8 digitos<br>sejam digitados no<br>campo SENHA.                                                       | Testes executados<br>com sucesso, o<br>sistema não permite<br>que o ator insira mais<br>de 8 digitos no campo<br>da senha onde existe<br>um limite de 8 digitos.                                                              | Passou    |  |
| 6                           | Informar o CPF<br>correto e informar<br>menos de 8<br>digitos no campo<br>senha.                                                                                     | O sistema deverá<br>informar ao ator que<br>a senha deve<br>obrigatóriamente ter<br>8 digitos solicitando<br>que o mesmo<br>verifique a sua<br>senha. | Testes executados<br>com sucesso, o<br>sistema não permite<br>que o ator insira<br>menos de 8 digitos no<br>campo da senha onde<br>o mesmo identifica a<br>quantidade de digitos<br>e obrigatoriamente<br>deve ter 8 digitos. | Passou    |  |
| 7                           | Deixar o campo<br>CPF em branco e<br>informar a senha<br>correta.                                                                                                    | O sistema deve<br>informar a seguinte<br>frase ""O Campo<br>"CPF" é<br>Obrigatório""                                                                  | Teste executado com<br>sucesso pois o<br>sistema informa a<br>seguinte frase "O<br>Campo "CPF" é<br>Obrigatório".                                                                                                    | Passou    |  |
| 8                           | Informar o CPF<br>correto e deixar o<br>campo senha em<br>branco.                                                                                                    | O sistema deve<br>informar ao ator a<br>frase "A Senha é<br>Obrigatório".                                                                             | Teste executado com<br>sucesso pois o<br>sistema informa a<br>seguinte frase "A<br>Senha é Obrigatória".                                                                                                    | Passou    |  |
| 9                           | Deixar ambos os<br>campos CPF e<br>SENHA em<br>branco                                                                                                    | O sistema deve<br>informar ao ator a<br>frases no campo do<br>cpf "O Campo<br>"CPF" é<br>Obrigatório" e na<br>senha "A Senha é<br>Obrigatória".       | Teste executado com<br>sucesso pois o<br>sistema informa a<br>seguinte frase no<br>campo do cpf "O<br>Campo "CPF" é<br>Obrigatório" e na<br>senha é<br>Obrigatório".                                                          | Passou    |  |
| 10                          | Verificar se ao<br>ator logar no<br>sistema o ator<br>será reconhecido<br>com seu proprio<br>login ou se ele é<br>redericionado<br>para o cadastro<br>de outro ator. | Espera-se que o<br>sistema reconheça<br>o login do ator ao<br>ser acessado.                                                                           | Teste executado com<br>sucesso, o sistema<br>reconhece o ator com<br>seu cpf e senha.                                                                                                    | Passou    |  |
| <u>Tipo de</u><br>Execução: | Manual                                                                                                    |                                                                                                    |                                                                                                    |           |  |
| Estimated exec.             |                                                                                                    |                                                                                                    |                                                                                                    |           |  |
| Prioridade:                 | Alto                                                                                                    |                                                                                                    |                                                                                                    |           |  |
| Requisitos                  | RF-001: Efetuar L                                                                                                    | ain                                                                                                    |                                                                                                    |           |  |
| Palavras-chave:             | Nenhum                                                                                                    |                                                                                                    |                                                                                                    |           |  |
| Execution                   |                                                                                                    |                                                                                                    |                                                                                                    |           |  |
| Details                     |                                                                                                    |                                                                                                    |                                                                                                    |           |  |
| Baseline                    | Módulo 1 -<br>Controle de<br>Acesso                                                                                                    |                                                                                                    |                                                                                                    |           |  |
| Testador                    | diego                                                                                                    |                                                                                                    |                                                                                                    |           |  |
| Execution Result:           | Passou                                                                                                    |                                                                                                    |                                                                                                    |           |  |
| Execution Mode:             | Manual                                                                                                    |                                                                                                    |                                                                                                    |           |  |
| Execution                   | 39.00                                                                                                    |                                                                                                    |                                                                                                    |           |  |
| uuration (min):             | Todos os testos fo                                                                                                    | ram executados com                                                                                                    |                                                                                                    | itados no |  |
| Comentarios                 | browser google chrome na sua ultima versão 58.0.3029.110 (64-bit).                                                                                                   |                                                                                                    |                                                                                                    |           |  |

## 1.2.Suíte de Teste : Escola

#### Responsável por alterar os dados da escola.

ex: nome, endereço, cnpj.

| Caso de Teste MSGE-9: Escola - Positivo |                                                                                                    |                                                                                                    |                                                                                                    |                      |  |
|-----------------------------------------|----------------------------------------------------------------------------------------------------|----------------------------------------------------------------------------------------------------|----------------------------------------------------------------------------------------------------|----------------------|--|
| Autor: natan                            |                                                                                                    |                                                                                                    |                                                                                                    |                      |  |
| Objetivo do Teste::                     |                                                                                                    |                                                                                                    |                                                                                                    |                      |  |
| Responsável por                         | Responsável por alterar os dados da escola.                                                                                                    |                                                                                                    |                                                                                                    |                      |  |
| ex: nome, endered                       | ço, cnpj.                                                                                                    |                                                                                                    |                                                                                                    |                      |  |
| Pré-condições:                          |                                                                                                    |                                                                                                    |                                                                                                    |                      |  |
| Estar cadastrado                        | na base de dados                                                                                                    | e estar logado no sistema.                                                                                                    |                                                                                                    |                      |  |
| <u>#:</u>                               | <u>Ações do Passo:</u>                                                                                                    | Resultados Esperados::                                                                                                    | Execution notes:                                                                                                    | Execution<br>Status: |  |
| 1                                       | O ator clica no<br>menu secretaria                                                                                                    | O sistema deve mostrar<br>a página da referente a<br>secretaria.                                                                                                    | Teste executado<br>com sucesso, o<br>sistema exibe<br>todas as opções<br>referente a<br>secretaria.                                  | Passou               |  |
| 2                                       | O ator deverá<br>clicar na opção<br>"Escola".                                                                                                  | Espera-se que o sistema<br>abra a opção onde possui<br>as informações como por<br>exemplo: edição,<br>visualizar ou imprimir                                                                           | Testes<br>executados com<br>sucesso é<br>mostrado ícones<br>para edição,<br>visualizar e<br>imprimir.                                | Passou               |  |
| 3                                       | O ator poderá<br>clicar em<br>visualizar um<br>botão no formato<br>de uma lupa.                                                                | Espera-se que o sistema<br>abra as infomações de<br>cadastro da instituição<br>como : Endereço, número<br>para contato e e-mail.                                                                       | Teste executado<br>com sucesso, o<br>ator consegue<br>visualizar o<br>dados da<br>escola.                                            | Passou               |  |
| 4                                       | Após a<br>visualização o<br>ator deverá clicar<br>no botão de<br>voltar para<br>retonar as<br>opções de<br>visualizar e editar<br>ou imprimir. | Espera-se que após<br>clicar no botão voltar seja<br>redirecionado para parte<br>de visualização, edição<br>ou impressão, não<br>podendo ser direcionado<br>para outro módulo ou<br>página do sistema. | Teste com falha,<br>pois não existe<br>botão para<br>voltar.                                                                         | Com<br>Falha         |  |
| 5                                       | Na parte<br>"Escola" o ator<br>poderá clicar na<br>opção de editar<br>que é<br>representado<br>pela icone de um<br>lápis.                      | Espera-se nesta opção<br>que o ator consiga entrar<br>no modo de edição dos<br>dados da escola.                                                                                                    | Teste executado<br>com sucesso, o<br>ator consegue<br>visualizar o local<br>para edição de<br>dados<br>cadastrais da<br>instituição. | Passou               |  |
| 6                                       | O ator insere as<br>informações da<br>escola em todos<br>os campos e<br>clica em Salvar.                                                       | O sistema deve salvar as<br>informações no banco de<br>dados.                                                                                                    | Teste executado<br>com sucesso, o<br>ator consegue<br>visualizar o<br>dados da<br>escola.                                            | Passou               |  |
| <u>Tipo de</u><br>Execução:             | Manual                                                                                                    |                                                                                                    |                                                                                                    |                      |  |
| Estimated exec.<br>duration (min):      |                                                                                                    |                                                                                                    |                                                                                                    |                      |  |
| Prioridade:                             | Médio                                                                                                    |                                                                                                    |                                                                                                    |                      |  |

## 2017-5-25

| Requisitos                   | RF-002: Escola                                                                                                    |
|------------------------------|----------------------------------------------------------------------------------------------------|
| Palavras-chave:              | Nenhum                                                                                                    |
| Execution<br>Details         |                                                                                                    |
| Baseline                     | Módulo 2 -<br>Escola                                                                                                    |
| Testador                     | diego                                                                                                    |
| Execution Result:            | Passou                                                                                                    |
| Execution Mode:              | Manual                                                                                                    |
| Execution<br>duration (min): | 14.00                                                                                                    |
| Comentários                  | Teste com falha pois não existe botão de acordo com o solicitado no<br>passo 5 para que o usuário retorne para visualizar editar ou visualizar<br>dados da escola. Procedimento realizado com o google chrome na sua<br>ultima versão 58.0.3029.110 (64-bit). |

| Autor:                                    | natan                                                                                   |                                                                                           |                                                                                                    |                      |
|-------------------------------------------|-----------------------------------------------------------------------------------------|-------------------------------------------------------------------------------------------|----------------------------------------------------------------------------------------------------|----------------------|
| Obietivo do Teste                         | •··                                                                                     |                                                                                           |                                                                                                    |                      |
| Responsável por                           | alterar os dados da es                                                                  | cola.                                                                                     |                                                                                                    |                      |
| ex: nome, endere                          | ęço, cnpj.                                                                              |                                                                                           |                                                                                                    |                      |
| Pré-condições:                            |                                                                                         |                                                                                           |                                                                                                    |                      |
| Estar cadastrado                          | na base de dados e e                                                                    | star logado no                                                                            | sistema.                                                                                                    |                      |
| <u>#:</u>                                 | Ações do Passo:                                                                         | Resultados<br>Esperados::                                                                 | Execution notes:                                                                                                    | Execution<br>Status: |
| 1                                         | O ator insere letras<br>no campo CEP                                                    | O sistema<br>não deve<br>permitir que<br>letras sejam<br>inseridas no<br>campo CEP.       | Teste executado com<br>sucesso, o sistema não<br>permite que seja<br>modificado colocando<br>letras caso tente colocar<br>letras no campo CEP<br>automaticamente é limpo.           | Passou               |
| 2                                         | O ator insere letras<br>no campo FIXO<br>referente ao telefone<br>fixo da escola        | O sistema<br>não deve<br>permitir que<br>letras sejam<br>inseridas no<br>campo FIXO       | Teste executado com<br>sucesso, o sistema não<br>permite que seja<br>modificado colocando<br>letras caso tente colocar<br>letras no campo do fixo<br>automaticamente é limpo.       | Passou               |
| 3                                         | O ator insere letras<br>no campo CELULAR<br>referente ao telefone<br>celular da escola  | O sistema<br>não deve<br>permitir que<br>letras sejam<br>inseridas no<br>campo<br>CELULAR | Teste executado com<br>sucesso, o sistema não<br>permite que seja<br>modificado colocando<br>letras caso tente colocar<br>letras no campo do<br>celular automaticamente é<br>limpo. | Passou               |
| 4                                         | O ator insere um<br>email inválido no<br>campo email.<br>Exemplo:<br>exemplodeemail.com | O sistema só<br>deve aceitar<br>email no<br>formato a@a                                   | Teste executado com<br>sucesso, pois o sistema<br>não aceita que seja salvo<br>em outro formato sem<br>que seja o original com o<br>@.                                              | Passou               |
| 5                                         | O Ator insere letras<br>no campo CNPJ                                                   | O sistema<br>não deve<br>permitir que<br>letras sejam<br>inseridas no<br>campo CNPJ       | Teste executado com<br>sucesso, o sistema não<br>permite que seja<br>modificado colocando<br>letras caso tente colocar<br>letras no campo do CNPJ<br>automaticamente é limpo.       | Passou               |
| 6                                         |                                                                                         |                                                                                           |                                                                                                    | Passou               |
| <u>Tipo de</u><br>Execução:               | Manual                                                                                  |                                                                                           |                                                                                                    |                      |
| <u>Estimated exec.</u><br>duration (min): |                                                                                         |                                                                                           |                                                                                                    |                      |
| Prioridade:                               | Médio                                                                                   |                                                                                           |                                                                                                    |                      |
| Requisitos                                | RF-002: Escola                                                                          |                                                                                           |                                                                                                    |                      |

## 2017-5-25

| Palavras-chave:              | Nenhum                                                                                                    |
|------------------------------|----------------------------------------------------------------------------------------------------|
| Execution<br>Details         |                                                                                                    |
| Baseline                     | Módulo 2 - Escola                                                                                                    |
| Testador                     | diego                                                                                                    |
| Execution Result:            | Passou                                                                                                    |
| Execution Mode:              | Manual                                                                                                    |
| Execution<br>duration (min): | 30.00                                                                                                    |
| Comentários                  | Todos os testes foram executados com sucesso pois atendem os<br>requisitos solicitados. Os testes foram executados utilizando o o browser<br>google chrome na sua ultima versão 58.0.3029.110 (64-bit). |

# 1.3.Suíte de Teste : Manter Disciplina

O ator é capaz de cadastrar e alterar disciplinas na escola.

| Caso de Teste MS<br>Autor:<br>Editado última vez | SGE-10: Manter Disciplina - positivo natan diego                                                                                                    |                                                                                                    |           |           |
|--------------------------------------------------|----------------------------------------------------------------------------------------------------|----------------------------------------------------------------------------------------------------|-----------|-----------|
| <u>Autor:</u><br>Editado última vez              | natan<br>diego                                                                                                    |                                                                                                    |           |           |
| Editado última vez                               | diego                                                                                                    |                                                                                                    |           |           |
| por:                                             |                                                                                                    |                                                                                                    |           |           |
| Objetivo do Teste::                              |                                                                                                    |                                                                                                    |           |           |
| O ator é capaz de                                | cadastrar e alterar disciplinas na escola.                                                                                                    |                                                                                                    |           |           |
| Pré-condições:                                   |                                                                                                    |                                                                                                    |           |           |
| Estor andostrado                                 | na basa da dadaa a astar lagada na sistema                                                                                                    |                                                                                                    |           |           |
| LStar Cauastrauo i                               |                                                                                                    |                                                                                                    |           |           |
| #·                                               | Acões do Passo                                                                                                    | Resultados Esperados:                                                                                                    | Execution | Execution |
| <u>".</u>                                        |                                                                                                    |                                                                                                    | notes:    | Status:   |
| 1                                                | O ator clica no menu "Cadastrar"                                                                                                    | O sistema deve mostrar a página "Cadastrar"                                                                                                    |           | Passou    |
| 2                                                | O ator clica em "Nova Disciplina"                                                                                                    | O sistema deve mostrar a página "Nova Disciplina"                                                                                                    |           | Passou    |
| 3                                                | O ator informa o nome da disciplina no campo "Digite o nome da disciplina" Exemplo = Portugês e depois clica no botão salvar                                                                    | O sistema deve salvar as informações na base de dados, e mostrar uma mensagem informando que os dados<br>foram salvos com sucesso.                                             |           | Passou    |
| 4                                                | O ator clica no botão selecionar todas as disciplinas.                                                                                                    | O sistema deve selecionar todas as disicplinas que servem de modelo.                                                                                                    |           | Passou    |
| 5                                                | O ator clica em selecionar todas as disciplinas e depois clica em limpar                                                                                                    | O software deve limpar a seleção das dsiciplinas selecionadas                                                                                                    |           | Passou    |
| 6                                                | O ator seleciona uma a uma as disciplinas cadastradas, selecionando uma por vez e depois digita um nome de desciplina aleatorio no campo "Digite o nome da disciplina" e depois clica em Salvar | O sistema deve apresentar em todos os casos uma mensagem informando que não é possível cadastrar uma nova disciplina e seleciona uma disciplina pré cadastrada ao mesmo tempo. |           | Passou    |

• MSGE-10-RE-01.jpg

| 💍 ma                                        | aruge                                                                                                    |                                                                                                    |               |                                                            | Olá, CICERO NATANA              | EL DE SOUZA FREIRE |
|---------------------------------------------|----------------------------------------------------------------------------------------------------|----------------------------------------------------------------------------------------------------|---------------|------------------------------------------------------------|---------------------------------|--------------------|
| Painel Co                                   | oordenação                                                                                                    | Nova Disciplina                                                                                                   |               |                                                            |                                 |                    |
| но                                          | ome                                                                                                    | Enviando os dados<br>Não é possivel digitar e selecionar disciplinas, por favor digite ou selecione a disciplina! |               |                                                            |                                 |                    |
| CADA                                        | ASTRAR                                                                                                    | Nome de disciplina:          ALGOTITIMO 2ALGORITIMO         Selecione todas as disciplinas:                       | 2             | SALVAR                                                     | LIMPAR                          |                    |
|                                             |                                                                                                    | ✓ PORTUGUÊS                                                                                                    | 🗆 MATEMÁTICA  | 🗌 GEOGRAFIA                                                | CIÊNCIAS                        |                    |
|                                             |                                                                                                    | 🔲 INGLÊS                                                                                                    | 🔲 REDAÇÃO     | ARTES                                                      | 🗆 FÍSICA                        |                    |
| ==                                          |                                                                                                    | 🗖 HISTÓRIA                                                                                                    | 🗆 religião    | 🗆 LEITURA                                                  | QUIMICA                         |                    |
| RELAT                                       | TÓRIOS                                                                                                    | CALIGRAFIA                                                                                                    | LITERATURA    | 🗆 ED.FÍSICA                                                | 🗆 FILOSOFIA                     |                    |
|                                             | <b>?</b>                                                                                                    | 🗆 MATEMÁTICA II                                                                                                   | COMPORTAMENTO |                                                            |                                 |                    |
| 8                                           | 0DH                                                                                                    |                                                                                                    |               |                                                            |                                 |                    |
| 7                                           | O ator clica em secreta                                                                                              | aria                                                                                                    |               | O sistema deve mostrar a página secret                     | aria                            | Passou             |
| 8                                           | O ator clica em disciplir                                                                                            | nas                                                                                                    |               | O sistema deve mostrar uma lista com to                    | odas as diciplinas cadastradas. | Passou             |
| 9                                           | O ator clica no icone de                                                                                             | e um Lápis ao lado do nome da disciplina                                                                          |               | O sistema deve mostrar a págia "Editar nome da disciplina" |                                 | Passou             |
| 10                                          | D ator alterar o nome da disciplina e clica em Salvar     O sistema deve salvar os dados na base de dados.     Passe |                                                                                                    |               | Passou                                                     |                                 |                    |
| <u>Lipo de Execução:</u><br>Estimated exec. |                                                                                                    |                                                                                                    |               |                                                            |                                 |                    |
| uuration (min):<br>Prioridade:              | Médio                                                                                                    |                                                                                                    |               |                                                            |                                 |                    |
| Requisitor                                  | RE-003: Manter Disain                                                                                                | lina                                                                                                    |               |                                                            |                                 |                    |
| Palavras-chave                              | Nenhum                                                                                                    | iii ia                                                                                                    |               |                                                            |                                 |                    |
| Execution Details                           |                                                                                                    |                                                                                                    |               |                                                            |                                 |                    |
| Baseline                                    | Módulo 4 - Disciplina                                                                                                |                                                                                                    |               |                                                            |                                 |                    |
| Testador                                    | natan                                                                                                    |                                                                                                    |               |                                                            |                                 |                    |
| Execution Result:                           | Passou                                                                                                    |                                                                                                    |               |                                                            |                                 |                    |
| Execution Mode:                             | Manual                                                                                                    |                                                                                                    |               |                                                            |                                 |                    |
| Execution duration                          | 10.00                                                                                                    |                                                                                                    |               |                                                            |                                 |                    |

| <u>(min):</u> |                                                                                                    |
|---------------|----------------------------------------------------------------------------------------------------|
| Comentários   | Este teste foi executado em um notebook com um processador Core I5 8Gb de memoria RAM e navegador Google Chrome Versão 58.0.3029.110 (64-bit) todos os bugs encontrados anterior mente foram corrigidos pelo desenvolvedor e validados neste teste. |
|               |                                                                                                    |

#### Caso de Teste MSGE-36: Manter disciplinas - negativo Autor: natan Objetivo do Teste:: O ator é capaz de cadastrar e alterar disciplinas na escola. Pré-condições: Estar cadastrado na base de dados e estar logado no sistema. Execution notes: <u>#:</u> Resultados Esperados:: Execution Status: Ações do Passo: O sistema deve apresentar uma mensagem informando que não é possível selecionar e digitar um nome para uma disciplina O ator seleciona uma disciplina das disponiveis para modelo e digita um nome e tenta 1 Passou salvar. Execution Attachments MSGE-36-RE-01.jpg
| •<br>🕒 Maruge Coordenaçi         | ăo X                                                                 |                                 |                           |                                     | l                       | Natan 🗕 🗗 🗙  |
|----------------------------------|----------------------------------------------------------------------|---------------------------------|---------------------------|-------------------------------------|-------------------------|--------------|
| $\epsilon \rightarrow c \ c \ 0$ | producao.maruge.com.br/maruge/public/coord                           | lenacao/disciplina_cad          |                           |                                     |                         | ☆ ୬ ⊙ :      |
| 💍 maru                           | ge                                                                   |                                 |                           |                                     | Olá, CICERO NATANAEL DE | SOUZA FREIRE |
| Painel Coordena                  | ção Nova Disciplina                                                  |                                 |                           |                                     |                         |              |
| HOME                             | Enviando os dados                                                    |                                 |                           |                                     |                         |              |
|                                  | Não é possivel digitar e selecionar                                  | disciplinas, por favor digite o | ı selecione a disciplina  | d                                   |                         |              |
| CADASTRAR                        | Nome de disciplina:                                                  |                                 |                           | SALVAR LIMPAR                       |                         |              |
|                                  | Selecione todas as disciplinas:                                      | ]                               |                           |                                     |                         |              |
| SECRETARIA                       | ✓ PORTUGUÊS                                                          | 🔲 MATEMÁ T                      | ICA                       | GEOGRAFIA                           | 🗆 CIÊNCIAS              |              |
|                                  | INGLÊS                                                               | 🔲 redação                       |                           | - ARTES                             | 🗆 FÍSICA                |              |
| :=                               | 🗆 HISTÓRIA                                                           | 🔲 RELIGIÃO                      |                           | LEITURA                             | QUIMICA                 |              |
| RELATÓRIOS                       | CALIGRAFIA                                                           | LITERATUR                       | λ                         | ED.FÍSICA                           | FILOSOFIA               |              |
|                                  | MATEMÁTICA II                                                        |                                 | AMENTO                    |                                     |                         |              |
| <b>?</b><br>AJUDA                |                                                                      |                                 |                           |                                     |                         |              |
|                                  | O star calculare una disciplina das disconiusis and model            | ale que is fai andestando po    |                           |                                     |                         |              |
| 2<br>Execution Attachments       | o ator seleciona uma disciplina das disponíveis para mode<br>sistema | elo que ja tol cadastrada no    | O sistema deve informar o | que a disciplina ja está cadastrada |                         | Passou       |
| MSGE-36-RE-02.jpg                |                                                                      |                                 |                           |                                     |                         |              |

| <ul> <li>Maruge Coordenação</li> <li>← → C ☆ ③ prod</li> </ul> | ×ducao.maruge.com.br/maruge/public/coorde                                       | enacao/disciplina_cad                  |                                                         |                         | Natan   _   @   × |
|----------------------------------------------------------------|---------------------------------------------------------------------------------|----------------------------------------|---------------------------------------------------------|-------------------------|-------------------|
| 👌 maruge                                                       | •                                                                               |                                        |                                                         | OIÁ, CICERO NATANAEL DE | SOUZA FREIRE      |
| Painel Coordenação                                             | Nova Disciplina                                                                 |                                        |                                                         |                         |                   |
| HOME                                                           | Enviando os dados<br>Desculpe, disciplina já cadastrada !                       |                                        |                                                         |                         |                   |
| CADASTRAR                                                      | Nome de disciplina: Digite o nome da disciplina Selecione todas as disciplinas: |                                        | SALVAR LIMPAR                                           |                         |                   |
| SECRETARIA                                                     | PORTUGUÊS                                                                       | 🗆 MATEMÁTICA                           | GEOGRAFIA                                               | 🗆 CIÊNCIAS              |                   |
|                                                                | INGLÊS                                                                          | 🗖 REDAÇÃO                              | - ARTES                                                 | 🔲 FÍSICA                |                   |
| :=                                                             | 🗆 HISTÓRIA                                                                      | 🗆 RELIGIÃO                             | 🗆 LEITURA                                               | QUIMICA                 |                   |
| RELATÓRIOS                                                     | CALIGRAFIA                                                                      | LITERATURA                             | ED.FÍSICA                                               | 🔲 FILOSOFIA             |                   |
|                                                                | MATEMÁTICA II                                                                   | COMPORTAMENTO                          |                                                         |                         |                   |
| 8                                                              |                                                                                 |                                        |                                                         |                         |                   |
| 3 O at<br>Execution Attachments<br>• MSGE-36-RE-03.jpg         | tor escreve o nome de uma disciplina que já está cadas                          | trada no sistema O sistema deve inforr | na que a disciplina já está cadastrada na base de dados | 3<br>                   | Passou            |

| • 🕒 Maruge Coordenaç                     | ão ×                                                    |                         |               | Natan 🔲 🖬 🗴                          |
|------------------------------------------|---------------------------------------------------------|-------------------------|---------------|--------------------------------------|
| $\leftarrow \rightarrow$ C $\bigcirc$ () | producao.maruge.com.br/maruge/public/coo                | rdenacao/disciplina_cad |               | ☆ ♥ ♥ :                              |
| maru                                     | ge                                                      |                         |               | Olá, CICERO NATANAEL DE SOUZA FREIRE |
| Painel Coordena                          | <sup>ação</sup> Nova Disciplina                         |                         |               |                                      |
| HOME                                     | Enviando os dados<br>Desculpe, disciplina já cadastrada | a                       |               |                                      |
| CADASTRAR                                | Nome de disciplina:<br>PORTUGUÊS                        |                         | SALWAR LIMPAR |                                      |
|                                          | Selecione todas as disciplinas:                         |                         |               |                                      |
| SECRETARIA                               | PORTUGUÊS                                               | 🔲 MATEMÁTICA            | GEOGRAFIA     | CIÊNCIAS                             |
|                                          | INGLÊS                                                  | 🗆 REDAÇÃO               | ARTES         | □ FÍSICA                             |
| :==                                      | 🗆 HISTÓRIA                                              | 🗖 religião              | LEITURA       | QUIMICA                              |
| RFLATÓRIOS                               | CALIGRAFIA                                              | LITERATURA              | ED.FÍSICA     | - FILOSOFIA                          |
|                                          | MATEMÁTICA II                                           | COMPORTAMENTO           |               |                                      |
| AJUDA                                    |                                                         |                         |               |                                      |
| Tipo de Execução:                        | Manual                                                  |                         |               |                                      |
| Estimated exec. duration<br>(min):       |                                                         |                         |               |                                      |
| Prioridade:                              | Médio                                                   |                         |               |                                      |
| Requisitos                               | RF-003: Manter Disciplina                               |                         |               |                                      |
| Palavras-chave:                          | Nenhum                                                  |                         |               |                                      |
| Execution Details                        |                                                         |                         |               |                                      |
| Baseline                                 | Módulo 4 - Disciplina                                   |                         |               |                                      |
| Testador                                 | natan                                                   |                         |               |                                      |
| Execution Mode:                          | rassou<br>Manual                                        |                         |               |                                      |
| Execution duration (min):                | 10 00                                                   |                         |               |                                      |
|                                          |                                                         |                         |               |                                      |

| Toothink 1014 (Dodowan)                 |
|-----------------------------------------|
| Tesilitik 1.9.14 (Faudwall)             |
| nadar Caarla Chrama Varaão 50.0.2020.11 |

| Comentários | Este teste foi executado em um notebook com um processador Core 15 8Gb de memoria RAM e navegador Google Chrome Versão 58.0.3029.110 (64-bit) todos os bugs encontrados anterior mente foram corrigidos pelo desenvolvedor e validados |
|-------------|----------------------------------------------------------------------------------------------------|
|             | neste teste.                                                                                                    |

#### 1.4.Suíte de Teste : Manter Usuários

O ator é capaz de cadastrar e alterar usuários.

| Caso de Teste MSGE-12: Manter Usuários - positivo |                                                                                                    |                                                                                                    |                                                                                                    |                      |  |  |
|---------------------------------------------------|----------------------------------------------------------------------------------------------------|----------------------------------------------------------------------------------------------------|----------------------------------------------------------------------------------------------------|----------------------|--|--|
| Autor:                                            | natan                                                                                                    |                                                                                                    |                                                                                                    |                      |  |  |
| Editado última<br>vez por:                        | diego                                                                                                    |                                                                                                    |                                                                                                    |                      |  |  |
| Objetivo do Teste                                 | <u>:</u>                                                                                                    |                                                                                                    |                                                                                                    |                      |  |  |
| Responsavel por                                   | cadastrar e alte                                                                                                    | erar usuários no sistema                                                                                                |                                                                                                    |                      |  |  |
| Pré-condições:                                    |                                                                                                    |                                                                                                    |                                                                                                    |                      |  |  |
| Estar cadastrado                                  | na base de dao                                                                                                    | los e estar logado no sisten                                                                                            | na.                                                                                                    |                      |  |  |
| <u>#:</u>                                         | <u>Ações do</u><br>Passo:                                                                                                    | Resultados Esperados::                                                                                                  | Execution notes:                                                                                                    | Execution<br>Status: |  |  |
| 1                                                 | O ator clica<br>no menu<br>cadastrar.                                                                                                    | O sistema mostra a<br>pégina cadastrar.                                                                                 | Teste executado<br>com sucesso, o<br>sistema mostra a<br>tela da opção de<br>cadastrar.                                                        | Passou               |  |  |
| 2                                                 | O ator clica<br>em "Novo<br>Usuário".                                                                                                    | O sistema abre a página<br>"Novo Usuário".                                                                              | Teste executado<br>com sucesso pois<br>o sistema mostra a<br>tela de novo<br>usuário com as<br>opções para<br>preenchimento.                   | Passou               |  |  |
| 3                                                 | O ator clica<br>em "Selecione<br>um novo<br>usuário" e<br>escolhe um<br>funcionário da<br>escola.                                          | O sistema dele listar<br>todos os funcionários da<br>escola.                                                            | Teste executado<br>com sucesso, pois<br>o sistema exibe<br>todos os<br>funcionários já<br>cadastrados no<br>sistema.                           | Passou               |  |  |
| 4                                                 | O ator<br>informa uma<br>senha de<br>acesso para o<br>usuário que<br>ele está<br>cadastrando<br>atraves do<br>campo "Senha<br>do Usuário". | O sistema deve aceitar<br>caracteres alfanumericos<br>e especiais, a senha não<br>deve estar visivel.                   | Teste executado<br>com sucesso, no<br>momento que é<br>inserido a senha o<br>sistema não deixa<br>visível.                                     | Passou               |  |  |
| 5                                                 | O ator clica<br>em "Situação".                                                                                                    | O sistema deve mostra<br>uma lista com a situação<br>do usuário no sistema ex:<br>Ativo e Inativo.                      | Teste executado<br>com sucesso, pois<br>o sistema exibe a<br>lista com a situação<br>do usuário no<br>momento.                                 | Passou               |  |  |
| 6                                                 | O ator clica<br>em "Nível".                                                                                                    | O sistema deve mostrar<br>uma lista com os niveis<br>de acesso disponiveis no<br>sistema. Ex: Docente e<br>Coordenação. | Teste executado<br>com sucesso, pois<br>o sistema mostra<br>todas as funções<br>referente aos<br>níveis de acesso<br>dentro da<br>instituição. | Passou               |  |  |
| 7                                                 | O ator clica<br>no botão<br>salvar.                                                                                                    | O sistema salva o novo<br>usuário na base de dados<br>e informa que os dados                                            | Teste executado<br>com sucesso, pois<br>o sistema salva os<br>dados inseridos.                                                                 | Passou               |  |  |

|                                    |                                                                                            | foram salvos com<br>sucesso.                                                                                                    |                                                                                                    |        |
|------------------------------------|--------------------------------------------------------------------------------------------|----------------------------------------------------------------------------------------------------|----------------------------------------------------------------------------------------------------|--------|
| 15                                 | O ator clica                                                                               | O sistema mostra a                                                                                                    | O sistema mostra a                                                                                                    | Passou |
| 16                                 | O ator clica<br>em<br>"Usuários".                                                          | O sistema dele listar os<br>usuários cadastrados na<br>base de dados,<br>informando seu nome,<br>nivel, situação, acesso e<br>opção para alteração dos<br>dados do mesmo.                                                                      | Desinta Secretaria .<br>O sistema dele<br>listar os usuários<br>cadastrados na<br>base de dados,<br>informando seu<br>nome, nivel,<br>situação, acesso e<br>opção para<br>alteração dos<br>dados do mesmo. | Passou |
| 17                                 | O ator clica<br>no botão com<br>o icone do<br>lápis ao lado<br>do usuário.                 | O sistema mostra a<br>página "Editar Usuário".                                                                                                    | O sistema mostra a<br>página "Editar<br>Usuário".                                                                                                    | Passou |
| 19                                 | O ator altera<br>a senha do<br>usuário e clica<br>em salvar.                               | O sistema atualiza as<br>informações na base de<br>dados desde que todas<br>as outras informações já<br>estejam preenchidas<br>caso contrario deverá<br>retornar uma mensagem<br>de erro informando os<br>campos que devem ser<br>preenchidos. | O sistema atualiza<br>as informações na<br>base de dados de<br>acordo com o<br>requisito do<br>processamento<br>das outras<br>informações<br>estarem<br>preenchidas.                                       | Passou |
| 20                                 | O ator altera<br>a situação do<br>usuário no<br>sistema e<br>clica em<br>salvar.           | O sistema atualiza as<br>informações na base de<br>dados desde que todas<br>as outras informações já<br>estejam preenchidas<br>caso contrario deverá<br>retornar uma mensagem<br>de erro informando os<br>campos que devem ser<br>preenchidos. | O sistema atualiza<br>as informações na<br>base de dados de<br>acordo com o<br>requisito do<br>processamento<br>das outras<br>informações<br>estarem<br>preenchidas.                                       | Passou |
| 21                                 | O ator altera<br>o nivel de<br>acesso do<br>usuário no<br>sistema e<br>clica em<br>salvar. | O sistema atualiza as<br>informações na base de<br>dados desde que todas<br>as outras informações já<br>estejam preenchidas<br>caso contrario deverá<br>retornar uma mensagem<br>de erro informando os<br>campos que devem ser<br>preenchidos. | O sistema atualiza<br>as informações na<br>base de dados de<br>acordo com o<br>requisito do<br>processamento<br>das outras<br>informações<br>estarem<br>preenchidas.                                       | Passou |
| 22                                 | O ator<br>cadastra novo<br>usuário.                                                        | O sistema deve salvar a<br>senha criptografada na<br>base de dados.                                                                                                    | Teste executado<br>com sucesso, pois<br>o sistema<br>criptografa a<br>senha.                                                                                                    | Passou |
| 23                                 | O ator altera<br>a senha do<br>usuário.                                                    | O sistema deve salvar a<br>a nova senha<br>criptografada na base de<br>daodos.                                                                                                    | Teste executado<br>com sucesso, pois<br>o sistema<br>criptografa a senha<br>alterada.                                                                                                    | Passou |
| <u>Tipo de</u><br>Execução:        | Manual                                                                                     |                                                                                                    |                                                                                                    |        |
| Estimated exec.<br>duration (min): |                                                                                            |                                                                                                    |                                                                                                    |        |
| Prioridade:                        | Médio                                                                                      |                                                                                                    |                                                                                                    |        |
| Requisitos                         | RF-005: Mante                                                                              | r Usuário                                                                                                    |                                                                                                    |        |
| Palavras-chave:                    | Nenhum                                                                                     |                                                                                                    |                                                                                                    |        |
| Execution<br>Details               |                                                                                            |                                                                                                    |                                                                                                    |        |
| Baseline                           | Módulo 7 -<br>Usuários                                                                     |                                                                                                    |                                                                                                    |        |
| Testador                           | diego                                                                                      |                                                                                                    |                                                                                                    |        |
| Execution Result:                  | Passou                                                                                     |                                                                                                    |                                                                                                    |        |
| Execution Mode:                    | Manual                                                                                     |                                                                                                    |                                                                                                    |        |

| Execution<br>duration (min): | 60.00                                                                                                    |
|------------------------------|----------------------------------------------------------------------------------------------------|
| Comentários                  | Teste executado com sucesso todos os passos atendem as requisições<br>solicitadas. Todos os testes foram realizados no browser google chrome<br>na sua ultima versão 58.0.3029.110 (64-bit). |

| Caso de Teste MSGE-37:                       | Manter Usuários - negativo                          |          |                      |                         |                 |                     |                      |
|----------------------------------------------|-----------------------------------------------------|----------|----------------------|-------------------------|-----------------|---------------------|----------------------|
| Autor:                                       | natan                                               |          |                      |                         |                 |                     |                      |
| Objetivo do Teste::                          |                                                     |          |                      |                         |                 |                     |                      |
| O ator é capaz de cadastra                   | ar usuários no sistema.                             |          |                      |                         |                 |                     |                      |
| Pré-condições:                               |                                                     |          |                      |                         |                 |                     |                      |
| Estar cadastrado na bas                      | e de dados e estar logado no sistema.               |          |                      |                         |                 |                     |                      |
| <u>#:</u>                                    | Ações do Passo:                                     | Resulta  | ados Esperados::     |                         |                 | Execution<br>notes: | Execution<br>Status: |
| 1                                            | O ator insere mais de 8 caracteres no campo senha.  | O siste  | ema não deve aceitar | mais de 8 caracteres r  | io campo de ser | nha.                | Passou               |
| 2                                            | O ator insere menos de 8 caracteres no campo senha. | O siste  | ema deve informar ac | o ator que a senha deve | conter 8 caract | teres.              | Passou               |
| Execution Attachments<br>• MSGE-37-RE-01.jpg |                                                     |          |                      |                         |                 |                     |                      |
| 🖒 maru                                       | ige                                                 |          |                      | Olá, C                  | ICERO NAT       | TANAEL DE SOUZA     | FREIRE               |
| Painel Coorder                               | Novo Usuário                                        |          |                      |                         |                 |                     |                      |
|                                              | Enviando os dados                                   |          |                      |                         |                 |                     |                      |
|                                              |                                                     |          |                      |                         |                 |                     |                      |
| HOME                                         | O campo Senha deve conter no mínimo 8 caracteres    |          |                      |                         |                 |                     |                      |
|                                              |                                                     |          |                      |                         |                 |                     |                      |
|                                              |                                                     |          |                      |                         |                 |                     |                      |
| 162                                          |                                                     |          |                      |                         |                 |                     |                      |
|                                              | Selecione o novo Usuário: Senha de                  | Usuário: |                      | Situação:               |                 | Nível:              |                      |
| CADASTRAF                                    | AMANDA DE SOUSA SILVA                               |          |                      | ATIVO                   | •               | COORDENACÃ          |                      |
| <b>A</b>                                     | SALVAR LIMPAR                                       |          |                      |                         |                 |                     |                      |
| SECRETARIA                                   |                                                     |          |                      |                         |                 |                     |                      |
| RELATÓRIO                                    | s                                                   |          |                      |                         |                 |                     |                      |
|                                              |                                                     |          |                      |                         |                 |                     |                      |

| 8                                     |                                                                                      |                   |                                |                                     |                    |          |
|---------------------------------------|--------------------------------------------------------------------------------------|-------------------|--------------------------------|-------------------------------------|--------------------|----------|
| 3                                     | O ator deixa todos os campos em branco e clica em "Salvar".                          |                   | O sistema deve informar ao ate | or que os campos em branco são ob   | rigatórios.        | Passou   |
| MSGE-37-RE-02.jpg                     |                                                                                      |                   |                                |                                     |                    |          |
| maru                                  | ıge                                                                                  |                   |                                | Olá, CICERO NAT                     | TANAEL DE SOUZA FR | EIRE -   |
| Painel Coorde                         | <sup>nação</sup> Novo Usuário                                                        |                   |                                |                                     |                    |          |
|                                       | Enviando os dados                                                                    |                   |                                |                                     |                    |          |
| HOME                                  | O campo Senha de Usuário é obrigatório                                               |                   |                                |                                     |                    |          |
|                                       | O campo Nivel é obrigatório                                                          |                   |                                |                                     |                    |          |
|                                       | O campo Usuário é obrigatório                                                        |                   |                                |                                     |                    |          |
| CADASTRA                              | R                                                                                    |                   |                                |                                     |                    |          |
| -                                     |                                                                                      |                   |                                | <b>6</b> 1. 7                       |                    |          |
|                                       | Selecione o novo Usuário:                                                            | Senha de Usuário: |                                | Situação:                           | Nivel:             |          |
| SECRETAR                              | A                                                                                    |                   |                                | •                                   |                    | <u> </u> |
| ÷                                     | SALVAR LIMPAR                                                                        |                   |                                |                                     |                    |          |
| :==                                   |                                                                                      |                   |                                |                                     |                    |          |
|                                       |                                                                                      |                   |                                |                                     |                    |          |
| RELATORIO                             | ns<br>                                                                               |                   |                                |                                     |                    |          |
|                                       |                                                                                      |                   |                                |                                     |                    |          |
|                                       |                                                                                      |                   |                                |                                     |                    |          |
| AJUDA                                 |                                                                                      |                   |                                |                                     |                    | -        |
| 4                                     | O star seleciona o nevo usuário, deixo os demeis compos om transpo o alias em colvar |                   |                                | a compas om branco oão orbigatorio  |                    | Baaaau   |
| 4<br>Execution Attachments            | O ator seleciona o novo usuano, deixa os demais campos em branco e clica em salvar.  |                   | O sistema deve informar que o  | is campos em branco são orbigatorio | <i>JS</i> .        | Passou   |
| <ul> <li>MSGE-37-RE-03.jpg</li> </ul> |                                                                                      |                   |                                |                                     |                    |          |
|                                       |                                                                                      |                   |                                |                                     |                    |          |
|                                       |                                                                                      |                   |                                |                                     |                    |          |
|                                       |                                                                                      |                   |                                |                                     |                    |          |

| 🖒 maruge            |                                                                                                    |                 |                            | Olá, CICERO N.                       | ATANAEL DE SOUZA | FREIRE |
|---------------------|----------------------------------------------------------------------------------------------------|-----------------|----------------------------|--------------------------------------|------------------|--------|
| Painel Coordenação  | Novo Usuário                                                                                            |                 |                            |                                      |                  |        |
| HOME                | Enviando os dados                                                                                       |                 |                            |                                      |                  |        |
|                     | O campo Senha de Usuário é obrigatório<br>O campo Nivel é obrigatório<br>O campo Situação é obrigatório |                 |                            |                                      |                  |        |
| CADASTRAR           | Selecione o novo Usuário:                                                                               | Senha de Usuári | 0:                         | Situação:                            | Nível:           |        |
| SECRETARIA          | AMANDA DE SOUSA SILVA                                                                                   | •               |                            | <b>•</b>                             |                  | •      |
| RELATÓRIOS          |                                                                                                    |                 |                            |                                      |                  |        |
| AJUDA               |                                                                                                    |                 |                            |                                      |                  | •      |
| 5 O ator selec      | iona o novo usuário, digita a senha para o mesmo e clica em salvar.                                     |                 | O sistema deve informar qu | ie os campos em brano são obrigatóri | DS.              | Passou |
| • MSGE-37-RE-04.jpg |                                                                                                    |                 |                            |                                      |                  |        |

|                                                             |                                                         | Olá, Cl                                                                                                    | ICERO NATANAEL DE SOUZA                                                                                             | FREIRE                                                               |
|-------------------------------------------------------------|---------------------------------------------------------|----------------------------------------------------------------------------------------------------|----------------------------------------------------------------------------------------------------|----------------------------------------------------------------------|
| .0                                                          |                                                         |                                                                                                    |                                                                                                    |                                                                      |
| instérie                                                    |                                                         |                                                                                                    |                                                                                                    |                                                                      |
| obrigatório                                                 |                                                         |                                                                                                    |                                                                                                    |                                                                      |
| suário:<br>DUSA SILVA •                                     | Senha de Usuário:                                       | Situação:                                                                                                    | v Nível:                                                                                                    | •                                                                    |
| PAR                                                         |                                                         |                                                                                                    |                                                                                                    |                                                                      |
|                                                             |                                                         |                                                                                                    |                                                                                                    |                                                                      |
|                                                             |                                                         |                                                                                                    |                                                                                                    | Ţ                                                                    |
| na para o mesmo, seleciona a situação do mesmo no sistema e | clica em salvar. O sistema                              | deve informar que os campos em branco s                                                                                                    | são obrigatórios.                                                                                                   | Passou                                                               |
|                                                             |                                                         |                                                                                                    |                                                                                                    |                                                                      |
|                                                             | O<br>igatório<br>obrigatório<br>USA SILVA<br>PAR<br>Par | O   igatório   obrigatório     ruário:   USA SILVA     PAR     PAR   na para o mesmo, seleciona a situação do mesmo no sistema e clica em salvar.   O eistema | O igatório<br>obrigatório<br>ruário: Senha de Usuário: Situação:<br>USA SILVA • • • • • • • • • • • • • • • • • • • | O a, CICERO NATANAEL DE SOUZA<br>gatório<br>obrigatório<br>usa SILVA |

| marı                               | lge                                                                                                    |                           | 0                                                       | dá, CICERO NATANAEL DE SOU                | ZA FREIRE             |
|------------------------------------|----------------------------------------------------------------------------------------------------|---------------------------|---------------------------------------------------------|-------------------------------------------|-----------------------|
| Painel Coorde                      | <sup>nação</sup> Novo Usuário                                                                                                    |                           |                                                         |                                           |                       |
| HOME                               | Enviando os dados<br>O campo Nivel é obrigatório                                                                                              |                           |                                                         |                                           |                       |
| CADASTRA                           | R Selecione o novo Usuário:<br>AMANDA DE SOUSA SILVA •<br>SALVAR LIMPAR                                                                       | Senha de Usuário:         | Situação:<br>ATIVO                                      | Nível:                                    | Ţ                     |
| SECRETAR                           |                                                                                                    |                           |                                                         |                                           |                       |
|                                    |                                                                                                    |                           |                                                         |                                           | Ţ                     |
| 7                                  | O ator seleciona o novo usuário, digita a senha para o mesmo, seleciona a situação do mesmo no sistema, selecio<br>sistema e clica em salvar. | na seu nivel de acesso no | O sistema salva os dados na base de dados e com sucesso | e informa que o cadastro realizado        | Passou                |
| 8                                  | O ator clica em secretaria.                                                                                                    |                           | O sistema mostra a página "Secretária".                 |                                           | Passou                |
| Tipo de Execução:                  | Manual                                                                                                    |                           |                                                         |                                           |                       |
| Estimated exec. duration<br>(min): |                                                                                                    |                           |                                                         |                                           |                       |
| Prioridade:                        | Médio                                                                                                    |                           |                                                         |                                           |                       |
| Requisitos                         | RF-005: Manter Usuário                                                                                                    |                           |                                                         |                                           |                       |
| Palavras-chave:                    | Nenhum                                                                                                    |                           |                                                         |                                           |                       |
| Execution Details                  |                                                                                                    |                           |                                                         |                                           |                       |
| Baseline                           | Módulo 7 - Usuários                                                                                                    |                           |                                                         |                                           |                       |
| Testador                           | natan                                                                                                    |                           |                                                         |                                           |                       |
| Execution Result:                  | Passou                                                                                                    |                           |                                                         |                                           |                       |
| Execution Mode:                    | Manual                                                                                                    |                           |                                                         |                                           |                       |
| Execution duration (min):          | 25.00<br>Esta tasta fai avagutada em um patabagic gem um progogander Care IS 906 de memorie DAM o recurrentes Care d                          | o Chromo Voraža EQ 0 000  | 110 (64 bit) todoo oo huro anaantadar artaita           | r monto forom porrigidas polo deservativo | lor o volidodos post- |
| Comentarios                        | Este los executado em um notebook com um processador Core is 800 de memoría RAM é navegador Googli<br>teste.                                  | e Chrome versão 58.0.302  | . TTO (04-DIL) LOUOS OS DUGS ENCONTRADOS ANTERIO        | n mente ioram corrigidos pelo deseñvolveo | ioi e validados nestê |

#### 1.5.Suíte de Teste : Manter Aluno

O ator é capaz de cadastrar, alterar, matricular e rematricular o aluno.

| Caso de Teste M   | SGE-13: Manter Alun                                                                                                    | os - positivo                                                                                                    |                                                                                                    |                     |
|-------------------|----------------------------------------------------------------------------------------------------|----------------------------------------------------------------------------------------------------|----------------------------------------------------------------------------------------------------|---------------------|
| Autor:            | natan                                                                                                    |                                                                                                    |                                                                                                    |                     |
| Objetivo do Teste |                                                                                                    |                                                                                                    |                                                                                                    |                     |
| O ator é capaz de | e cadastrar, alterar, mat                                                                                                    | ricular e rematricular o                                                                                                    | aluno.                                                                                                    |                     |
| Pré-condições:    |                                                                                                    |                                                                                                    |                                                                                                    |                     |
| Estar acadastrad  | lo na base de dados e                                                                                                    | estar logado.                                                                                                    |                                                                                                    |                     |
| <u>#:</u>         | Ações do Passo:                                                                                                    | Resultados<br>Esperados:                                                                                                    | Execution                                                                                                    | Execution<br>Status |
| 1                 | O ator clica em<br>"Novo Aluno".                                                                                                    | O sistema deve<br>mostrar a página<br>"Nova Mtricula".                                                                                                    | Teste<br>executado com<br>sucesso, o<br>sistema mostra<br>a tela "Novo<br>aluno".                                               | Passou              |
| 2                 | O ator preenche os<br>dados do aluno, os<br>dados dos pais,<br>endereço,<br>observações e clica<br>em salvar.                                                       | O sistema salva<br>todos os dados na<br>base de dados.                                                                                                    | Teste<br>executado com<br>sucesso, pois o<br>sistema salva<br>os dados de<br>todas as guias.                                    | Passou              |
| 17                | O ator clica em<br>"Secretaria".                                                                                                    | O sistema Mostra a<br>página da secretaria.                                                                                                    | Teste<br>executado com<br>sucesso o<br>sistema mostra<br>a tela da<br>secretaria.                                               | Passou              |
| 18                | O ator clica em<br>"Alunos".                                                                                                    | O sistema deve<br>mostrar uma página<br>listando todos os<br>alunos cadastrados<br>na base de dados.                                                           | Teste<br>executado com<br>sucesso, o<br>sistema mostra<br>a tela com a<br>lista de alunos<br>cadastrados.                       | Passou              |
| 19                | O ator insere o<br>nome de um aluno no<br>campo "Pesquisar<br>Aluno" e clica no<br>botão com o icone de<br>uma lupa. Exemplo:<br>CICERO NATANAEL<br>DE SOUZA FREIRE | O sistema mostra na<br>lista o nome do aluno<br>pesquisado.                                                                                                    | Teste<br>executado com<br>sucesso o<br>sistema mostra<br>o aluno pelo<br>nome digitado<br>completo.                             | Passou              |
| 20                | O ator insere<br>apenas uma parte do<br>nome do aluno no<br>campo "Pesquisar<br>Aluno e clica no<br>botão com o icone de<br>uma lupa. Exemplo:<br>CICERO            | O sistema deve listar<br>todos os alunos<br>referentes a palavra<br>pesquisada. Exemplo:<br>O aluno lista todos os<br>alunos que possuam<br>CICERO no seu nome | Teste<br>executado com<br>sucesso, o<br>sistema mostra<br>nomes dos<br>alunos<br>relacionados ao<br>nome digitado.              | Passou              |
| 21                | O ator clica em<br>"Filtrar por turma",<br>escolhe uma turma e<br>clica no botão com a<br>lupa.                                                                     | O sistema dele listar<br>apenas os alunos<br>referentes a turma<br>que foi selecionada.                                                                        | Teste<br>executado com<br>sucesso, pois o<br>sistema executa<br>a solicitação e<br>mostra os<br>alunos da turma<br>selecionada. | Passou              |

| TestLink  | 1.9.14 | (Padawan)    |
|-----------|--------|--------------|
| 100101111 | 1.0.11 | (i dddifdii) |

| 22                                 | O ator escolhe um<br>aluno e clica no icone<br>da impressora.                   | O sisema deve gerar<br>um relatorio com<br>todos os dados do<br>aluno e permitir que o<br>mesmo seja<br>impresso.                                                                     | Teste<br>executado com<br>sucesso o<br>sistema mostra<br>o relatório com<br>os dados do<br>aluno.                | Passou               |  |  |  |
|------------------------------------|---------------------------------------------------------------------------------|----------------------------------------------------------------------------------------------------|----------------------------------------------------------------------------------------------------|----------------------|--|--|--|
| 23                                 | O ator escolhe um<br>aluno e clica no icone<br>do lapis.                        | O sistema deve abrir<br>a página "Editar dados<br>do aluno", e trazer<br>todos os dados do<br>mesmo ja<br>preenchidos para que<br>o ator altere penas os<br>campos que ele<br>deseje. | Teste<br>executado com<br>sucesso, pois o<br>sistema mostra<br>a tela de edição,<br>e permite que<br>seja salvo. | Passou               |  |  |  |
| 24                                 | O ator clica no botão<br>>> no fim da lista com<br>os alunos<br>cadastrados.    | O sistema avança<br>para a proxicma<br>página de registros de<br>alunos cadastrados.                                                                                                  | Teste<br>executado com<br>sucesso, pois o<br>sistema permiti<br>que o ator<br>passe para a<br>próxima tela.      | Passou               |  |  |  |
| 25                                 | O ator clica no botão<br><< no fim da lista com<br>os os alunos<br>cadastrados. | O sistema volta a<br>página anterior de<br>resgistros de alunos<br>cadastrados.                                                                                                    | Teste<br>executado com<br>sucesso, pois o<br>sistema permiti<br>que o ator<br>retorne para a<br>tela anterior.   | Passou               |  |  |  |
| 26                                 | O ator clica em um<br>numero a baixo da<br>lista com os alunos<br>cadastrados.  | O sistema deve abrir<br>a página que o ator<br>clicou e trazer os<br>dados contidos nela.                                                                                             | Teste<br>executado com<br>sucesso pois o<br>sistema<br>direciona o ator<br>para a tela<br>desejada.              | Passou               |  |  |  |
| <u>Tipo de</u><br>Execução:        | Manual                                                                          |                                                                                                    |                                                                                                    |                      |  |  |  |
| Estimated exec.<br>duration (min): |                                                                                 |                                                                                                    |                                                                                                    |                      |  |  |  |
| Prioridade:                        | Médio                                                                           |                                                                                                    |                                                                                                    |                      |  |  |  |
| Requisitos                         | RF-006: Manter Aluno                                                            |                                                                                                    |                                                                                                    |                      |  |  |  |
| Palavras-chave:                    | Nenhum                                                                          |                                                                                                    |                                                                                                    |                      |  |  |  |
| Execution<br>Details               |                                                                                 |                                                                                                    |                                                                                                    |                      |  |  |  |
| Baseline                           | Módulo 5 - Aluno                                                                |                                                                                                    |                                                                                                    |                      |  |  |  |
| Testador                           | diego                                                                           |                                                                                                    |                                                                                                    |                      |  |  |  |
| Execution Result:                  | Passou                                                                          |                                                                                                    |                                                                                                    |                      |  |  |  |
| Execution Mode:                    | Manual                                                                          |                                                                                                    |                                                                                                    |                      |  |  |  |
| Execution<br>duration (min):       | 28.00                                                                           |                                                                                                    |                                                                                                    |                      |  |  |  |
| Comentários                        | Teste executado com<br>Todos os testes foram<br>ultima versão 58.0.302          | sucesso todos os pass<br>n executados no browse<br>29.110 (64-bit).                                                                                                    | os atendem ao so<br>er google chrome                                                                             | olicitado.<br>na sua |  |  |  |

| Caso de Teste I                                                          | MSGE-38: Manter           | Alunos - negativo      |                     |                      |  |  |  |  |
|--------------------------------------------------------------------------|---------------------------|------------------------|---------------------|----------------------|--|--|--|--|
| Autor:                                                                   | natan                     |                        |                     |                      |  |  |  |  |
| Editado última<br>vez por:                                               | diego                     |                        |                     |                      |  |  |  |  |
| Objetivo do Teste::                                                      |                           |                        |                     |                      |  |  |  |  |
| O ator é capaz de cadastrar, alterar, matricular e rematricular o aluno. |                           |                        |                     |                      |  |  |  |  |
| Pré-condições:                                                           |                           |                        |                     |                      |  |  |  |  |
| Estar acadastr                                                           | ado na base de o          | dados e estar logado.  |                     |                      |  |  |  |  |
| <u>#:</u>                                                                | <u>Ações do</u><br>Passo: | Resultados Esperados:: | Execution<br>notes: | Execution<br>Status: |  |  |  |  |
| 1                                                                        | O ator insere             | O sistema não deve     | Teste               | Passou               |  |  |  |  |

|    | letras no campo<br>data de<br>nascimento.                                                                            | permitir que letras sejam<br>inseridas no campo data de<br>nascimento.                                                                                                    | executado com<br>sucesso, pois o<br>sistema está<br>com o formato<br>data que não<br>aceita letras.          |        |
|----|----------------------------------------------------------------------------------------------------|----------------------------------------------------------------------------------------------------|----------------------------------------------------------------------------------------------------|--------|
| 2  | O ator insere<br>letras no campo<br>"Nº Mac".                                                                        | O sistema deve permitir<br>que letras sejam inseridas.<br>neste campo deve aceitar<br>pelo motivo que pode ser<br>um registro do modelo mais<br>antigo.                                                 | Teste<br>executado com<br>sucesso pois o<br>sistema<br>reconhece<br>informações<br>passadas.                 | Passou |
| 3  | O ator insere<br>letras no campo<br>"Nº do registro".                                                                | O sistema deve permitir<br>que letras sejam inseridas.<br>neste campo deve aceitar<br>pelo motivo que pode ser<br>um registro do modelo mais<br>antigo.                                                 | Teste<br>executado com<br>sucesso pois o<br>sistema<br>reconhece<br>informações<br>passadas.                 | Passou |
| 4  | O ator insere<br>letras no campo<br>"Nº do livro"                                                                    | O sistema deve permitir<br>que letras sejam inseridas.<br>neste campo deve aceitar<br>pelo motivo que pode ser<br>um registro do modelo mais<br>antigo.                                                 | Teste<br>executado com<br>sucesso pois o<br>sistema<br>reconhece<br>informações<br>passadas.                 | Passou |
| 5  | O ator insere<br>letras no campo<br>"Data de<br>emissão"                                                             | O sistema não deve<br>permitir que letras sejam<br>inseridas no campo data de<br>emissão.                                                                                                    | Teste<br>executado com<br>sucesso, pois o<br>sistema está<br>com o formato<br>data que não<br>aceita letras. | Passou |
| 6  | O ator insere<br>letras no campo<br>"Número da<br>matrícula<br>(Registro Civil -<br>Certidão<br>Nova)".              | O sistema deve permitir<br>que letras sejam inseridas<br>no campo Número da<br>matrícula (Registro Civil -<br>Certidão Nova), este<br>campo deve aceitar letras<br>caso seja um registro mais<br>atingo | Teste<br>executado com<br>sucesso pois o<br>sistema<br>reconhece<br>informações<br>passadas.                 | Passou |
| 7  | O ator insere<br>letras no campo<br>"Valor".                                                                         | O sistema não deve<br>permitir que letras sejam<br>isneridas no campo valor,<br>este campo deve aceitar<br>apenas numeros.                                                                              | Teste<br>executado com<br>sucesso, pois o<br>sistema não<br>permite que seja<br>inserido letras<br>no campo. | Passou |
| 8  | O ator insere<br>letras no campo<br>"Data<br>Matricula".                                                             | O sistema não deve<br>permitir que letras sejam<br>inseridas no campo data<br>matricula, este campo deve<br>aceitar apenas numeros.                                                                     | Teste<br>executado com<br>sucesso, pois o<br>sistema está<br>com o formato<br>data que não<br>aceita letras. | Passou |
| 9  | O usuário<br>insere letras<br>nos campos<br>"Fone1" e<br>"Fone2 " do pai<br>e da mãe na<br>guia "Dados<br>dos pais". | O sistema não deve<br>permitir que letras sejam<br>inseridas no campo Fone 1<br>e Fone 2, este campo deve<br>aceitar apenas numeros.                                                                    | Teste<br>executado com<br>sucesso, pois o<br>sistema não<br>permite que seja<br>inserido letras<br>no campo. | Passou |
| 11 | O ator insere<br>letras no campo<br>"CPF do pai" e<br>"CPF da mãe<br>na guia "Dados<br>dos pais".                    | O sistema não deve<br>permitir que letras sejam<br>inseridas nos campos CPF<br>do pai e CPF da mãe, estes<br>campos devem aceitar<br>apenas numeros.                                                    | Teste<br>executado com<br>sucesso, pois o<br>sistema não<br>permite que seja<br>inserido letras<br>no campo. | Passou |
| 12 | O ator insere<br>letras no campo<br>"CPF do<br>responsável".                                                         | O sistema não deve<br>permitir que letras sejam<br>inseridas no campo CPF do<br>responsável, estes campos<br>devem aceitar apenas<br>numeros.                                                           | Teste<br>executado com<br>sucesso, pois o<br>sistema não<br>permite que seja<br>inserido letras<br>no campo. | Passou |

| 13                                 | O ator insere<br>letras nos<br>campos<br>"Telefone Fixo"<br>e "CEP" na guia<br>"Endereço". | O sistema não deve<br>permitir que letras sejam<br>inseridas nos campos CPF<br>e CEP, estes campos<br>devem aceitar apenas<br>numeros. | Teste<br>executado com<br>sucesso, pois o<br>sistema não<br>permite que seja<br>inserido letras<br>no campo.         | Passou          |
|------------------------------------|--------------------------------------------------------------------------------------------|----------------------------------------------------------------------------------------------------|----------------------------------------------------------------------------------------------------|-----------------|
| 14                                 | O ator deixa<br>todos os<br>campos em<br>branco e clica<br>em salvar.                      | O sistema deve informar<br>quais os campos<br>obrigatórios devem ser<br>preenchidos.                                                   | Teste<br>executado com<br>sucesso, o<br>sistema realiza<br>uma validação<br>de qual campo<br>deve ser<br>preenchido. | Passou          |
| 15                                 | O ator<br>preenche todos<br>os campos e<br>clica no botão<br>limpar.                       | O sistema deve limpar<br>todos os dados do<br>formulário.                                                                              | Teste<br>executado com<br>sucesso, o<br>sistema<br>reconhece a<br>função do botão<br>limpar.                         | Passou          |
| <u>Tipo de</u><br>Execução:        | Manual                                                                                     |                                                                                                    |                                                                                                    |                 |
| Estimated exec.<br>duration (min): |                                                                                            |                                                                                                    |                                                                                                    |                 |
| Prioridade:                        | Médio                                                                                      |                                                                                                    |                                                                                                    |                 |
| Requisitos                         | RF-006: Manter                                                                             | Aluno                                                                                                    |                                                                                                    |                 |
| Palavras-chave:                    | Nenhum                                                                                     |                                                                                                    |                                                                                                    |                 |
| Execution<br>Details               |                                                                                            |                                                                                                    |                                                                                                    |                 |
| Baseline                           | Módulo 5 -<br>Aluno                                                                        |                                                                                                    |                                                                                                    |                 |
| Testador                           | diego                                                                                      |                                                                                                    |                                                                                                    |                 |
| Execution Result:                  | Passou                                                                                     |                                                                                                    |                                                                                                    |                 |
| Execution Mode:                    | Manual                                                                                     |                                                                                                    |                                                                                                    |                 |
| Execution<br>duration (min):       | 28.00                                                                                      |                                                                                                    |                                                                                                    |                 |
| Comentários                        | Teste executado<br>sem erro. Todos<br>na sua ultima ve                                     | com sucesso pois o sistema<br>os testes foram realizados n<br>rsão 58.0.3029.110 (64-bit).                                             | a realizar todos os<br>o browser google                                                                              | passo<br>chrome |

#### 1.6.Suíte de Teste : Manter Funcionarios

O ator é responsavel por cadastrar, e alterar funcionarios.

| Caso de Teste I   | MSGE-15: Manter Funcionários - Positivo       |                                       |                                                                   |                      |
|-------------------|-----------------------------------------------|---------------------------------------|-------------------------------------------------------------------|----------------------|
| Autor:            | natan                                         |                                       |                                                                   |                      |
| Objetivo do Teste | <u>e::</u>                                    |                                       |                                                                   |                      |
| O ator é respons  | avel por cadastrar, e alterar funcionários.   |                                       |                                                                   |                      |
| Pré-condições:    |                                               |                                       |                                                                   |                      |
| Estar cadastrad   | o na base de dados do sistema e estar logado. |                                       |                                                                   |                      |
| <u>#:</u>         | Ações do Passo:                               | Resultados Esperados::                | Execution notes:                                                  | Execution<br>Status: |
| 1                 | O ator clica em "Cadastrar" no menu esquerdo. | O sisema mostra a página "Cadastrar". | Teste executado com sucesso, o sistema mostra a página cadastrar. | Passou               |
| Execution Atta    | abmonte                                       |                                       |                                                                   |                      |

Execution Attachments
 MSGE 15\_VER1\_POSITIVO\_CADASTRAR.png

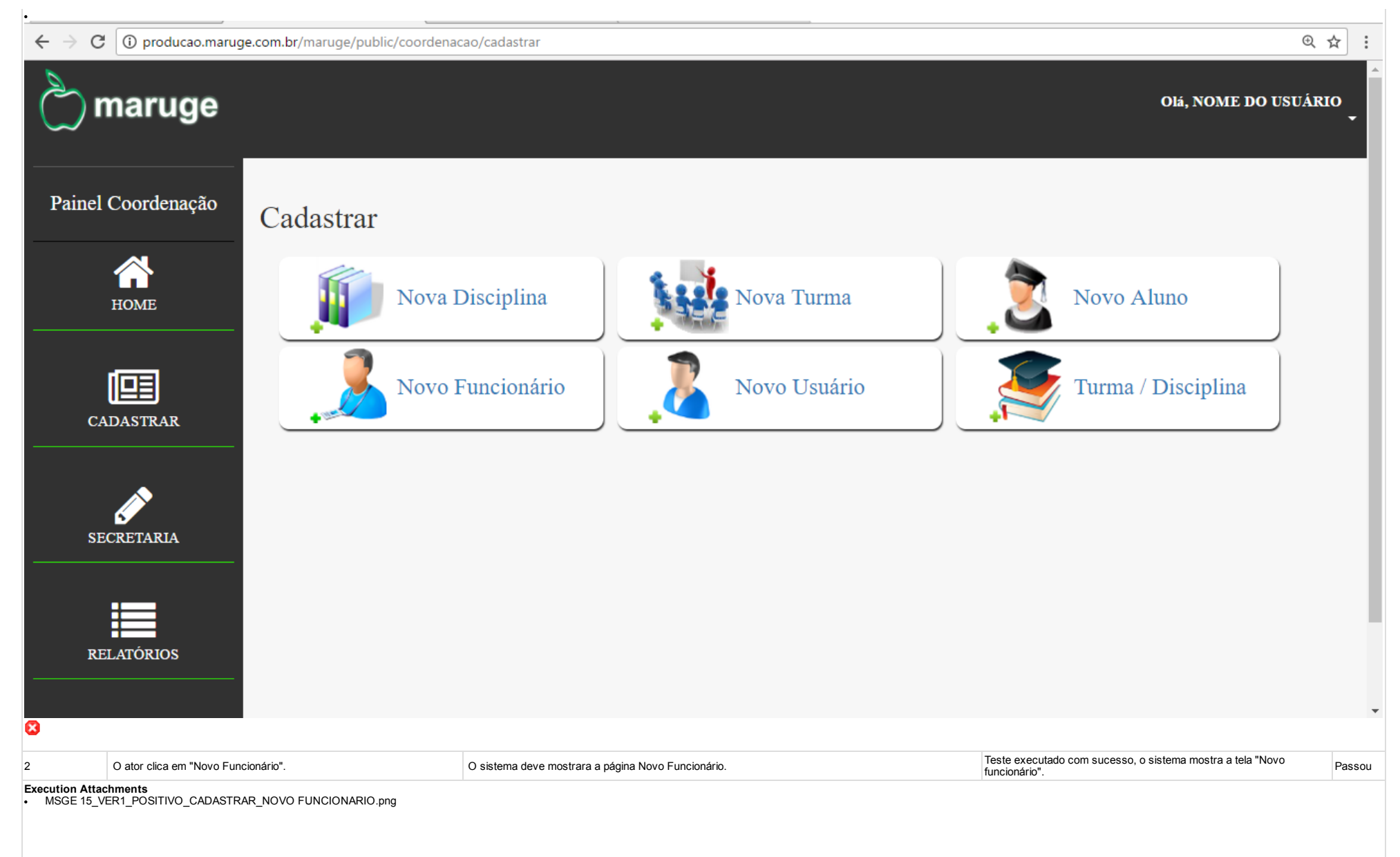

| el Coordenação   kome   kome | Coordenação   Coordenação   Novo Funcionário   Mome do Funcionário   CPF   Nome do Funcionário   CPF do Funcionário   Marco   CIdade   Endereço   Bairro   Telefone Fixo   Telefone Culuar   Enail   Bairro   Telefone Fixo   Telefone Culuar   Enail   Formação   Formação Academica                                                                                                    | C 🛈 producao.ma | aruge.com.br/maruge/public/coord | lenacao/funcionario_cad |                   |                    |                  |
|----------------------------------------------------------------------------------------------------|----------------------------------------------------------------------------------------------------|-----------------|----------------------------------|-------------------------|-------------------|--------------------|------------------|
| Al Coordenação   More   HOME     Nome do Funcionário:   Nome do Funcionário:   CPF do Funcionário   CPF do Funcionário   RG Funcionário   Endereço:   Endereço:   Endereço:   Bairro:   Fixo:   Celular:   Bairro:   Telefone Fixo   Salario:                                                                                                    | Coordenação     Novo Funcionário:     Nome do Funcionário:     Nome do Funcionário     CPF:   RG do Funcionário:   Funcionário     CPF do Funcionário     CPF do Funcionário     Endereço:   Endereço:   Endereço:   Endereço:   Bairro:   Fixo:   Celular:   E-mail:   Bairro:   Formação Academica     RS 0,00     SALVAR     LIMPAR                                                                                                    | maruge          |                                  |                         |                   |                    | Olá, NOME DO USU |
| Nome do Funcionário: CPF: RG do Funcionário: Função:   Nome do Funcionário CPF do Funcionário RG Funcionário Cep:   RG funcionário Endereço: Nº: Cidade Cep:   Endereço Número Cidade Cep   Bairro: Fixo: Celular: E-mail: Cep   Bairro Telefone Fixo Telefone Celular E-mail   Formação: Salario: Salario:                                                                                                    | Nome do Funcionário: CPF: RG do Funcionário: Função:   Nome do Funcionário CPF do Funcionário RG Funcionário   Nome do Funcionário N°: Cídade: Cep:   Endereço: Número Cídade CEP   Bairro: Fixo: Celular: E-mail:   Bairro: Telefone Fixo Telefone Celular E-mail:   Formação Academica R\$ 0,00 SALVAR                                                                                                    | el Coordenação  | Novo Funcion                     | iário                   |                   |                    |                  |
| HOME   Nome do Funcionário   Endereço:   Endereço:   Endereço:   Endereço:   Endereço:   Nº:   Cidade:   Cidade   CEP   Bairro:   Fixo:   Celular:   Bairro:   Bairro:   Fixo:   Celular:   E-mail:   E-mail:   E-mail:                                                                                                    | HOME   Nome do Funcionário   CPF do Funcionário   RG Funcionário   Endereço:   Endereço   Número   Cidade   CEP   Bairro:   Fixo:   Celular:   Bairro   Telefone Fixo   Telefone Celular   E-mail                                                                                                    Academica     Promação Academica     Promação Academica     Promação Academica <th></th> <th>Nome do Funcionário:</th> <th></th> <th>CPF:</th> <th>RG do Funcionário:</th> <th>Função:</th> |                 | Nome do Funcionário:             |                         | CPF:              | RG do Funcionário: | Função:          |
| Endereço: N°: Cidade: Cep:   Endereço Número Cidade CEP   Bairro: Fixo: Celular: E-mail:   Bairro Telefone Fixo Telefone Celular E-mail                                                                                                    | Endereço: N°: Cidade: Cep:   Sastrar Endereço Número Cidade Cep   Bairro: Fixo: Celular: E-mail   Bairro Telefone Fixo Telefone Celular E-mail   Formação: Salario: Salario:   Formação Academica R\$ 0,00 SALVAR                                                                                                    | HOME            | Nome do Funcionário              |                         | CPF do Funcionári | RG Funcionário     |                  |
| Endereço Número Cidade CEP   Bairro: Fixo: Celular: E-mail:   Bairro Telefone Fixo Telefone Celular E-mail                                                                                                    | Endereço     Número     Cidade     CEP     Bairro:     Fixo:     Celular:     E-mail     Bairro:     Telefone Fixo     Telefone Celular     E-mail     Formação:     Formação Academica     R\$ 0,00     SALVAR     LIMPAR                                                                                                    | <b>1</b> 62     | Endereço:                        |                         | N°:               | Cidade:            | Cep:             |
| Bairro:     Fixo:     Celular:     E-mail:       Bairro     Telefone Fixo     Telefone Celular     E-mail       Formação:     Salario:     Salario:                                                                                                    | Bairro: Fixo:   Bairro   Bairro   Telefone Fixo     Telefone Celular     E-mail     Formação:     Salario:     Formação Academica     R\$ 0,00     SALVAR     LIMPAR                                                                                                    |                 | Endereço                         |                         | Número            | Cidade             | CEP              |
| Bairro     Telefone Fixo     Telefone Celular     E-mail       Formação:     Salario:                                                                                                    | Bairro Telefone Fixo     Telefone Celular   E-mail   Formação:     Formação Academica     R\$ 0,00     SALVAR     LIMPAR                                                                                                    |                 | Bairro:                          | Fixo:                   | Celular:          | E-mail:            |                  |
| Formação: Salario:                                                                                                    | Formação: Salario:   Formação Academica R\$ 0,00     SALVAR                                                                                                    |                 | Bairro                           | Telefone Fixo           | Telefone Celular  | E-mail             |                  |
|                                                                                                    | Formação Academica     R\$ 0,00     SALVAR     LIMPAR                                                                                                    | SECRETARIA      | Formação:                        |                         | Salario           | :                  |                  |
| Formação Academica R\$ 0,00 SALVAR LIMPAR                                                                                                    |                                                                                                    |                 | Formação Academica               |                         | R\$ 0,            | 00 SA              | LVAR LIMPAR      |
|                                                                                                    |                                                                                                    |                 |                                  |                         |                   |                    |                  |
|                                                                                                    |                                                                                                    |                 |                                  |                         |                   |                    |                  |

| $m \epsilon \  ightarrow \ {f C}$ (i) producao.marug    | ge.com.br/maruge/public/coor | denacao/funcionario_cad               |                  |                             | @☆:                                             |
|---------------------------------------------------------|------------------------------|---------------------------------------|------------------|-----------------------------|-------------------------------------------------|
| aruge 🖒                                                 |                              |                                       |                  |                             | Olá, NOME DO USUÁRIO                            |
| Painel Coordenação                                      | Novo Funcior                 | nário                                 |                  |                             |                                                 |
| <b>М</b><br>НОМЕ                                        | Enviando os dados            |                                       |                  |                             |                                                 |
|                                                         | Nome do Funcionário          | :                                     | CPF:             | RG do Funcionário: Funçã    | 0:                                              |
|                                                         | DIEGO DOS SANTO              | )S                                    | 603.947.053-43   | 20032564242553 DO           | CENTE                                           |
| ø                                                       | RUA FARIAS BRITO             | )                                     | 840              | JUAZEIRO DO NORTE           | 63000-000                                       |
| SECRETARIA                                              | Bairro:                      | Fixo:                                 | Celular:         | E-mail:                     |                                                 |
| • <b></b>                                               | ROMEIRÃO                     | (88) 3562-2545                        | (88) 9.8854-7563 | DIEGODAEMON7@GMAIL.CO       | M                                               |
| PELATÓPIOS                                              | Formação:                    |                                       | Salario          |                             |                                                 |
|                                                         | LETAS                        |                                       | R\$ 0,           | 00 SALVAR                   | LIMPAR                                          |
| 8                                                       |                              |                                       |                  |                             |                                                 |
| 10 O ator clica em secretaria.<br>Execution Attachments |                              | O sistema mostra a página Secretaria. |                  | Teste executado com sucesso | , o sistema mostra a tela da secretaria. Passou |

MSGE 15\_VER1\_POSITIVO\_SECRETARIA.png

| O ator clica em funcion | ários.     | O sistema mostra a página funcionár daos. | ios com a lista de todos os funcionarios cadastrad | dos na base de f | Teste executado com sucesso, o s<br>funcionários cadastrados. | istema mostra a lista de todos os | Passou   |
|-------------------------|------------|-------------------------------------------|----------------------------------------------------|------------------|---------------------------------------------------------------|-----------------------------------|----------|
|                         |            |                                           |                                                    |                  |                                                               |                                   |          |
| AJUDA                   |            |                                           |                                                    |                  |                                                               |                                   |          |
| RELATÓRIOS              | Rematric   | cular                                     |                                                    |                  |                                                               |                                   |          |
| SECRETARIA              | Recibos    | / Carnês                                  | Lançar Notas                                       |                  | Boletins                                                      |                                   |          |
| <i>(</i>                | Turmas /   | Disciplinas                               | Declarações                                        |                  | Frequência                                                    |                                   |          |
| CADASTRAR               | Alunos     |                                           | Funcionários                                       |                  | Usuários                                                      |                                   |          |
| HOME                    | Escola     |                                           | Disciplinas                                        |                  | Turmas                                                        |                                   |          |
| Painel Coordenação      | Secretaria |                                           |                                                    |                  |                                                               |                                   |          |
| maruge                  |            |                                           |                                                    |                  |                                                               | Olá, NOME DO USUÁI                | RIO<br>• |
|                         |            |                                           |                                                    |                  |                                                               |                                   |          |

| ightarrow C (i) producao.m                   | naruge.com.br/maruge/public/coordena                                                      | cao/funcionario_inf                                               |                                        |                                                       |                                        | 7               |
|----------------------------------------------|-------------------------------------------------------------------------------------------|-------------------------------------------------------------------|----------------------------------------|-------------------------------------------------------|----------------------------------------|-----------------|
| maruge                                       |                                                                                           |                                                                   |                                        |                                                       | Olá, NOM                               | E DO USUÁRI     |
|                                              | Secretaria / Funcionários                                                                 |                                                                   |                                        |                                                       |                                        |                 |
| ainel Coordenação                            | Localizar Funcionário:                                                                    |                                                                   |                                        |                                                       |                                        |                 |
|                                              | Pesquisar Funcionario                                                                     | Q                                                                 | Funcionários Ca                        | adastrados: (38)                                      |                                        |                 |
| HOME                                         | FUNCIONÁRIO                                                                               | FONE 1                                                            | FONE 2                                 | FUNÇÃO                                                | VISUALIZAR                             | EDITAR          |
|                                              | AMANDA DE SOUSA SILVA                                                                     | (88) 9883-4765                                                    |                                        | DOCENTE                                               | Q                                      | <i>&gt;</i>     |
| CADASTRAR                                    | ANTONIO ALYSSON SOUSA                                                                     |                                                                   |                                        | DOCENTE                                               | Q                                      | ø               |
|                                              | ANTONIO PEREIRA                                                                           |                                                                   |                                        | DOCENTE                                               | Q                                      | ø               |
|                                              | CICERA ANGELICA SOUZA MAI                                                                 | TIAS                                                              |                                        | DOCENTE                                               | Q                                      | ø               |
| SECRETARIA                                   | CICERA NEUMA SOUSA SILVA                                                                  | (88) 98842-4263                                                   |                                        | COORDENADOR (A)                                       | Q                                      | ø               |
|                                              | CICERO DIEGO                                                                              | (88) 3566-2258                                                    | (98) 8.8888-8888                       | DOCENTE                                               | Q                                      | ø               |
| RELATÓRIOS                                   | CICERO DIEGO DOS SANTOS                                                                   | (11) 1111-1111                                                    | (11) 1.1111-1111                       | COORDENADOR (A)                                       | Q                                      | ø               |
|                                              | CICERO SAVIO COSTA AMORIM                                                                 |                                                                   |                                        | DOCENTE                                               | Q                                      | ø               |
|                                              | CYNTHIA MAYARA                                                                            | 66                                                                | б                                      | DOCENTE                                               | Q                                      | <i>&gt;</i>     |
|                                              | DIEGO DOS SANTOS                                                                          | (88) 3562-2545                                                    | (88) 9 8854-7563                       | DOCENTE                                               | 0                                      | -               |
| O ator digita o nome<br>"Pesquisar Funcionár | ou parte do nome do funcionário no campo<br>io" e clica no botão com o icone de uma lupa. | O sistema deve listar os funcinários cujo nomes c<br>Funcionário" | oincidam com o digitado no campo "Pesq | uisar Teste executado com su<br>possuem nomes semelha | cesso o sistema mostra os fu<br>antes. | incionários que |

Execution Attachments
 MSGE 15\_VER1\_POSITIVO\_SECRETARIA\_FUNCIONARIOS\_PESQUISAR FUNCIONARIO.png

| $\leftarrow$ $\rightarrow$ C (i) producao.ma | aruge.com.br/maruge/public/coorden | acao/funcionario_pesq                         |                                     |                                  |                             | \$                     |
|----------------------------------------------|------------------------------------|-----------------------------------------------|-------------------------------------|----------------------------------|-----------------------------|------------------------|
| े maruge                                     |                                    |                                               |                                     |                                  | Olá, NON                    | IE DO USUÁRIO          |
|                                              | Secretaria / Funcionários          |                                               |                                     |                                  |                             |                        |
| Painel Coordenação                           | Localizar Funcionário:             |                                               | <b>.</b>                            |                                  |                             |                        |
|                                              | DIEGO                              | Q                                             | Funcionários                        | Cadastrados: (2)                 |                             |                        |
| HOME                                         | FUNCIONÁRIO                        | FONE 1                                        | FONE 2                              | FUNÇÃO                           | VISUALIZAR                  | EDITAR                 |
| 103                                          | CICERO DIEGO DOS SANTOS            | (11) 1111-1111                                | (11) 1.1111-1111                    | COORDENADOR (A)                  | Q                           | <i>&gt;</i>            |
| CADASTRAR                                    | DIEGO DOS SANTOS                   | (88) 3562-2545                                | (88) 9.8854-7563                    | DOCENTE                          | Q                           | ø                      |
| SECRETARIA                                   |                                    |                                               |                                     |                                  |                             |                        |
| RELATÓRIOS                                   |                                    |                                               |                                     |                                  |                             |                        |
| <b>?</b><br>ATUDA                            |                                    |                                               |                                     |                                  |                             |                        |
| O ator clica no icone o                      | da lupa na coluna "Visualizar".    | O sistema deve mostrar a ficha do funcionário | , contendo seus dados pessoais como | o endereço Teste executado com s | sucesso o sistema mostra os | dados relacionado Pass |

| ) maruge                |                                                                                                    |                                                                           | Olá, NOME DO USUÁ                                                                           | IRIO<br>•         |
|-------------------------|----------------------------------------------------------------------------------------------------|---------------------------------------------------------------------------|---------------------------------------------------------------------------------------------|-------------------|
| inel Coordenação        |                                                                                                    | Imprimir                                                                  |                                                                                             |                   |
| Â                       | DIEGO DOS SANTOS                                                                                                    | S                                                                         |                                                                                             |                   |
| HOME                    | PERFIL                                                                                                    | RELAÇÃO INSTITUIONAL                                                      |                                                                                             |                   |
| CADASTRAR               | ENDEREÇO: RUA FARIAS BRI<br>BAIRRO: ROMEIRÃO - CEP:63<br>CIDADE: JUAZEIRO DO NO<br>FONES: (88) 3562-2545 / (88) 9.8<br>EMAIL: DIEGODAEMON7@GMA<br>CPF: 603.947.053-43 RG: 200325<br>FUNÇÃO: DOCENTE FORMAÇÃ<br>SALÁRIO: | TO , 840<br>000-000<br>RTE<br>854-7563<br>AIL.COM<br>64242553<br>O: LETAS | DISCIPLINAS                                                                                 | _                 |
| RELATÓRIOS              |                                                                                                    |                                                                           |                                                                                             |                   |
| O ator clica no icone o | do lapis na coluna "Editar". O sis                                                                                                    | tema deve mostrar a página editar funcionario.                            | Teste executado com sucesso, o sistema exibi todas as informações<br>para que seja editada. | <sup>S</sup> Pass |

| $\leftrightarrow$ $\rightarrow$ | C 🛈 producao.ma                   | ruge.com.br/maruge/public/coord        | enacao/funcionar | io_editar/41                |                   |          |         |                                          |                                          |                                                          | ☆ :         |
|---------------------------------|-----------------------------------|----------------------------------------|------------------|-----------------------------|-------------------|----------|---------|------------------------------------------|------------------------------------------|----------------------------------------------------------|-------------|
| Ċ                               | maruge                            |                                        |                  |                             |                   |          |         |                                          |                                          | Olá, NOME DO USUÁI                                       | RIO<br>T    |
| Paine                           | l Coordenação                     | Editar Funcionári                      | 0                |                             |                   |          |         |                                          |                                          |                                                          |             |
|                                 |                                   | Nome do Funcionário:                   |                  |                             | CPF:              |          | RG do F | uncionário:                              | Função:                                  |                                                          |             |
|                                 |                                   | DIEGO DOS SANTOS                       |                  |                             | 603.947.0         | 53-43    | 200325  | 64242553                                 | DOCENTE                                  | 3                                                        | •           |
|                                 | اهد                               | Endereço:                              |                  |                             | N°:               |          | Cidade: |                                          |                                          | Cep:                                                     |             |
|                                 |                                   | RUA FARIAS BRITO                       |                  |                             | 840               |          | JUAZE   | IRO DO NORTE                             |                                          | 63000-000                                                |             |
|                                 | CADASTRAR<br>Bairro:              |                                        | Fixo:            |                             | Celular:          |          | E-mail: |                                          |                                          |                                                          |             |
|                                 |                                   | ROMEIRÄO                               |                  | (88) 3562-2545              | (88) 9.885        | 4-7563   | E-mail  |                                          |                                          |                                                          |             |
| SI                              | ECRETARIA                         | Formação:                              |                  |                             |                   | Salario: |         |                                          |                                          |                                                          |             |
|                                 |                                   | LETRAS                                 |                  |                             |                   | R\$ 0,00 |         | SALVA                                    | R LIMPAR                                 |                                                          |             |
|                                 | :=                                |                                        |                  |                             |                   |          |         |                                          |                                          |                                                          |             |
| RI                              | ELATÓRIOS                         |                                        |                  |                             |                   |          |         |                                          |                                          |                                                          |             |
|                                 |                                   |                                        |                  |                             |                   |          |         |                                          |                                          |                                                          |             |
|                                 | 2                                 |                                        |                  |                             |                   |          |         |                                          |                                          |                                                          |             |
|                                 | AJUDA                             |                                        |                  |                             |                   |          |         |                                          |                                          |                                                          |             |
| 8                               |                                   |                                        |                  |                             |                   |          |         |                                          |                                          |                                                          |             |
| 16                              | O ator edita todos os da          | ados do funcionário e clica em salvar. | O sistema deve   | salvar todas as informações | na bsae de dados. |          |         | Teste executado c<br>exibindo a seguinte | om sucesso o sist<br>e "Funcionário atua | ema edita e salva as informações<br>lizado com sucesso". | s<br>Passou |
| • MSGE 15                       | tachments<br>_VER1_POSITIVO_SECRE | TARIA_FUNCIONARIOS_EDITADO DADO        | S DOFUNCIONARIO  | png                         |                   |          |         |                                          |                                          |                                                          |             |
|                                 |                                   |                                        |                  |                             |                   |          |         |                                          |                                          |                                                          |             |

| •                                     |                            |                                       |                      |                  |                    |                |         |
|---------------------------------------|----------------------------|---------------------------------------|----------------------|------------------|--------------------|----------------|---------|
| $\leftrightarrow$ $\Rightarrow$ G     | i producao.maruge          | e.com.br/maruge/public/coordenacao/fu | uncionario_editar/41 |                  |                    |                | 7       |
| Ç u                                   | naruge                     |                                       |                      |                  |                    | Olá, NOME DO U | JSUÁRIO |
| Painel C                              | Coordenação                | Editar Funcionário                    |                      |                  |                    |                |         |
|                                       |                            | Enviando os dados                     |                      |                  |                    |                |         |
| 1                                     | HOME                       | Funcionário atualizado com sucesso!   |                      |                  |                    |                |         |
| [                                     |                            | Nome do Funcionário:                  |                      | CPF:             | RG do Funcionário: | Função:        |         |
| CADASTRAR                             |                            | DIEGO DOS SANTOS CANDIDO              |                      | 603.947.053-43   | 20032564242553     | DOCENTE        | ¥       |
|                                       |                            | Endereço:                             |                      | N°:              | Cidade:            | Cep:           |         |
| 67.0                                  |                            | RUA FARIAS BRITO                      |                      | 840              | JUAZEIRO DO NORTE  | 63000-000      |         |
| SEC                                   | KETAKIA                    | Bairro:                               | Fixo:                | Celular:         | E-mail:            |                |         |
| :                                     |                            | ROMEIRÃO (88) 3562-2548               |                      | (88) 9.9885-6321 | DIEGOSANTOS@GMA    | IL.COM         |         |
| RFI                                   | ATÓRIOS                    | Foimação:                             |                      | Salario:         |                    |                |         |
|                                       |                            | LETRAS                                |                      | 1.000,0          | 0 SAL              | VAR LIMPAR     |         |
| 2                                     |                            |                                       |                      |                  |                    |                |         |
| <u>Tipo de</u><br>Execução:           | Manual                     |                                       |                      |                  |                    |                |         |
| stimated exec.<br>uration (min):      |                            |                                       |                      |                  |                    |                |         |
| ioridade:                             | Médio                      |                                       |                      |                  |                    |                |         |
| equisitos                             | RF-007: Manter Funcionário |                                       |                      |                  |                    |                |         |
| alavias-criave:<br>xecution<br>etails |                            |                                       |                      |                  |                    |                |         |
| Baseline                              | Módulo 6 - Funcionario     |                                       |                      |                  |                    |                |         |
| Testador                              | diego                      |                                       |                      |                  |                    |                |         |
| <u>=xecution</u><br>Result:           | Passou                     |                                       |                      |                  |                    |                |         |
| Execution Mode:                       | Manual                     |                                       |                      |                  |                    |                |         |
| xecution                              | 37.00                      |                                       |                      |                  |                    |                |         |

#### duration (min):

Comentários Testes executados com sucesso, não houve falha na execução dos testes. Todos os testes foram executados no browser google chrome na sua versão 58.0.3029.96.

|                   | natan                                                                                                    |                                          |                                                                                                    |                    |                         |              |
|-------------------|----------------------------------------------------------------------------------------------------|------------------------------------------|----------------------------------------------------------------------------------------------------|--------------------|-------------------------|--------------|
| o do Teste::      |                                                                                                    |                                          |                                                                                                    |                    |                         |              |
| é responsável por | cadastrar, e alterar funcionários.                                                                                         |                                          |                                                                                                    |                    |                         | equition Exe |
|                   | <u>Ações do Passo:</u>                                                                                                    | Resultados Esperado                      | <u>os::</u>                                                                                            |                    |                         | otes: Stat   |
| tion Attachments  | O ator deixa todos os campos em branco e clica no botão "s                                                                 | Salvar". O sistema deve info             | rmar que os campos obrigatórios não                                                                    | oram preenchidos.  |                         | Pas          |
| ISGE-39-RE-01.jpg |                                                                                                    |                                          |                                                                                                    |                    |                         |              |
| ) mar             | uge                                                                                                    |                                          |                                                                                                    |                    | Olá, CICERO NATANAEL DI | E SOUZA FREI |
| ainel Coord       | enação Novo Funcionário                                                                                                    |                                          |                                                                                                    |                    |                         |              |
|                   | Enviando os dados                                                                                                    |                                          |                                                                                                    |                    |                         |              |
| CADASTR           | AR                                                                                                    |                                          | CDE-                                                                                                   | RC do Euroionário: | Funcão:                 |              |
|                   | Nome do Funcionário                                                                                                    |                                          | CPF de Euroionária                                                                                     | RG Eurcionário     | ruiçao.                 |              |
| SECRETAR          | RIA Endersee:                                                                                                    |                                          | Nº.                                                                                                    | Cidade:            | Con:                    |              |
|                   | Endereço                                                                                                    |                                          | Número                                                                                                 | Cidade             | CEP.                    |              |
|                   | Bairro:                                                                                                    | Fixo:                                    | Celular:                                                                                               | E-mail:            |                         |              |
| RELATORI          | OS Bairro                                                                                                    | Telefone Fixo                            | Telefone Celular                                                                                       | E-mail             |                         |              |
|                   |                                                                                                    |                                          |                                                                                                    |                    |                         |              |
| •                 | Formação:                                                                                                    |                                          | Salario                                                                                                | :                  |                         |              |
| <b>?</b><br>AJUDA | Formação:<br>Formação Academica                                                                                            |                                          | Salario<br>R\$ 0                                                                                       | ).<br>,00 SAI      | VAR LIMPAR              |              |
| <b>?</b><br>Adula | Formação:<br>Formação Academica<br>O ator insere letras no campo CPF.                                                      | O sistema não deve                       | R\$ 0                                                                                                  | ,00 SAI            | WAR LIMPAR              | Pas          |
| <b>?</b><br>AJUDA | Formação:         Formação Academica         O ator insere letras no campo CPF.         O ator insere letras no campo CEP. | O sistema não deve<br>O sistema não deve | salarii<br>R\$ 0<br>permitir que letras sejam inseridas, ap<br>permitir que letras sejam inseridas, ap | ,00 SAI            | WAR LIMPAR              | Pas<br>Pas   |

|                                                   | aaaa.com           |                                          | clicar em salvar.                     |                                         |                                            |                              |                                                    |                 |
|---------------------------------------------------|--------------------|------------------------------------------|---------------------------------------|-----------------------------------------|--------------------------------------------|------------------------------|----------------------------------------------------|-----------------|
| Execution Attachments<br>• MSGE-39-RE-02.jpg<br>• |                    |                                          |                                       |                                         |                                            |                              |                                                    |                 |
| 💍 maru                                            | ige                |                                          |                                       |                                         |                                            | Olá, CICERO NATAI            | NAEL DE SOUZA                                      | FREIRE          |
| Painel Coorden                                    | nação N            | Jovo Funcionário                         |                                       |                                         |                                            |                              |                                                    | _               |
| Â                                                 |                    | Nome do Funcionário:                     |                                       | CPF:                                    | RG do Funcionário:                         | Função:                      |                                                    |                 |
| HOME                                              |                    | JONATAS DA SILVA                         |                                       | 053.624.983-05                          | 2007325459                                 | DOCENTE                      |                                                    | •               |
| de a                                              |                    | Endereço:                                |                                       | N°:                                     | Cidade:                                    | C                            | ep:                                                |                 |
|                                                   | ,                  | AV SARAIVA                               |                                       | 82                                      | SALITRE                                    |                              | 63150-000                                          |                 |
|                                                   |                    | Bairro:                                  | Fixo:                                 | Celular:                                | E-mail:                                    |                              |                                                    |                 |
|                                                   |                    | CENTRO                                   | (88) 8888-8888                        | (99) 9.9999-9999                        | CAMPOS.COM                                 | ~                            |                                                    |                 |
| SECRETARIA                                        | λ.                 | Formação:                                |                                       | Salario                                 | 📒 Inclua um "@" no endere                  | ço de e-                     |                                                    |                 |
|                                                   |                    | MESTRE                                   |                                       | 1.000                                   | mail. "CAMPOS.COM" est<br>um "@" faltando. | tá com PAR                   |                                                    | - 11            |
|                                                   |                    |                                          |                                       |                                         |                                            |                              |                                                    | - 1             |
| RELATÓRIOS                                        | s                  |                                          |                                       |                                         |                                            |                              |                                                    | - 1             |
|                                                   |                    |                                          |                                       |                                         |                                            |                              |                                                    |                 |
| •                                                 |                    |                                          |                                       |                                         |                                            |                              |                                                    |                 |
| AJUDA<br>😢                                        |                    |                                          |                                       |                                         |                                            |                              |                                                    | Ŧ               |
| 6                                                 | O ator insere letr | as no campo "Salário"                    | o sistema não deve per                | mitir que letras seiam inseridas no cam | no salário, anonas numeros são normi       | tidos no campo Salário       |                                                    | Passou          |
| Tipo de Execução:                                 | Manual             |                                          |                                       |                                         |                                            |                              |                                                    | 1 40004         |
| Estimated exec. duration                          |                    |                                          |                                       |                                         |                                            |                              |                                                    |                 |
| Prioridade:                                       | Médio              |                                          |                                       |                                         |                                            |                              |                                                    |                 |
| Requisitos                                        | RF-007: Manter F   | Funcionário                              |                                       |                                         |                                            |                              |                                                    |                 |
| Palavras-chave:                                   | Nenhum             |                                          |                                       |                                         |                                            |                              |                                                    |                 |
| Execution Details                                 |                    |                                          |                                       |                                         |                                            |                              |                                                    |                 |
| Baseline                                          | Módulo 6 - Funcio  | onario                                   |                                       |                                         |                                            |                              |                                                    |                 |
| Testador                                          | natan              |                                          |                                       |                                         |                                            |                              |                                                    |                 |
| Execution Result:                                 | Passou             |                                          |                                       |                                         |                                            |                              |                                                    |                 |
| Execution Mode:                                   | Manual             |                                          |                                       |                                         |                                            |                              |                                                    |                 |
| Execution duration (min):                         | 13.00              | enterle and une metalenel                |                                       |                                         |                                            |                              | des sets de la la la la la la la la la la la la la |                 |
| Comentários                                       | Este teste foi exe | cutado em um notebook com um processador | Core 15 8Gb de memoria RAM e navegado | or Google Chrome Versão 58.0.3029.11    | IU (64-bit) todos os bugs encontrados a    | anterior mente foram corrigi | Jos pelo desenvolved                               | Jor e validados |

neste teste.

# 1.7.Suíte de Teste : Emitir Frequência

O sistema deve permitir a emissão da lista de frequência

obs: Somente a coodenação será responsavel pela emissão.

| Caso de Test   | e MSGE-14: Emitir Frequência           |                                                                     |                                                                                                |                      |
|----------------|----------------------------------------|---------------------------------------------------------------------|------------------------------------------------------------------------------------------------|----------------------|
| Autor:         | natan                                  |                                                                     |                                                                                                |                      |
| Objetivo do Te | ste::                                  |                                                                     |                                                                                                |                      |
| O sistema dev  | e permitir a emissão de frequencia     |                                                                     |                                                                                                |                      |
| Pré-condições  | <u>.</u>                               |                                                                     |                                                                                                |                      |
| Ter permissão  | de coodernador para executar a emissão |                                                                     |                                                                                                |                      |
| <u>#:</u>      | Acões do Passo:                        | Resultados Esperados::                                              | Execution notes:                                                                               | Execution<br>Status: |
|                |                                        |                                                                     |                                                                                                | <u>Status.</u>       |
| 1              | O ator deverá clicar em secretaria     | O sistema deverá exibir todas as opções do modulo da<br>secretaria. | Teste executado com sucesso é apresentado a respectiva tela da secretaria<br>com seus módulos. | Passou               |
|                |                                        |                                                                     |                                                                                                |                      |

Execution Attachments
MSGE-14\_EMITIR FREQUENCIA\_SECRETARIA.png

| ) maruge          |                      |              | Olá, NOME DO USUÁRI                                     | 0<br>- |
|-------------------|----------------------|--------------|---------------------------------------------------------|--------|
| ainel Coordenação | Secretaria           |              |                                                         |        |
| Номе              | Escola               | Disciplinas  | Turmas                                                  |        |
| CADASTRAR         | Alunos               | Funcionários | Usuários                                                |        |
| <u>i</u>          | Turmas / Disciplinas | Declarações  | Frequência                                              |        |
| SECRETARIA        | Recibos / Carnês     | Lançar Notas | Boletins                                                |        |
| RELATÓRIOS        | Rematricular         |              |                                                         | - 🛛    |
| <b>D</b>          |                      |              | Tasta avanitada com avanas é aproportada a reconstina t |        |

MSGE-14\_EMITIR FREQUENCIA.png

| $\leftrightarrow$ $\rightarrow$ C (i) producao.ma    | aruge.com.br/mai      | ruge/public/coordenacao/frequencias                       |                                                         |                                    | \$                                        |
|------------------------------------------------------|-----------------------|-----------------------------------------------------------|---------------------------------------------------------|------------------------------------|-------------------------------------------|
| $\sim$ -                                             |                       |                                                           |                                                         |                                    |                                           |
|                                                      | Secretaria / Fre      | quência                                                   |                                                         |                                    |                                           |
| Painel Coordenação                                   | Localizar Turr        | na:                                                       | Filtrar por turma:                                      |                                    | 1 . 1 . (10)                              |
|                                                      | Pesquisar Tu          | ma                                                        | Q                                                       | Turmas Ca                          | adastradas: (40)                          |
| HOME                                                 |                       |                                                           |                                                         |                                    |                                           |
|                                                      | CÓD                   | NOME TURMA                                                | MENSAL                                                  | ED.FÍSICA                          | REUNIÕES                                  |
| 103                                                  | 13                    | 1° ANO - A - MANHA                                        | 8                                                       | 8                                  | 8                                         |
| CADASTRAR                                            | 16                    | 1° ANO - A - TARDE                                        | 8                                                       | 8                                  | 율                                         |
|                                                      | 14                    | 1° ANO - B - MANHÃ                                        | 물                                                       |                                    | B                                         |
| ø                                                    | 15                    | 1° ANO - B - TARDE                                        | 물                                                       |                                    | 8                                         |
| SECRETARIA                                           | 20                    | 2° ANO - A - MANHÃ                                        | 물                                                       |                                    | 8                                         |
| :=                                                   | 17                    | 2° ANO - A - TARDE                                        | 물                                                       |                                    | 8                                         |
| RELATÓRIOS                                           | 19                    | 2° ANO - B - MANHÃ                                        | 물                                                       |                                    | 8                                         |
|                                                      | 18                    | 2° ANO - B - TARDE                                        | 물                                                       | 8                                  | 8                                         |
| ?                                                    | 21                    | 3° ANO - A - MANHÃ                                        | 8                                                       | 8                                  | 8                                         |
| AJUDA                                                | 24                    | 3° ANO - A - TARDE                                        | 용                                                       | 용                                  | 용                                         |
| ×                                                    |                       |                                                           |                                                         |                                    |                                           |
| No componente "Frequer<br>turma".                    | ncia" caso o ator des | eje localizar turma deverá digitar no campo de "Localizar | O sistema deverá filtra de acordo com a turma digitada. | Teste executado com sucesso é apre | esentado a turma que o ator digita. Passo |
| Execution Attachments<br>MSGE-14_EMITIR FREQUENCIA_L | _OCALIZAR TURMA.;     | ong                                                       |                                                         | 1                                  |                                           |

| $\leftrightarrow$ $\rightarrow$ C (i) producao.ma       | aruge.com.br/marug                          | ge/public/coordenacao/frequencias_pesq                   |                                  |                                                                                                  |                                     | ☆ :                                           |
|---------------------------------------------------------|---------------------------------------------|----------------------------------------------------------|----------------------------------|--------------------------------------------------------------------------------------------------|-------------------------------------|-----------------------------------------------|
| े maruge                                                |                                             |                                                          |                                  |                                                                                                  |                                     | Olá, NOME DO USUÁRIO                          |
|                                                         | Secretaria / Frequ                          | ência                                                    |                                  |                                                                                                  |                                     |                                               |
| Painel Coordenação                                      | Localizar Turma                             | :                                                        |                                  | Filtrar por turma:                                                                               |                                     |                                               |
|                                                         | Pesquisar Turm                              | a                                                        | Q                                |                                                                                                  | Turmas Ca                           | dastradas: (12)                               |
| НОМЕ                                                    | CÓD                                         | NOME TURMA                                               |                                  | MENSAL                                                                                           | ED.FÍSICA                           | REUNIÕES                                      |
|                                                         | 3                                           | JARDIM I - A - MANHÃ                                     |                                  | 물                                                                                                |                                     | 8                                             |
| CADASTRAR                                               | 6                                           | JARDIM I - A - TARDE                                     |                                  | B                                                                                                | ġ                                   | 8                                             |
|                                                         | 4                                           | JARDIM I - B - MANHÃ                                     |                                  | 8                                                                                                | B                                   | 8                                             |
| ø                                                       | 5                                           | JARDIM I - B - TARDE                                     |                                  | 물                                                                                                | 물                                   | 8                                             |
| SECRETARIA                                              | 1                                           | JARDIM II - A - MANHÃ                                    |                                  | 8                                                                                                | 율                                   | 8                                             |
| :=                                                      | 7                                           | JARDIM II - A - TARDE                                    |                                  | 8                                                                                                | 율                                   | 8                                             |
| RELATÓRIOS                                              | 9                                           | JARDIM II - B - MANHÃ                                    |                                  | 8                                                                                                | 용                                   | 8                                             |
|                                                         | 8                                           | JARDIM II - B - TARDE                                    |                                  | 8                                                                                                | 용                                   | 8                                             |
|                                                         | 10                                          | JARDIM III - A - MANHÃ                                   |                                  | 8                                                                                                | 8                                   | 8                                             |
|                                                         |                                             | TIDDD (W I TIDDD                                         |                                  |                                                                                                  |                                     |                                               |
| 4 Ao lado de "Localizar tur<br>definida com com as turn | rma" a o metodo de pesqu<br>mas cadastrada. | uisa "Fiitrar por turma" onde deverá exibir uma lista já | pré-<br>Sua descrição d<br>MANHÃ | rá exibir uma lista pré-definida com as turmas e<br>lo periodo ex: 1º ANO A - TARDE ou 1ºANO A - | Teste executado com sucesso é apres | entado a lista das turmas cadastradas. Passou |
| Execution Attachments<br>• MSGE-14_EMITIR FREQUENCIA_F  | FILTRAR POR TURMA.p                         | ng                                                       |                                  |                                                                                                  |                                     |                                               |
|                                                         |                                             |                                                          |                                  |                                                                                                  |                                     |                                               |
|                                                         |                                             |                                                          |                                  |                                                                                                  |                                     |                                               |

| igstarrow igstarrow igstarro | aruge.com.br/maru                                   | uge/public/coordenacao/frequencias_filtro                                             |                                                                                                    |                                                                   |                                        | ☆ :          |
|----------------------------------------------------------------------------------------------------|-----------------------------------------------------|---------------------------------------------------------------------------------------|----------------------------------------------------------------------------------------------------|-------------------------------------------------------------------|----------------------------------------|--------------|
| े maruge                                                                                                    |                                                     |                                                                                       |                                                                                                    |                                                                   | Olá, NOME DO USUÁR                     | °<br>TO<br>T |
|                                                                                                    | Secretaria / Freq                                   | uência                                                                                |                                                                                                    |                                                                   |                                        |              |
| Painel Coordenação                                                                                                    | Localizar Turm                                      | a:                                                                                    | Filtrar por turma:                                                                                                    |                                                                   |                                        |              |
|                                                                                                    | Pesquisar Turr                                      | ma                                                                                    | Q                                                                                                    | 🗔 Turmas C                                                        | adastradas: (1)                        |              |
| HOME                                                                                                    | CÓD                                                 | NOME TURMA                                                                            | 1° ANO - A - MANHA<br>1° ANO - A - TARDE<br>1° ANO - B - MANHÃ                                                                                                    | ▲<br>ED.FÍSICA                                                    | REUNIÕES                               |              |
| CADASTRAR<br>CADASTRAR<br>SECRETARIA<br>RELATÓRIOS                                                                                                    | 17                                                  | 2° ANO - A - TARDE                                                                    | 1° ANO - B - TARDE<br>2° ANO - A - MANHĂ<br>2° ANO - A - TARDE<br>2° ANO - B - MANHĂ<br>2° ANO - B - TARDE<br>3° ANO - A - MANHÃ<br>3° ANO - A - TARDE<br>3° ANO - B - MANHÃ<br>3° ANO - B - TARDE<br>4° ANO - A - TARDE<br>4° ANO - A - TARDE<br>4° ANO - A - TARDE<br>4° ANO - B - MANHÃ<br>5° ANO - A - TARDE<br>5° ANO - A - TARDE<br>5° ANO - B - MANHÃ<br>5° ANO - B - TARDE | T                                                                 | g                                      |              |
| AJUDA                                                                                                    |                                                     |                                                                                       |                                                                                                    |                                                                   |                                        | *            |
| 5 No modulo "Frequência"<br>5 clicar na impressora na                                                                                                    | ' caso o ator deseje impr<br>coluna onde informa na | rimir a frequência do mês da turma desejada o ator deverá<br>parte superior "Mensal". | O sistema deverá exibir uma guia para impressão com período do<br>mês até 31 dias da turma na qual o ator selecionou.                                                                                                    | Teste executado com sucesso o sis<br>mensal com todos os 31 dias. | tema mostra um relatório de frequência | Passou       |
| Execution Attachments MSGE-14_EMITIR FREQUENCIA_                                                                                                    | RELATORIO DE FREQI                                  | UENCIA.png                                                                            |                                                                                                    |                                                                   |                                        |              |

| $\langle \cdot \rangle$                                                                                                    | C 🛈 producao.maruge.com.br/maruge/public/coordenacao/frequencia_mensal/1                                                                                                    | 5                                                                                                    |                                                                                                    |          |        |        |        |           |                      |                        |                    |                       |                          |                         |                          |          | ☆               | ]:    |
|----------------------------------------------------------------------------------------------------|----------------------------------------------------------------------------------------------------|----------------------------------------------------------------------------------------------------|----------------------------------------------------------------------------------------------------|----------|--------|--------|--------|-----------|----------------------|------------------------|--------------------|-----------------------|--------------------------|-------------------------|--------------------------|----------|-----------------|-------|
|                                                                                                    |                                                                                                    | Imprimir                                                                                                    |                                                                                                    |          |        |        |        |           |                      |                        |                    |                       |                          |                         |                          |          |                 |       |
|                                                                                                    | Colégio<br>Garinho da Mamiñe                                                                                                    | E-mail:                                                                                                    | RUA HILDEGARDA BARBOSA , 531<br>PARQ. ANTONIO VIEIRA - CEP:11111-111<br>JUAZEIRO DO NORTE - CEARA<br>Tel: (88) 3526-2425 / (88) 8.8888-8888<br>E-mail:COLEGIOCARINHODAMAMAE@HOTMAIL.COM<br>CNPJ: 01.123.824/0001-11<br>INEP:23210117 |          |        |        |        |           |                      |                        |                    |                       |                          |                         |                          |          |                 |       |
| FRE                                                                                                    | QUÊNCIA MÊS - maio de 2017 / TURMA - 1º ANO - B - TARDE                                                                                                    | 01                                                                                                    | 02 0                                                                                                    | 2 04     | 05 06  | 07 01  | 0.0 1  | 0 11      | 10 10                | 14 15                  | 16 12              | 10 1                  | 0 20 21                  | 22 22                   | 24 25                    | 26 27 2  | 0 20            | 20 21 |
| RA<br>20160765<br>20160765<br>20160760<br>20160783<br>20160817<br>20160807<br>20160795<br>20160795<br>20160793<br>20160148<br>20160793<br>201601499<br>20160245<br>20160245<br>20160245 | RENDA SOPHYA ALMEIDA SILVA<br>CARLOS EDUARDO INACIO SILVA<br>CICERO LAYONEL ALVES AMANCIO<br>DASDORES LOURIVAINA FEREIRA DE OLIVEIRA<br>EMILLY DAYANE SOARES DE CASTRO<br>GUSTAVO LEVI PAZ COSTA<br>HENRIQUE GABRIEL BEZERA FERREIRA<br>IVAN JUNYO DE ANDRADE MARTINS<br>JOÃO HORACIO LIMA VIANA<br>JOSÉ ARTHUR DOS SANTOS BENANCIO<br>JOSÉ IGOR CAMPOS SANTOS<br>LARA YOHANA MARTINS DOS SANTOS<br>MARCELLA PEREIRA LEMOS<br>MARIA LIS CAMPOS TEIXEIRA<br>PEDRO HENRIQUE DE OLIVEIRA MELO<br>RENATA VITORIA HENRIQUE SILVA<br>THIAGO DANTAS SILVA<br>IHIAGO GULHERME GOMES PALMEIRA<br>VICTOR EMANUEL ALVES MENDES | IV           IV           IV |                                                                                                    |          |        |        |        |           |                      |                        |                    |                       |                          |                         |                          |          |                 |       |
| 8                                                                                                    |                                                                                                    |                                                                                                    |                                                                                                    |          |        |        |        |           |                      |                        |                    |                       |                          |                         |                          |          |                 |       |
| 6                                                                                                    | Caso ator deseje exibir um relatório de frequência para educação fisica deverá realizar o processo<br>clicando na impressora na coluna onde se encontra "Ed. Fisica".                                                                                                    | O sistema deverá exibir un<br>com a tura desejada.                                                                                                    | n relató                                                                                                    | rio para | impres | são de | acordo | Tes<br>me | ste exec<br>insal co | cutado co<br>m todos o | m suce<br>os aluno | sso o sis<br>s e de c | stema mos<br>ada aula de | tra um rel<br>e educaçã | latório de<br>ão física. | frequênc | a <sub>Pa</sub> | assou |
| Execution A<br>• MSGE-1                                                                                                    | ttachments<br>4_EMITIR FREQUENCIA_RELATORIO DE FREQUENCIA_ED FISICA.png                                                                                                    |                                                                                                    |                                                                                                    |          |        |        |        |           |                      |                        |                    |                       |                          |                         |                          |          |                 |       |

|                                                                                        |                                                                                                    |              |        | Imp | rimi  | r                 |                                                                                                    | P                                                                                        | Personalizar e controlar o Google Cl |
|----------------------------------------------------------------------------------------|----------------------------------------------------------------------------------------------------|--------------|--------|-----|-------|-------------------|----------------------------------------------------------------------------------------------------|------------------------------------------------------------------------------------------|--------------------------------------|
| FREG                                                                                   | Colégio                                                                                                    | 2017 / TURMA | - 1º 4 |     | E-mai | I<br>PA<br>il:COL | RUA HILDEGARDA BAF<br>RQ. ANTONIO VIEIRA -<br>JUAZEIRO DO NORTE<br>Tel: (88) 3526-2425 / (88)<br>.EGIOCARINHODAMAN<br>CNPJ: 01.123.824/00<br>INEP:2321011 | 2BOSA , 531<br>CEP:11111-111<br>- CEARA<br>8.8888-8888<br>IAE@HOTMAIL.COM<br>001-11<br>7 |                                      |
| RA                                                                                     | ALUNO                                                                                                    | 1°           | 2°     | 3°  | 4°    | 5°                |                                                                                                    | OBS:                                                                                     |                                      |
|                                                                                        |                                                                                                    |              |        |     |       |                   |                                                                                                    |                                                                                          |                                      |
| 160284                                                                                 | ANNA LYVIAN FEITOZA MORAIS                                                                                                    |              |        |     |       |                   |                                                                                                    |                                                                                          |                                      |
| 160284                                                                                 | ANNA LYVIAN FEITOZA MORAIS<br>AYSLLA IARLA ALCANTARA FIRMINO                                                                                                    |              |        |     |       |                   |                                                                                                    |                                                                                          |                                      |
| 160284<br>160013<br>160035                                                             | ANNA LYVIAN FEITOZA MORAIS<br>AYSLLA IARLA ALCANTARA FIRMINO<br>BRENNO PYETRO PEREIRA MILITÃ/O                                                                                                    |              |        |     |       |                   |                                                                                                    |                                                                                          |                                      |
| 160284<br>160013<br>160035<br>160791                                                   | ANNA LYVIAN FEITOZA MORAIS<br>AYSLLA IARLA ALCANTARA FIRMINO<br>BRENNO PYETRO PEREIRA MILITÄ <i>f</i> O<br>CICERO BRUNO BELO DE BRITO                                                                                                    |              |        |     |       |                   |                                                                                                    |                                                                                          |                                      |
| 160284<br>160013<br>160035<br>.60791<br>60898                                          | ANNA LYVIAN FEITOZA MORAIS         AYSLLA IARLA ALCANTARA FIRMINO         BRENNO PYETRO PEREIRA MILITÃ/O         CICERO BRUNO BELO DE BRITO         CICERO DIEGO DOS SANTOS CANDIDO                                                                                                    |              |        |     |       |                   |                                                                                                    |                                                                                          |                                      |
| 600284<br>60013<br>60035<br>60791<br>60898<br>60059                                    | ANNA LYVIAN FEITOZA MORAIS       AYSLLA IARLA ALCANTARA FIRMINO       BRENNO PYETRO PEREIRA MILITÀ/O       CICERO BRUNO BELO DE BRITO       CICERO DIEGO DOS SANTOS CANDIDO       CLARICE ALMEIDA NASCIMENTO                                                                                                    |              |        |     |       |                   |                                                                                                    |                                                                                          |                                      |
| 60284<br>60013<br>60035<br>60791<br>60898<br>60059<br>80606                            | <ul> <li>ANNA LYVIAN FEITOZA MORAIS</li> <li>AYSLLA IARLA ALCANTARA FIRMINO</li> <li>BRENNO PYETRO PEREIRA MILITÂ/O</li> <li>CICERO BRUNO BELO DE BRITO</li> <li>CICERO DIEGO DOS SANTOS CANDIDO</li> <li>CLARICE ALMEIDA NASCIMENTO</li> <li>DANRLEY FERREIRA DOS SANTOS</li> </ul>                                                                                                    |              |        |     |       |                   |                                                                                                    |                                                                                          |                                      |
| 60284<br>60013<br>60035<br>60791<br>60898<br>60059<br>60606<br>60605                   | <ul> <li>ANNA LYVIAN FEITOZA MORAIS</li> <li>AYSLLA IARLA ALCANTARA FIRMINO</li> <li>BRENNO PYETRO PEREIRA MILITĂ/O</li> <li>CICERO BRUNO BELO DE BRITO</li> <li>CICERO DIEGO DOS SANTOS CANDIDO</li> <li>CLARICE ALMEIDA NASCIMENTO</li> <li>DANRLEY FERREIRA DOS SANTOS</li> <li>DARLAN FERREIRA DOS SANTOS</li> </ul>                                                                            |              |        |     |       |                   |                                                                                                    |                                                                                          |                                      |
| 160284<br>160013<br>160035<br>160791<br>160898<br>160699<br>160605<br>160605           | <ul> <li>ANNA LYVIAN FEITOZA MORAIS</li> <li>AYSLLA IARLA ALCANTARA FIRMINO</li> <li>BRENNO PYETRO PEREIRA MILITÀ/O</li> <li>CICERO BRUNO BELO DE BRITO</li> <li>CICERO DIEGO DOS SANTOS CANDIDO</li> <li>CLARICE ALMEIDA NASCIMENTO</li> <li>DANRLEY FERREIRA DOS SANTOS</li> <li>DARLAN FERREIRA DOS SANTOS</li> <li>DAVI MOREIRA MARCELINO</li> </ul>                                            |              |        |     |       |                   |                                                                                                    |                                                                                          |                                      |
| 60284<br>60013<br>60035<br>60791<br>60898<br>60059<br>60606<br>60605<br>60503<br>60052 | <ul> <li>ANNA LYVIAN FEITOZA MORAIS</li> <li>AYSLLA IARLA ALCANTARA FIRMINO</li> <li>BRENNO PYETRO PEREIRA MILITÀ/O</li> <li>CICERO BRUNO BELO DE BRITO</li> <li>CICERO DIEGO DOS SANTOS CANDIDO</li> <li>CLARICE ALMEIDA NASCIMENTO</li> <li>DANRLEY FERREIRA DOS SANTOS</li> <li>DARLAN FERREIRA DOS SANTOS</li> <li>DARLAN FERREIRA MARCELINO</li> <li>EDUARDO VINICIUS DE MELO ALVES</li> </ul> |              |        |     |       |                   |                                                                                                    |                                                                                          |                                      |

Execution Attachments
MSGE-14\_EMITIR FREQUENCIA\_REUNIÕES.png
| $\leftarrow$ | $\rightarrow$ | C | producao.maruge.com.br/maruge/public/coordenacao/frequencia_entrega/13 |                                                                                                    | ☆ : |
|--------------|---------------|---|------------------------------------------------------------------------|----------------------------------------------------------------------------------------------------|-----|
|              |               |   |                                                                        | Imprimir                                                                                                    |     |
|              |               |   | Colégio<br>Carinho da Mamit                                            | RUA HILDEGARDA BARBOSA , 531<br>PARQ. ANTONIO VIEIRA - CEP:11111-111<br>JUAZEIRO DO NORTE - CEARA<br>Tel: (88) 3526-2425 / (88) 8.8888-8888<br>E-mail:COLEGIOCARINHODAMAMAE@HOTMAIL.COM<br>CNPJ: 01.123.824/0001-11<br>INEP:23210117 |     |
| -            |               |   |                                                                        |                                                                                                    |     |

# FREQUÊNCIA DE ENTREGA RESULTADOS, MÊS - maio de 2017 / TURMA - 1º ANO - A - MANHA

| RA                          | ALUNO                                                                                                    | 1° BIM                              | 2° BIM                     | 3° BIM                        | 4° BIM            |                                  | ASSINATURA:                                                                                                    |        |
|-----------------------------|----------------------------------------------------------------------------------------------------|-------------------------------------|----------------------------|-------------------------------|-------------------|----------------------------------|----------------------------------------------------------------------------------------------------|--------|
| 20160284                    | ANNA LYVIAN FEITOZA MORAIS                                                                                                    |                                     |                            |                               |                   |                                  |                                                                                                    |        |
| 20160013                    | AYSLLA IARLA ALCANTARA FIRMINO                                                                                                    |                                     |                            |                               |                   |                                  |                                                                                                    |        |
| 20160035                    | BRENNO PYETRO PEREIRA MILITÃO                                                                                                    |                                     |                            |                               |                   |                                  |                                                                                                    |        |
| 20160791                    | CICERO BRUNO BELO DE BRITO                                                                                                    |                                     |                            |                               |                   |                                  |                                                                                                    |        |
| 20160898                    | CICERO DIEGO DOS SANTOS CANDIDO                                                                                                    |                                     |                            |                               |                   |                                  |                                                                                                    |        |
| 20160059                    | CLARICE ALMEIDA NASCIMENTO                                                                                                    |                                     |                            |                               |                   |                                  |                                                                                                    |        |
| 20160606                    | DANRLEY FERREIRA DOS SANTOS                                                                                                    |                                     |                            |                               |                   |                                  |                                                                                                    |        |
| 20160605                    | DARLAN FERREIRA DOS SANTOS                                                                                                    |                                     |                            |                               |                   |                                  |                                                                                                    |        |
| 20160503                    | DAVI MOREIRA MARCELINO                                                                                                    |                                     |                            |                               |                   |                                  |                                                                                                    |        |
| 20160052                    | EDUARDO VINICIUS DE MELO ALVES                                                                                                    |                                     |                            |                               |                   |                                  |                                                                                                    |        |
| 8                           |                                                                                                    |                                     |                            |                               |                   |                                  |                                                                                                    | Ŧ      |
| )<br>1 8                    | Caso o ator não deseje procurar a turma pelos meios de pesquisa fornecido p<br>no canto inferior, onde pode escolher qual página ir pela numeração ou clican<br>numeração | ooderá visualiza<br>do nas setas ao | ar as páginas<br>o lado da | O sistema dev<br>sua escolha. | verá direcionar p | ara proxima página de acordo com | Teste executado com sucesso o sistema mostra as tela anteriores e<br>posteriores tanto clicando nas setas de ida e volta ou diretamente pelos<br>números das páginas. | Passou |
| Execution Atta<br>MSGE-14_E | chments<br>MITIR FREQUENCIA_MEIOS DE BUSCA.png                                                                                                    |                                     |                            |                               |                   |                                  |                                                                                                    |        |

TestLink 1.9.14 (Padawan)

| $\epsilon \rightarrow \epsilon$       | C i producao.mar          | uge.com.br/maruge/public/coordenacao/aluno_inf?page=3                                                    |          |                        |            |         |             | \$       | : |
|---------------------------------------|---------------------------|----------------------------------------------------------------------------------------------------|----------|------------------------|------------|---------|-------------|----------|---|
|                                       |                           | Pesquisar Aluno                                                                                          | Q        |                        | • a Alun   | os Cada | strados     | : (870)  | - |
|                                       | HOME                      | NOME DO ALUNO                                                                                            | RA       | TURMA                  | TRANSFERIR | ACESSO  | EDITAR      | IMPRIMIR |   |
|                                       |                           | ANA BEATRIZ FERREIRA ALENCAR DE OLIVEIRA                                                                 | 20160011 | JARDIM III - B - MANHÃ | \$         | ×       | <i>&gt;</i> | 8        |   |
| C                                     | ADASTRAR                  | ANA BEATRIZ FERREIRA DA SILVA                                                                            | 20160090 | 4° ANO - A - MANHÃ     | \$         | × .     | ø           | 8        |   |
|                                       |                           | ANA BEATRIZ PEREIRA BOTELHO                                                                              | 20160669 | 6° ANO - A - MANHÃ     | \$         | × .     | ø           | 8        |   |
| SF                                    | ECRETARIA                 | ANA BEATRIZ ROCHA SILVA                                                                                  | 20160449 | 3° ANO - B - MANHÃ     | \$         | × .     | <i>&gt;</i> | 8        |   |
|                                       |                           | ANA CAROLINE CAMILO ARAÃŝJO                                                                              | 20160578 | 3° ANO - B - MANHÃ     | \$         | × .     | P           | 8        |   |
|                                       |                           | ANA CAROLINE PEREIRA NEVES                                                                               | 20160582 | JARDIM III - A - MANHÃ | \$         | × .     | ø           | 8        |   |
| RI                                    | ELATÓRIOS                 | ANA CLARA BENTO AMORIM                                                                                   | 20160253 | JARDIM III - B - MANHÃ | \$         | × .     | <i>&gt;</i> | 8        |   |
|                                       | •                         | ANA CLARA DE FRANÇA BEZERRA                                                                              | 20160799 | JARDIM II - B - TARDE  | \$         | × .     | ×           | 8        |   |
|                                       | AJUDA                     | ANA CLARA OLIVEIRA FERREIRA                                                                              | 20160328 | 4° ANO - A - MANHÃ     | \$         | × .     | <i>&gt;</i> | 8        |   |
|                                       |                           | ANA CLARA OLIVEIRA FIGUEIREDO SANTOS                                                                     | 20160033 | 5° ANO - A - MANHÃ     | \$         | *       | ×           | 8        |   |
| RE<br>S<br>Tipo de                    |                           | «         1         2         3         4         5         6         7         8          86         87 | * »      |                        |            |         |             |          |   |
| 8                                     |                           |                                                                                                    |          |                        |            |         |             |          |   |
| <u>Tipo de</u><br>Execução:           | Manual                    |                                                                                                    |          |                        |            |         |             |          |   |
| Estimated<br>exec. duration<br>(min): |                           |                                                                                                    |          |                        |            |         |             |          |   |
| Prioridade:                           | Médio                     |                                                                                                    |          |                        |            |         |             |          |   |
| Requisitos                            | RF-008: Emitir frequência |                                                                                                    |          |                        |            |         |             |          |   |
| Palavras-<br>chave:                   | Nenhum                    |                                                                                                    |          |                        |            |         |             |          |   |
| Execution<br>Details                  |                           |                                                                                                    |          |                        |            |         |             |          |   |
| Baseline                              | Módulo 10 - Frequência    |                                                                                                    |          |                        |            |         |             |          |   |
| Iestador<br>Execution                 | diego<br>Passou           |                                                                                                    |          |                        |            |         |             |          |   |

## 2017-5-25

| Execution<br>Mode:           | Manual                                                                                                    |
|------------------------------|----------------------------------------------------------------------------------------------------|
| Execution<br>duration (min): | 68.00                                                                                                    |
| Comentários                  | Teste executado com sucesso, nos passo não houve erros pois todos os passos seguem o requisito exigido. Todos os procedimentos foram realizados no browser google chrome na sua ultima versão 58.0.3029.96 (64-bit). |

### 1.8.Suíte de Teste : Emitir Boletins

### Responsável pela emição de boletins dos alunos cadastrados na escola

Obs - Apenas a cordenação pode fezer a emição de boletins

| Caso de Teste MS    | SGE-16: Emitir Boletins                                |                                                       |                                                                                          |                      |
|---------------------|--------------------------------------------------------|-------------------------------------------------------|------------------------------------------------------------------------------------------|----------------------|
| Autor:              | natan                                                  |                                                       |                                                                                          |                      |
| Objetivo do Teste:: |                                                        |                                                       |                                                                                          |                      |
| O sistema deve p    | ermitir a emissão dos boletins dos alunos cadastrados. |                                                       |                                                                                          |                      |
| Pré-condições:      |                                                        |                                                       |                                                                                          |                      |
| Ser cadastrado no   | sistema como coordenador.                              |                                                       |                                                                                          |                      |
| <u>#:</u>           | Ações do Passo:                                        | Resultados Esperados::                                | Execution notes:                                                                         | Execution<br>Status: |
| 1                   | O ator deverá clicar no modulo secretaria              | O sistema deverá mostrar todas as opções deste modulo | Teste executado com sucesso, o sistema mostra a tela da secretaria com todos os módulos. | Passou               |
|                     |                                                        |                                                       |                                                                                          |                      |

Execution Attachments
MSGE 16\_VER1\_EMITIR BOLETIM\_SECRETARIA.png

| $\leftarrow \rightarrow$                          | C i producao.mar                    | ruge.com.br/maruge/p  | public/coordenacao/secretaria                     |                                                                                                    |                       |                                     |                                                                             | ☆ :                 |
|---------------------------------------------------|-------------------------------------|-----------------------|---------------------------------------------------|----------------------------------------------------------------------------------------------------|-----------------------|-------------------------------------|-----------------------------------------------------------------------------|---------------------|
| Ç                                                 | maruge                              |                       |                                                   |                                                                                                    |                       |                                     | Olá, NOME I                                                                 | OO USUÁRIO<br>•     |
| Paine                                             | l Coordenação                       | Secretaria            |                                                   |                                                                                                    |                       |                                     |                                                                             |                     |
|                                                   | HOME                                | FE                    | Escola                                            | Disciplinas                                                                                                    |                       |                                     | Turmas                                                                      |                     |
| с                                                 | ADASTRAR                            | ٢                     | Alunos                                            | Funcionários                                                                                                    |                       |                                     | Usuários                                                                    |                     |
|                                                   | <b>A</b>                            | <b>S</b>              | Turmas / Disciplinas                              | Declarações                                                                                                    |                       | 1                                   | Frequência                                                                  |                     |
| SI                                                | ECRETARIA                           | , t                   | Recibos / Carnês                                  | Lançar Notas                                                                                                    |                       |                                     | Boletins                                                                    |                     |
| R                                                 | ELATÓRIOS                           | 2                     | Rematricular                                      |                                                                                                    |                       |                                     |                                                                             |                     |
|                                                   | ?<br>AJUDA                          |                       |                                                   |                                                                                                    |                       |                                     |                                                                             |                     |
| ×                                                 |                                     |                       |                                                   |                                                                                                    |                       |                                     |                                                                             |                     |
| 2                                                 | O ator clica em boletins            | s                     | O sistema deve mostrar<br>conter um campo para bu | uma página listando todos os alunos cadastrados na intituiç<br>ısca por nome, e uma opção para filtrar por turma. | ão, nesta página deve | Teste executado<br>funções para bus | com sucesso, o sistema mostra todos o<br>scar por nome e filtrar por turma. | s aluno e as Passou |
| <ul> <li>Execution At</li> <li>MSGE 16</li> </ul> | tachments<br>-VER1_EMITIR BOLETIM_S | SECRETARIA_BOLETINS.p | ong                                               |                                                                                                    |                       |                                     |                                                                             |                     |

| $\leftrightarrow$ $\Rightarrow$ C | producao.maruge.com.br/maruge/public/coorde                                        | nacao/boletins?page=1                             |                    |                                                                                        | ☆ :                                    |
|-----------------------------------|------------------------------------------------------------------------------------|---------------------------------------------------|--------------------|----------------------------------------------------------------------------------------|----------------------------------------|
| 💍 ma                              | aruge                                                                              |                                                   |                    | O                                                                                      | iá, NOME DO USUÁRIO                    |
|                                   | Secretaria / Boletins                                                              |                                                   |                    |                                                                                        |                                        |
| Painel Co                         | ordenação Localizar aluno:                                                         |                                                   | Filtrar por turma: |                                                                                        |                                        |
|                                   | Pesquisar Aluno                                                                    | Q                                                 |                    | Alunos Cadastra                                                                        | ados: (870)                            |
| НО                                | NOME DO ALUNO                                                                      |                                                   | RA                 | TURMA                                                                                  | BOLETIM                                |
| ſĒ                                | ADRIANO LEVI PEREIRA ME                                                            | LO                                                | 20160748           | 3° ANO - A - TARDE                                                                     | 8                                      |
| CADA                              | ADRIEL RODRIGUES DE LIM                                                            | A                                                 | 20160360           | JARDIM II - A - MANHÃ                                                                  | 8                                      |
|                                   | ADRYAN DO NASCIMENTO F                                                             | ERREIRA LOPES                                     | 20160741           | 5° ANO - A - MANHÃ                                                                     | 8                                      |
| SECRE                             | ADYLLA RAQUEL BEZERRA                                                              | ARAUJO                                            | 20160526           | 2° ANO - A - TARDE                                                                     | 8                                      |
| SECRE                             | AGATA SAMYRA CASSIANO I                                                            | DE FARIAS                                         | 20160295           | 1° ANO - B - MANHÃ                                                                     | 8                                      |
| :                                 | AGATHA JAYNNE SILVA OLIV                                                           | /EIRA                                             | 20160456           | JARDIM II - B - MANHÃ                                                                  | 8                                      |
| RELAI                             | AIRTON IARLEY ALVES SOU                                                            | SA                                                | 20160654           | 7° ANO - B - MANHÃ                                                                     | 8                                      |
|                                   | ALAN DELON LOURENÇO A                                                              | LVES JUNIOR                                       | 20160224           | 6° ANO - A - MANHÃ                                                                     |                                        |
| АЛ                                | ALEHANDRO CHAELYSON SI                                                             | LVA SANTOS                                        | 20160515           | JARDIM II - A - MANHÃ                                                                  | 8                                      |
| 8                                 |                                                                                    |                                                   |                    | ~                                                                                      |                                        |
| 3 C<br>a                          | D ator clica no icone da impressora que fica ao lado do nome do<br>aluno na lista. | O sistema deve mostrar o boletin do aluno s esuas | respectivas notas. | Teste executado com sucesso, pois o siste<br>notas dos bimestres para impressão do bol | ma mostra o relatórios com Passou etim |
| MSGE 16_VER                       | nents<br>1_EMITIR BOLETIM_SECRETARIA_BOLETINS_IMPRESSÃO.pn(                        | 3                                                 |                    |                                                                                        |                                        |

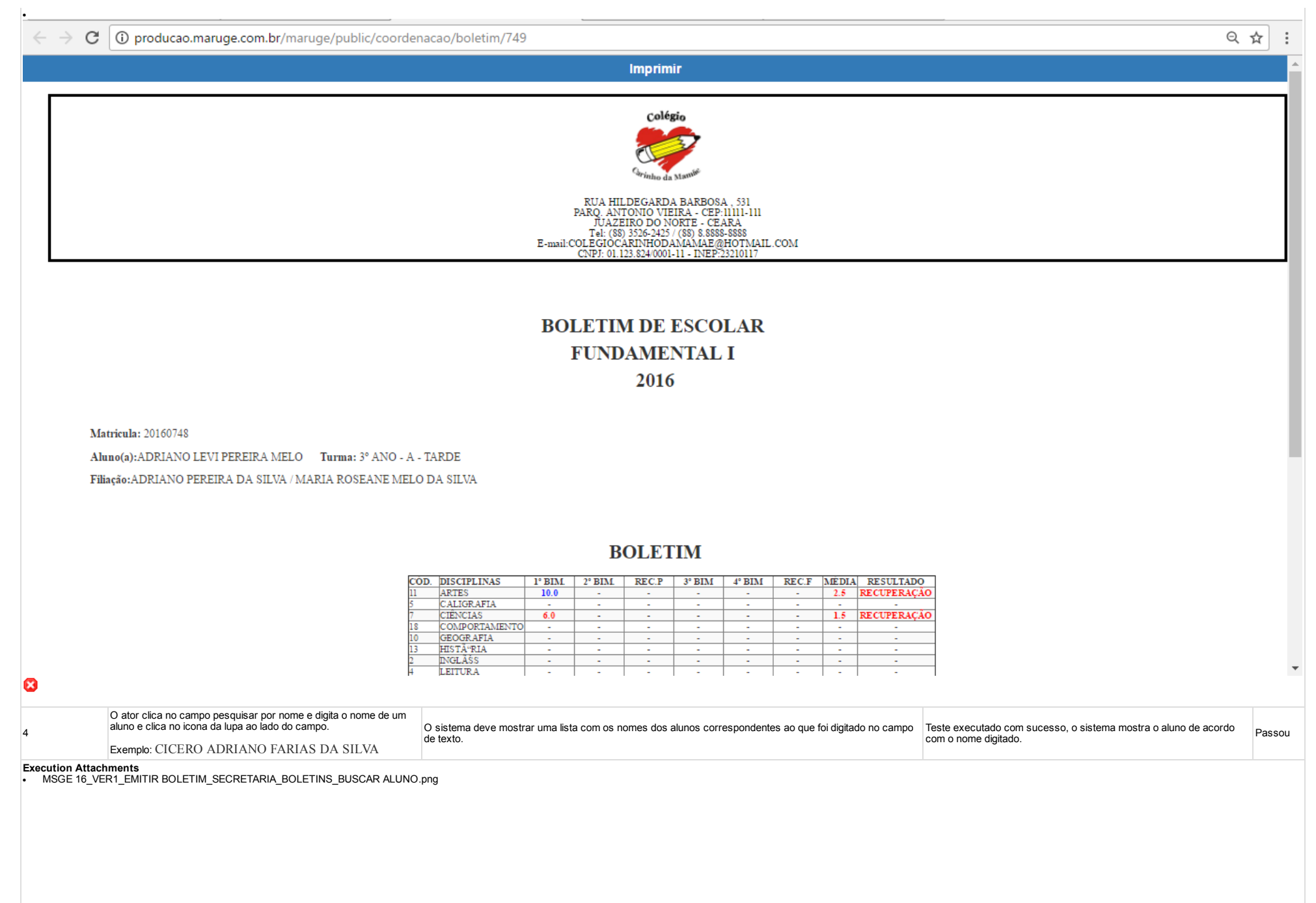

| $m \leftarrow \  ightarrow \ {f C}$ (i) producao.marug | ge.com.br/maruge/public/coord | enacao/boletim_pesq              |                       |                                              |                                     | @ ☆                             | :     |
|--------------------------------------------------------|-------------------------------|----------------------------------|-----------------------|----------------------------------------------|-------------------------------------|---------------------------------|-------|
| े maruge                                               |                               |                                  |                       |                                              | c                                   | Plá, NOME DO USUÁRIO            | Ţ     |
|                                                        | Secretaria / Boletins         |                                  |                       |                                              |                                     |                                 |       |
| Painel Coordenação                                     | Localizar aluno:              |                                  |                       | Filtrar por turma:                           |                                     |                                 |       |
|                                                        | Pesquisar Aluno               |                                  | Q                     |                                              | م Alunos Cad                        | astrados: (1)                   |       |
|                                                        |                               |                                  |                       |                                              |                                     |                                 |       |
| HOME                                                   | NOME DO ALUNO                 |                                  |                       | RA                                           | TURMA                               | BOLETIM                         |       |
| CADASTRAR<br>CADASTRAR<br>SECRETARIA<br>RELATÓRIOS     | CICERO ADRIANO FAR            | IAS DA SILVA                     |                       | 20160129                                     | 1° ANO - B - MANHÃ                  | 8                               |       |
| O ator clica em filtrar por                            | turma e escolhe uma turma:    |                                  |                       |                                              | Tests successed com success a siste |                                 |       |
| 5 Exemplo: 3º Ano - B - Ma                             | anhã                          | O sistema deve mostrar uma lista | com todos os alunos r | natriculados na turma do 3º Ano - B - Manhã. | com a turma escolhida.              | ma mostra os aluno de acordo Pa | assou |
| Execution Attachments MSGE 16_VER1_EMITIR BOLETIM_SE   | CRETARIA_BOLETINS_BUSCAR TURM | /A.png                           |                       |                                              |                                     |                                 |       |

| $\leftrightarrow$ $\Rightarrow$ C | i producao.marug        | e.com.br/maruge/public/coordenacao/boletim_filtro |                    |                      | @☆:                     |
|-----------------------------------|-------------------------|---------------------------------------------------|--------------------|----------------------|-------------------------|
| Ç) u                              | naruge                  |                                                   |                    | 01                   | á, NOME DO USUÁRIO<br>T |
| Painel (                          | Coordenação             | Secretaria / Boletins<br>Localizar aluno:         | Filtrar por turma: |                      |                         |
| :                                 | <b>А</b><br>НОМЕ        | Pesquisar Aluno Q                                 |                    | Alunos Cadas<br>(19) | strados:                |
|                                   |                         | NOME DO ALUNO                                     | RA                 | TURMA                | BOLETIM                 |
|                                   |                         | ANA BEATRIZ ROCHA SILVA                           | 20160449           | 3° ANO - B - MANHÃ   | 8                       |
| CAI                               | DASTRAR                 | ANA CAROLINE CAMILO ARAÚJO                        | 20160578           | 3° ANO - B - MANHÃ   | 8                       |
|                                   |                         | ANGEL EVELYNE DE OLIVEIRA SANTOS                  | 20160776           | 3° ANO - B - MANHÃ   | 8                       |
| SEC                               | CRETARIA                | ANNA KEYLA GONÇALVES DE LIRA                      | 20160352           | 3° ANO - B - MANHÃ   | 8                       |
|                                   |                         | DANIEL LUCAS MACHADO DE LIMA                      | 20160089           | 3° ANO - B - MANHÃ   | 8                       |
|                                   |                         | ISAIAS MACARIO OLIVEIRA DA SILVA                  | 20160715           | 3° ANO - B - MANHÃ   | 8                       |
| REI                               | LATÓRIOS                | JOÃ $_f$ O JUSTINO DA SILVA NETO                  | 20160672           | 3° ANO - B - MANHÃ   | 8                       |
| 8                                 |                         | ΙΟΥΟΈ ΔΡΔΕΕΟΊΝΔ ΝΟς SΔΝΤΟς SII VΔ                 | 20160805           | 3° ANO - R - MANHÃ   | 0                       |
| Tipo de<br>Execução:              | Manual                  |                                                   |                    |                      |                         |
| Estimated exec.                   |                         |                                                   |                    |                      |                         |
| Prioridade:                       | Médio                   |                                                   |                    |                      |                         |
| Requisitos                        | RF-009: Emitir Boletins |                                                   |                    |                      |                         |
| Palavras-chave:                   | Nenhum                  |                                                   |                    |                      |                         |
| Details                           |                         |                                                   |                    |                      |                         |
| Baseline                          | Módulo 17 - Boletins    |                                                   |                    |                      |                         |
| Testador                          | diego                   |                                                   |                    |                      |                         |
| Execution Result:                 | Passou                  |                                                   |                    |                      |                         |
| Execution Mode:                   | Manual                  |                                                   |                    |                      |                         |
| duration (min):                   | 24.00                   |                                                   |                    |                      |                         |

http://testlink2.maruge.com.br/index.php?caller=login

Comentários Testes executados com sucesso não houve nenhum tipo de falha. Todos os testes foram executado no browser google chrome na sua ultima versão 58.0.3029.96.

### 1.9.Suíte de Teste : Emitir Relatórios Bimestrais

Responsável pela Emissão de Relatórios Bimestrais

Obs - Apenas a coordenação pode emitir estes relatorios

| Caso de Teste M   | ISGE-18: Emitir Relatórios Bimestrais         |                                                                    |                                                                         |                      |
|-------------------|-----------------------------------------------|--------------------------------------------------------------------|-------------------------------------------------------------------------|----------------------|
| Autor:            | natan                                         |                                                                    |                                                                         |                      |
| Objetivo do Teste | ·<br><u>·</u>                                 |                                                                    |                                                                         |                      |
| O sistema deve    | permitir a emissão dos relatorios bimestrais. |                                                                    |                                                                         |                      |
| Pré-condições:    |                                               |                                                                    |                                                                         |                      |
| O ator deve ser o | cadastrado como coordenador no sistema.       |                                                                    |                                                                         |                      |
| <u>#:</u>         | Ações do Passo:                               | Resultados Esperados::                                             | Execution notes:                                                        | Execution<br>Status: |
| 1                 | O ator deverá clicar em "Relatorios"          | O sistema irá todas as opções que serão equivalentes a relatórios. | Teste executado com sucesso, o sistema mostra as funções de relatórios. | Passou               |

Execution Attachments
MSGE 18\_VER1\_RELATORIOS.png

•

| $\leftrightarrow$ $\rightarrow$ C (i) producao.m     | aruge.com.br/maruge/public/coc                                  | ordenacao/relatorios                                                 |                                   |                                                 |                                 |                                                                                              | ☆ :              |
|------------------------------------------------------|-----------------------------------------------------------------|----------------------------------------------------------------------|-----------------------------------|-------------------------------------------------|---------------------------------|----------------------------------------------------------------------------------------------|------------------|
| े maruge                                             |                                                                 |                                                                      |                                   |                                                 |                                 | Olá, NOME DO                                                                                 | USUÁRIO          |
| Painel Coordenação                                   | Relatórios                                                      |                                                                      |                                   |                                                 |                                 |                                                                                              |                  |
| HOME                                                 | Relat                                                           | órios Bim.                                                           |                                   | Mapas de Notas                                  |                                 | Resultados                                                                                   |                  |
| CADASTRAR                                            | Alun                                                            | os Matriculados                                                      |                                   | Alunos Inativos / Trans.                        |                                 | Alunos Por Turma                                                                             |                  |
| SECRETARIA                                           |                                                                 |                                                                      |                                   |                                                 |                                 |                                                                                              |                  |
| RELATÓRIOS                                           |                                                                 |                                                                      |                                   |                                                 |                                 |                                                                                              |                  |
| <b>?</b><br>AJUDA                                    |                                                                 |                                                                      |                                   |                                                 |                                 |                                                                                              |                  |
| 2 O ator deverá clicar r<br>exibida a opcão de re    | na opção "Relatorios bim." para que seja<br>latorios bimestrais | O sistema deve exibir uma lista c<br>impressão pra cada um dos 4 bin | om o nome de todos os<br>nestres. | s alunos matriculados, seu RA, sua turma e a op | oção de Teste exec<br>com os da | cutado com sucesso, o sistema mostra a lista d<br>dos de cada aluno e opcões para impressão. | le alunos Passou |
| Execution Attachments<br>• MSGE 18_VER1_RELATORIOS_R | ELATORIOS BIMESTRAIS.png                                        |                                                                      |                                   |                                                 |                                 |                                                                                              | I                |

| → C ③ producao.r                                               | maruge.com.br/maruge/public/coo                                                                      | rdenacao/relatorios_bimestr                                       | ais                                                                   |                                                |                                         |                                      |                                  | 7             |
|----------------------------------------------------------------|----------------------------------------------------------------------------------------------------|-------------------------------------------------------------------|-----------------------------------------------------------------------|------------------------------------------------|-----------------------------------------|--------------------------------------|----------------------------------|---------------|
| ) maruge                                                       |                                                                                                    |                                                                   |                                                                       |                                                |                                         |                                      | Olá, NOME I                      | DO USUÁRI     |
|                                                                | Relatórios / Relatórios Bimestrai                                                                    | 5                                                                 |                                                                       |                                                |                                         |                                      |                                  |               |
| ainel Coordenação                                              | Localizar aluno:                                                                                     |                                                                   | Filtrar p                                                             | or turma:                                      |                                         |                                      |                                  |               |
|                                                                | Pesquisar Aluno                                                                                      |                                                                   | Q                                                                     | <u>م</u> ر                                     |                                         | Alunos Cadastrados: (870)            |                                  |               |
| HOME                                                           | NOME DO ALUNO                                                                                        |                                                                   | RA                                                                    | TURMA                                          | 1° BIM.                                 | 2° BIM.                              | 3° BIM.                          | 4° BIM.       |
| 103                                                            | ADRIANO LEVI PEREIRA 1                                                                               | ÆLO                                                               | 20160748                                                              | 3° ANO - A - TARDE                             | 8                                       | 8                                    | 8                                | 8             |
| CADASTRAR                                                      | ADRIEL RODRIGUES DE L                                                                                | IMA                                                               | 20160360                                                              | JARDIM II - A - MANHÃ                          | 8                                       | 8                                    | 8                                | 8             |
|                                                                | ADRYAN DO NASCIMENTO                                                                                 | FERREIRA LOPES                                                    | 20160741                                                              | 5° ANO - A - MANHÃ                             | 8                                       | 8                                    | 8                                | 8             |
|                                                                | ADYLLA RAQUEL BEZERI                                                                                 | RA ARAUJO                                                         | 20160526                                                              | 2° ANO - A - TARDE                             | 8                                       | 8                                    | 8                                | 8             |
| SECKETARIA                                                     | AGATA SAMYRA CASSIAN                                                                                 | O DE FARIAS                                                       | 20160295                                                              | 1° ANO - B - MANHÃ                             | 8                                       | 8                                    | 8                                | 8             |
| =                                                              | AGATHA JAYNNE SILVA O                                                                                | LIVEIRA                                                           | 20160456                                                              | JARDIM II - B - MANHÃ                          | 8                                       | 8                                    | 8                                | 8             |
| RELATÓRIOS                                                     | AIRTON IARLEY ALVES S                                                                                | DUSA                                                              | 20160654                                                              | 7° ANO - B - MANHÃ                             | 8                                       | 8                                    | 8                                | 8             |
|                                                                | ALAN DELON LOURENÇ                                                                                   | O ALVES JUNIOR                                                    | 20160224                                                              | 6° ANO - A - MANHÃ                             | 8                                       | 8                                    | 8                                | 8             |
| ?                                                              | ALEHANDRO CHAELYSON                                                                                  | SILVA SANTOS                                                      | 20160515                                                              | JARDIM II - A - MANHÃ                          | 8                                       | 8                                    | 8                                | 8             |
| AJUDA                                                          |                                                                                                    |                                                                   |                                                                       | ~                                              |                                         |                                      |                                  |               |
| O ator clica no cam<br>de um aluno e clica<br>Ex: CICERO ADRIA | po de texto Pesquisar Aluno e digita o nome<br>no botão com o formato da lupa.<br>NO FARIAS DA SILVA | O sistema deve retorna a busca<br>RA, sua turma e as opções de in | com base no nome que foi pesquis:<br>pressão para cada um dos bimestr | do, deve mostrar seu nome completo, seu<br>es. | Teste executado c<br>e as opções para i | om sucesso, o si<br>impressão de cad | stema mostra os d<br>a bimestre. | ados do aluno |
| on Attachments<br>GE 18 VER1 RELATORIOS                        | RELATORIOS BIMESTRAIS BUSCA ALUN                                                                     |                                                                   |                                                                       |                                                |                                         |                                      |                                  |               |

| $\leftarrow \rightarrow$ | C 🛈 producao.mai                    | ruge.com.br/maruge/public/coor           | denacao/relatorios_pesq                                                   |                                        |                                                                                          |                               |                               |                     | z           | : 5    |
|--------------------------|-------------------------------------|------------------------------------------|---------------------------------------------------------------------------|----------------------------------------|------------------------------------------------------------------------------------------|-------------------------------|-------------------------------|---------------------|-------------|--------|
| $\bigcirc$               | maruge                              |                                          |                                                                           |                                        |                                                                                          |                               |                               | Olá, NOME           | : DO USUÁRI | •<br>• |
|                          |                                     | Relatórios / Relatórios Bimestrais       |                                                                           |                                        |                                                                                          |                               |                               |                     |             |        |
| Paine                    | el Coordenação                      | Localizar aluno:                         |                                                                           |                                        | Filtrar por turma:                                                                       |                               |                               |                     |             |        |
|                          |                                     | Pesquisar Aluno                          |                                                                           | ٩                                      | τ                                                                                        | a Alu                         | inos Cada                     | astrados:           | (1)         |        |
|                          | HOME                                | NOME DO ALUNO                            |                                                                           | RA                                     | TURMA                                                                                    | 1° BIM.                       | 2° BIM.                       | 3° BIM.             | 4° BIM.     |        |
| c                        |                                     | CICERO ADRIANO FARIAS                    | DA SILVA                                                                  | 20160129                               | 1° ANO - B - MANHÃ                                                                       | 8                             | 8                             | 2                   | 8           |        |
| s                        | ECRETARIA                           |                                          |                                                                           |                                        |                                                                                          |                               |                               |                     |             |        |
| R                        | ELATÓRIOS                           |                                          |                                                                           |                                        |                                                                                          |                               |                               |                     |             |        |
| 0                        | <b>?</b><br>AJUDA                   |                                          |                                                                           |                                        |                                                                                          |                               |                               |                     |             | ,      |
| •                        | O ator clica em filtrar po          | or turma, seleciona uma turma e clica no |                                                                           |                                        |                                                                                          |                               |                               |                     |             |        |
| 4                        | botão com o icone de u              | iña lupa.<br>IÃ                          | O sistema dere retornar uma lista co<br>nome completo, seu RA sua turma e | m todos os alunos<br>a opção de impres | cadastrados na turma selecionada, deve mostrar seu<br>ssão para cada um dos 4 bimestres. | Teste execut<br>turma selecio | tado com sucesso, o<br>onada. | o sistema mostra os | alunos pela | Passou |
| Execution A<br>• MSGE 18 | ttachments<br>8_VER1_RELATORIOS_REL | LATORIOS BIMESTRAIS_BUSCA POR TU         | IRMA.png                                                                  |                                        |                                                                                          |                               |                               |                     |             |        |

| $\leftrightarrow \ \Rightarrow \ \texttt{G}$ | i producao.ma          | aruge.com.br/maruge/public/coord   | lenacao/relatorios_filtro             |                                     |                                      |                                     |                                        |                         | ☆                      | ]:    |
|----------------------------------------------|------------------------|------------------------------------|---------------------------------------|-------------------------------------|--------------------------------------|-------------------------------------|----------------------------------------|-------------------------|------------------------|-------|
| گ m                                          | aruge                  |                                    |                                       |                                     |                                      |                                     |                                        | Olá, NOM                | E DO USUÁRIO           | •     |
|                                              |                        | Relatórios / Relatórios Bimestrais |                                       |                                     |                                      |                                     |                                        |                         |                        |       |
| Painel C                                     | oordenação             | Localizar aluno:                   |                                       | Filtrar por tur                     | ma:                                  |                                     |                                        |                         |                        |       |
| 1                                            |                        | Pesquisar Aluno                    |                                       | Q                                   | ע <mark>ע</mark>                     | Alunc                               | os Cadas                               | trados:                 | (19)                   |       |
| H                                            | IOME                   | NOME DO ALUNO                      |                                       | RA                                  | TURMA                                | 1° BIM.                             | 2° BIM.                                | 3° BIM.                 | 4° BIM.                |       |
| ſĪ                                           |                        | ANA BEATRIZ ROCHA SILVA            | 4                                     | 20160449                            | 3° ANO - B - MANHÃ                   | 8                                   | 8                                      | 8                       | 8                      |       |
| CAD                                          | ASTRAR                 | ANA CAROLINE CAMILO A              | RAÚJO                                 | 20160578                            | 3° ANO - B - MANHÃ                   | 8                                   | 8                                      | 8                       | 8                      |       |
|                                              |                        | ANGEL EVELYNE DE OLIVI             | EIRA SANTOS                           | 20160776                            | 3° ANO - B - MANHÃ                   | 8                                   | 8                                      | 8                       | 8                      |       |
| 6                                            | ý                      | ANNA KEYLA GONÇALVE                | S DE LIRA                             | 20160352                            | 3° ANO - B - MANHÃ                   | 8                                   | 8                                      | 8                       | 8                      |       |
| SECR                                         | RETARIA                | DANIEL LUCAS MACHADO               | DE LIMA                               | 20160089                            | 3° ANO - B - MANHÃ                   | 8                                   | 8                                      | 8                       | 8                      |       |
|                                              |                        | ISAIAS MACARIO OLIVEIRA            | A DA SILVA                            | 20160715                            | 3° ANO - B - MANHÃ                   | 8                                   | 8                                      | 8                       | 8                      |       |
| RELA                                         | ATÓRIOS                | JOÃ $_f$ O JUSTINO DA SILVA N      | ETO                                   | 20160672                            | 3° ANO - B - MANHÃ                   | 8                                   | 8                                      | 8                       | 8                      |       |
|                                              |                        | JOYCE APARECIDA DOS SA             | NTOS SILVA                            | 20160805                            | 3° ANO - B - MANHÃ                   | 8                                   | 8                                      | 8                       | 8                      |       |
|                                              | ?                      | LARA SAWANE MENEZES N              | OBRE                                  | 20160311                            | 3° ANO - B - MANHÃ                   | 8                                   | 8                                      | 8                       | 8                      |       |
| A                                            | JUDA                   |                                    |                                       |                                     |                                      | -                                   | -                                      | -                       |                        |       |
| 5                                            | O ator no icone da imr | essora referente ao 1º BIM         | O sistema deve mostrar o relatorio bi | nestral, chamado de boletim de acon | napnhamento referente ao 1 bimestre. | Teste executado<br>ao 1º bimestre o | o com sucesso, o<br>lo aluno seleciona | sistema mostra o<br>do. | relatório referente Pa | assou |

Execution Attachments
 MSGE 18\_VER1\_RELATORIOS\_RELATORIOS BIMESTRAIS\_1 BIMESTRE.png

| $\leftarrow$ | $\rightarrow$ C                                                                                                    | producao.maruge.com.br/maruge/public/coord                                                                                                    | lenacao/boletim_acompanhamento_1bim/450                                                                                                    | ९ ☆                                                                                                    |
|--------------|----------------------------------------------------------------------------------------------------|----------------------------------------------------------------------------------------------------|----------------------------------------------------------------------------------------------------|----------------------------------------------------------------------------------------------------|
|              |                                                                                                    |                                                                                                    | Imprimir                                                                                                    |                                                                                                    |
|              |                                                                                                    |                                                                                                    | Colégio<br>Grinhe da Marrier<br>RUA HILDEGARDA BARBOSA , 531<br>PARQ. ANTONIO VIEIRA - CEP-IIIII-IIII<br>JUAZEIRO DO NORTE - CEARA<br>Tel: (88) 3206-2425 / (88) 8.8888-8888<br>E-mail:COLEGIOCARNHODAMAMAE @HOTMAIL.COM<br>CNPJ: 01.123.824/0001-11 - INEP:23210117 |                                                                                                    |
| Ma           | tricula: 2016                                                                                                    | 50449<br>DEATERZ ROCHA SILVA THINK, 28 ANO E MANUE                                                                                                    | BOLETIM DE ACOMPANHAMENTO - FUNDAMENTAL I<br>1° BIMESTRE - 2016                                                                                                    |                                                                                                    |
| 8            | Tarefas<br>Compor<br>Fardam<br>Caligrai<br>Materia<br>Acompa<br>Particip<br>Rendimo<br>Notas:<br>CÓD. D<br>11<br>5<br>7<br>7<br>18<br>CÓD. D<br>11<br>5<br>7<br>7<br>18<br>CÓD. D<br>11<br>13<br>2<br>4<br>4<br>4<br>6<br>19<br>M<br>4<br>9<br>4<br>14 | de casa – organização – realização: () Precisa Melhorar () Bon<br>rtamento em sala de aula: () Precisa Melhorar () Bon () Excelente<br>fia: () Precisa Melhorar () Bon () Excelente<br>al escolar. (organizado / vem completo ): () Precisa Melhorar ())<br>unhamento familiar: () Precisa Melhorar () Bon () Excelente<br>al escolar. (organizado / vem completo ): () Precisa Melhorar ())<br>unhamento familiar: () Precisa Melhorar () Bon () Excelente<br>bação em sala de aula: () Precisa Melhorar () Bon () Excelente<br>ento: () Precisa Melhorar () Bon () Excelente<br>DISCIPLINAS 1º BIM<br>ARTES -<br>CIENCIAS -<br>CIENCIAS -<br>MEDORTAMENTO -<br>GEOCRATIA -<br>INGLÁŠS -<br>HISTÁ RIA -<br>INGLÁŠS -<br>LEITURA -<br>LITERATICAI -<br>ATEMADTICAI -<br>RELIGIÃO -<br>RELIGIÃO - | n ( )Excelente<br>Bom ( )Excelente<br>e<br>ite                                                                                                    |                                                                                                    |
| 6            |                                                                                                    | O ator clica no icone da impressora referente ao 2º BIM                                                                                                    | O sistema deve mostrar o relatorio bimestral, chamado de boletim de acomapnhamento referente ao 2º bimestre.                                                                                                    | Teste executado com sucesso, o sistema mostra o relatório referente passo 2º bimestre do aluno selecionado. Passo ${\sf P}$ |
| • M          | tion Attac<br>SGE 18_V                                                                                                    | <pre>chments<br/>ER1_RELATORIOS_RELATORIOS BIMESTRAIS_2 BIMESTRE.pn;</pre>                                                                                                    | 3                                                                                                    |                                                                                                    |

| ← → C ③ producao.maruge.com.br/maruge/public/coordenacao/boletim_acompanhamento_2bim/450                                                                                                    | ९ ☆ :                                                                                                    |
|----------------------------------------------------------------------------------------------------|----------------------------------------------------------------------------------------------------|
| Imprimir                                                                                                    |                                                                                                    |
| Colégio<br>Funda da Marco<br>RUA HILDEGARDA BARBOSA , 531<br>PARO, ANTONIO VIEIRA - CEP:1111-111<br>JUAZEIRO DO NORTE - CE ARA<br>Tel: (88) 3526-2425 (108) 8.8888-8888<br>E-mail:COLEGIOCARINHODAMAMAE@HOTMAIL.COM<br>CNPJ: 01.123.824/0001-11 - INEP:23210117                                                                                                    |                                                                                                    |
| BOLETIM DE ACOMPANHAMENTO - FUNDAMENTAL I<br>2º BIMESTRE - 2016<br>Matricula: 20160449                                                                                                    |                                                                                                    |
| Tarefas de cam - organização - realização: () Precisa Melhorar () Bom () Excelente         Comportamento em tala de aula: () Precisa Melhorar () Bom () Excelente         Fardamento: () Precisa Melhorar () Bom () Excelente         Caligrafia: () Precisa Melhorar () Bom () Excelente         Material excolar. (organizado/vem completo): () Precisa Melhorar () Bom () Excelente         Acompanhamento familiar: () Precisa Melhorar () Bom () Excelente         Participação em sala de aula: () Precisa Melhorar () Bom () Excelente         Rendimento: () Precisa Melhorar () Bom () Excelente         Nota:         COD       DISCIPLINAS         1' BINA PRANCIPCIAL         1' CALIGRAFIA         1' CONTRALENTO         1' BINA PRANCIPCIAL         1' CILIORAFIA         1' CILIORAFIA |                                                                                                    |
| 7 O ator clica no icone da impressora referênte ao 3º BIM O sistema deve mostrar o relatorio bimestral, chamado de boletim de acomapnhamento referente ao 3º bimestre                                                                                                    | Teste executado com sucesso, o sistema mostra o relatório referente Passou ao 3º bimestre do aluno selecionado. |
| Execution Attachments <ul> <li>MSGE 18_VER1_RELATORIOS_RELATORIOS BIMESTRAIS_3 BIMESTRE.png</li> </ul>                                                                                                    |                                                                                                    |

| $\left. \left. \left. \left. \left. \left. \left. \left. \left. \left. \left. \left. \left. \left$                                                                                                    | lenacao/boletim_acompanhamento_3bim/450                                                                                                    | ९ ☆ :                                                                                                    |
|----------------------------------------------------------------------------------------------------|----------------------------------------------------------------------------------------------------|----------------------------------------------------------------------------------------------------|
|                                                                                                    | Imprimir                                                                                                    |                                                                                                    |
|                                                                                                    | Colégio<br>Filio da Mariño<br>RUA HILDEGARDA BARBOSA , 531<br>PARQ. ANTONIO VIEIRA - CEP.1111-111<br>JUAZEIRO DO NORTE - CEARA<br>Tel: (83) 3326-2425 / (83) 8.8888<br>E-mail:COLEGIOCARINHODAMAMAE@HOTMAIL.COM<br>CNPJ: 01.123.824/0001-11 - INEP:23210117 |                                                                                                    |
| Matricula: 20160449<br>Aluno(a): ANA REATRIZ ROCHA SILVA - Turma: 3º ANO - R. MANHĂ                                                                                                    | BOLETIM DE ACOMPANHAMENTO - FUNDAMENTAL I<br>3º BIMESTRE - 2016                                                                                                    |                                                                                                    |
| Tarefas de casa - organização - realização: () Precisa Melhorar () Bon         Comportamento em sala de aula: () Precisa Melhorar () Bom () Excelente         Fardamento: () Precisa Melhorar () Bom () Excelente         Caligrafia: () Precisa Melhorar () Bom () Excelente         Material escolar. (organizado / vem completo ): () Precisa Melhorar ()         Acompanhamento familiar: () Precisa Melhorar () Bom () Excelente         Participação em sala de aula: () Precisa Melhorar () Bom () Excelente         Participação em sala de aula: () Precisa Melhorar () Bom () Excelente         Notas:         CÓD: DISCIPLINAS 1º BIM 2º BIM REC.P 3º BIM         11       ARTES         12       NGLASS         13       HISTA RIA         10       GEORGRAFIA         12       NGLÁSS         13       HISTA RIA         14       REDAA; A/O         14       REDAA; A/O | n ( ) Excelente<br>Bom ( ) Excelente<br>e<br>ite                                                                                                    |                                                                                                    |
| 8 O ator clica no icone da impressora referêne ao 4º BIM                                                                                                    | O sistema deve mostrar o relatorio bimestral, chamado de boletim de acomapnhamento referente ao 4º bimestre.                                                                                                    | Teste executado com sucesso, o sistema mostra o relatório referente<br>ao 4º bimestre do aluno selecionado. |
| <ul> <li>MSGE 18_VER1_RELATORIOS_RELATORIOS BIMESTRAIS_4 BIMESTRE.pn</li> </ul>                                                                                                    | 9                                                                                                    |                                                                                                    |

| $\leftrightarrow$ $\rightarrow$ C                                                                                    | C i producao.maruge.com.br/maruge/public/coordenacao/boletim_acompanhamento_4bim/450                                                                                                    | Q☆:    |
|----------------------------------------------------------------------------------------------------|----------------------------------------------------------------------------------------------------|--------|
|                                                                                                    | Imprimir                                                                                                    |        |
|                                                                                                    |                                                                                                    |        |
|                                                                                                    | Colégio<br>Grinho da Manifé                                                                                                    |        |
|                                                                                                    | RUA HILDEGARDA BARBOSA , 531<br>PARQ. ANTONIO VIEIRA - CEP:11111-111<br>JUAZEIRO DO NORTE - CEARA<br>Tel: (88) 3526-2425 / (88) 8.8888-8888<br>E-mail:COLEGIOCARINHODAMAMAE@HOTMAIL.COM<br>CNPJ: 01.123.824/0001-11 - INEP:23210117 |        |
|                                                                                                    | BOLETIM DE ACOMPANHAMENTO - FUNDAMENTAL I<br>4º RIMESTRE - 2016                                                                                                    |        |
| Matricula: 201                                                                                                    | 4 Division - 1010                                                                                                    |        |
| Aluno(a):ANA                                                                                                    | A BEATRIZ ROCHA SILVA Turma: 3° ANO - B - MANHĂ                                                                                                    |        |
| Tarefa                                                                                                    | as de casa – organização – realização: ( ) Precisa Melhorar ( ) Bom ( ) Excelente                                                                                                    |        |
| Compo                                                                                                    | ortamento em sala de aula: ( ) Precisa Melhorar ( ) Bom ( ) Excelente                                                                                                    |        |
| Fardan                                                                                                    | mento: ( ) Precisa Melhorar ( ) Bom ( ) Excelente                                                                                                    |        |
| Caligra                                                                                                    | rafia: ( ) Precisa Melhorar ( ) Bom ( ) Excelente                                                                                                    |        |
| Materi                                                                                                    | rial escolar. (organizado / vem completo ): ( ) Precisa Melhorar ( ) Bom ( ) Excelente                                                                                                    |        |
| Acomp                                                                                                    | panhamento familiar: ( ) Precisa Melhorar ( ) Bom ( ) Excelente                                                                                                    |        |
| Partici                                                                                                    | ipação em sala de aula: ( ) Precisa Melhorar ( ) Bom ( ) Excelente                                                                                                    |        |
| Rendin                                                                                                    | mento: ( ) Precisa Melhorar ( ) Bom ( ) Excelente                                                                                                    |        |
| Notas:                                                                                                    |                                                                                                    |        |
| CÓD.                                                                                                    | DISCIPLINAS   1° BIM   2° BIM   REC.P   3° BIM   4° BIM   REC.F  MEDIA  RESULTADO                                                                                                    |        |
| 11                                                                                                    | ARTES                                                                                                    |        |
| 7                                                                                                    | CIÈNCIAS                                                                                                    |        |
| 10                                                                                                    | GEOGRAFIA                                                                                                    |        |
| 2                                                                                                    | NGLĀSS                                                                                                    |        |
| 6                                                                                                    | LEITURA                                                                                                    |        |
| 19 N<br>9 N                                                                                                    |                                                                                                    |        |
| 1 3                                                                                                    | PORTUGUÂSS                                                                                                    |        |
| 14                                                                                                    | RELIGIÃO                                                                                                    |        |
| ×                                                                                                    |                                                                                                    |        |
| 9                                                                                                    |                                                                                                    | Passou |
|                                                                                                    |                                                                                                    |        |
| Lipo de<br>Execução:                                                                                                 | Manual                                                                                                    |        |
| Estimated exec.                                                                                                    |                                                                                                    |        |
| duration (min):                                                                                                    |                                                                                                    |        |
| Prioridade:                                                                                                    | Nédio                                                                                                    |        |
| Prioridade:<br>Requisitos                                                                                            | Médio<br>RE-011: Emitir Relatórios Bimestrais                                                                                                    |        |
| Prioridade:<br>Requisitos<br>Palavras-chave:                                                                         | Médio         RF-011: Emitir Relatórios Bimestrais         e:       Nenhum                                                                                                    |        |
| Prioridade:<br><u>Requisitos</u><br><u>Palavras-chave</u> :<br>Execution<br>Datailo                                  | Médio           RF-011: Emitir Relatórios Bimestrais           e:         Nenhum                                                                                                    |        |
| Prioridade:<br>Requisitos<br>Palavras-chave:<br>Execution<br>Details<br>Baseline                                     | Médio         RF-011: Emitir Relatórios Bimestrais         e:         Nenhum         Módulo 15 - Relatorios bimestrais                                                                                                    |        |
| Prioridade:<br>Requisitos<br>Palavras-chave:<br>Execution<br>Details<br>Baseline<br>Testador                         | Médio         RF-011: Emitir Relatórios Bimestrais         E:         Nenhum         Módulo 15 - Relatorios bimestrais         diego                                                                                                |        |
| Prioridade:<br>Requisitos<br>Palavras-chave:<br>Execution<br>Details<br>Baseline<br>Testador<br>Execution<br>Details | Médio         RF-011: Emitir Relatórios Bimestrais         Nenhum         Módulo 15 - Relatorios bimestrais         diego         Passou                                                                                            |        |

http://testlink2.maruge.com.br/index.php?caller=login

| Execution<br>duration (min): | 41.00                                                                                                    |
|------------------------------|----------------------------------------------------------------------------------------------------|
| Comentários                  | Testes executados com sucesso, os teste não houve nenhuma falha. Os teste foram executados com browser google chrome na sua ultima versão 58.0.3029.96. |

### 1.10.Suíte de Teste : Emitir Relatórios de Notas

O sistema deve permitir a emissão de relatorios de notas.

obs: Neste processo tanto coordenação quanto docente terá acesso.

| Caso de Teste MSGI   | E-19: Emitir relatórios de notas                                  |                                                        |                  |                      |
|----------------------|-------------------------------------------------------------------|--------------------------------------------------------|------------------|----------------------|
| Autor:               | natan                                                             |                                                        |                  |                      |
| Objetivo do Teste::  |                                                                   |                                                        |                  |                      |
| O sitema deverá per  | mitir a exibição de um relatorio para impressão de notas do aluno | 0                                                      |                  |                      |
| Pré-condições:       |                                                                   |                                                        |                  |                      |
| O ator deverá ser ca | adastrado no sistema como coordenador                             |                                                        |                  |                      |
| <u>#:</u>            | Ações do Passo:                                                   | Resultados Esperados::                                 | Execution notes: | Execution<br>Status: |
| 1                    | O ator deverá clicar na opção "Relatorios".                       | O sistema deverá exibir todas as opções de relatórios. |                  | Passou               |
| Execution Attachme   | ents                                                              |                                                        |                  |                      |

MSGE-19-01.jpg

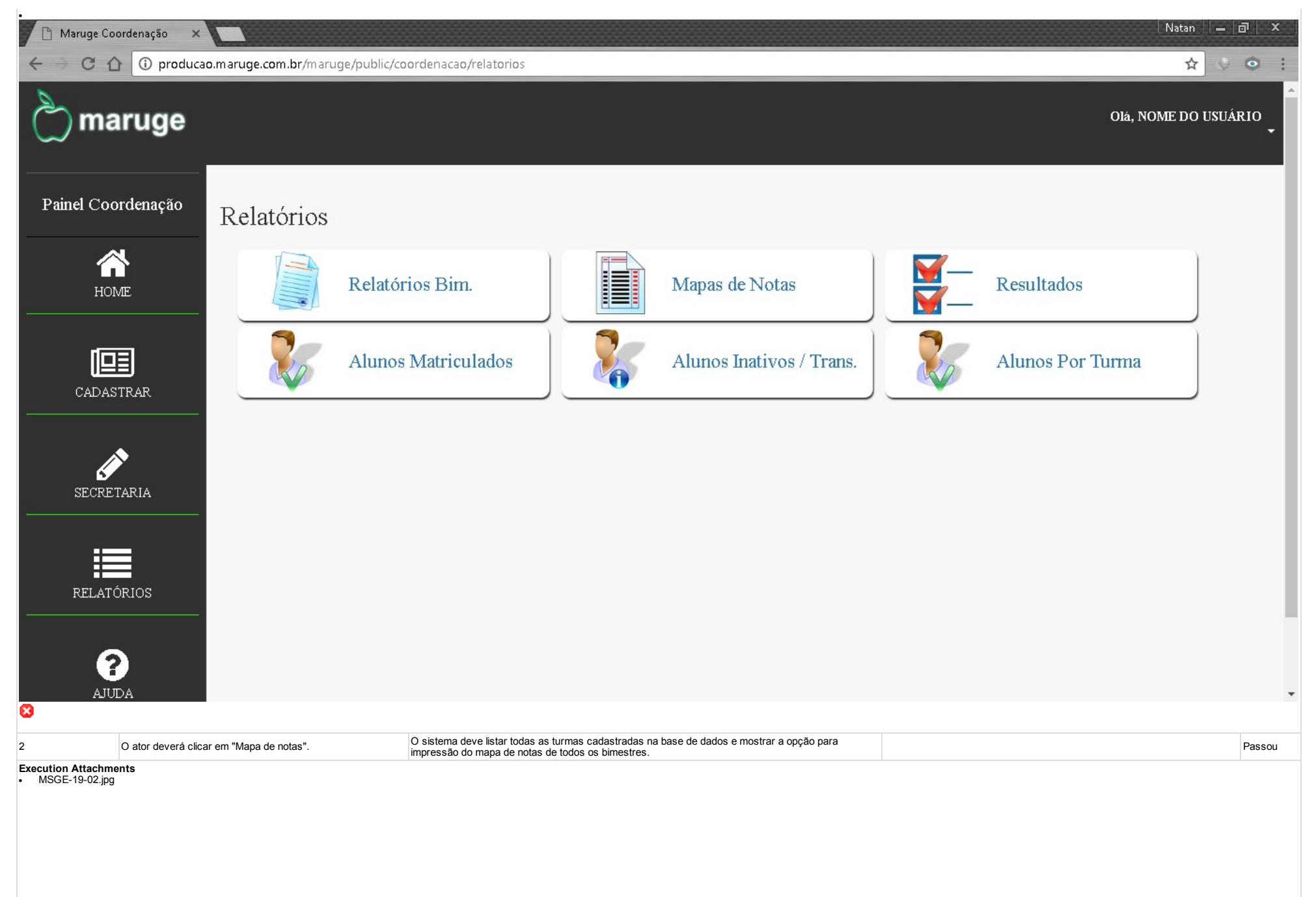

| 🕒 Maruge Coordenação 🗙                  |                                         |                                                                 |                            |        |                | Natan 🗌 🗕 🗇 🛛 🗙     |
|-----------------------------------------|-----------------------------------------|-----------------------------------------------------------------|----------------------------|--------|----------------|---------------------|
| ← → C û î produc                        | cao.maruge.com.br/                      | maruge/public/coordenacao/mapas_notas                           |                            |        |                | ☆ ◇ ⊙               |
| े maruge                                |                                         |                                                                 |                            |        | o              | iá, NOME DO USUÁRIO |
| Doinel Coordenação                      | Relatórios / Map                        | as de Notas                                                     |                            |        |                |                     |
| Palliel Coordellação                    | Localizar Turm                          | a:                                                              | Filtrar por Situação:      |        |                | 1 (40)              |
|                                         | Pesquisar Tur                           | ma                                                              | Q                          |        | irmas Cadastra | das: (40)           |
| HOME                                    | CÓD                                     | NOME TURMA                                                      | 1° BIM                     | 2° BIM | 3° BIM         | 4° BIM              |
| 163                                     | 13                                      | 1° ANO - A - MANHA                                              | 8                          | 8      | 8              | 8                   |
| CADASTRAR                               | 16                                      | 1° ANO - A - TARDE                                              | 8                          | 8      | 8              | 8                   |
|                                         | 14                                      | 1° ANO - B - MANHÃ                                              | 8                          | 8      | 8              | 8                   |
| ø                                       | 15                                      | 1° ANO - B - TARDE                                              | 8                          | 8      | 8              | 8                   |
| SECRETARIA                              | 20                                      | 2° ANO - A - MANHÃ                                              | 물                          | 8      | 8              | 8                   |
| :=                                      | 17                                      | 2° ANO - A - TARDE                                              | 8                          | 8      | 8              | 8                   |
| RELATÓRIOS                              | 19                                      | 2° ANO - B - MANHÃ                                              | 8                          | 8      | 8              | 8                   |
|                                         | 18                                      | 2° ANO - B - TARDE                                              | 8                          | 8      | 8              | 8                   |
| ?                                       | 21                                      | 3° ANO - A - MANHÃ                                              | 8                          | 8      | 8              | 8                   |
| AJUDA                                   |                                         |                                                                 |                            |        |                |                     |
| 3 O ator clica em P<br>botão com o icon | Pesquisar por turma e di<br>ne da lupa. | gita 1º ANO e clica no O sistema deve listar todos os resultado | os referentes a sua busca. |        |                | Passou              |

MSGE-19-03.jpg

| 🗋 Maruge Coordenação                 | ×                                       |                                     |                                  |                      |        |               | Natan 🗕 🗗 🗙         |
|--------------------------------------|-----------------------------------------|-------------------------------------|----------------------------------|----------------------|--------|---------------|---------------------|
| ← → C ☆ 🛈 produ                      | icao.maruge.com.br                      | /maruge/public/coordenacao/mapas_pe | sq                               |                      |        |               | ☆ 🍥 🔅 :             |
| े maruge                             |                                         |                                     |                                  |                      |        | 0             | lá, NOME DO USUÁRIO |
| Painel Coordenação                   | Relatórios / Ma<br>Localizar Turr       | pas de Notas<br><b>na:</b>          | F                                | iltrar por Situação: |        | ~ 1           | 1 (1)               |
|                                      | Pesquisar Tu                            | rma                                 | ٩                                |                      | Tu Tu  | rmas Cadastra | idas: (4)           |
| HOME                                 | _ CÓD                                   | NOME TURMA                          |                                  | 1° BIM               | 2° BIM | 3° BIM        | 4° BIM              |
| 1031                                 | 13                                      | 1° ANO - A - MANHA                  |                                  | 8                    | 8      | 8             | 8                   |
| CADASTRAR                            | 16                                      | 1° ANO - A - TARDE                  |                                  | 븅                    | 물      | 8             | 8                   |
|                                      | 14                                      | 1° ANO - B - MANHÃ                  |                                  | 븅                    | 昌      | 8             | 8                   |
| SECRETARIA                           | 15                                      | 1° ANO - B - TARDE                  |                                  | 븅                    | 8      | 8             | 용                   |
| RELATÓRIOS                           | -                                       |                                     |                                  |                      |        |               |                     |
| ?<br>AJUDA                           |                                         |                                     |                                  |                      |        |               |                     |
|                                      |                                         |                                     |                                  |                      |        |               |                     |
| 4 no botaão da luj<br>Exemplo: INATI | n intar por situação esco<br>pa.<br>IVO | O sistema deve listar toda:         | s as turmas referentes ao que fo | i escolhido.         |        |               | Passou              |
| Execution Attachments MSGE-19-04.jpg |                                         |                                     |                                  |                      |        |               |                     |

| 🎽 🗋 Maruge Coordenação 🛛 🗙 |                             |                                      |                                |                    |                                   | Natan    🗕   🗗            | x      |
|----------------------------|-----------------------------|--------------------------------------|--------------------------------|--------------------|-----------------------------------|---------------------------|--------|
| ← → C û i produca          | ao.maruge.com.br/mar        | ruge/public/coordenacao/mapas_filtro |                                |                    |                                   | ☆ ♥ (                     | • :    |
| े maruge                   |                             |                                      |                                |                    |                                   | Olá, NOME DO USUÁRI       | ^<br>• |
| Painel Coordenação         | Relatórios / Mapas d        | le Notas                             | Filtrar nor Situação:          |                    |                                   |                           |        |
|                            | Pesquisar Turma             |                                      | Q INATIVO                      | • Q ]              | Furmas Cadast                     | radas: (1)                |        |
| HOME                       | CÓD                         | NOME TURMA                           | 1° BIM                         | 2° BIM             | 3° BIM                            | 4° BIM                    |        |
| CADASTRAR                  | 45                          | TRANSFERIDOS                         | 8                              | 8                  | 8                                 | 8                         |        |
| SECRETARIA                 |                             |                                      |                                |                    |                                   |                           |        |
| RELATÓRIOS                 |                             |                                      |                                |                    |                                   |                           |        |
| <b>?</b><br>Adula          |                             |                                      |                                |                    |                                   |                           | •      |
|                            |                             | co 10 Pira                           | a da natas referente en 40 Dim | As letras X no loo | cal das notas significa que nenhu | ma nota foi lançada ainda |        |
| Execution Attachments      | nie ua impressora referente |                                      |                                | naquele bimestre   | e para aquele aluno.              | · · · P                   | assou  |
| • MISGE-19-03.jpg          |                             |                                      |                                |                    |                                   |                           |        |

|                | C ① producao.maruge.com.br/maruge/publi           | c/coordenacao/ma | pa_1bim/13 |        |                                             |                                                                                                    |                                                                                                    |                                              |        | 2             | 7 😔 🧿   |
|----------------|---------------------------------------------------|------------------|------------|--------|---------------------------------------------|----------------------------------------------------------------------------------------------------|----------------------------------------------------------------------------------------------------|----------------------------------------------|--------|---------------|---------|
| lique para     | voltar, mantenha pressionado para ver o histórico |                  |            | Impri  | mir                                         |                                                                                                    |                                                                                                    |                                              |        |               |         |
|                | Colégio<br>Grinho da Manuñe                       |                  |            |        | RUA<br>PARQ.<br>JT<br>Tel:<br>E-mail:COLEGI | A HILDEGARD.<br>ANTONIO VII<br>JAZEIRO DO N<br>(88) 3526-2425<br>IOCARINHOD.<br>CNPJ: 01.123<br>INEP:23 | A BARBOSA ,<br>EIRA - CEP:11<br>IORTE - CEAI<br>/ (88) 8.8888-<br>AMAMAE@H<br>.824/0001-11<br>:210117 | , 531<br>111-111<br>RA<br>8888<br>IOTMAIL.CO | М      |               |         |
| MAP.           | AS DE NOTAS - 1° BIMESTRE - 2016                  | ADTE             | CALL       | CIÉ    | COM                                         | CONH                                                                                                    | INCI                                                                                                  | TEPP                                         | IURI   | MA - I° ANO - | A - MAN |
| KA<br>10160394 | ALUNO                                             | AKIE             | CALL       | CIE    | COMP                                        | CONH                                                                                                    | INGL                                                                                                  | LEII                                         | MALE   | PORT          | KELI    |
| 1160284        | ANNA LI VIAN FEITOZA MORAIS                       | X                | A<br>V     | A<br>V | A<br>V                                      | A<br>V                                                                                                  | A<br>V                                                                                                | X                                            | A<br>V | A<br>V        | X       |
| 160015         | BRENNO DVETRO DEREIRA MILITÃO                     | x<br>X           | x<br>x     | x<br>x | x<br>v                                      | x<br>v                                                                                                  | x<br>v                                                                                                | x x                                          | x<br>v | x<br>v        | A<br>V  |
| 1600000        | CICEPO BRINO BELO DE BRITO                        | x<br>X           | x<br>x     | x<br>X | x<br>x                                      | x x                                                                                                    | x<br>x                                                                                                | x<br>x                                       | Y      | x x           | A<br>V  |
| 160202         | CICERO DIEGO DOS SANTOS CANDIDO                   | Y                | Y          | Y      | Y                                           | Y                                                                                                    | Y                                                                                                    | Y                                            | Y      | x x           | X       |
| 160050         | CLARICE ALMEIDA NASCIMENTO                        | Y                | x<br>x     | Y      | Y                                           | Y                                                                                                    | Y                                                                                                    | Y                                            | Y      | x<br>x        | Y       |
| 60606          | DANRI FY FERFIRA DOS SANTOS                       | Y                | Y          | Y      | Y                                           | Y                                                                                                    | Y                                                                                                    | Y                                            | Y      | Y             | Y       |
| 60605          | DARLAN FERFIRA DOS SANTOS                         | X                | x          | x      | Y                                           | x                                                                                                    | x                                                                                                    | x                                            | Y      | X             | X       |
| 60503          | DAVI MORFIRA MARCELINO                            | X                | X          | X      | x                                           | x                                                                                                    | x                                                                                                    | X                                            | X      | X             | X       |
| 60052          | FDUARDO VINICIUS DE MELO ALVES                    | Y                | Y          | Y      | Y                                           | Y                                                                                                    | Y                                                                                                    | Y                                            | Y      | Y             | Y       |
| 60501          | EMILLY CARVALHO SILVA                             | x                | x          | x      | x                                           | x                                                                                                    | x                                                                                                    | x                                            | x      | x             | y       |
| 60825          | EMILY NAVANE ALVINO DA SILVA                      | x                | x          | x      | x                                           | x                                                                                                    | x                                                                                                    | x                                            | x      | x             | 3       |
| 60348          | ENZO MIGHEL SOUSA LEITE                           | x                | x          | x      | x                                           | x                                                                                                    | x                                                                                                    | x                                            | x      | x             | 3       |
| 60259          | FRANCISCO DAVID CRIIZ DE OLIVEIRA                 | x                | x          | x      | x                                           | x                                                                                                    | x                                                                                                    | x                                            | x      | x             | 3       |
| 60496          | FRANCISCO ISAAC SEVERIANO BENTO                   | x                | x          | x      | x                                           | x                                                                                                    | x                                                                                                    | x                                            | x      | x             | 3       |
| 160540         | FRANCISCO IOSÉ XIMENES DO PRADO IÃ3NIOR           | x                | x          | x      | x                                           | x                                                                                                    | x                                                                                                    | x                                            | x      | x             | X       |
| 160436         | GEOVANA OLIVEIRA DA SILVA CALDAS                  | X                | X          | X      | X                                           | X                                                                                                    | X                                                                                                    | X                                            | X      | X             | X       |
| 160236         | GUILHERME TEIXEIRA DA SILVA                       | X                | X          | x      | X                                           | X                                                                                                    | X                                                                                                    | x                                            | X      | X             | x       |
| 60848          | IZABELLY ISIS ALVES DIAS                          | X                | X          | X      | x                                           | X                                                                                                    | x                                                                                                    | X                                            | X      | X             | X       |
| 160893         | JEFF                                              | x                | x          | x      | x                                           | X                                                                                                    | x                                                                                                    | x                                            | x      | x             | X       |
| 160164         | joãjo pedro dos santos souza silva                | X                | X          | х      | X                                           | X                                                                                                    | X                                                                                                    | х                                            | X      | X             | X       |
| 160387         | JOÃ 70 PEDRO SANTOS GOMES                         | X                | X          | х      | X                                           | X                                                                                                    | X                                                                                                    | х                                            | X      | X             | X       |
| 160139         | JOÃ <sub>J</sub> O VICTOR FERNANDES FERRAZ        | X                | X          | X      | X                                           | X                                                                                                    | X                                                                                                    | X                                            | X      | X             | X       |
| 160161         | KARENN ROBERTA DE MEDEIROS SILVA                  | X                | X          | X      | X                                           | X                                                                                                    | X                                                                                                    | X                                            | X      | X             | X       |
| 160096         | KAROLINE COSTA OLIVEIRA                           | X                | X          | X      | X                                           | X                                                                                                    | X                                                                                                    | X                                            | X      | X             | X       |
| 160841         | LARYSSA LEITE GONćALVES                           | X                | X          | х      | X                                           | X                                                                                                    | x                                                                                                    | x                                            | x      | X             | X       |
|                |                                                   |                  |            |        |                                             |                                                                                                    |                                                                                                    |                                              |        |               |         |
|                |                                                   |                  |            |        |                                             |                                                                                                    |                                                                                                    |                                              |        |               |         |

| $\langle \cdot \rangle$ | C 🏠 🛈 producao.maruge.com.br/maruge/public  | /coordenacao/ma | pa_2bim/13 |        |                                               |                                                                                                    |                                                                                                    |                                             |        | 1              | r 😌 💿            |
|-------------------------|---------------------------------------------|-----------------|------------|--------|-----------------------------------------------|----------------------------------------------------------------------------------------------------|----------------------------------------------------------------------------------------------------|---------------------------------------------|--------|----------------|------------------|
|                         |                                             |                 |            | Impri  | mir                                           |                                                                                                    |                                                                                                    |                                             |        |                |                  |
|                         | Colégio<br>Gerinho da Mamiñé                |                 |            |        | RUA<br>PARQ.<br>JU<br>Tel: (<br>E-mail:COLEGI | A HILDEGARD.<br>ANTONIO VII<br>JAZEIRO DO N<br>(88) 3526-2425<br>(OCARINHOD.<br>CNPJ: 01.123<br>INEP:23 | A BARBOSA ,<br>EIRA - CEP:11<br>IORTE - CEAI<br>/ (88) 8.8888-<br>AMAMAE@H<br>.824/0001-11<br>:210117 | , 531<br>111-111<br>RA<br>8888<br>OTMAIL.CO | M      | M4 18 4NO      | 4 . B. 4 . B. 14 |
| MAP.                    | AS DE NOTAS - 2° BIMESTRE - 2016            |                 |            | ~      |                                               |                                                                                                    |                                                                                                    |                                             | IUR    | VIA - I° ANO - | A - MANHA        |
| RA                      | ALUNO                                       | ARTE            | CALI       | CIÉ    | COMP                                          | CONH                                                                                                    | INGL                                                                                                  | LEIT                                        | MATE   | PORT           | RELI             |
| 20160284                | ANNA LYVIAN FEITOZA MORAIS                  | X               | X          | X      | X                                             | X                                                                                                    | X                                                                                                    | X                                           | X      | X              | X                |
| 20160013                | AYSLLA TAKLA ALCANTAKA FIRMINO              | X               | X<br>V     | X      | Å.                                            | X                                                                                                    | X                                                                                                    | X                                           | X      | X              | X                |
| 20160035                | BRENNO PYETRO PEREIRA MILITAO               | X               | X          | X      | X                                             | X                                                                                                    | X                                                                                                    | X                                           | X      | X              | X                |
| 20160791                | CICERO BRUNO BELO DE BRITO                  | X               | X          | X      | X                                             | X                                                                                                    | X                                                                                                    | X                                           | X      | X              | X                |
| 20160898                | CICERO DIEGO DOS SANTOS CANDIDO             | X               | X          | X      | X                                             | X                                                                                                    | X                                                                                                    | X                                           | X      | X              | X                |
| 20160059                | CLARICE ALMEIDA NASCIMENTO                  | X               | X          | X      | X                                             | X                                                                                                    | X                                                                                                    | X                                           | X      | X              | X                |
| 20160606                | DANKLEY FERREIRA DOS SANTOS                 | X               | X          | X      | X                                             | X                                                                                                    | X                                                                                                    | X                                           | X      | X              | X                |
| 20160605                | DARLAN FERREIRA DOS SAN TOS                 | Å               | Å          | Å.     | Å                                             | Å                                                                                                    | Å V                                                                                                   | X                                           | Å.     | Å              | X                |
| 20160503                | DAVI MOREIRA MARCELINO                      | X               | X          | X      | X                                             | X                                                                                                    | X                                                                                                    | X                                           | X      | X              | X                |
| 20160052                | EDUARDO VINICIUS DE MELO ALVES              | X               | X          | X      | X                                             | X                                                                                                    | X                                                                                                    | X                                           | X      | X              | X                |
| 20160501                | EMILLY CARVALHO SILVA                       | X               | X          | X      | X                                             | X                                                                                                    | X                                                                                                    | X                                           | X      | X              | X                |
| 20160825                | EMILY NAVANE ALVINO DA SILVA                | X               | X          | X      | X                                             | X                                                                                                    | X                                                                                                    | X                                           | X      | X              | X                |
| 20160348                | ENZO MIGUEL SOUSA LEITE                     | X               | X          | X      | Å                                             | X                                                                                                    | X                                                                                                    | X                                           | X      | X              | X                |
| 20160239                | FRANCISCO DAVID CRUZ DE OLIVEIRA            | A<br>V          | A<br>V     | A<br>V | A                                             | λ                                                                                                    | A                                                                                                    | X                                           | A<br>V | λ              | X                |
| 20160496                | FRANCISCO ISAAC SEVERIANO BENTO             | Å<br>V          | A<br>V     | A V    | A V                                           | Å                                                                                                    | A<br>V                                                                                                | X                                           | X      | Å              | X                |
| 20160340                | FRANCISCO JOSA 300 XIMENES DO PRADO JASNIOR | A<br>V          | A<br>V     | A<br>V | A<br>V                                        | A<br>V                                                                                                  | A<br>V                                                                                                | X                                           | A<br>V | A<br>V         | X                |
| 20160436                | GEUVANA ULIVEIRA DA SILVA CALDAS            | Å               | Å          | Å<br>V | Å                                             | Å                                                                                                    | Å<br>V                                                                                                | X                                           | X      | Å              | X                |
| 20160236                | GUILHERME I EIXEIRA DA SILVA                | A<br>V          | A<br>V     | X      | A<br>V                                        | A<br>V                                                                                                  | A<br>V                                                                                                | X                                           | A<br>V | A<br>V         | A<br>V           |
| 20160848                | ICADEFEI 1919 WEAE9 DIW9                    | X               | A<br>V     | A<br>V | A<br>V                                        | X                                                                                                    | A<br>V                                                                                                | A<br>V                                      | A<br>V | X              | A<br>V           |
| 20160893                | IO A SO DEDRO DOS SANTOS SOUZA SU VA        | A<br>V          | A<br>V     | A<br>V | A<br>V                                        | <u>л</u><br>v                                                                                           | A<br>V                                                                                                | A<br>V                                      | A<br>V | λ<br>ν         | A<br>V           |
| 20100164                | IOÃ -O REDRO SANTOS COMES                   | A<br>V          | A<br>V     | A<br>V | A<br>V                                        | A<br>V                                                                                                  | A<br>V                                                                                                | A<br>V                                      | A<br>V | A<br>V         | A<br>V           |
| 20160130                | IOÃ 40 VICTOR FERNANDES FERRAZ              | Y               | Y          | Y      | Y                                             | Y                                                                                                    | Y                                                                                                    | Y                                           | Y      | Y              | Y                |
| 20100139                | KARENN ROBERTA DE MEDEIROS SU VA            | A<br>Y          | A<br>Y     | A<br>Y | A<br>Y                                        | A<br>Y                                                                                                  | Y                                                                                                    | A<br>Y                                      | A<br>Y | A<br>Y         | A<br>Y           |
| 20160101                | KAROLINE COSTA OLIVEIRA                     | A<br>Y          | Y          | Y      | Y                                             | Y                                                                                                    | Y                                                                                                    | Y                                           | Y      | Y              | Y                |
| 20160841                | LARYSSA LEITE GONÄTALVES                    | Y               | x          | x      | Y                                             | x                                                                                                    | x                                                                                                    | x                                           | Y      | x              | Y                |
|                         | I PTICIA DEDEIDA DE ANDRADE                 | v               | ~          | ~      |                                               | v                                                                                                    | v                                                                                                    | v                                           | v      | v              | v                |
| 201 (0100               |                                             |                 |            |        |                                               |                                                                                                    |                                                                                                    |                                             |        |                |                  |
| 201 (010)               |                                             |                 |            |        |                                               |                                                                                                    |                                                                                                    |                                             |        |                |                  |

MSGE-19-07.jpg

| $\langle \cdot \rangle$                                                                                                    | C ① producao.maruge.com.br/maruge/public | /coordenacao/ma | pa_3bim/13 |        |                                             |                                                                                                    |                                                                                                    | 00000000000                                   |        | ŕ             | 2 🔮 💿       |
|----------------------------------------------------------------------------------------------------|------------------------------------------|-----------------|------------|--------|---------------------------------------------|----------------------------------------------------------------------------------------------------|----------------------------------------------------------------------------------------------------|-----------------------------------------------|--------|---------------|-------------|
|                                                                                                    |                                          |                 |            | Impri  | mir                                         |                                                                                                    |                                                                                                    |                                               |        |               |             |
|                                                                                                    | Colégio<br>Gerinho da Mamiñe             |                 |            | 1      | RUA<br>PARQ.<br>JT<br>Tel:<br>E-mail:COLEGI | A HILDEGARD.<br>ANTONIO VII<br>JAZEIRO DO N<br>(88) 3526-2425<br>IOCARINHOD.<br>CNPJ: 01.123<br>INEP:23 | A BARBOSA<br>EIRA - CEP:11<br>IORTE - CEAI<br>/ (88) 8.8888-<br>AMAMAE@H<br>.824/0001-11<br>2210117 | , 531<br>111-111<br>RA<br>8888<br>IOTMAIL.CO. | M      | MA PANO       | A BRANIL    |
| MAP                                                                                                    | AS DE NOTAS - 3º BIMESTRE - 2016         |                 |            | *      | 1                                           |                                                                                                    |                                                                                                    |                                               | IUK    | MA - I' ANO - | · A - MANH2 |
| RA                                                                                                    | ALUNO                                    | ARTE            | CALI       | CIE    | COMP                                        | CONH                                                                                                    | INGL                                                                                                | LEIT                                          | MATE   | PORT          | RELI        |
| 20160284                                                                                                    | ANNA LYVIAN FEITOZA MORAIS               | X               | X          | X      | X                                           | X                                                                                                    | X                                                                                                   | X                                             | X      | X             | X           |
| 20160013                                                                                                    | AYSLLA IARLA ALCANTARA FIRMINO           | X               | X          | X      | X                                           | X                                                                                                    | X                                                                                                   | X                                             | X      | X             | X           |
| 20160035                                                                                                    | BRENNO PYETRO PEREIRA MILITAO            | X               | X          | X      | X                                           | X                                                                                                    | Å<br>V                                                                                              | X                                             | Å.     | X             | X           |
| 20160791                                                                                                    | CICERO BRUNO BELO DE BRITO               | Å               | Å          | Å      | Å                                           | X                                                                                                    | Å                                                                                                   | Å<br>V                                        | Å      | Å             | Å           |
| 20160898                                                                                                    | CICERO DIEGO DOS SANTOS CANDIDO          | X               | X          | X      | X                                           | X                                                                                                    | X                                                                                                   | X                                             | X      | X             | X           |
| 201600059                                                                                                    | CLARICE ALMEIDA NASCIMENTO               | Å<br>V          | X V        | Å.     | Å.                                          | X                                                                                                    | Å<br>V                                                                                              | X                                             | Å      | Å<br>V        | X           |
| 20160606                                                                                                    | DADIAN FERREIRA DOS SANTOS               | X               | A<br>V     | X      | A<br>V                                      | A<br>V                                                                                                  | A<br>V                                                                                              | X                                             | A<br>V | A             | X           |
| 20160603                                                                                                    | DARLAN FERREIRA DOS SAN IOS              | A<br>V          | A<br>V     | A<br>V | A<br>V                                      | A<br>V                                                                                                  | A<br>V                                                                                              | X                                             | A<br>V | A<br>V        | x           |
| 20160303                                                                                                    | PDUA PDO UNUCUE DE MELO ALVES            | A<br>V          | A<br>V     | X      | A<br>V                                      | A<br>V                                                                                                  | A<br>V                                                                                              | X                                             | A<br>V | A             | X           |
| 201600032                                                                                                    | EDUARDO VINICIOS DE MELO ALVES           | X               | A<br>V     | X      | A<br>V                                      | X                                                                                                    | A<br>V                                                                                              | X                                             | A<br>V | X             | X           |
| 20160301                                                                                                    | EMILLI CARVALIO SILVA                    | A<br>V          | A<br>V     | A<br>V | A<br>V                                      | A<br>V                                                                                                  | A<br>V                                                                                              | x                                             | A<br>V | A<br>V        | A<br>V      |
| 20160823                                                                                                    | ENTLY NATAVE ALVINO DA SILVA             | A<br>V          | A<br>V     | x<br>v | A<br>V                                      | x<br>v                                                                                                  | x<br>v                                                                                              | x<br>v                                        | A<br>V | x<br>v        | x<br>v      |
| 20160346                                                                                                    | ENZO MIGOEL SOUSA LEITE                  | v               | A<br>V     | x<br>v | v                                           | v                                                                                                    | v                                                                                                   | x<br>v                                        | v      | v             | x<br>v      |
| 20160239                                                                                                    | FRANCISCO DAVID CRUZ DE OLIVEIRA         | A<br>V          | A<br>V     | x<br>v | A<br>V                                      | A<br>V                                                                                                  | x<br>v                                                                                              | x<br>v                                        | A<br>V | A<br>V        | x<br>v      |
| 20160496                                                                                                    | FRANCISCO ISSAAC SEVERIANO BENTO         | v               | A<br>V     | x<br>v | v                                           | A<br>V                                                                                                  | A<br>V                                                                                              | x<br>v                                        | A<br>V | A<br>V        | x<br>v      |
| 20160340                                                                                                    | CEOVANA OLIVEIRA DA SU VA CAL DAS        | v               | v<br>v     | x<br>v | v                                           | v                                                                                                    | v                                                                                                   | x<br>v                                        | N N    | v             | v           |
| 20100400                                                                                                    | CHILLIERA DA SILVA CALDAS                | v               | x<br>v     | x<br>v | v                                           | v                                                                                                    | x<br>v                                                                                              | x x                                           | x<br>v | x<br>v        | x x         |
| 20160230                                                                                                    | IZABELLV ISIS ALWES DIAS                 | v               | x<br>x     | x<br>x | v                                           | v                                                                                                    | v                                                                                                   | x x                                           | x x    | x<br>v        | v           |
| 20160893                                                                                                    | IFFF                                     | Y               | Y          | Y      | Y                                           | Y                                                                                                    | Y                                                                                                   | Y                                             | Y      | Y             | Y           |
| 20160164                                                                                                    | IQÃ TO PEDRO DOS SANTOS SOUZA SILVA      | x               | x          | x      | x                                           | x                                                                                                    | X                                                                                                   | x                                             | X      | x             | x           |
| 20160397                                                                                                    | IOÃ TO PEDRO SANTOS GOMES                | Y               | Y          | Y      | Y                                           | Y                                                                                                    | Y                                                                                                   | Y                                             | Y      | Y             | Y           |
| 20160139                                                                                                    | IOÃ TO VICTOR FERNANDES FERRAZ           | x               | x          | X      | X                                           | X                                                                                                    | x                                                                                                   | x                                             | X      | x             | x           |
| and the second second s | KARENN ROBERTA DE MEDEIROS SILVA         | x               | x          | x      | X                                           | X                                                                                                    | x                                                                                                   | x                                             | X      | x             | x           |
| 20160161                                                                                                    | KAROLINE COSTA OLIVEIRA                  | x               | x          | x      | x                                           | x                                                                                                    | x                                                                                                   | x                                             | X      | x             | x           |
| 20160161                                                                                                    |                                          | x               | x          | x      | x                                           | x                                                                                                    | x                                                                                                   | x                                             | x      | x             | x           |
| 20160161<br>20160096<br>20160841                                                                                                    | LARYSSA LEITE GONÄTALVES                 |                 |            |        |                                             | v                                                                                                    | v                                                                                                   | v                                             |        | v             | v           |
| 20160161<br>20160096<br>20160841                                                                                                    | LARYSSA LEITE GONćALVES                  | v               |            | v      | v                                           |                                                                                                    |                                                                                                    |                                               |        |               |             |
| 20160161<br>20160096<br>20160841                                                                                                    | LARYSSA LEITE GONćALVES                  | v               | ¥          | v      | *                                           |                                                                                                    |                                                                                                    |                                               |        |               |             |

MSGE-19-08.jpg

| Maruge Coo                                                                                                    | ordenação 🛛 🗙 🎦 Mapa de Nota 4º Bimestr 🗙                                                                                                    | Mapa de Nota                                                                                                    | a 1º Bimestr 🗙                                                                                      |                                                                                                    |                                               |                                                                                                    |                                                                                                    |                                              |                                            | Natan                                       | - 0 ×                                                                                                    |
|----------------------------------------------------------------------------------------------------|----------------------------------------------------------------------------------------------------|----------------------------------------------------------------------------------------------------|----------------------------------------------------------------------------------------------------|----------------------------------------------------------------------------------------------------|-----------------------------------------------|----------------------------------------------------------------------------------------------------|----------------------------------------------------------------------------------------------------|----------------------------------------------|--------------------------------------------|---------------------------------------------|----------------------------------------------------------------------------------------------------|
| < → C △                                                                                                    | producao.maruge.com.br/maruge/publ                                                                                                    | ic/coordenacao/ma                                                                                                    | pa_4bim/13                                                                                          |                                                                                                    |                                               |                                                                                                    |                                                                                                    |                                              |                                            | 4                                           |                                                                                                    |
|                                                                                                    |                                                                                                    |                                                                                                    |                                                                                                    | Impri                                                                                              | mir                                           |                                                                                                    |                                                                                                    |                                              |                                            |                                             | î (                                                                                                    |
|                                                                                                    | Colégio<br>Garinho da Mamiñe                                                                                                    |                                                                                                    |                                                                                                    | j                                                                                                  | RUA<br>PARQ.<br>JU<br>Tel: (<br>E-mail:COLEGI | A HILDEGARD<br>ANTONIO VI<br>JAZEIRO DO N<br>(88) 3526-2425<br>OCARINHOD<br>CNPJ: 01.123<br>INEP:23 | A BARBOSA<br>EIRA - CEP:11<br>Jorte - Ceaj<br>/ (88) 8.8888-<br>Amamae@H<br>8.824/0001-11<br>3210117 | , 531<br>111-111<br>RA<br>8888<br>IOTMAIL.CO | М                                          |                                             |                                                                                                    |
| MAPAS DE                                                                                                    | E NOTAS - 4° BIMESTRE - 2016                                                                                                    |                                                                                                    |                                                                                                    |                                                                                                    | -                                             |                                                                                                    |                                                                                                    |                                              | TUR                                        | MA - 1° ANO -                               | A - MANHA                                                                                                    |
| RA           20160284         ANN,           20160013         AYSL           20160035         BREN           201600791         CICE:           201600791         CICE:           201600791         CICE:           20160059         CLAF           20160050         DANI           20160050         DAVI           20160050         DAVI           20160050         DAVI           20160050         DAVI           20160052         EDU/           20160052         EMIL           201600548         EMIZC           20160259         FRAN           20160246         FRAN           20160254         EMIL           20160246         FRAN           20160246         FRAN           20160246         FRAN           20160257         FRAN           20160248         EXZAB           20160256         GUIL           20160267         GUIL           20160187         JOÄr           20160197         JOÄr           20160197         JOÄr           20160197         JOÄr           201600941         LARY< | ALUNO<br>A LYVIAN FEITOZA MORAIS<br>LA IARLA ALCANTARA FIRMINO<br>INO PYETRO PEREIRA MILITÃO<br>RO DEVIDO BELO DE BRITO<br>RO DIEGO DOS SANTOS CANDIDO<br>RICE ALMEIDA NASCIMENTO<br>RLEY FERREIRA DOS SANTOS<br>LAN FERREIRA DOS SANTOS<br>LAN FERREIRA DOS SANTOS<br>LAY CARVALHO SILVA<br>O MOREIRA MARCELINO<br>ARDO VINICIUS DE MELO ALVES<br>LY CARVALHO SILVA<br>O MIGUEL SOUSA LEITE<br>ICISCO DAVID CRUZ DE OLIVEIRA<br>ICISCO JOSÃ «». XIMENES DO PRADO JÄSNIOR<br>ZANA OLIVEIRA DA SILVA<br>DIGUEL SOUSA LEITE<br>ICISCO JOSÃ «». XIMENES DO PRADO JÄSNIOR<br>ZANA OLIVEIRA DA SILVA<br>ELLY ISIS ALVES DIAS<br>O PEDRO DOS SANTOS GOMES<br>O VICTOR FERNANDES FERRAZ<br>ENN ROBERTA DE MEDEIROS SILVA<br>DLINE COSTA OLIVEIRA<br>ISISA LEITE<br>EN ROBERTA DE MEDEIROS SILVA<br>DLINE COSTA OLIVEIRA<br>SSA LEITE GONĂTALVES | ARTE           X           X | CALI<br>X<br>X<br>X<br>X<br>X<br>X<br>X<br>X<br>X<br>X<br>X<br>X<br>X<br>X<br>X<br>X<br>X<br>X<br>X | CTÊ<br>X<br>X<br>X<br>X<br>X<br>X<br>X<br>X<br>X<br>X<br>X<br>X<br>X<br>X<br>X<br>X<br>X<br>X<br>X | COMP X X X X X X X X X X X X X X X X X X X    | CONH<br>X<br>X<br>X<br>X<br>X<br>X<br>X<br>X<br>X<br>X<br>X<br>X<br>X<br>X<br>X<br>X<br>X<br>X<br>X | INGL X X X X X X X X X X X X X X X X X X X                                                           | LETT X X X X X X X X X X X X X X X X X X     | MATE X X X X X X X X X X X X X X X X X X X | PORT  X  X  X  X  X  X  X  X  X  X  X  X  X | RELI           X           X |
| Tipo de Execução:     Estimated exec.     duration (min):     Prioridade:     Requisitos     Palavras-chave:     Execution Details     Baseline     Testador     Execution Result:     Execution Mode:                                                                                                    | Manual<br>Médio<br>RF-012: Emitir Relatórios de Notas<br>Nenhum<br>Módulo 14 - Relatório de notas.<br>natan<br>Passou<br>Manual                                                                                                    |                                                                                                    |                                                                                                    |                                                                                                    |                                               |                                                                                                    |                                                                                                    |                                              |                                            |                                             |                                                                                                    |
| Execution duration                                                                                                    | 15.00                                                                                                    |                                                                                                    |                                                                                                    |                                                                                                    |                                               |                                                                                                    |                                                                                                    |                                              |                                            |                                             |                                                                                                    |

### 2017-5-25

| TestLink 1. | 9.14 (P | adawan) |
|-------------|---------|---------|
|-------------|---------|---------|

| 0 20          |                                                                                                    |
|---------------|----------------------------------------------------------------------------------------------------|
| <u>(min):</u> |                                                                                                    |
| Comentários   | Para este teste foi utilizado com notebook com processador Intel Core 15 8GB de memoria RAM, conexão com a internet de 1 Mb/s e o navegador Google Chrome em sua versão Versão 57.0.2987.133 (64-bit) |
|               |                                                                                                    |

# 1.11.Suíte de Teste : Emitir Declarações

Responsável pela emição de declaração

Obs - Qualquer usuário pode emitir a declaração Ex. Coordenação, Docente e Aluno

| Caso de Tes   | te MSGE-20: Emitir Declarações                |                                                                |                                     |           |
|---------------|-----------------------------------------------|----------------------------------------------------------------|-------------------------------------|-----------|
| Autor:        | natan                                         |                                                                |                                     |           |
| Objetivo do T | este::                                        |                                                                |                                     |           |
| O sistema de  | eve permitir a emissão de declaração escolar. |                                                                |                                     |           |
| Pré-condiçõe  | <u>s:</u>                                     |                                                                |                                     |           |
| O ator deve   | oossuir permissão de coordenador.             |                                                                |                                     |           |
| #·            | Ações do Passo                                | Resultados Esperados:                                          | Execution notes:                    | Execution |
| <u></u>       |                                               |                                                                | <u>Extended in the construction</u> | Status:   |
| 1             | O ator deverá clicar no módulo "Secretaria".  | O sistema deve mostrar a página referente ao módulo Secretaria |                                     | Passou    |
| Execution A   | ttachments                                    |                                                                |                                     |           |

MSGE-20-01.jpg

| 🗋 Maruge Coordenação                 | ×                        |                                 |         |                                        |                       |                       | Natan           | - 0 ×       |
|--------------------------------------|--------------------------|---------------------------------|---------|----------------------------------------|-----------------------|-----------------------|-----------------|-------------|
| ← → C û î produ                      | icao.maruge.com.br/marug | e/public/coordenacao/secretaria |         |                                        |                       |                       | ☆               | 9 💿 :       |
| े maruge                             | _                        |                                 |         |                                        |                       |                       | Olá, NOME DO US | SUÁRIO<br>T |
| Painel Coordenação                   | Secretaria               |                                 |         |                                        |                       |                       |                 |             |
| HOME                                 |                          | Escola                          |         | Disciplinas                            |                       | Turmas                |                 |             |
| CADASTRAR                            | 2                        | Alunos                          |         | Funcionários                           |                       | Usuários              |                 |             |
| ø                                    |                          | Turmas / Disciplinas            |         | Declarações                            |                       | Frequência            |                 |             |
| SECRETARIA                           | - At                     | Recibos / Carnês                |         | Lançar Notas                           |                       | Boletins              |                 |             |
| RELATÓRIOS                           |                          | Rematricular                    |         |                                        |                       |                       |                 |             |
| AJULA                                |                          |                                 |         |                                        |                       |                       |                 |             |
| 2 O ator deve clicar em "I           | Delarações".             |                                 | O siste | ma deverá mostrar todos os icones da o | opção selecionada com | o por exemplo: aluno, |                 | Passou      |
| Execution Attachments MSGE-20-02.jpg | -                        |                                 |         | ina, टाट.                              |                       |                       |                 |             |

| 🕒 🗋 Mart                      | uge Coordenação 🗙                     |                                                                      |                 |                                      |                      |               |                                                   | Nata                                                                 | n   -   d'                   | ×      |
|-------------------------------|---------------------------------------|----------------------------------------------------------------------|-----------------|--------------------------------------|----------------------|---------------|---------------------------------------------------|----------------------------------------------------------------------|------------------------------|--------|
| $\leftrightarrow \rightarrow$ | C 🕜 🛈 produce                         | ao.maruge.com.br/maruge/public/coordenacao/declaraco                 | es              |                                      |                      |               |                                                   | ۲                                                                    | * • •                        | > :    |
| Ċ                             | maruge                                |                                                                      |                 |                                      |                      |               |                                                   | Olá, NOME D                                                          | O USUÁRI                     | 0<br>• |
| Painel                        | l Coordenação                         | Secretaria / Declarações<br>Localizar aluno:                         |                 | Filtrar por turma:                   |                      |               |                                                   |                                                                      |                              |        |
|                               |                                       | Pesquisar Aluno                                                      | ۹               |                                      |                      | Alunos        | Cadas                                             | trados: (8                                                           | 370)                         |        |
| ÷                             | HOME                                  | NOME DO ALUNO                                                        | RA              | TURMA                                | CURSANDO             | TRANSFERÊNCIA | APTO                                              | QUITAÇÃO                                                             | INAPTO                       | 1      |
|                               | 103                                   | ADRIANO LEVI PEREIRA MELO                                            | 20160748        | 3° ANO - A - TARDE                   | 8                    | 8             | 8                                                 | 8                                                                    | 8                            |        |
| с                             | ADASTRAR                              | ADRIEL RODRIGUES DE LIMA                                             | 20160360        | JARDIM II - A - MANHÃ                | 8                    | 물             | 8                                                 | 8                                                                    | 8                            |        |
|                               |                                       | ADRYAN DO NASCIMENTO FERREIRA LOPES                                  | 20160741        | 5° ANO - A - MANHÃ                   | 8                    | 8             | 8                                                 | 8                                                                    | 8                            |        |
|                               | Ø                                     | ADYLLA RAQUEL BEZERRA ARAUJO                                         | 20160526        | 2° ANO - A - TARDE                   | 8                    | 8             | 8                                                 | 8                                                                    | 8                            |        |
| S.                            | ECRETARIA                             | AGATA SAMYRA CASSIANO DE FARIAS                                      | 20160295        | 1° ANO - B - MANHÃ                   | 8                    | 8             | 8                                                 | 8                                                                    | 8                            |        |
|                               | :=                                    | AGATHA JAYNNE SILVA OLIVEIRA                                         | 20160456        | JARDIM II - B - MANHÃ                | 8                    | 8             | 8                                                 | 8                                                                    | 8                            |        |
| R                             | ELATÓRIOS                             | AIRTON IARLEY ALVES SOUSA                                            | 20160654        | 7° ANO - B - MANHÃ                   | 8                    | 8             | 8                                                 | 8                                                                    | 8                            |        |
|                               |                                       | ALAN DELON LOURENÇO ALVES JUNIOR                                     | 20160224        | 6° ANO - A - MANHÃ                   | 8                    | 물             | 8                                                 | 8                                                                    | 8                            |        |
|                               | <b>?</b>                              | ALEHANDRO CHAELYSON SILVA SANTOS                                     | 20160515        | JARDIM II - A - MANHÃ                | 8                    | 8             | 8                                                 | 8                                                                    | 8                            |        |
|                               | AJUDA                                 |                                                                      |                 | 24                                   |                      |               |                                                   |                                                                      |                              | Ŧ      |
| 3                             | O ator poderá selecionar o<br>aluno". | o aluno pelo metodo de pesquisa digitando seu nome na barra de pesqu | uisa "Localizar | O sistema deverá mostrar os alunos o | de acordo com o nome | e digitado.   | Neste cas<br>por CICEI<br>dois usua<br>resultado. | o de teste eu realize<br>RO L e o sistema me<br>rios que continham e | uma busca<br>retornou<br>ste | Passou |
| MSGE-20                       | <b>ttachments</b><br>D-03.jpg         |                                                                      |                 |                                      |                      |               |                                                   |                                                                      |                              |        |

| <ul> <li>Maruge Coordenação ×</li> <li>↔ C 介 ① produca</li> </ul> | o.maruge.com.br/maruge/public/coordenacao/de               | eclaracoes_pesq        |                                       |                          |                                  |                    | Na                                               | tən 🛛 🗕 🗇 📄          |
|-------------------------------------------------------------------|------------------------------------------------------------|------------------------|---------------------------------------|--------------------------|----------------------------------|--------------------|--------------------------------------------------|----------------------|
| े maruge                                                          |                                                            |                        |                                       |                          |                                  |                    | Olá, NOME :                                      | DO USUÁRIO           |
| Painel Coordenação                                                | Localizar aluno:                                           |                        | Filtrar por tur                       | ma:                      |                                  | ~ 1                |                                                  | (2)                  |
|                                                                   | CICERO L                                                   |                        | Q                                     |                          | • Alunc                          | os Cada            | astrados: (                                      | (2)                  |
| HOME                                                              | NOME DO ALUNO                                              | RA                     | TURMA                                 | CURSANDO                 | TRANSFERÊNCIA                    | АРТО               | QUITAÇÃO                                         | INAPTO               |
| الحدا                                                             | CICERO LAYONEL ALVES AMANCIO                               | 20160753               | 1° ANO - B - TARDE                    | 8                        | 8                                | 8                  | 8                                                | 8                    |
| CADASTRAR                                                         | CICERO LUCAS DOS SANTOS SILVA                              | 20160329               | 5° ANO - A - MANHÃ                    | 8                        | 8                                | 8                  |                                                  |                      |
| SECRETARIA                                                        |                                                            |                        |                                       |                          |                                  |                    |                                                  |                      |
|                                                                   |                                                            |                        |                                       |                          |                                  |                    |                                                  |                      |
| RELATÓRIOS                                                        |                                                            |                        |                                       |                          |                                  |                    |                                                  |                      |
|                                                                   |                                                            |                        |                                       |                          |                                  |                    |                                                  |                      |
| )                                                                 |                                                            |                        |                                       |                          |                                  |                    |                                                  |                      |
| Caso o ator deseje filtrar                                        | sua pesquisa por turma deverá clicar no metodo de pesquisa | a "Filtrar por turma". | O sistema deverá mostrar<br>desejada. | todas as turmas cadastra | adas para que o ator verifique a | turma Nest<br>matr | e exemplo ele traz tod<br>iculados na turma 1º A | os os alunos<br>no A |
| MSGE-20-04.jpg                                                    |                                                            |                        |                                       |                          |                                  |                    |                                                  |                      |

| maruge                                                   |                                                                                                    |                             |                                                                            |                                                 |                                            |                    | Olá, NOME                    | DO USUÁ   |
|----------------------------------------------------------|----------------------------------------------------------------------------------------------------|-----------------------------|----------------------------------------------------------------------------|-------------------------------------------------|--------------------------------------------|--------------------|------------------------------|-----------|
| -1.0                                                     | Secretaria / Declarações                                                                                                    |                             |                                                                            |                                                 |                                            |                    |                              |           |
| el Coordenação                                           | Localizar aluno:                                                                                                    |                             | Filtrar por turma:                                                         |                                                 | A 1                                        | <b>C</b> 1         |                              | 415       |
|                                                          | Pesquisar Aluno                                                                                                    | Q                           |                                                                            | *                                               | a Alunos                                   | Cadas              | strados: (                   | 41)       |
| HOME                                                     | NOME DO ALUNO                                                                                                    | RA                          | TURMA                                                                      | CURSANDO                                        | TRANSFERÊNCIA                              | APTO               | QUITAÇÃO                     | INAPTO    |
|                                                          | ANNA LYVIAN FEITOZA MORAIS                                                                                                    | 20160284                    | 4 1° ANO - A - MANHA                                                       | 8                                               | 8                                          | 8                  | 8                            | 8         |
| CADASTRAR                                                | AYSLLA IARLA ALCANTARA FIRMINO                                                                                                    | 20160013                    | 3 1° ANO - A - MANHA                                                       | 8                                               | 8                                          | 8                  | 8                            | 8         |
|                                                          | BRENNO PYETRO PEREIRA MILITÃO                                                                                                    | 2016003                     | 5 1° ANO - A - MANHA                                                       | 8                                               | 8                                          | 8                  | 8                            | 8         |
| Ø                                                        | CICERO BRUNO BELO DE BRITO                                                                                                    | 2016079                     | 1° ANO - A - MANHA                                                         | 8                                               | 8                                          | 8                  | 8                            | 8         |
| SECRETARIA                                               | CICERO DIEGO DOS SANTOS CANDIDO                                                                                                    | 2016089                     | 8 1° ANO - A - MANHA                                                       | 8                                               | 8                                          | 8                  | 8                            | 8         |
| :=                                                       | CLARICE ALMEIDA NASCIMENTO                                                                                                    | 2016005                     | 9 1° ANO - A - MANHA                                                       | 8                                               | 8                                          | 8                  | 8                            | 8         |
| RELATÓRIOS                                               | DANRLEY FERREIRA DOS SANTOS                                                                                                    | 2016060                     | 6 1° ANO - A - MANHA                                                       | 8                                               | 8                                          | 8                  | 8                            | 8         |
|                                                          | DARLAN FERREIRA DOS SANTOS                                                                                                    | 20160605                    | 5 1° ANO - A - MANHA                                                       | 8                                               | 8                                          | 8                  | 8                            | 8         |
| ?                                                        | DAVI MOREIRA MARCELINO                                                                                                    | 20160503                    | 3 1° ANO - A - MANHA                                                       | 8                                               | 8                                          | 8                  | 8                            | 8         |
| AJUDA                                                    |                                                                                                    |                             |                                                                            |                                                 |                                            |                    |                              |           |
| O ator ao localizar o aluno<br>opção "Cursando" localiza | desejado se a declaração para o aluno for de que está cursando deverá<br>do na mesma linha do nome do aluno e na coluna da opção desejada onde<br>versoa encimento de constructiona da constructiona da constructiona da constructiona da constructiona da constru | selecionar a<br>e há uma Se | sistema deverá exibir um templete e<br>lecionado ainda está cursando, cons | m pdf para impressão<br>stando sua matriula e s | declarando que o aluno<br>eu grau escolar. | Foi ger<br>declara | ado um arquivo em ¡<br>ıção. | pdf com a |

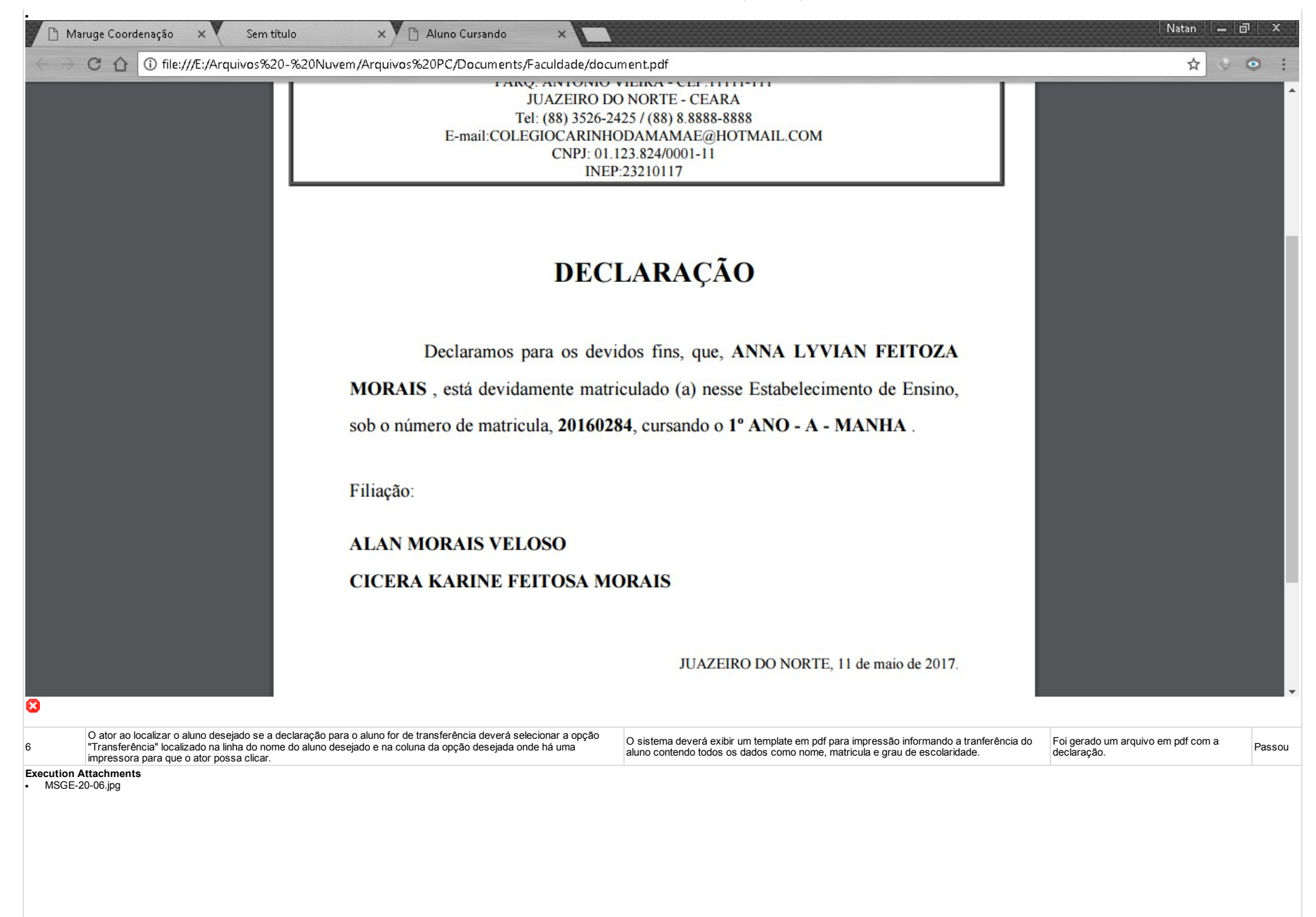
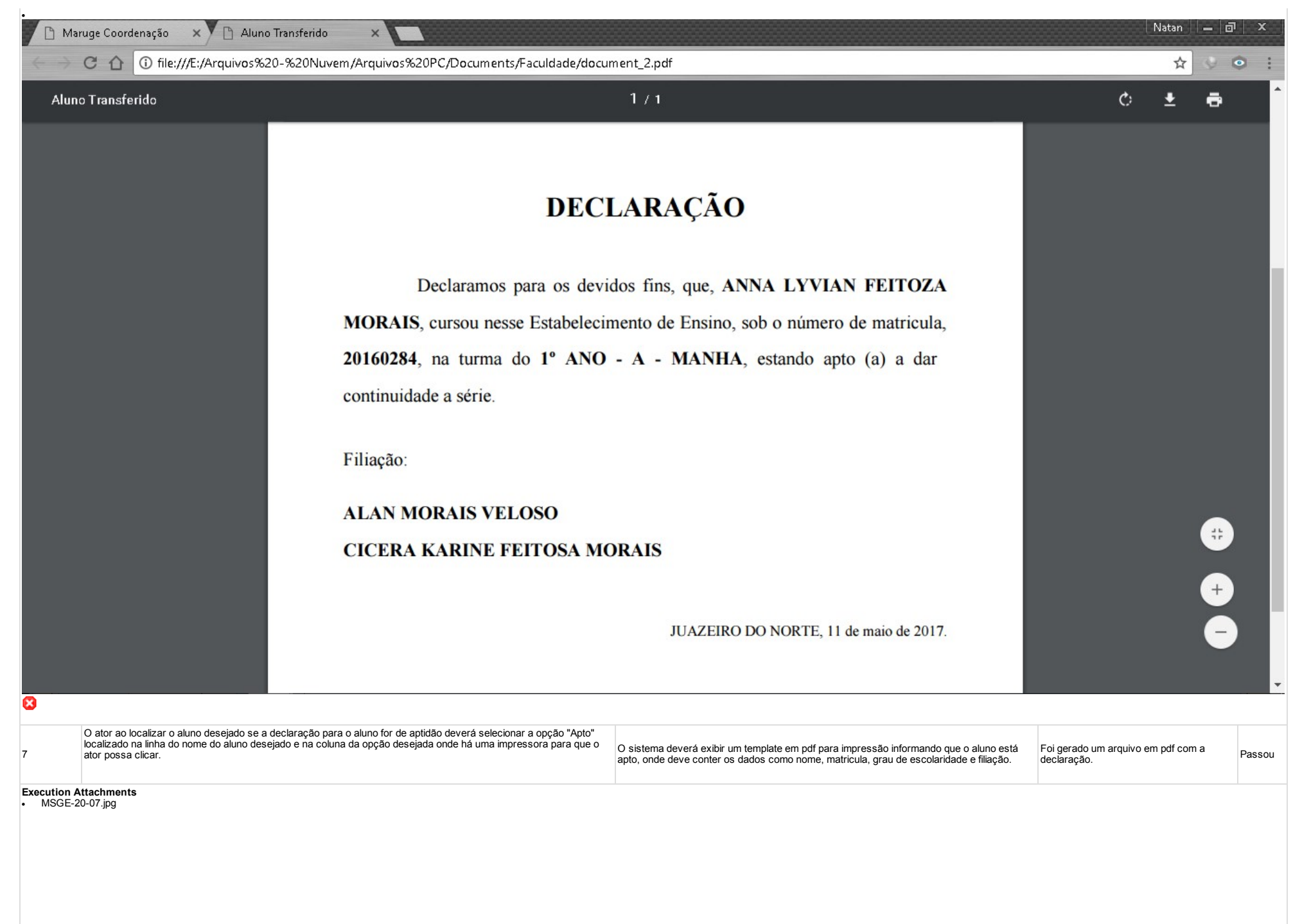

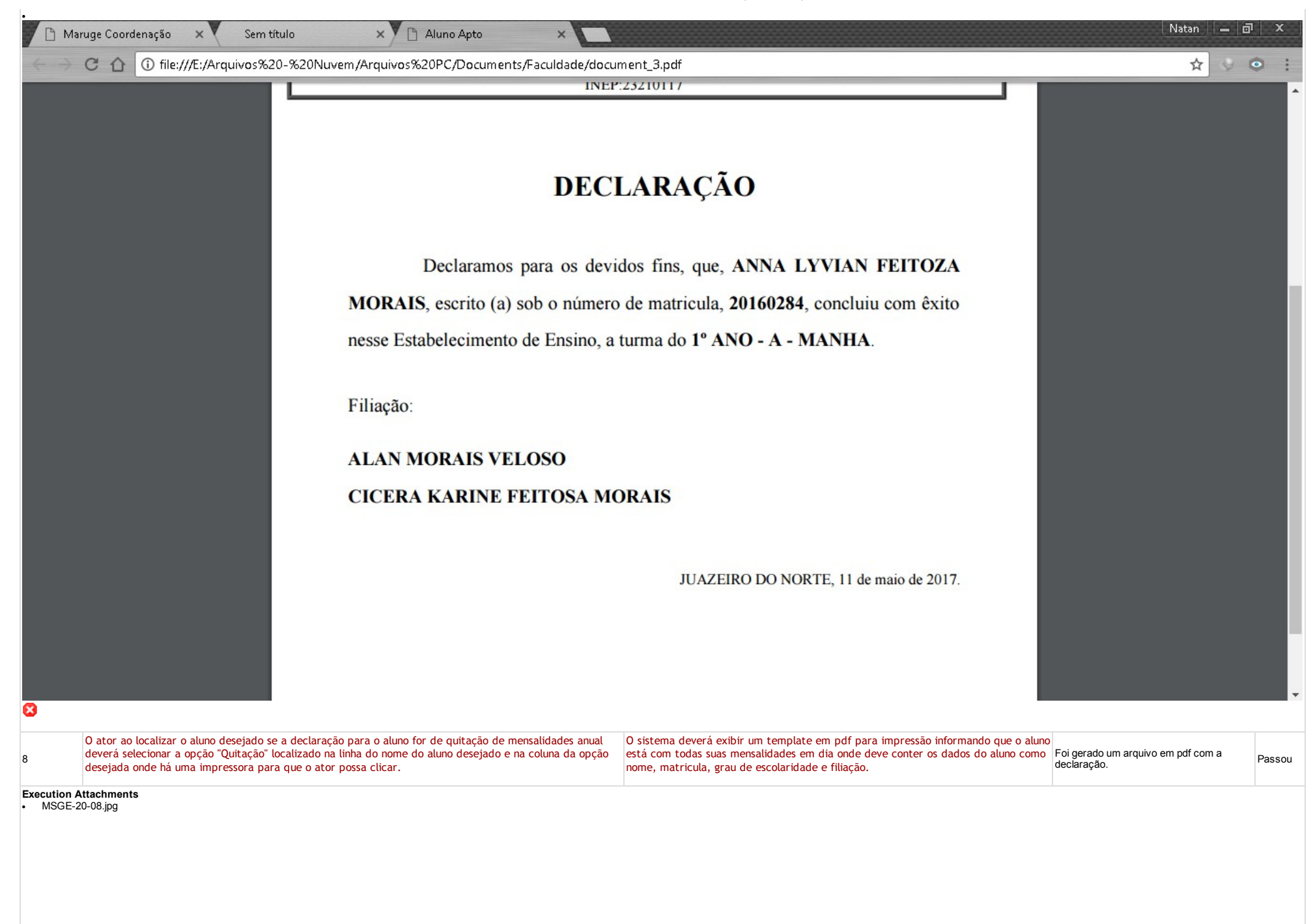

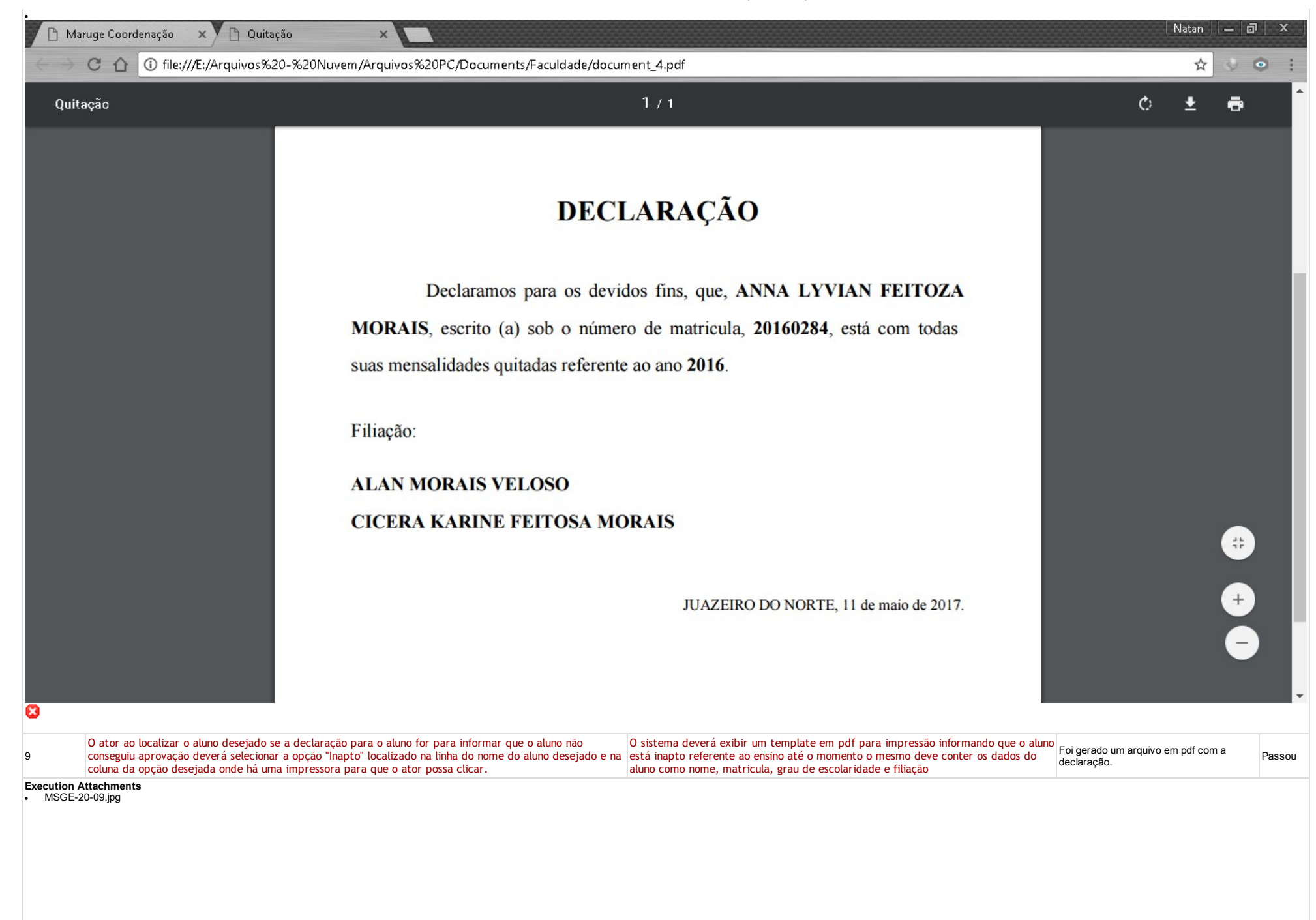

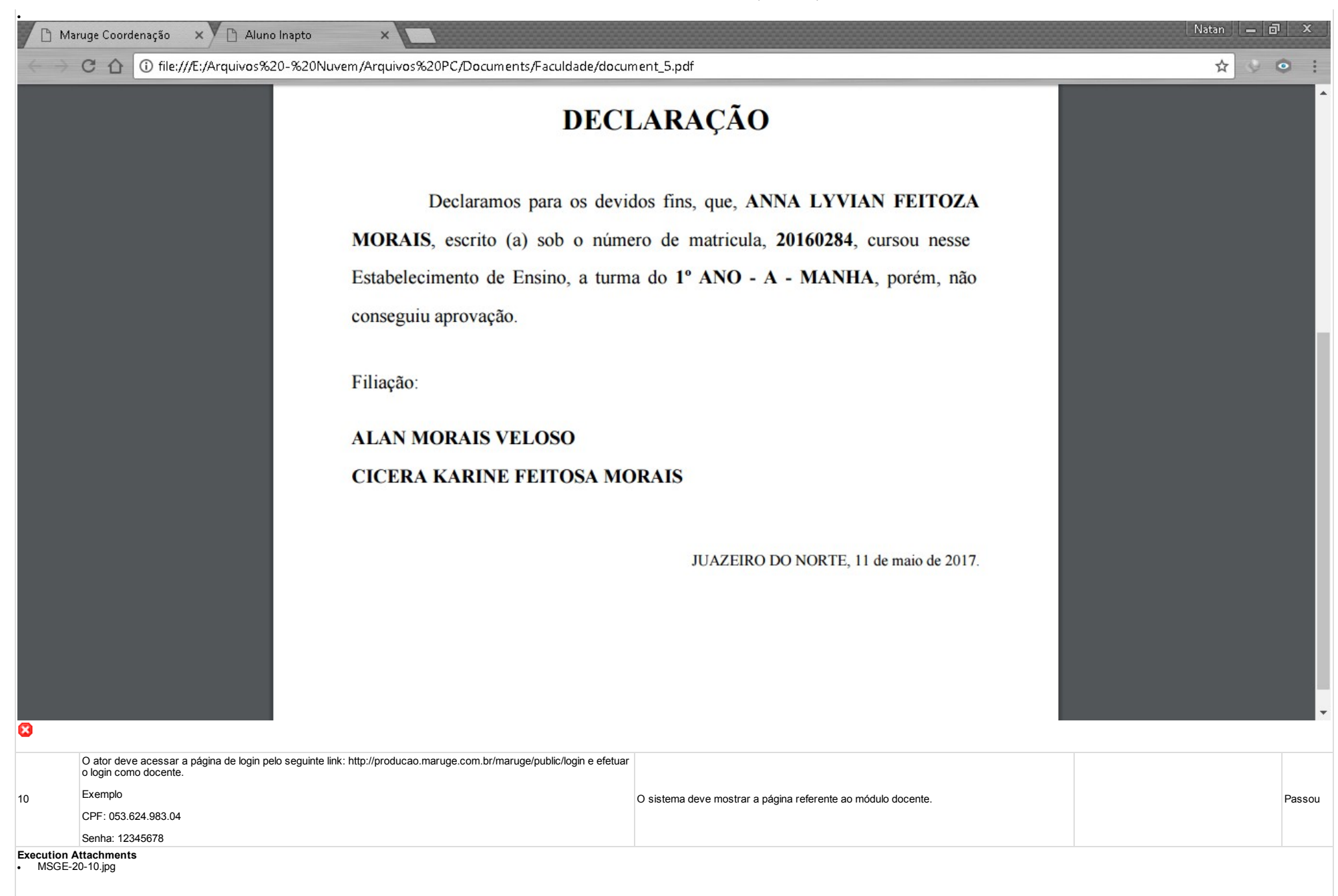

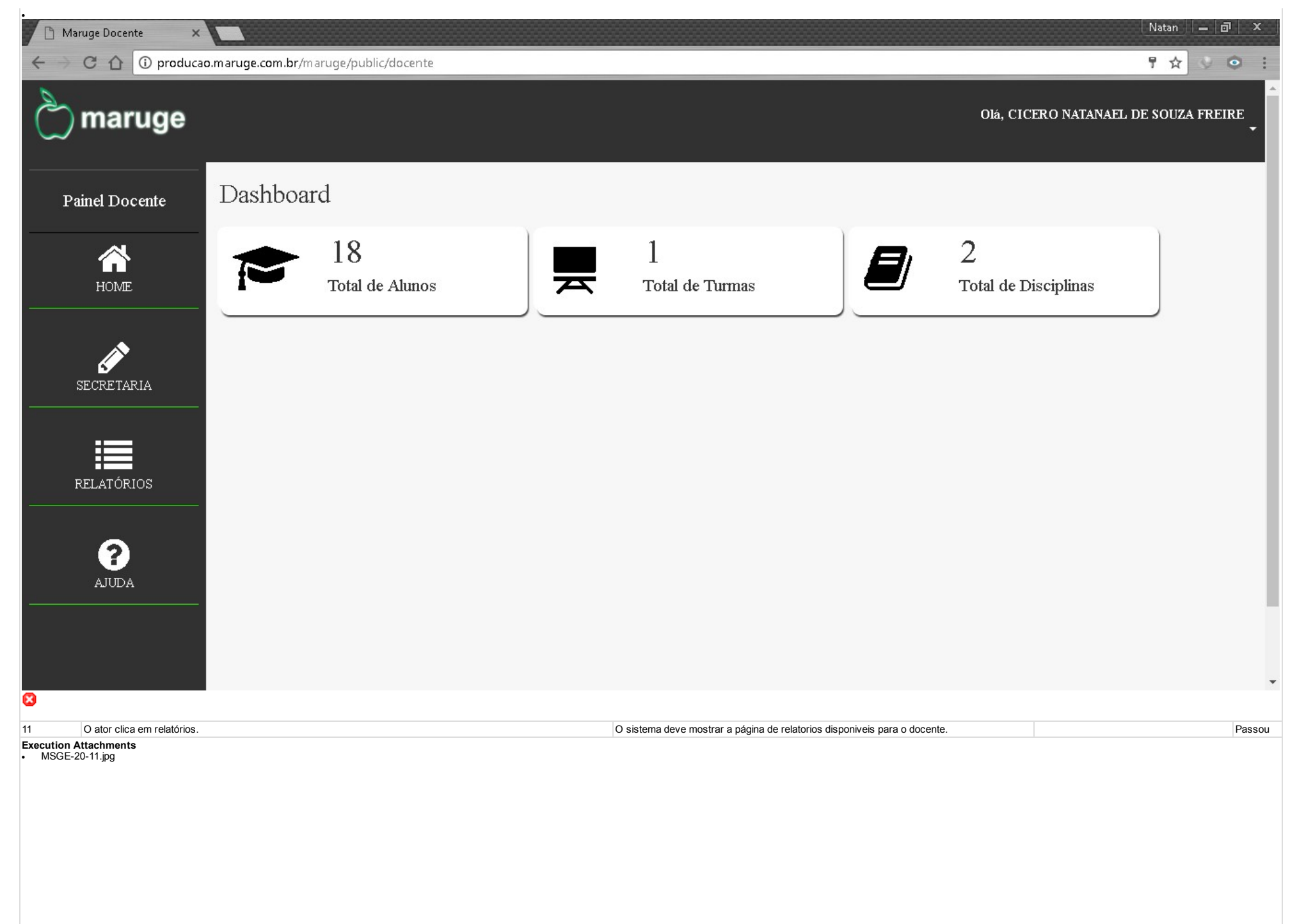

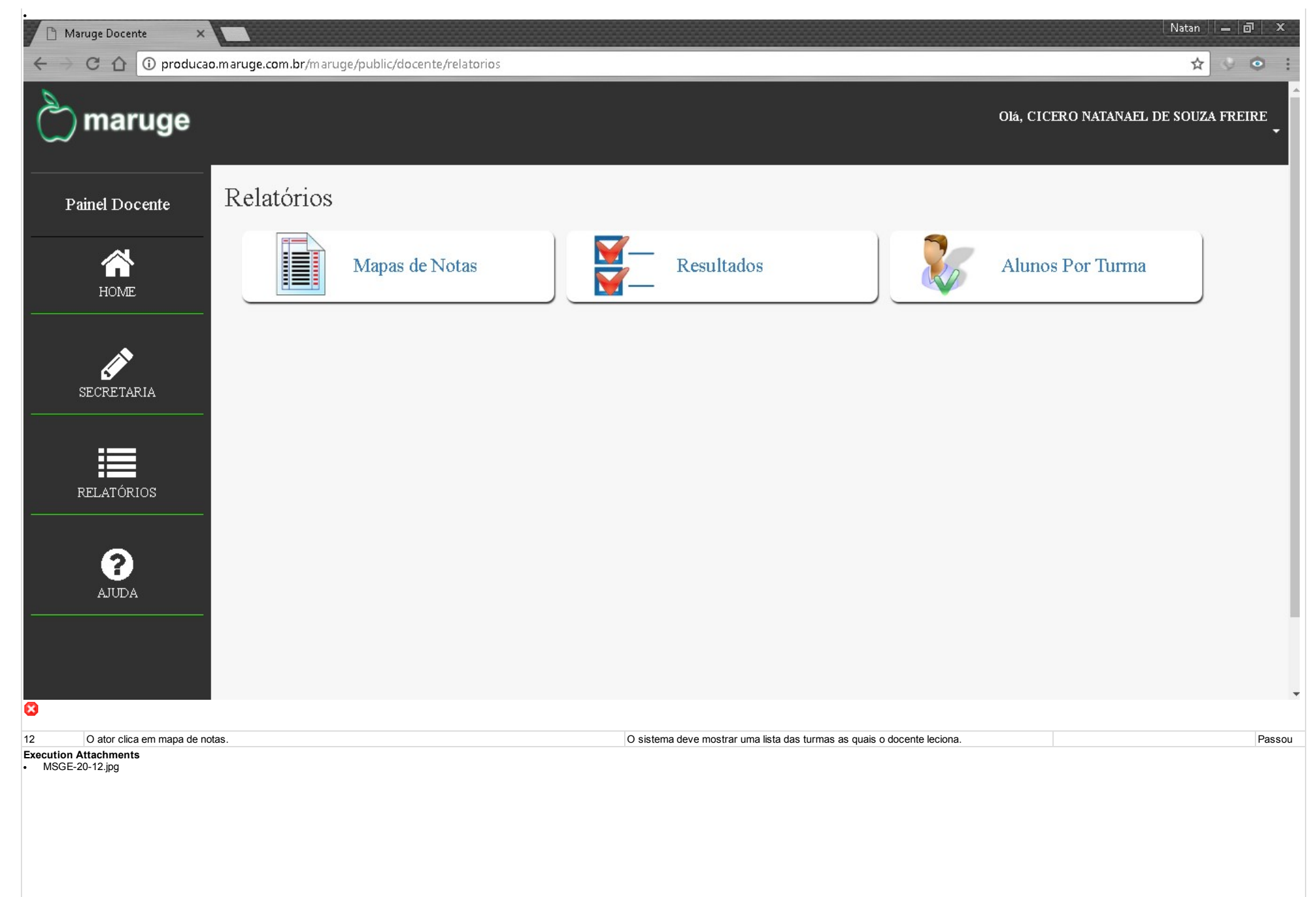

| Mar                                   | ruge Docente 🛛 🗙             |                            |                                |                |                        |                            |                        |            | Natan —                              | ∂ ×    |
|---------------------------------------|------------------------------|----------------------------|--------------------------------|----------------|------------------------|----------------------------|------------------------|------------|--------------------------------------|--------|
| $\leftrightarrow$                     | C 🕜 🛈 producao               | .maruge.com.br/maru        | ige/public/docente/mapas_notas |                |                        |                            |                        |            | ☆ 🍳                                  | • :    |
| $\bigcirc$                            | maruge                       |                            |                                |                |                        |                            |                        | Olá, CICER | RO NATANAEL DE SOUZA FR              | EIRE - |
| Pa                                    | inel Docente                 | Mapas de                   | Notas                          |                |                        |                            |                        |            |                                      | - 1    |
|                                       | HOME                         | CÓD                        | NOME TURMA                     |                |                        | 1° BIM                     | 2° BIM                 | 3° BI      | M 4° BIM                             |        |
| عــــــــــــــــــــــــــــــــــــ | SECRETARIA<br>ELATÓRIOS      | 40                         | 9° ANO - A - MANHÄ             | Fechar (Ctrl+) | X)                     |                            |                        | 9          |                                      |        |
| 13                                    | Ao clicar nos icones das imp | pressoras referentes ao 1º | Bim, 2° Bim, 3° Bim, e 4° Bim  |                | O sistema deme mostrar | os mapas de notas refente  | s a cada módulo.       | Tc         | odos os relatórios foram gerados com | Passou |
| 14                                    | O ator clica em resultados   |                            | , , ,,                         |                | O sistema deve mostrar | uma lista das turmas as qu | ais o docente leciona. | SL         | ICESSO.                              | Passou |
| Execution A<br>• MSGE-2               | ttachments<br>0-13.jpg       |                            |                                |                |                        |                            |                        |            |                                      |        |

| Mar                           | uge Docente 🛛 🗙                |                   |                                              |                    |                                             |                                                                       |                            | Natan 🗐 🗕 🖄                                    | a∣ x   |
|-------------------------------|--------------------------------|-------------------|----------------------------------------------|--------------------|---------------------------------------------|-----------------------------------------------------------------------|----------------------------|------------------------------------------------|--------|
| $\leftrightarrow \rightarrow$ | C 🕜 🛈 producao.                | maruge.com.b      | r/maruge/public/docente/resultados           |                    |                                             |                                                                       |                            | ☆ 👳                                            | • :    |
| Ċ                             | maruge                         |                   |                                              |                    |                                             |                                                                       | Olá, CI                    | CERO NATANAEL DE SOUZA FRE                     | IRE    |
| Pai                           | inel Docente                   | Resul             | tados                                        |                    |                                             |                                                                       |                            |                                                |        |
|                               |                                | CÓD               | NOME TURMA                                   | REC.               | PARCIAL                                     | REC. FINAL                                                            | APRO./ 1° SEM.             | APRO./ 2° SEM.                                 |        |
| s                             | HOME                           | 40                | 9° ANO - A - MANHÃ                           |                    | 25                                          | 8                                                                     |                            | 8                                              |        |
| R                             | ELATÓRIOS                      |                   |                                              |                    |                                             |                                                                       |                            |                                                |        |
|                               | <b>S</b><br>ADULA              |                   |                                              |                    |                                             |                                                                       |                            |                                                |        |
|                               |                                |                   |                                              |                    |                                             |                                                                       |                            |                                                |        |
| 15                            | Ator clicar nos icones da simp | pressoras referen | tes a REC. PARCIAL, REC. FINAL, APRO./ 1º SE | EM e APRO./ 2º SEM | O sistema deve emit<br>respectivas notas en | ir um relatorio contendo as informaçõe<br>n cada uma das disciplinas. | s pessoais do aluno e suas | Todos os relatórios foram gerados com sucesso. | Passou |
| 16                            | O ator clica em Alunos por tur | rma               |                                              |                    | O sistema deve mos                          | trar uma lista das turmas as quais o de                               | ocente leciona             |                                                | Passou |
| • MSGE-20                     | <b>ttachments</b><br>D-14.jpg  |                   |                                              |                    |                                             |                                                                       |                            |                                                |        |

| 🗋 Maruge Docente 🛛 🗙                            |                       |                                           |                                                                        | Natan — 🗇 🗙                        |
|-------------------------------------------------|-----------------------|-------------------------------------------|------------------------------------------------------------------------|------------------------------------|
| $\epsilon  ightarrow$ C $\Delta$ $(i)$ produced | o.maruge.com.br/marug | je/public/docente/relatorio_alunos_turmas |                                                                        | ☆ ◇ ◎ :                            |
| े maruge                                        |                       |                                           | 01                                                                     | á, CICERO NATANAEL DE SOUZA FREIRE |
| Painel Docente                                  | Lista de A            | lunos por Turma                           |                                                                        |                                    |
| HOME                                            | CÓD                   | NOME TURMA                                |                                                                        | RELATÓRIO                          |
| SECRETARIA<br>RELATÓRIOS                        | 40                    | 9° ANO - A - MANHÃ                        |                                                                        |                                    |
| 3                                               |                       |                                           |                                                                        |                                    |
| 17 O ator clica em Alunos por                   | turma                 |                                           | O sistema deve mostrar uma lista das turmas as quais o docente leciona | Passou                             |
| KSGE-20-14.jpg                                  |                       |                                           |                                                                        |                                    |

| Ma                                       | ruge Docente 🛛 🗙          |                      |                                           | Natan      라   X                     |    |
|------------------------------------------|---------------------------|----------------------|-------------------------------------------|--------------------------------------|----|
| $\leftrightarrow \rightarrow$            | C 🛆 🛈 producad            | o.maruge.com.br/maru | ge/public/docente/relatorio_alunos_turmas | ☆ ◇ ◎ :                              |    |
| $\bigcirc$                               | maruge                    |                      |                                           | Olá, CICERO NATANAEL DE SOUZA FREIRE | h. |
| Pa                                       | iinel Docente             | Lista de A           | Alunos por Turma                          |                                      |    |
|                                          | HOME                      | CÓD                  | NOME TURMA                                | RELATÓRIO                            |    |
| F                                        | SECRETARIA                | 40                   | 9° ANO - A - MANHA                        | B                                    |    |
| 8                                        |                           |                      |                                           |                                      |    |
| <u>Tipo de</u><br>Execução:              | Manual                    |                      |                                           |                                      |    |
| Estimated<br>exec.<br>duration<br>(min): |                           |                      |                                           |                                      |    |
| Prioridade:                              | Médio                     |                      |                                           |                                      |    |
| Requisitos                               | RF-013: Emitir Declaração |                      |                                           |                                      |    |
| chave:                                   | Nenhum                    |                      |                                           |                                      |    |
| Execution<br>Details                     |                           |                      |                                           |                                      |    |
| Baseline                                 | Módulo 9 - Declaração     |                      |                                           |                                      |    |
| Testador                                 | natan                     |                      |                                           |                                      |    |

http://testlink2.maruge.com.br/index.php?caller=login

## 2017-5-25

| Execution<br>Result:            | Passou                                                                                                    |
|---------------------------------|----------------------------------------------------------------------------------------------------|
| Execution<br>Mode:              | Manual                                                                                                    |
| Execution<br>duration<br>(min): | 65.00                                                                                                    |
| Comentários                     | Os testes foram realizados em um notebook com processador Core 15 com 8Gb de memoria RAM e uma conexão com a internet de 1 Mb/s e navegador Google Chrome na sua Versão 58.0.3029.110 (64-bit) |

## 1.12.Suíte de Teste : Lançar Notas

O sistema deve permitir lançamento de notas

obs Neste processo os atores envolvidos pode ser coodernação quanto docente terá acesso.

| Caso de Tes                   | te MSGE-26: Lançar Notas                   |                                                               |                                             |                      |
|-------------------------------|--------------------------------------------|---------------------------------------------------------------|---------------------------------------------|----------------------|
| Autor:                        | diego                                      |                                                               |                                             |                      |
| Editado<br>última vez<br>por: | natan                                      |                                                               |                                             |                      |
| Objetivo do T                 | este::                                     |                                                               |                                             |                      |
| O sistema de                  | ve permitir o lançamento de notas.         |                                                               |                                             |                      |
| Pré-condiçõe                  | <u>s:</u>                                  |                                                               |                                             |                      |
| Está acessar                  | do como coordenador ou docente.            |                                                               |                                             |                      |
| <u>#:</u>                     | Ações do Passo:                            | Resultados Esperados::                                        | Execution<br>notes:                         | Execution<br>Status: |
| 1                             | O ator deverá acessar o modulo secretaria. | O sistema deverá exibir todas as opções do módulo secretaria. | Estou<br>testando<br>pelo módulo<br>docente | Passou               |
| Free continue A               |                                            |                                                               |                                             |                      |

# Execution Attachments MSGE-26-01.jpg

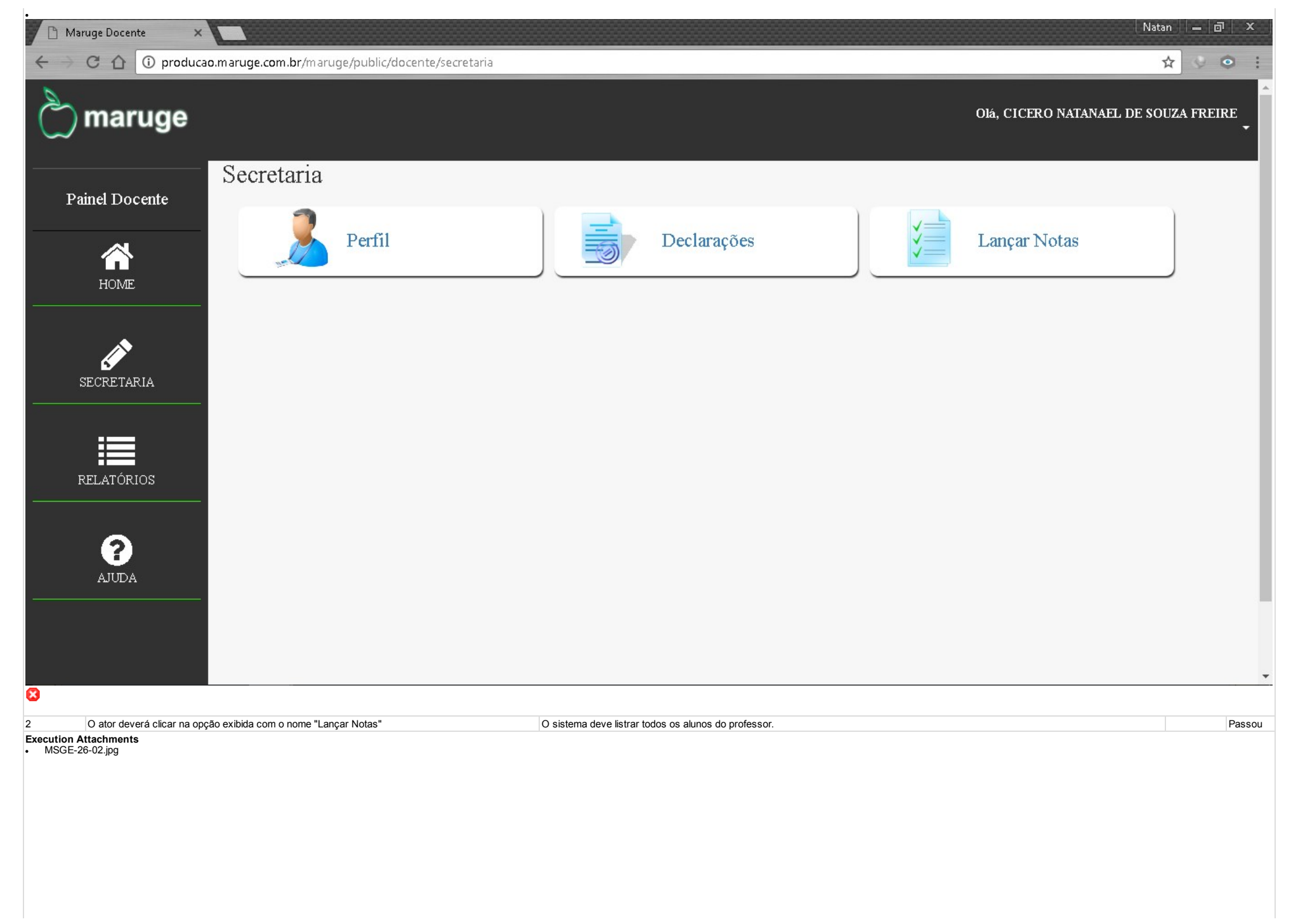

.

| 🗋 Mar             | ruge Docente 🗙                                      |                                                                       |                   |                     |                                     |                  |             |             | Natan       | _   J    | x    |
|-------------------|-----------------------------------------------------|-----------------------------------------------------------------------|-------------------|---------------------|-------------------------------------|------------------|-------------|-------------|-------------|----------|------|
| $\leftrightarrow$ | C 🕜 🛈 produca                                       | o.maruge.com.br/maruge/public/docente/notas                           |                   |                     |                                     |                  |             |             | ☆           | V 💿      | :    |
| $\bigcirc$        | maruge                                              |                                                                       |                   |                     |                                     |                  | Olá, CIC    | ERO NATANA  | EL DE SOUZ  | A FREIRE | •    |
|                   |                                                     | Localizar aluno:                                                      |                   | Filtrar po          | or turma:                           |                  |             | 10 12       | 42 000000   |          |      |
| Pa                | inel Docente                                        | Pesquisar Aluno                                                       | ٩                 |                     |                                     | • a A            | lunos C     | ladastra    | dos: (18    | 3)       |      |
|                   |                                                     | NOME DO ALUNO                                                         |                   | RA                  | TURMA                               | 1° BIM.          | 2° BIM.     | 3° BIM.     | 4° BIM.     | REC.     |      |
|                   | HOME                                                | ALINE KELLE VIEIRA ALMEIDA                                            |                   | 20160179            | 9° ANO - A - MANHÃ                  | ø                | 1           | 1           | 1           | 1        |      |
|                   |                                                     | ANDJEL SANTANA SOUSA                                                  |                   | 20160867            | 9° ANO - A - MANHÃ                  | <i>&gt;</i>      | <b>*</b>    | <i>&gt;</i> | 1           | 1        |      |
| s                 | SECRETARIA                                          | ANDRÉ VINà 🛛 CIUS COSTA MACHADO                                       |                   | 20160571            | 9° ANO - A - MANHÃ                  | <i>&gt;</i>      | <i>&gt;</i> | 1           | 1           | 1        |      |
|                   |                                                     | ARTHUR OLIVEIRA ALVES                                                 |                   | 20160518            | 9° ANO - A - MANHÃ                  | <b>*</b>         | <b>*</b>    | <b>*</b>    | 1           | 1        |      |
| a                 |                                                     | Cà DCERA HÉVILA PEREIRA DA CRUZ                                       |                   | 20160423            | 9° ANO - A - MANHÃ                  | ø                |             | 1           | 1           | 1        |      |
|                   |                                                     | CÃ DCERO RAMON FERREIRA CARDOSO                                       |                   | 20160566            | 9° ANO - A - MANHÃ                  | 1                | <b>*</b>    | 1           | 1           | 1        |      |
|                   | ?                                                   | CLARA BEATRYZ GOMES VIEIRA                                            |                   | 20160395            | 9° ANO - A - MANHÃ                  | ø                | <b>*</b>    | 1           | <i>&gt;</i> | 1        |      |
|                   | AJUDA                                               | DEYSLANE BRENDA DE ALMEIDA GONĂȚALVES                                 |                   | 20160639            | 9° ANO - A - MANHÃ                  | ø                | <u></u>     | <b>*</b>    | <b>*</b>    | 1        |      |
|                   |                                                     | DOMINGOS Sà EVIO DE ALMEIDA GONÇALVES                                 |                   | 20160638            | 9° ANO - A - MANHÃ                  | ø                | <u></u>     | A.          | 1           | 1        |      |
| Aquardando        | o producao.maruge.com.                              | ESTER D´AVILA SOUZA SILVA                                             |                   | 20160579            | 9° ANO - A - MANHÃ                  | 1                | <b>*</b>    | A           | 1           | 1        |      |
| 3                 | O ator poderá localizar o al<br>deseja lançar nota. | luno através da barra de pesquisa digitanto o nome do aluno para qual | O sistema deve re | tornar uma lista de | alunos com base no que foi digitado | no campo de busc | a.          |             |             | Pa       | ssou |

Execution Attachments • MSGE-26-03.jpg

| ·<br>► →                | ruge Docente ×                                               | o.maruge.com.br/maruge/public/docente/notas_pesq                         |                          |              |                                  |                     |                  |                   | Natan<br>☆  | - 0 ×    | :  |
|-------------------------|--------------------------------------------------------------|--------------------------------------------------------------------------|--------------------------|--------------|----------------------------------|---------------------|------------------|-------------------|-------------|----------|----|
| $\bigcirc$              | maruge                                                       |                                                                          |                          |              |                                  |                     | Olá, CIO         | CERO NATAN.       | AEL DE SOUZ | A FREIRE | *  |
| Pa                      | inel Docente                                                 | Localizar aluno:<br>NALBERT                                              | Q                        | Filtrar po   | r turma:                         | v q A               | lunos (          | Cadastra          | udos: (1)   | )        | 1  |
| _                       | <b>^</b>                                                     | NOME DO ALUNO                                                            | RA                       | L            | TURMA                            | 1° BIM.             | 2° BIM.          | 3° BIM.           | 4° BIM.     | REC.     |    |
|                         | HOME                                                         | NALBERTH DIONÃ OSIO COSTA XENOFONTE                                      | 20160                    | 262          | 9° ANO - A - MANHÃ               | <i>&gt;</i>         | 1                | ø                 | ø           | ø        |    |
| 5                       | SECRETARIA                                                   |                                                                          |                          |              |                                  |                     |                  |                   |             |          |    |
|                         |                                                              |                                                                          |                          |              |                                  |                     |                  |                   |             |          |    |
| F                       | RELATÓRIOS                                                   |                                                                          |                          |              |                                  |                     |                  |                   |             |          |    |
|                         | <b>?</b><br>AJUDA                                            |                                                                          |                          |              |                                  |                     |                  |                   |             |          |    |
|                         |                                                              |                                                                          |                          |              |                                  |                     |                  |                   |             |          | Î  |
| 8                       |                                                              |                                                                          |                          |              |                                  |                     |                  |                   |             |          | Ŧ  |
| 4                       | Caso ator deseje clicar efet<br>denominada "Filtrar por turn | uar a pesquisa pela turma ele poderá selecionar a barra de pesquisa na". | O sistema deve exibir os | resultados d | e acordo com a turma selecionada | a trazendo todos os | alunos referente | aquela turma sele | ecionada.   | Pass     | ou |
| Execution A<br>• MSGE-2 | tttachments<br>26-04.jpg                                     |                                                                          |                          |              |                                  |                     |                  |                   |             |          |    |

| 🗋 Maruge Docente 🔅 |                                                      |            |                    |          |          |            | Nati       | in      🗇  |
|--------------------|------------------------------------------------------|------------|--------------------|----------|----------|------------|------------|------------|
| ← → C ☆ 🛈 produ    | cao.maruge.com.br/maruge/public/docente/notas_filtro |            |                    |          |          |            |            | ☆ 🍥 💿      |
| 🖒 maruge           |                                                      |            |                    |          | Olá, C   | ICERO NATA | NAEL DE SO | UZA FREIRE |
| D. 1D              | Localizar aluno:                                     | Filtrar po | r turma:           |          | lunos (  | adastro    | dos: (1    | 8)         |
| Painel Docente     | Pesquisar Aluno                                      | Q 9° ANO   | ) - A - MANHA      |          | nunos (  | Jauastia   | uus. (1    | 0)         |
| <b>^</b>           | NOME DO ALUNO                                        | RA         | TURMA              | 1° BIM.  | 2° BIM.  | 3° BIM.    | 4° BIM.    | REC.       |
| HOME               | ALINE KELLE VIEIRA ALMEIDA                           | 20160179   | 9° ANO - A - MANHÄ | 1        | ø        | 1          | 1          | 1          |
|                    | ANDJEL SANTANA SOUSA                                 | 20160867   | 9° ANO - A - MANHÃ | <b>*</b> | ø        | ø          | A          | A          |
| SECRETARIA         | ANDRÉ VINĂ 🛛 CIUS COSTA MACHADO                      | 20160571   | 9° ANO - A - MANHÃ | <b>*</b> | ø        | ø          | ø          | <i>"</i>   |
|                    | ARTHUR OLIVEIRA ALVES                                | 20160518   | 9° ANO - A - MANHÃ | <i>A</i> | <i>"</i> | ø          | 1          | A          |
|                    | Cà 🛛 CERA HÉVILA PEREIRA DA CRUZ                     | 20160423   | 9° ANO - A - MANHÃ | <b>A</b> | ø        | ø          | 1          | <b>*</b>   |
| RELAI ORIOS        | CÃ ECERO RAMON FERREIRA CARDOSO                      | 20160566   | 9° ANO - A - MANHÃ | ø        | <i>"</i> | 1          | 1          | A          |
| 2                  | CLARA BEATRYZ GOMES VIEIRA                           | 20160395   | 9° ANO - A - MANHÃ | ø        | 1        | 1          | 1          | ø          |
| AJUDA              | DEYSLANE BRENDA DE ALMEIDA GONćALVES                 | 20160639   | 9° ANO - A - MANHÄ | ø        | 1        | 1          | 1          | 1          |
|                    | DOMINGOS Sà EVIO DE ALMEIDA GONÇALVES                | 20160638   | 9° ANO - A - MANHÃ | ø        | 1        | 1          | ø          | 1          |
|                    | ESTER DÂ'AVILA SOUZA SILVA                           | 20160579   | 9° ANO - A - MANHÃ | 1        | ø        | 1          | A          | 1          |
|                    |                                                      |            |                    |          |          |            |            |            |

#### 8

5

O ator deverá clicar no lançamento de nota desejado por exemplo: Bimestre(1ª, 2ª, 3ª e 4ª) ou Semestre(1ª e 2ª). O ator deverá clicar na opção desejada figurada por um lapis de acordo com o periodo letivo que deseja lançar a nota.

Se o ator for da cordenação o sistema deve exibir todas as materias correspodente ao aluno seja jardim ou serie de acordo com o período letivo que deseja lançar a nota. Se o aotr for docente o mesmo so deve ter acesso as materias as quais ele leciona, ele não pode inserir nota em uma materia a qual ele não leciona.

Passou

• MSGE-26-05.jpg

| Marı                            | age Docente 🛛 🗙 🎦                  | Maruge Docente         | ×                                           |                                                                        |                                 |                               |                             | Na         | tan 🗕 🗗 🗙   |
|---------------------------------|------------------------------------|------------------------|---------------------------------------------|------------------------------------------------------------------------|---------------------------------|-------------------------------|-----------------------------|------------|-------------|
| $\leftrightarrow \rightarrow 0$ | C 🕜 🛈 producao.mar                 | ruge.com.br/mai        | uge/public/docente/lancamentos_not          | as_1bim/180                                                            |                                 |                               |                             |            | ☆ ♥ ◎ :     |
| ç.                              | maruge                             |                        |                                             |                                                                        |                                 |                               | Olá, CICERO NATA            | NAEL DE S  | OUZA FREIRE |
| Pai                             | nel Docente                        | Aluno: ALINE           | to de Notas Fundame<br>kelle vieira almeida | ental II - 1º Bimes                                                    | stre<br>R                       | A: 20160179                   | Turma: 9° ANO               | - A - MANH | (Ä          |
|                                 | HOME                               | CÓD. DISC.             | DISCIPLINAS                                 |                                                                        | MENSAL                          | 1° BI                         | MESTRE                      | MÉDIA      | EDITAR      |
|                                 | <b>A</b>                           | 28                     | ESTRUTURA DE DADOS I                        |                                                                        | 0.00                            |                               | ).00                        | -          | 0           |
|                                 | ECRETARIA                          | SALVAR                 | LIMPAR                                      |                                                                        |                                 | -                             |                             |            |             |
|                                 |                                    |                        |                                             |                                                                        |                                 |                               |                             |            |             |
| 8                               |                                    |                        |                                             | O sistema devará reachar a pata a in                                   | dontificar oo o major quo 7 dou | orá ovibir o poto po por ozul | L oo onata langada far man  |            |             |
| 6                               | O ator deve locaizar a materia par | ra qual a nota será la | ançada digitar a nota que irá ser lançada.  | sistema deve receber, e exibir a nota e in<br>cadastrada com sucesso". | na cor vermelha e desativar o   | campo para lançamento dad     | quela nota exibindo a mensa | agem "Nota | Passou      |
| Execution Att                   | <b>tachments</b><br>-06.jpg        |                        |                                             |                                                                        |                                 |                               |                             |            |             |

| C 🕜 🛈 producao.r                                                                                                    | maruge.com.br/mar        | xuge/public/docente/lancamentos_notas_1bim/180                         |                                      |             | 7                 | * •     |
|----------------------------------------------------------------------------------------------------|--------------------------|------------------------------------------------------------------------|--------------------------------------|-------------|-------------------|---------|
| ) maruge                                                                                                    |                          |                                                                        |                                      | Olá, CICERO | NATANAEL DE SOU   | JZA FRE |
| Painel Docente                                                                                                    | Lançament                | to de Notas Fundamental II - 1º                                        | Bimestre                             |             |                   |         |
| A<br>HOME                                                                                                    | Nota cadastrada          | com sucesso !                                                          |                                      |             |                   |         |
| A state of the state of the | Aluno: ALINE I           | KELLE VIEIRA ALMEIDA                                                   | RA: 20160179                         | Turma: 9°   | ° ANO - A - MANHÃ |         |
| SECRETARIA                                                                                                    | CÓD. DISC.               | DISCIPLINAS                                                            | MENSAL                               | 1° BIMESTRE | MÉDIA             | EDITAR  |
| :=                                                                                                    | 28                       | ESTRUTURA DE DADOS I                                                   | 5.0                                  | 6.0         | 7.                | 0       |
| RELATÓRIOS                                                                                                    | 27                       | PROGRAMAÇÃO ORIENTADA A OBJETOS I                                      | 5.0                                  | 10.0        | 7.5               | ø       |
|                                                                                                    | SALVAR                   | LIMPAR                                                                 |                                      |             |                   |         |
|                                                                                                    |                          |                                                                        |                                      |             |                   |         |
|                                                                                                    |                          |                                                                        |                                      |             |                   |         |
| Caso o ator tenha digitado na                                                                                                    | materia ou a nota errada | a deverá clicar no icone do lapís para editar. O sistema deve exibir u | m modal trazendo a nota para edição. |             |                   |         |
| 1 Attachments<br>E-26-07.ipg                                                                                                    |                          |                                                                        |                                      |             |                   |         |

| 🗋 Marug                         | e Docente 🛛 🗙             | Maruge Docente 🔅                       |                             |                                                                       |                                                         |                                                 |                                  |                                                    |                                                 | Natan — É        | א   <del>ק</del> |
|---------------------------------|---------------------------|----------------------------------------|-----------------------------|-----------------------------------------------------------------------|---------------------------------------------------------|-------------------------------------------------|----------------------------------|----------------------------------------------------|-------------------------------------------------|------------------|------------------|
| $\leftrightarrow \rightarrow c$ | 🖞 🕜 🛈 produca             | ao.maruge.com.br/maruge/pub            | lic/docente/lancamentos_not | as_1bim/180#                                                          |                                                         |                                                 |                                  |                                                    |                                                 | ☆ 😒              | • :              |
| 🖒 n                             | naruge                    |                                        | Alterar nota de : ALINI     | E KELLE VIEIR                                                         | A ALMEIDA                                               |                                                 | ×                                | Olá, CIO                                           | CERO NATANAE                                    | L DE SOUZA FREI  | IRE              |
| Pain                            | el Docente                | Lançamento de                          | 1º MENSAL E BIMES           | Enviando o<br>STRAL: PROGRA                                           | s dados<br>MAÇÃO ORIEN                                  | TADA A OBJET                                    | I 201                            |                                                    |                                                 |                  |                  |
|                                 | A<br>HOME                 | Aluno: ALINE KELLE                     |                             | 10.0                                                                  | 10.0                                                    |                                                 |                                  | Turi                                               | na: 9° ANO - A -                                | MANHĂ            |                  |
|                                 |                           | CÓD. DISC.                             |                             |                                                                       |                                                         | Cancelar                                        | terar                            | 1° BIMESTRE                                        | MÉDIA                                           | EDITAR           |                  |
| SEC                             | CRETARIA                  | 28                                     |                             |                                                                       | _                                                       |                                                 |                                  | 6.0                                                | 5.5                                             | <i>P</i>         |                  |
| REI                             | LATÓRIOS                  | SALVAR LIMPAR                          |                             |                                                                       |                                                         | 2.0                                             |                                  | 10.0                                               |                                                 |                  | l                |
|                                 | AJUDA                     |                                        |                             |                                                                       |                                                         |                                                 |                                  |                                                    |                                                 |                  | l                |
| 8                               |                           |                                        |                             |                                                                       |                                                         |                                                 |                                  |                                                    |                                                 |                  |                  |
| 8 O                             | ator deverá realizar a al | teração necessaria e clicar no botão a | lterar.                     | O sistema deverá inder<br>mensagem "A nota foi a<br>azul ou vermelha. | ntificar a alterção registra<br>atualizada com sucesso" | ndo no banco de dado<br>indentificando se a not | s após a modi<br>ta alterada é m | ficação o sistema dever<br>aior ou menor que 7 reg | á exibir ainda no mod<br>jistrando na cor corre | al a<br>spodente | Passou           |
| Execution Atta<br>• MSGE-26-0   | chments<br>8.jpg          |                                        |                             |                                                                       |                                                         |                                                 |                                  |                                                    |                                                 |                  |                  |

| Mar                                                         | ruge Docente 🛛 🗙 🗡                                              | 🗋 Maruge Docente                                                 | ×                                         |                                                                                     |                                                            |               |                   | Natan 🗕 🗗 🗙       |
|-------------------------------------------------------------|-----------------------------------------------------------------|------------------------------------------------------------------|-------------------------------------------|-------------------------------------------------------------------------------------|------------------------------------------------------------|---------------|-------------------|-------------------|
| $\leftrightarrow$                                           | C 🟠 🛈 producao.                                                 | maruge.com.br/maruge/p                                           | public/docente/lancamentos_nota:          | 5_1bim/180#                                                                         |                                                            |               |                   | ☆ ◇ ◎ :           |
| $\bigcirc$                                                  | maruge                                                          | T                                                                |                                           |                                                                                     |                                                            | Olá,          | CICERO NATANAE    | L DE SOUZA FREIRE |
| Pa                                                          | inel Docente                                                    | Lançamento c                                                     | IE NOTAS FUNDAMEI<br>E VIEIRA ALMEIDA     | ntal II - 1° Bimestr                                                                | °C<br>RA: 2016017                                          | 9 1           | furma: 9° ANO - A | - MANHÄ           |
|                                                             | A<br>HOME                                                       | CÓD. DISC.                                                       | DISCIPLINAS                               |                                                                                     | MENSAL                                                     | 1° BIMESTRE   | MÉDIA             | EDITAR            |
|                                                             |                                                                 | 28                                                               | ESTRUTURA DE DADOS I                      |                                                                                     | 5.0                                                        | 6.0           | 5.5               | 1                 |
| ء<br>                                                       | SECRETARIA                                                      | 27                                                               | PROGRAMAÇÃO ORIENTAD                      | A A OBJETOS I                                                                       | 10.0                                                       | 10.0          | 10.0              |                   |
| F                                                           | RELATÓRIOS                                                      | SALVAR                                                           | AR                                        |                                                                                     |                                                            |               |                   |                   |
| - <u></u>                                                   | <b>?</b><br>AJUDA                                               |                                                                  |                                           |                                                                                     |                                                            |               |                   |                   |
|                                                             |                                                                 |                                                                  |                                           |                                                                                     |                                                            |               |                   |                   |
| 8                                                           | T                                                               |                                                                  |                                           | 2 - :- t                                                                            |                                                            |               |                   |                   |
| 9                                                           | Caso o ator tenha digitado too<br>poderá clicar no botão "Limpa | las as notas porém ainda sem s<br>ır" ao lado do botão "Salvar". | salva-las deseja limpar todos os campos ( | o sistema devera limpar todos os campos<br>DBS: O está opção só é valida antes de s | s preenchidos.<br>salvar após salvar deverá clicar na opçã | io de edição. |                   | Passou            |
| <u>Tipo de</u><br>Execução:                                 | Manual                                                          |                                                                  |                                           |                                                                                     |                                                            |               |                   |                   |
| Estimated<br>exec.<br>duration<br>(min):                    |                                                                 |                                                                  |                                           |                                                                                     |                                                            |               |                   |                   |
| Prioridade:                                                 | Médio                                                           |                                                                  |                                           |                                                                                     |                                                            |               |                   |                   |
| <u>Requisitos</u><br><u>Palavras-</u><br>chave <sup>-</sup> | RF-014: Lançar Notas<br>Nenhum                                  |                                                                  |                                           |                                                                                     |                                                            |               |                   |                   |
| Execution                                                   |                                                                 |                                                                  |                                           |                                                                                     |                                                            |               |                   |                   |

## 2017-5-25

| Details                         |                                                                                                   |                                                                                                    |
|---------------------------------|---------------------------------------------------------------------------------------------------|----------------------------------------------------------------------------------------------------|
| Baseline                        | Módulo 13 - Lançamento de notas                                                                   |                                                                                                    |
| Testador                        | natan                                                                                             |                                                                                                    |
| Execution<br>Result:            | Passou                                                                                            |                                                                                                    |
| Execution<br>Mode:              | Manual                                                                                            |                                                                                                    |
| Execution<br>duration<br>(min): | 15.00                                                                                             |                                                                                                    |
| Comentários                     | Para este teste foi utilizado com notebook com processador Intel Core I5 8GB de memoria RAM, cone | xão com a internet de 1 Mb/s com a internet e o navegador Google Chrome em sua versão Versão 57.0.2987.133 (64-bit) |

## 1.13.Suíte de Teste : Alocação dos professores

#### O ator é capaz de alocar professores em turmas de acordo com suas disciplinas

obs: Ator responssavel somente a coordernação.

| Caso de Teste M    | SGE-25: Alocação dos professores - Positivo                                                      |                                                                                                    |           |           |
|--------------------|--------------------------------------------------------------------------------------------------|----------------------------------------------------------------------------------------------------|-----------|-----------|
| Autor:             | natan                                                                                            |                                                                                                    |           |           |
| Objetivo do Teste  | · · · · · · · · · · · · · · · · · · ·                                                            |                                                                                                    |           |           |
| O sistema deverá   | -<br>narmitir a alocar os professores de acordo com suas disciplina                              |                                                                                                    |           |           |
| Pré-condições:     |                                                                                                  |                                                                                                    |           |           |
| TTC-CONDIÇOCS.     |                                                                                                  |                                                                                                    |           |           |
| Esta funcionalidad | le do sistema so deve ser acessada pelo modulo coordenação                                       |                                                                                                    |           |           |
| #:                 | Ações do Passo:                                                                                  | Resultados Esperados::                                                                                             | Execution | Execution |
|                    |                                                                                                  |                                                                                                    | notes:    | Status:   |
| 1                  | Para que possa alocar o professor a sua disciplina o ator deverá selecionar o módulo"Cadastrar". | O sistema deverá exibir todas as opções deste módulo todas as que pertence a realizar um novo cadastro no sistema. |           | Passou    |

• MSGE-25-01.jpg

| 🗋 Maruge Coordenação 🗙                            |                                                  |                                           | Natan                                                                  | _ @  X       |
|---------------------------------------------------|--------------------------------------------------|-------------------------------------------|------------------------------------------------------------------------|--------------|
| $\epsilon \rightarrow C \Delta$ () produc         | ao.maruge.com.br/maruge/public/coordenacao/cadas | trar                                      | <b>☆</b>                                                               | 9 <b>•</b> : |
| े maruge                                          |                                                  |                                           | Olá, NOME DO                                                           | USUÁRIO      |
| Painel Coordenação                                | Cadastrar                                        |                                           |                                                                        |              |
| <u>номе</u>                                       | Nova Disciplina                                  | Nova Turma                                | Novo Aluno                                                             |              |
| CADASTRAR                                         | Novo Funcionário                                 | Novo Usuário                              | Turma / Disciplina                                                     |              |
| SECRETARIA                                        |                                                  |                                           |                                                                        |              |
| RELATÓRIOS                                        |                                                  |                                           |                                                                        |              |
| Aguardando producao.maruge.com                    | .br                                              |                                           |                                                                        |              |
|                                                   |                                                  | O sistema deverá exibir uma interacão pa  | ara o usuario contendo o titulo "Nova turma", exibindo todos os campos | Deserve      |
| 2 O ator devera clicar r<br>Execution Attachments | ia opçao i urma/Disciplina".                     | para realizar o cadastro como: nome da tr | urma, nome da disciplina, nome dos professores.                        | Passou       |
| • MSGE-25-02.jpg                                  |                                                  |                                           |                                                                        |              |

| 🗋 Maruge Coordenação 🗙                          |                                                                                                    |                                                      | Natan 🗕 🗗 🗙          |
|-------------------------------------------------|----------------------------------------------------------------------------------------------------|------------------------------------------------------|----------------------|
| ← → C ☆ 🛈 produce                               | ao.maruge.com.br/maruge/public/coordenacao/turma_disciplina_cad                                                                                                    |                                                      | ☆ 🕹 🗧 :              |
| 💍 maruge                                        |                                                                                                    |                                                      | Olá, NOME DO USUÁRIO |
| Painel Coordenação                              | Lotação Professor / Disciplina / Turma                                                                                                    |                                                      |                      |
| HOME                                            | Nome da Turma: Nome da Disciplina:                                                                                                    | Nome do Professor:                                   | ×                    |
|                                                 | SALVAR LIMPAR                                                                                                    |                                                      |                      |
|                                                 | 1° ANO - A - MANHA<br>ARTES - RAIMUNDA BATISTA CAMPOS<br>CALIGRAFIA - RAIMUNDA BATISTA CAMPOS<br>CIÊNCIAS - RAIMUNDA BATISTA CAMPOS<br>COMPORTAMENTO - RAIMUNDA BATISTA CAMPOS         | •                                                    |                      |
|                                                 | 1° ANO - A - TARDE<br>ARTES - RAIMUNDA BATISTA CAMPOS<br>BIOLOGIA - NOME DO PROFESSOR<br>CALIGRAFIA - RAIMUNDA BATISTA CAMPOS<br>CIÊNCIAS - RAIMUNDA BATISTA CAMPOS                    |                                                      |                      |
|                                                 | 1° ANO - B - MANHÃ<br>ARTES - ROSINEIDE BATISTA MILITAO<br>CALIGRAFIA - ROSINEIDE BATISTA MILITAO<br>CIÊNCIAS - ROSINEIDE BATISTA MILITAO<br>COMPORTAMENTO - ROSINEIDE BATISTA MILITAO |                                                      |                      |
|                                                 | da turma, oscolho uma turma, olica om Nomo da disciplina oscolho o disciplina o olica em Nomo da                                                                                       |                                                      |                      |
| 3 O ator clica em Nome<br>professor e escolhe o | ua lumna, escome uma turma, ciica em nome da disciplina escolne a disciplina e ciica em Nome do<br>professor que vai lessionar aquela discipliana, logo depois clica em Salvar.        | O sistema deve salvar a nova turma na base de dados. | Passou               |
| Execution Attacnments<br>MSGE-25-04.jpg         |                                                                                                    |                                                      |                      |

| Maruge                          | Coordenação ×                                                                                                    |                                                              | Natan 🗕 🗗 🗙          |
|---------------------------------|----------------------------------------------------------------------------------------------------|--------------------------------------------------------------|----------------------|
| $\leftrightarrow \Rightarrow G$ | producao.maruge.com.br/maruge/public/coordenacao/turma_disciplina_cad?page=10                                                                                                    | )                                                            | ☆ ♥ ◎ :              |
| Çm                              | aruge                                                                                                    |                                                              | Olá, NOME DO USUÁRIO |
| Painel C                        | Lotação Professor / Disciplina / Turma                                                                                                    |                                                              |                      |
|                                 | Nome da Turma:     Nome da Disciplina:                                                                                                    | Nome do Professor:                                           | •                    |
| CAD                             | ASTRAR<br>9° ANO - A - MANHÃ<br>ED.FISÍCA - THIAGO MAIA<br>ESTRUTURA DE DADOS I - CICERO NATANAEL DE SOUZA FREIRE                                                                                                    | <b>^</b>                                                     |                      |
| SECI                            | FÃ DSICA - RAIMUNDO LUCINALDO B MARTINS         FILOSOFIA - FRANCISCO DAS CHAGAS         GEOGRAFIA - CICERO SAVIO COSTA AMORIM         HISTÃ"RIA - CICERO SAVIO COSTA AMORIM         INGLÊS - FRANCISCO DAS CHAGAS         LEITURA - MARIA JOSÉ         LITERATURA - MARIA JOSÉ                            |                                                              |                      |
|                                 | TÓRIOS       MATEMÃ DIICA I - FRANCISCO DAS CHAGAS         MATEMÃ DIICA II - FRANCISCO DAS CHAGAS         PORTUGUÃSS - MARIA JOSÉ         PROGRAMAÇÃO ORIENTADA A OBJETOS I - CICERO NATANAEL DE SO         QUIMICA - FRANCISCO DAS CHAGAS         REDAÇÃO - MARIA JOSÉ         PELICIÃO - ANTONIO PEPEIDA | OUZA FREIRE                                                  |                      |
| 4                               | O ator clica em Limpar                                                                                                    | O sistema deve limpar todos os campos que foram selecionados | Passou               |
| Tipo de                         | Manual                                                                                                    |                                                              |                      |
| Execução:<br>Estimated exec.    |                                                                                                    |                                                              |                      |
| duration (min):<br>Prioridade:  | Médio                                                                                                    |                                                              |                      |
| Requisitos                      | RF-015: Alocação de Professor                                                                                                    |                                                              |                      |
| Palavras-chave:                 | Nenhum                                                                                                    |                                                              |                      |
| Execution<br>Details            |                                                                                                    |                                                              |                      |
| Baseline                        | Módulo 20 - Alocação de professores                                                                                                    |                                                              |                      |
| Testador                        | natan                                                                                                    |                                                              |                      |
| Execution                       | Passou                                                                                                    |                                                              |                      |

### 2017-5-25

| Result:                      |                                                                                                    |
|------------------------------|----------------------------------------------------------------------------------------------------|
| Execution Mode:              | Manual                                                                                                    |
| Execution<br>duration (min): | 10.00                                                                                                    |
| Comentários                  | Para este teste foi utilizado com notebook com processador Intel Core I5 8GB de memoria RAM, conexão com a internet de 1 Mb/s com a internet e o navegador Google Chrome em sua versão Versão 57.0.2987 133 (64-bit) |

| Caso de Teste MSGE-40: Alocaç                                               | Caso de Teste MSGE-40: Alocação dos professores - Negativo |                                                                                                |                  |                   |  |  |  |
|-----------------------------------------------------------------------------|------------------------------------------------------------|------------------------------------------------------------------------------------------------|------------------|-------------------|--|--|--|
| Autor:                                                                      | natan                                                      |                                                                                                |                  |                   |  |  |  |
| Objetivo do Teste::                                                         |                                                            |                                                                                                |                  |                   |  |  |  |
| O sistema deverá permitir a aloca                                           | os professores de acordo com suas disciplina.              |                                                                                                |                  |                   |  |  |  |
| Pré-condições:                                                              |                                                            |                                                                                                |                  |                   |  |  |  |
| Esta funcionalidade do sistema so deve ser acessada pelo modulo coordenação |                                                            |                                                                                                |                  |                   |  |  |  |
| <u>#:</u>                                                                   | Ações do Passo:                                            | Resultados Esperados::                                                                         | Execution notes: | Execution Status: |  |  |  |
| 1                                                                           | O ator esolhe apenas a turma e clica em salvar.            | O sistema deve informar que os campos nome da disciplina e nome do professor são obrigatorios. |                  | Passou            |  |  |  |

| 🗋 Maruge Coordenação                               | ×                                                                                                    |                                             |                     | Natan 🗕 🗗 🗙          |
|----------------------------------------------------|----------------------------------------------------------------------------------------------------|---------------------------------------------|---------------------|----------------------|
| $\leftarrow$ $\rightarrow$ C $\triangle$ (i) produ |                                                                                                    | isciplina_cad?page=10                       |                     | ☆ ♥ ● :              |
| े maruge                                           |                                                                                                    |                                             |                     | Olá, NOME DO USUÁRIO |
| Painel Coordenação                                 | Lotação Professor / Disciplin                                                                                                    | na / Turma                                  |                     |                      |
|                                                    | Enviando os dados                                                                                                    |                                             |                     |                      |
| HOME                                               | O campo id disciplinas é obrigatório.<br>O campo id funcionarios é obrigatório.                                                                                                    |                                             |                     |                      |
|                                                    |                                                                                                    |                                             |                     |                      |
| CADAS IRAR                                         | Nome da Turma:     Nome       9° ANO - A - MANHÃ     •       SALVAR     LIMPAR                                                                                                    | e da Disciplina:<br>v                       | Nome do Professor:  |                      |
| RELATÓRIOS                                         | 9° ANO - A - MANHĂ<br>ED.FISÍCA - THIAGO MAIA<br>ESTRUTURA DE DADOS I - CICERO NATANAEL DI<br>FÃ IISICA - RAIMUNDO LUCINALDO B MARTINS<br>FILOSOFIA - FRANCISCO DAS CHAGAS<br>GEOGRAFIA - CICERO SAVIO COSTA AMORIM<br>HISTÓRIA - CICERO SAVIO COSTA AMORIM<br>INGLĂŠS - FRANCISCO DAS CHAGAS<br>LEITURA - MARIA JOSÉ<br>LITERATURA - MARIA JOSÉ | E SOUZA FREIRE                              |                     |                      |
| 2                                                  | ator escelhe aponas a turma e a disciplina e clica om salvar                                                                                                    | O sistema deve informar que o nome do profe | essar é obrigatoria | Passou               |
| Execution Attachments<br>• MSGE-40-02.jpg          |                                                                                                    |                                             |                     | r assou              |

| 📔 Maruge Coordenação                          | Natan — 🗇 🗠                                                                                                    | x |
|-----------------------------------------------|----------------------------------------------------------------------------------------------------|---|
| ← → C ☆ 🛈 pr                                  | roducao.maruge.com.br/maruge/public/coordenacao/turma_disciplina_cad?page=10 🔂 💿                                                                                                    | : |
| े marug                                       | e<br>Olá, NOME DO USUÁRIO                                                                                                    | • |
| Painel Coordenaçã                             | Lotação Professor / Disciplina / Turma                                                                                                    | Î |
| HOME                                          | Enviando os dados O campo id funcionarios é obrigatório.                                                                                                    |   |
| CADASTRAR                                     | Nome da Turma:     Nome da Disciplina:     Nome do Professor:       9° ANO - A - MANHÃ <ul> <li>ESTRUTURA DE DADOS I</li> <li>ESTRUTURA DE DADOS I</li> <li>ILIMPAR</li> <li>ILIMPAR</li></ul> |   |
| SECRETARIA                                    | 9° ANO - A - MANHÃ<br>ED.FISÍCA - THIAGO MAIA<br>ESTRUTURA DE DADOS I - CICERO NATANAEL DE SOUZA FREIRE<br>FÃ DSICA - RAIMUNDO LUCINALDO B MARTINS                                                                                                    |   |
| RELATÓRIOS                                    | GEOGRAFIA - CICERO SAVIO COSTA AMORIM<br>HISTÓRIA - CICERO SAVIO COSTA AMORIM<br>INGLĂŠS - FRANCISCO DAS CHAGAS<br>LEITURA - MARIA JOSÉ<br>LITERATURA - MARIA JOSÉ<br>MATEMĂ DTICA I - FRANCISCO DAS CHAGAS                                                                                                    |   |
| X                                             | Manual                                                                                                    |   |
| Esumated exec. duration (min):<br>Prioridade: | Médio                                                                                                    |   |
| Requisitos                                    | RF-015: Alocação de Professor                                                                                                    |   |
| Palavras-chave:                               | Nenhum                                                                                                    |   |
| Execution Details                             |                                                                                                    |   |
| Baseline                                      | Módulo 20 - Alocação de professores                                                                                                    |   |
| Testador                                      | natan                                                                                                    |   |
| Execution Result:                             | Passou                                                                                                    |   |
| Execution Mode:                               |                                                                                                    |   |
| Comentários                                   | Para este teste foi utilizado com notebook com processador Intel Core 15 8GB de memoria RAM, conexão com a internet de 1 Mb/s com a internet e o navegador Google Chrome em sua versão Versão 57 0 2987 133 (64-bit)                                                                                                    |   |
|                                               |                                                                                                    |   |

#### 1.14.Suíte de Teste : Consultar Alunos Ativos e Inativos

O sistema deve permitir a consulta de alunos ativo e alunos inativos

obs: Ator envolvido somente a coordenação.

| Caso de Teste MSGE-29: C     | consultar alunos ativos e inativos              |                                              |                                          |                   |  |  |  |  |
|------------------------------|-------------------------------------------------|----------------------------------------------|------------------------------------------|-------------------|--|--|--|--|
| Autor:                       | diego                                           | liego                                        |                                          |                   |  |  |  |  |
| Editado última vez por:      | natan                                           |                                              |                                          |                   |  |  |  |  |
| Objetivo do Teste::          |                                                 |                                              |                                          |                   |  |  |  |  |
| O sistema deve permitir que  | o ususario realize a busca de alunos ativos e i | nativos.                                     |                                          |                   |  |  |  |  |
| Pré-condições:               |                                                 |                                              |                                          |                   |  |  |  |  |
| O ator deverá ter a permissa | ăo de coordenador para que possa realizar a bi  | usca                                         |                                          |                   |  |  |  |  |
| <u>#:</u>                    | Ações do Passo:                                 | Resultados Esperados::                       | Execution notes:                         | Execution Status: |  |  |  |  |
| 1                            | O ator clica em relatorios                      | O sistema deve mostrar a página de elatorios | O teste foi executado e passou com exito | Passou            |  |  |  |  |
| Execution Attachments        |                                                 |                                              |                                          |                   |  |  |  |  |

MSGE-29-01.jpg

| 🗋 Maruge Coordenação                    | ×                                   |                                   |                                                          | Nat                                      | an   🗕 🗇 🗙 |
|-----------------------------------------|-------------------------------------|-----------------------------------|----------------------------------------------------------|------------------------------------------|------------|
|                                         | oducao.maruge.com.br/maru           | ige/public/coordenacao/relatorios |                                                          |                                          | ☆ ♥ ◎ :    |
| 👌 maruge                                | 9                                   |                                   |                                                          | Olá, NOME I                              | DO USUÁRIO |
| Painel Coordenação                      | • Relatórios                        |                                   |                                                          |                                          |            |
| HOME                                    |                                     | Relatórios Bim.                   | Mapas de Notas                                           | Resultados                               |            |
| CADASTRAR                               |                                     | Alunos Matriculados               | Alunos Inativos / Trans.                                 | Alunos Por Turma                         |            |
| SECRETARIA                              |                                     |                                   |                                                          |                                          |            |
| RELATÓRIOS                              |                                     |                                   |                                                          |                                          |            |
| AJUDA                                   |                                     |                                   |                                                          |                                          |            |
| 2                                       | O ator clica em Alunos Ativos / Tra | ons O sistema deve gerar um       | relatorio com a lista dos alunos inativos e transferidos | O teste foi executado e passou com exito |            |
| Execution Attachments<br>MSGE-29-02.jpg |                                     |                                   |                                                          |                                          |            |

|                                                                                                    |                                                                                                    |                                                                                      |                                                             |                                                                             |                                    |                                                      | Natan 🗕 🗗                              |
|----------------------------------------------------------------------------------------------------|----------------------------------------------------------------------------------------------------|--------------------------------------------------------------------------------------|-------------------------------------------------------------|-----------------------------------------------------------------------------|------------------------------------|------------------------------------------------------|----------------------------------------|
|                                                                                                    | roducao.maruge.co                                                                                                    | <b>m.br</b> /maruge/public/coordenacao/relatorio_alunos,                             | _inativos_ou_transferidos                                   |                                                                             |                                    |                                                      | ☆ 😌 🧿                                  |
| Recarregar esta<br>marug                                                                                                    | e página<br>IC                                                                                                    |                                                                                      |                                                             |                                                                             |                                    | Olá,                                                 | NOME DO USUÁRIO                        |
| Painel Coordenaç                                                                                                    | ão                                                                                                    |                                                                                      | Im                                                          | primir                                                                      |                                    |                                                      |                                        |
| HOME                                                                                                    |                                                                                                    |                                                                                      |                                                             | Colégio                                                                     |                                    |                                                      |                                        |
| CADASTRAR                                                                                                    |                                                                                                    |                                                                                      | RUA HILDEG<br>PARQ. ANTONIO<br>JUAZEIRO J<br>Tal. (28) 2526 | ho da Manne<br>ARDA BARBOSA , 52<br>O VIEIRA - CEP:1111<br>DO NORTE - CEARA | 31<br>I-111                        |                                                      |                                        |
| SECRETARIA                                                                                                    |                                                                                                    |                                                                                      | E-mail:COLEGIOCARIN<br>CNPJ: 0<br>INI                       | 24257 (00) 8.000-00<br>HODAMAMAE@HO1<br>1.123.824/0001-11<br>EP:23210117    | °°<br>MAIL.COM                     |                                                      |                                        |
|                                                                                                    |                                                                                                    | RELA                                                                                 | TÓRIO DE ALUNOS                                             | INATIVOS / TE                                                               | ANSFERIDOS                         |                                                      |                                        |
|                                                                                                    | Total de alunos: 29                                                                                                    |                                                                                      |                                                             |                                                                             |                                    |                                                      |                                        |
| RELATÓRIOS                                                                                                    |                                                                                                    |                                                                                      |                                                             |                                                                             |                                    |                                                      |                                        |
| RELATÓRIOS                                                                                                    | RA                                                                                                    | NOME ALUNO                                                                           | SAÍDA.                                                      | FONE MĂE                                                                    | FONE PAI                           | TURMA                                                | STATUS                                 |
| RELATÓRIOS                                                                                                    | RA 20160521                                                                                                    | NOME ALUNO<br>Ä,ngela costa gonäțalves                                               | <b>SAÍDA.</b><br>12/13/1212                                 | FONE MĂE<br>(88) 99619-4994                                                 | FONE PAI<br>(88) 99652-1802        | TURMA<br>JARDIM II - A - MANHÄ                       | STATUS<br>TRANSFERIDO                  |
| RELATÓRIOS<br>AJUDA                                                                                                    | RA<br>20160521<br>20160754                                                                                                    | NOME ALUNO<br>Ä,ngela costa gonäțalves<br>adam silva oliveira                        | <b>SAÍDA.</b><br>12/13/1212<br>12/32/2122                   | FONE MÅE<br>(88) 99619-4994<br>(88) 98848-8190                              | <b>FONE PAI</b><br>(88) 99652-1802 | TURMA<br>JARDIM II - A - MANHÄ<br>2° ANO - B - MANHÄ | STATUS<br>TRANSFERID 0<br>TRANSFERID 0 |
| RELATÓRIOS<br>AJUDA                                                                                                    | RA<br>20160521<br>20160754<br>Manual                                                                                                    | NOME ALUNO<br>Ä,NGELA COSTA GONćALVES<br>ADAM SILVA OLIVEIRA                         | <b>SAÍDA.</b><br>12/13/1212<br>12/62/2122                   | FONE MĂE<br>(88) 99619-4994<br>(88) 98848-8190                              | FONE PAI<br>(88) 99652-1802        | TURMA<br>JARDIM II - A - MANHÃ<br>2° ANO - E - MANHÃ | STATUS<br>TRANSFERIDO<br>TRANSFERIDO   |
| RELATÓRIOS<br>AJUDA<br>e Execução:<br>ated exec. duration (min):                                                                                                    | RA           20160521           20160754                                                                                                    | NOME ALUNO<br>Ä,NGELA COSTA GONćALVES<br>ADAM SILVA OLIVEIRA                         | <b>SAÍDA.</b><br>12/13/1212<br>12/32/2122                   | FONE MÅE<br>(88) 99619-4994<br>(88) 98848-8190                              | FONE PAI<br>(88) 99652-1802        | TURMA<br>JARDIM II - A - MANHÄ<br>2° ANO - B - MANHÄ | STATUS<br>TRANSFERIDO<br>TRANSFERIDO   |
| RELATÓRIOS<br>AJUDA<br>e Execução:<br>ated exec. duration (min):<br>ade:                                                                                                    | RA           20160521           20160754           Manual           Médio                                                                                                    | NOME ALUNO<br>Ä,NGELA COSTA GONćALVES<br>ADAM SILVA OLIVEIRA                         | SAÍDA.<br>12/13/1212<br>12/32/2122                          | FONE MĂE<br>(88) 99619-4994<br>(88) 98848-8190                              | FONE PAI<br>(88) 99652-1802        | TURMA<br>JARDIM II - A - MANHÄ<br>2° ANO - B - MANHÄ | STATUS<br>TRANSFERIDO<br>TRANSFERIDO   |
| RELATÓRIOS<br>AJUDA<br>e Execução:<br>ated exec. duration (min):<br>lade:<br>sitos                                                                                                    | RA           20160521           20160754           Manual           Médio           Nenhum                                                                                                    | NOME ALUNO<br>Ä,NGELA COSTA GONćALVES<br>ADAM SILVA OLIVEIRA                         | SAÍDA.<br>12/13/1212<br>12/32/2122                          | FONE MĂE<br>(88) 99619-4994<br>(88) 98848-8190                              | <b>FONE PAI</b><br>(88) 99652-1802 | TURMA<br>JARDIM II - A - MANHÄ<br>2° ANO - B - MANHÄ | STATUS<br>TRANSFERIDO<br>TRANSFERIDO   |
| ELATÓRIOS                                                                                                    | Manual           Mádio           Menhum           Nenhum                                                                                                    | NOME ALUNO<br>Ä,NGELA COSTA GONćALVES<br>ADAM SILVA OLIVEIRA                         | SAÍDA.<br>12/13/1212<br>12/32/2122                          | FONE MĂE<br>(88) 99619-4994<br>(88) 98848-8190                              | FONE PAI<br>(88) 99652-1802        | TURMA<br>JARDIM II - A - MANHÄ<br>2° ANO - B - MANHÄ | STATUS<br>TRANSFERIDO<br>TRANSFERIDO   |
| RELATÓRIOS<br>AJUDA<br>le Execução:<br>ated exec. duration (min):<br>lade:<br>sitos<br>ras-chave:<br>ution Details                                                                                                    | RA           20160521           20160754           Manual           Médio           Nenhum           Nenhum                                                                                     | NOME ALUNO<br>Ä,NGELA COSTA GONćALVES<br>ADAM SILVA OLIVEIRA                         | SAÍDA.<br>12/13/1212<br>12/32/2122                          | FONE MĂE<br>(88) 99619-4994<br>(88) 98848-8190                              | FONE PA1<br>(88) 99652-1802        | TURMA<br>JARDIM II - A - MANHÄ<br>2° ANO - B - MANHÄ | STATUS<br>TRANSFERIDO<br>TRANSFERIDO   |
| RELATÓRIOS<br>RELATÓRIOS<br>AJUDA<br>le Execução:<br>ated exec. duration (min):<br>tade:<br>sitos<br>ras-chave:<br>ution Details<br>ine                                                                                                    | RA           20160521           20160754           Manual           Médio           Nenhum           Nenhum           Mádulo 12 - Relatório                                                     | NOME ALUNO<br>Ä,NGELA COSTA GONćALVES<br>ADAM SILVA OLIVEIRA                         | SAÍDA.<br>12/13/1212<br>12/32/2122                          | FONE MĂE<br>(88) 99619-4994<br>(88) 98848-8190                              | FONE PA1<br>(88) 99652-1802        | TURMA<br>JARDIM II - A - MANHÄ<br>2° ANO - B - MANHÄ | STATUS<br>TRANSFERIDO<br>TRANSFERIDO   |
| RELATÓRIOS RELATÓRIOS                                                                                                    | RA           20160521           20160754           20160754           Manual           Médio           Nenhum           Nenhum           Módulo 12 - Relatório           natan           Pasaya | NOME ALUNO<br>Ä,NGELA COSTA GONćALVES<br>ADAM SILVA OLIVEIRA<br>de Ativos e Inativos | SAÍDA.<br>12/13/1212<br>12/32/2122                          | FONE MĂE<br>(88) 99619-4994<br>(88) 98848-8190                              | FONE PA1<br>(88) 99652-1802        | TURMA<br>JARDIM II - A - MANHÄ<br>2° ANO - B - MANHÄ | STATUS<br>TRANSFERIDO<br>TRANSFERIDO   |
| RELATÓRIOS RELATÓRIOS AJUDA REXECTIÓN REXECTIÓN REXECTIÓ | RA           20160521           20160754           20160754           Manual           Médio           Médio           Monual           Modulo 12 - Relatório natan           Masual            | NOME ALUNO<br>Ä,NGELA COSTA GONćALVES<br>ADAM SILVA OLIVEIRA<br>de Ativos e Inativos | SAÍDA.<br>12/13/1212<br>12/83/2122                          | FONE MĂE<br>(88) 99619-4994<br>(88) 98848-8190                              | FONE PA1<br>(88) 99652-1802        | TURMA<br>JARDIM II - A - MANHÄ<br>2° ANO - B - MANHÄ | STATUS<br>TRANSFERIDO<br>TRANSFERIDO   |
| RELATÓRIOS RELATÓRIOS                                                                                                    | RA           20160521           20160754           20160754           Manual           Médio           Menhum           Módulo 12 - Relatório           natan           Passou           Manual | NOME ALUNO<br>Ä,NGELA COSTA GONćALVES<br>ADAM SILVA OLIVEIRA<br>de Ativos e Inativos | SAÍDA.<br>12/13/1212<br>12/82/2122                          | FONE MĂE<br>(88) 99619-4994<br>(88) 98848-8190                              | FONE PA1<br>(88) 99652-1802        | TURMA<br>JARDIM II - A - MANHÄ<br>2° ANO - B - MANHÄ | STATUS<br>TRANSFERIDO<br>TRANSFERIDO   |

#### 1.15.Suíte de Teste : Visualizar Perfil

O sistema deve permitir aos atores logados a visualizar seu perfil

obs:O sistema deve disponibilizar para todos os usuarios (coordenação, docente ou aluno).

| Caso de Teste MSGE-30: \    | /isualizar Perfil                                                                                  |                                                                                                    |                                                        |                      |  |  |
|-----------------------------|----------------------------------------------------------------------------------------------------|----------------------------------------------------------------------------------------------------|--------------------------------------------------------|----------------------|--|--|
| Autor:                      | diego                                                                                              |                                                                                                    |                                                        |                      |  |  |
| Editado última vez por:     | natan                                                                                              |                                                                                                    |                                                        |                      |  |  |
| Objetivo do Teste::         |                                                                                                    |                                                                                                    |                                                        |                      |  |  |
| O sistema deve permitir aos | atores logados visualizar seu perfil.                                                              |                                                                                                    |                                                        |                      |  |  |
| Pré-condições:              |                                                                                                    |                                                                                                    |                                                        |                      |  |  |
| Os atores deve ter acesso   | como : Coordenação, Docente ou aluno.                                                              |                                                                                                    |                                                        |                      |  |  |
| <u>#:</u>                   | <u>Ações do Passo:</u>                                                                             | Resultados Esperados::                                                                                             | Execution notes:                                       | Execution<br>Status: |  |  |
| 1                           | O ator clica no seu nome que fica localizado no canto superior direito e depois clica<br>em perfil | O sistema deve mostrar a página do perfil do usuário logado, com suas informações pessoais e vinculo<br>acadêmico. | O erro que existia foi corrigido pelo<br>desenvolvedor | Passou               |  |  |
| Execution Attachments       |                                                                                                    |                                                                                                    |                                                        |                      |  |  |

MSGE-30-RE-01.jpg

| • 🕒 Maruge Coordena                | ção ×                                                                                                    |                      | Natan 🗕 🗇 🗴                                                |
|------------------------------------|----------------------------------------------------------------------------------------------------|----------------------|------------------------------------------------------------|
|                                    | producao.maruge.com.br/maruge/public/coordenacao/funcionario_perfi                                                                    | 1/42                 | 루 ☆ 😒 💿 🗄                                                  |
| 👌 maru                             | ge                                                                                                    |                      | Olá, CICERO NATANAEL DE SOUZA FREIRE                       |
| Painel Coorden                     | ação                                                                                                    | Imprimi              | r                                                          |
| HOME                               | CICERO NATANAEL DE SOUZ                                                                                                    | LA FREIRE            |                                                            |
|                                    | PERFIL                                                                                                    | RELAÇÃO INSTITUIONAL |                                                            |
|                                    |                                                                                                    | TURMAS               | DISCIPLINAS                                                |
| CADASTRAF                          | ENDEREÇO: TRAVESSA SARAIVA, 82<br>BAIRRO: GUARANI - CEP:63150-000<br>CIDADE: CAMPOS SALES<br>FONES: (88) 3533-2068 / (88) 9.9737-5688 | 9° ANO - A - MANHÃ   | ESTRUTURA DE DADOS I / PROGRAMAÇÃO ORIENTADA A OBJETOS I / |
| AJUDA                              | EMAIL:<br>CPF: 053.624.983-04 RG: 20000000000<br>FUNÇÃO: DOCENTE FORMAÇÃO: PÓS<br>GRADUIADO EM ENGENHARIA DE SOFTWARE                 |                      | *                                                          |
| Tipo de Execução:                  | Manual                                                                                                    |                      |                                                            |
| Estimated exec. duration<br>(min): |                                                                                                    |                      |                                                            |
| Prioridade:                        | Médio                                                                                                    |                      |                                                            |
| Requisitos                         | Nenhum                                                                                                    |                      |                                                            |
| Palavras-chave:                    | Nenhum                                                                                                    |                      |                                                            |
| Execution Details                  |                                                                                                    |                      |                                                            |
| Baseline                           | Módulo 2 - Escola                                                                                                    |                      |                                                            |
| Testador                           | natan                                                                                                    |                      |                                                            |
| Execution Result:                  | Passou                                                                                                    |                      |                                                            |
| Execution Mode:                    | Manual                                                                                                    |                      |                                                            |
| Execution duration (min):          | 5 00                                                                                                    |                      |                                                            |
| Execution duration (min):          | 0.00                                                                                                    |                      |                                                            |

Comentários Este teste foi executado em um notebook com um processador Core I5 8Gb de memoria RAM e navegador Google Chrome Versão 58.0.3029.110 (64-bit) todos os bugs encontrados anterior mente foram corrigidos pelo

#### 1.16.Suíte de Teste : Performance - Carga, Volume, Stress

Responsável pelo Ciclo de Testes que verifica a estabilidade do Sistema mediante uma grande massa de carga para estabelecer sua margem de operação com segurança, avaliar o limite máximo de fluxo de dados e estabelecer uma faixa de Stress e verificar a quantidade limite que assegura a execução das Funcionalidades no Sistema tendo em vista uma grande quantidade de usuários simultâneos.

O Ciclo está distribuído em 3 Casos de Testes divididos e organizados da seguinte forma:

01 - Teste de Carga.

02 - Teste de Stress.

03 - Teste de Estabilidade.

| Caso de Te  | ste MSGE-41: Stress / Tempo de resposta                                                       | a / Desempenho                                        |                                                                                                    |                      |  |
|-------------|-----------------------------------------------------------------------------------------------|-------------------------------------------------------|----------------------------------------------------------------------------------------------------|----------------------|--|
| Autor:      | Autor: natan                                                                                  |                                                       |                                                                                                    |                      |  |
| Objetivo do | Teste::                                                                                       |                                                       |                                                                                                    |                      |  |
| O Maruge    | deverá retornar o resultado no tempo                                                          | médio de 1 seg                                        | undos podendo chegar no máximo 3 segundos para concluir uma transação.                                                         |                      |  |
| Pré-condiçõ | bes:                                                                                          |                                                       |                                                                                                    |                      |  |
| Possuir um  | dispositivo qualquer com acesso a internet e                                                  | um navegador com                                      | n suporte as principais linguagens de programação.                                                                             |                      |  |
| <u>#:</u>   | Ações do Passo:                                                                               | Resultados<br>Esperados::                             | Execution notes:                                                                                                    | Execution<br>Status: |  |
| 1           | Utilizar o software Jmeter para testar o<br>desempenho do sistema com 1 usuário<br>conectado. | Verificar e<br>avaliar o<br>desempenho do<br>sistema. | Neste primeiro teste o sistema obteve uma latencia de 648 no Jmeter e um ping de 105ms através do Prompt de Comando do Windows | Passou               |  |
| • MSGE-     | Attachments<br>41-01.png                                                                      |                                                       |                                                                                                    |                      |  |

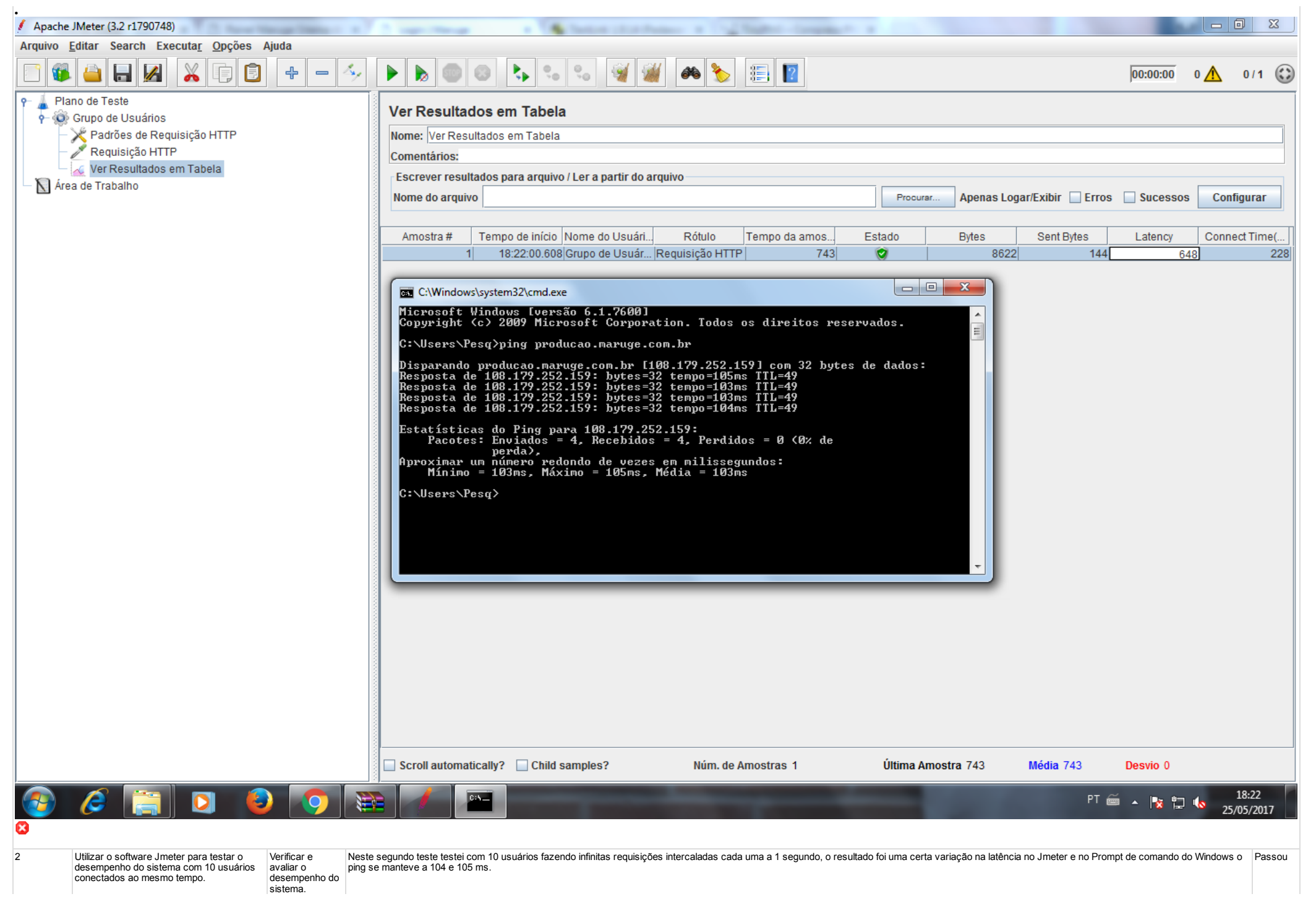
| Execution Attachments MSGE-41-02.png                         |                                                                                                    |                                                            |                                         |                        |                    |                     |
|--------------------------------------------------------------|----------------------------------------------------------------------------------------------------|------------------------------------------------------------|-----------------------------------------|------------------------|--------------------|---------------------|
| •                                                            | And in case of the local division of the local division of the loc |                                                            | 1                                       |                        |                    | _ 0 X               |
| Arquivo Editar Search Executar Opcões Aiuda                  |                                                                                                    |                                                            |                                         |                        |                    |                     |
|                                                              |                                                                                                    |                                                            |                                         |                        |                    |                     |
|                                                              |                                                                                                    | 🎽 🍋 🏷 📳 🔢                                                  |                                         |                        | 00:00:27 0         | 10/10 💽             |
| ዮ 🚡 Plano de Teste                                           | Ver Besultades em Tebela                                                                                                    |                                                            |                                         |                        |                    |                     |
| 🛉 🐼 Grupo de Usuários                                        |                                                                                                    |                                                            |                                         |                        |                    |                     |
| Padrões de Requisição HTTP                                   | Nome: Ver Resultados em Tabela                                                                                                    |                                                            |                                         |                        |                    |                     |
| Requisição HTTP                                              | Comentários:                                                                                                    |                                                            |                                         |                        |                    |                     |
| - N Área de Trabalho                                         | Escrever resultados para arquivo / Ler a partir do                                                                                                    | arquivo                                                    |                                         |                        |                    |                     |
|                                                              | Nome do arquivo                                                                                                    |                                                            | Procurar Apenas Lo                      | gar/Exibir 📃 Erros     | Sucessos           | Configurar          |
|                                                              |                                                                                                    |                                                            |                                         |                        |                    |                     |
|                                                              | Amostra # Tempo de início Nome do Usuár                                                                                                    | . Rótulo Tempo da amo                                      | Estado Bytes                            | Sent Bytes             | Latency            | Connect Time(       |
|                                                              | 1 18:25:28.509 Grupo de Usuár                                                                                                    | Requisição HTTP 689                                        | 8614                                    | 144                    | 520                | 106 📤               |
|                                                              | 2 18:25:28.715 Grupo de Usuár                                                                                                    | Requisição HTTP 549                                        | 8610                                    | 144                    | 533                | 106                 |
|                                                              | 4 18:25:28.020 Grupo de Usuar                                                                                                    | Requisição HTTP 535                                        | 8014                                    | 144                    | 500                | 107                 |
|                                                              | 5 18:25:29.199 Grupo de Usuár                                                                                                    | Requisição HTTP 504                                        | <b>2</b> 8608                           | 144                    | 477                | 0 =                 |
|                                                              | 6 18:25:29.267 Grupo de Usuár                                                                                                    | Requisição HTTP 463                                        | 8618                                    | 144                    | 435                | 0                   |
|                                                              | 7 18:25:29.264 Grupo de Usuár<br>9 19:25:29.117 Crupo de Usuár                                                                                                    | Requisição HTTP 492                                        | 8610                                    | 144                    | 470                | 105                 |
|                                                              | 9 18:25:29.451 Grupo de Usuár                                                                                                    | Requisição HTTP 935                                        | 8616                                    | 144                    | 910                | 0                   |
|                                                              | 10 18:25:29 319 Gruno de Usuár                                                                                                    | Requisição HTTP 1080                                       | 8620                                    | 144                    | 1056               | 112                 |
|                                                              | C:\Windows\system32\CMD.exe                                                                                                    |                                                            |                                         | 144                    | 1041               | 106                 |
|                                                              | Microsoft Windows [versão 6.1                                                                                                    | L.7600]                                                    | <u> </u>                                | ▲ <u>144</u>           | 1746               | 1187                |
|                                                              | Copyright (c) 2009 Microsoft                                                                                                    | Corporation. lodos os direi                                | tos reservados.                         | E 144                  | 1482               | 0                   |
|                                                              | C:\Users\Pesq>ping producao.n                                                                                                    | naruge.com.br                                              |                                         | 144                    | 1197               | 0                   |
|                                                              | Disparando producao.maruge.co                                                                                                    | om.br [108.179.252.159] com                                | 32 bytes de dados:                      | 144                    | 1639               | 0                   |
|                                                              | Resposta de 108.177.252.157                                                                                                    | bytes=32 tempo=103ms TTL=49                                |                                         | 144                    | 1882               | 0                   |
|                                                              | Resposta de 108.179.252.159:<br>Resposta de 108.179.252.159:                                                                                                    | bytes=32 tempo=103ms IIL=49<br>bytes=32 tempo=106ms TTL=49 |                                         | 144                    | 3225               | 1594                |
|                                                              | Estatísticas do Ping para 108                                                                                                    | 3.179.252.159:                                             |                                         | 144                    | 1813               | 0                   |
|                                                              | Pacotes: Enviados = 4, Re                                                                                                    | ecebidos = 4, Perdidos = 0 <                               | 0% de                                   | 144                    | 1230               | 106                 |
|                                                              | Aproximar um número redondo d                                                                                                    | le vezes em milissegundos:                                 |                                         | 144                    | 1238               | 106                 |
|                                                              | Minimo = 103ms, Máximo =                                                                                                    | 107ms, Média = 104ms                                       |                                         | 144                    | 1148               | 115                 |
|                                                              | C:\Users\Pesq>                                                                                                    |                                                            |                                         | 144                    | 1183               | 105                 |
|                                                              |                                                                                                    |                                                            |                                         | 144                    | 1103               | 105                 |
|                                                              |                                                                                                    |                                                            |                                         | 144                    | 4210               | 3112                |
|                                                              |                                                                                                    |                                                            |                                         | 144                    | 1768               | 106                 |
|                                                              |                                                                                                    |                                                            |                                         | 144                    | 1542               | 0                   |
|                                                              | 32 18:25:32.305 Grupo de Usuár                                                                                                    | Requisição HTTP 2049                                       | 8612                                    | 144                    | 2033               | 108                 |
|                                                              | 33 18:25:32.678 Grupo de Usuár                                                                                                    | Requisição HTTP 1684                                       | 8610                                    | 144                    | 1658               | 0                   |
|                                                              | 34 18:25:32:502 Grupo de Usuar<br>35 18:25:32 369 Grupo de Usuár                                                                                                    | Requisição HTTP 1884<br>Requisição HTTP 2901               | 8610                                    | 144                    | 2880               | 1468 -              |
|                                                              |                                                                                                    |                                                            | (in: 1 11/2                             |                        | D : 500            | 1400                |
|                                                              |                                                                                                    | Num. de Amostras 153                                       | Ultima Amostra 1147                     | Media 1680             | Desvio 583         |                     |
|                                                              |                                                                                                    | -                                                          | -                                       | PT 🗃                   | í 🔺 隆 🛱            | 18:25<br>25/05/2017 |
| 3 Utilizar o software Jmeter para testar o Verificar e Neste | e ultimo teste os pinos se mantiveram a 104 e 105 ms porem a la                                                                                                    | atência subiu para mais de 2.000 e com perda               | de pacote, este teste foi realizado com | outras quantidades con | no 30 e 40 usuário | s e os Passou       |

| desempenho do sistema com 50 usuários avaliar o result<br>conectados ao mesmo tempo. desempenho do máxii<br>sistema. | ltados mostraram que o<br>imo de usuários que co | om a nossa atual hospedager<br>nseguimos foi 35 devido as im | m o máximo de pessoas conecta<br>posições postas pela hospedage | adas simultaneamente que o<br>em compartilhada que foi con | sistema aguenta é 50<br>htratada. | pessoas, com q | qualidade total sem pe | rda de pacotes no | ) jmeter o            |
|----------------------------------------------------------------------------------------------------|--------------------------------------------------|--------------------------------------------------------------|-----------------------------------------------------------------|------------------------------------------------------------|-----------------------------------|----------------|------------------------|-------------------|-----------------------|
| Execution Attachments                                                                                                |                                                  |                                                              |                                                                 |                                                            |                                   |                |                        |                   |                       |
| Apache (Meter (3.2 r17007/8)                                                                                         |                                                  |                                                              |                                                                 |                                                            |                                   |                |                        |                   |                       |
| Armino Editar Soarch Executar Opeñes Ainda                                                                           |                                                  |                                                              |                                                                 |                                                            | -                                 |                |                        |                   |                       |
|                                                                                                    |                                                  |                                                              |                                                                 |                                                            |                                   |                |                        |                   |                       |
|                                                                                                    |                                                  |                                                              | 🧃 🏼 🍋 🏷                                                         | 1                                                          |                                   |                |                        | 00:00:15 0        | 50 / 50 💽             |
| P- ↓ Plano de Teste P- ŵ Grupo de Usuários                                                                           | Ver Resulta                                      | dos em Tabela                                                |                                                                 |                                                            |                                   |                |                        |                   |                       |
| — 🄀 Padrões de Requisição HTTP                                                                                       | Nome: Ver Res                                    | ultados em Tabela                                            |                                                                 |                                                            |                                   |                |                        |                   |                       |
| — 🎤 Requisição HTTP                                                                                                  | Comentários:                                     |                                                              |                                                                 |                                                            |                                   |                |                        |                   |                       |
| 🚽 📈 Ver Resultados em Tabela                                                                                         | Escrever resu                                    | ltados para arquivo / Ler a                                  | partir do arquivo                                               |                                                            |                                   |                |                        |                   |                       |
| 🗕 📐 Área de Trabalho                                                                                                 | Nome do arqui                                    | 10                                                           |                                                                 |                                                            | Procurar                          | Anonae Loga    | ar/Evibir 🔲 Erroe      |                   | Configurar            |
|                                                                                                    | Nome do arqui                                    |                                                              |                                                                 |                                                            |                                   | Apendo Loga    |                        |                   | connguran             |
|                                                                                                    |                                                  |                                                              |                                                                 |                                                            |                                   |                |                        |                   | - 17 (                |
|                                                                                                    | Amostra #                                        | Tempo de Inicio Nome                                         | do Usuar  Rotulo                                                | lempo da amo I                                             | Estado E                          | ytes           | Sent Bytes             | Latency           | Connect Time(         |
|                                                                                                    |                                                  | 18:27:12.474 Grupo                                           | de Usuar Requisição HTTF<br>de Usuár - Requisição HTTF          | 2 893<br>2 1804                                            | 8                                 | 8612           | 144                    | 978               | 113 -                 |
|                                                                                                    |                                                  | 18:27:12.455 Grupo                                           | de Usuár Requisição HTTF                                        | P 1865                                                     | <b>ö</b>                          | 8610           | 144                    | 1016              | 113                   |
|                                                                                                    | 4                                                | 18:27:12.494 Grupo                                           | de Usuár Requisição HTTF                                        | 1835                                                       | <b>Ö</b>                          | 8608           | 144                    | 961               | 111 =                 |
|                                                                                                    |                                                  | 5 18:27:12.578 Grupo                                         | de Usuár Requisição HTTF                                        | P 1760                                                     | <b>v</b>                          | 8614           | 144                    | 914               | 111                   |
|                                                                                                    | e                                                | 5 18:27:13.120 Grupo                                         | de Usuár Requisição HTTF                                        | 2 1271                                                     | 8                                 | 23806          | 144                    | 1173              | 106                   |
|                                                                                                    |                                                  | 18:27:13:408 Grupo                                           | de Usuar Requisição HTTE<br>de Lisuár - Requisição HTTE         | 2 1056                                                     |                                   | 23806          | 144                    | 1022              | 0                     |
|                                                                                                    |                                                  | 18:27:13.160 Grupo                                           | de Usuár Requisição HTTF                                        | 2 1860                                                     | ă III                             | 23806          | 144                    | 1133              | 113                   |
|                                                                                                    | 10                                               | ) 18:27:13.221 Grupo                                         | de Usuár Requisição HTTF                                        | P 1805                                                     | 8                                 | 23806          | 144                    | 1073              | 108                   |
|                                                                                                    | 11                                               | 18:27:13.241 Grupo                                           | de Usuár Requisição HTTF                                        | P 1807                                                     | 8                                 | 23806          | 144                    | 1091              | 105                   |
|                                                                                                    | 12                                               | 2 18:27:13.140 Grupo                                         | de Usuár  Requisição HTTF                                       | 1926                                                       | 8                                 | 23806          | 144                    | 1153              | 105                   |
| C:\Windows\system32\cmd                                                                                              | l.exe                                            |                                                              |                                                                 |                                                            | 8                                 | 23806          | 144                    | 945               | 105                   |
|                                                                                                    |                                                  |                                                              |                                                                 | ▲ j07                                                      | 2                                 | 8618           | 144                    | 1616              | 113                   |
| C:\Users\Pesq>ping pro                                                                                               | oducao.maruge.                                   | com.br                                                       |                                                                 | ≡ 48                                                       | <b>2</b>                          | 8618           | 144                    | 2054              | 108                   |
| Disparando producao.m                                                                                                | aruge.com.br [                                   | 108.179.252.159] c                                           | om 32 bytes de dados                                            | 160                                                        | <b>v</b>                          | 8612           | 144                    | 2603              | 115                   |
| Esgotado o tempo limi<br>Resposta de 108.179.2                                                                       | te do pedido.<br>52.159: bytes=                  | 32 tempo=104ms TTL                                           | =49                                                             | 313                                                        | 2                                 | 8616           | 144                    | 2877              | 114                   |
| Resposta de 108.179.2<br>Resposta de 108.179.2                                                                       | 52.159: bytes=                                   | 32 tempo=103ms TTL                                           | =49                                                             | 174                                                        |                                   | 23806          | 144                    | 2008              |                       |
| Resposta de 100.177.2                                                                                                | .52.157. Dytes-                                  | 22 CEMPO-IO-HOS III                                          |                                                                 | )55                                                        | 2                                 | 8616           | 144                    | 2383              | 108                   |
| Estatísticas do Ping<br>Pacotes: Enviados                                                                            | para 108.179.2<br>= 4. Recebido                  | 52.159:<br>s = 3. Perdidos =                                 | 1 (25% de                                                       | 352                                                        | 8                                 | 23806          | 144                    | 1197              | 105                   |
| perda),                                                                                                    |                                                  |                                                              | -                                                               | )25                                                        | 8                                 | 23806          | 144                    | 332               | 105                   |
| Hproximar um numero r<br>Mínimo = 103ms, M                                                                           | eaonao ae veze<br>láximo = 104ms,                | s em milissegundos<br>Média = 103ms                          | -                                                               | 158                                                        | 8                                 | 23806          | 144                    | 914               |                       |
| C+>lloove>Peers>                                                                                                    |                                                  |                                                              |                                                                 | 155                                                        | 8                                 | 23806          | 144                    | 2093              | 1411                  |
| G. WSEPS (PSq/                                                                                                    |                                                  |                                                              |                                                                 | 165                                                        | 8                                 | 23806          | 144                    | 1056              | 105                   |
|                                                                                                    |                                                  |                                                              |                                                                 | 120                                                        | 8                                 | 23806          | 144                    | 2747              | 1145                  |
|                                                                                                    |                                                  |                                                              |                                                                 | 502                                                        | 2                                 | 8612           | 144                    | 2951              | 107                   |
|                                                                                                    |                                                  |                                                              |                                                                 | 178                                                        | <u>8</u>                          | 23806          | 144                    | 920               |                       |
|                                                                                                    |                                                  |                                                              |                                                                 | 153                                                        | <b>Ö</b>                          | 8616           | 144                    | 3329              | 108                   |
|                                                                                                    |                                                  |                                                              |                                                                 | ▼ 571                                                      | 0                                 | 8610           | 144                    | 3433              | 109                   |
|                                                                                                    | 34                                               | 18.27.12.913 Grupo                                           | de Osual Requisição HTTF                                        | 3607                                                       | 0                                 | 8614           | 144                    | 3480              | 111                   |
|                                                                                                    | 35                                               | 5 18:27:12.972 Grupo                                         | de Usuár Requisição HTTF                                        | 3578                                                       | <b>V</b>                          | 8610           | 144                    | 3469              | 113                   |
|                                                                                                    | Scroll automa                                    | tically? 🗌 Child sample                                      | s? Núm. de                                                      | Amostras 203                                               | Última Amostr                     | a 4753         | Média 2746             | Desvio 1568       |                       |
| 🚳 🧀 📋 🖸 🚳                                                                                                    |                                                  | 🞻 🔚                                                          | -                                                               | -                                                          |                                   |                | PT 🗧                   | i 🔺 😼 🗖           | 18:27<br>\$\$/05/2017 |

| <u>Tipo de</u><br>Execução:              | Automático                                         |
|------------------------------------------|----------------------------------------------------|
| Estimated<br>exec.<br>duration<br>(min): |                                                    |
| Prioridade:                              | Alto                                               |
| Requisitos                               | RNF-13: Tempo de Resposta                          |
| Palavras-<br>chave:                      | Nenhum                                             |
| Execution<br>Details                     |                                                    |
| Baseline                                 | Módulo 21 - Performance - Carga, Volume,<br>Stress |
| Testador                                 | natan                                              |
| Execution<br>Result:                     | Passou                                             |
| Execution<br>Mode:                       | Manual                                             |
| Execution<br>duration<br>(min):          | 10.00                                              |

Comentários Todos os teste foram realizadas em um computador com Windows 7 x86 com 2 Gb de memoria RAM e navegador Google Chrome em sua Versão 58.0.3029.110.

| Caso de Teste M                                                                                                    | SGE-42: Carga                                                                                        |                                                                                                |                     |                      |  |  |  |
|----------------------------------------------------------------------------------------------------|----------------------------------------------------------------------------------------------------|------------------------------------------------------------------------------------------------|---------------------|----------------------|--|--|--|
| Autor:                                                                                                    | natan                                                                                                |                                                                                                |                     |                      |  |  |  |
| Objetivo do Teste::                                                                                                    |                                                                                                    |                                                                                                |                     |                      |  |  |  |
| O objetivo deste teste é submeter o sistema maruge a uma carga de dados grande, como<br>por exemplo executar o cadastro de 1.000 informações no banco de dados.                              |                                                                                                    |                                                                                                |                     |                      |  |  |  |
| Pré-condições:                                                                                                    |                                                                                                    |                                                                                                |                     |                      |  |  |  |
| Possuir um dispositivo qualquer com acesso a internet e um navegador com suporte as<br>principais linguagens de programação, estar cadastrado na base de dados e estar logado<br>no sistema. |                                                                                                    |                                                                                                |                     |                      |  |  |  |
| <u>#:</u>                                                                                                    | Ações do Passo:                                                                                      | Resultados Esperados::                                                                         | Execution<br>notes: | Execution<br>Status: |  |  |  |
| 1                                                                                                    | Abrir o Apache Jmeter,<br>Configurar o mesmo para<br>inserir 1.000 Disciplinas<br>no banco de dados. | Espera-se que no<br>minimo 80% dos dados<br>sejam inseridos com<br>exito no banco de<br>dados. |                     |                      |  |  |  |
| <u>Tipo de</u><br>Execução:                                                                                                    | Automático                                                                                           |                                                                                                |                     |                      |  |  |  |
| Estimated exec.<br>duration (min):                                                                                                    |                                                                                                    |                                                                                                |                     |                      |  |  |  |
| Prioridade:                                                                                                    | Médio                                                                                                |                                                                                                |                     |                      |  |  |  |
| Requisitos                                                                                                    | Nenhum                                                                                               |                                                                                                |                     |                      |  |  |  |
| Palavras-chave:                                                                                                    | Nenhum                                                                                               |                                                                                                |                     |                      |  |  |  |
| Execution<br>Details                                                                                                    |                                                                                                    |                                                                                                |                     |                      |  |  |  |
| Execution Result                                                                                                    | Não Executado                                                                                        |                                                                                                |                     |                      |  |  |  |

| Caso de Te    | aso de Teste MSGE-48: Performance                                                               |  |  |  |  |  |  |
|---------------|-------------------------------------------------------------------------------------------------|--|--|--|--|--|--|
| Autor:        | natan                                                                                           |  |  |  |  |  |  |
| Objetivo do   | Teste::                                                                                         |  |  |  |  |  |  |
| Este teste vi | Este teste visa testar a performance do sistema, sua velocidade.                                |  |  |  |  |  |  |
| Pré-condiçõ   | es:                                                                                             |  |  |  |  |  |  |
| Possuir ace   | ossuir acesso a internet e um navegador compativel com as principais linguagens de programação. |  |  |  |  |  |  |

# TestLink 1.9.14 (Padawan)

| <u>#:</u> | <u>Ações do Passo:</u>                                                      | Resultados Esperados::                                                                                                    | Execution notes:                                                                                                    | Execution<br>Status: |
|-----------|-----------------------------------------------------------------------------|----------------------------------------------------------------------------------------------------|----------------------------------------------------------------------------------------------------|----------------------|
| 1         | Abra a ferramenta online GTMETRIX disponivel no link: https://gtmetrix.com/ | O sistema deve retornar os dados de desempenho do<br>sistema mostrando assim a performance do mesmo,<br>colete e analise as mesmas. | Os únicos quesito em que nosso sistema não tirou rank A segundo os testes da plataforma foram em usar o chache<br>do navegador e em otimização de imagens, todos os outros passos tiraram Rank a nos testes da plataforma<br>mostrando que nosso sistema possui um bom desempenho | Passou               |

• MSGE-48-01.png

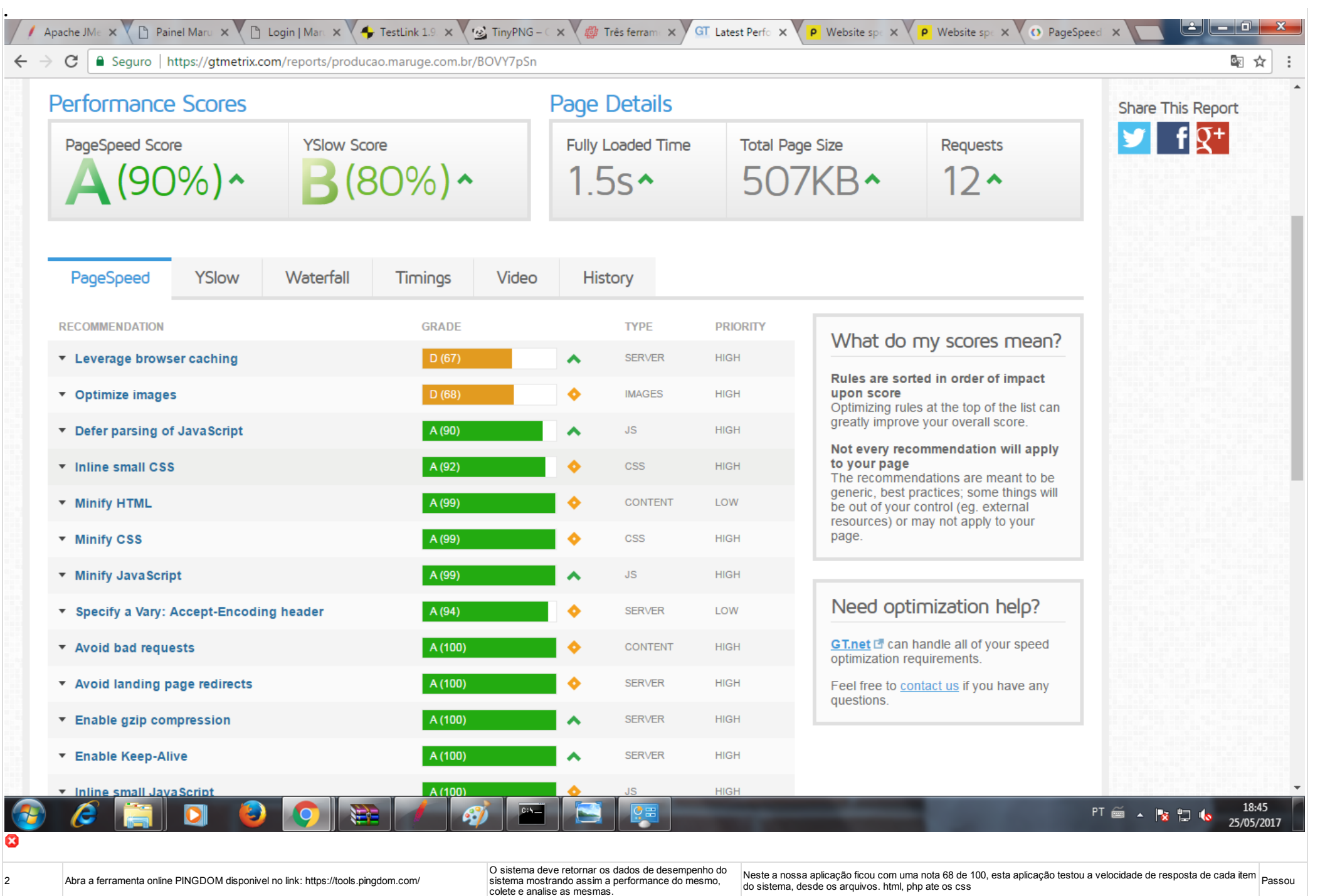

| <ul> <li>Execution At</li> <li>MSGE-48</li> </ul> | <b>ttachments</b><br>3-02.png                                      |                                      |                                                                                                    |                                                                                         |                                                                  |                                                                                       |                                                            |
|---------------------------------------------------|--------------------------------------------------------------------|--------------------------------------|----------------------------------------------------------------------------------------------------|-----------------------------------------------------------------------------------------|------------------------------------------------------------------|---------------------------------------------------------------------------------------|------------------------------------------------------------|
| / Apac                                            | che JM 🗧 🗙 💙 🕒 Painel Ma                                           | ru 🗙 🕐 🗋 Login                       | Mart 🗙 🔶 TestLink 1.9 🗙 🦉 Tiny                                                                                                    | /PNG – 🤇 🗙 🗸 🎒 Três ferram 🗙 🗸 🚰 I                                                      | Latest Perfo 🗙 P Website sp                                      | E X P Website spe X O PageS                                                           | peed X                                                     |
| $\leftrightarrow$ $\rightarrow$                   | C Seguro   https://                                                | /tools.pingdom.o                     | com/#!/cQgX6G/http://producao.maru                                                                                                    | ge.com.br/maruge/public/login                                                           |                                                                  |                                                                                       | ⊠ ☆ :                                                      |
|                                                   |                                                                    |                                      | Eggin<br>I and<br>I and | Performance grade <sup>⑦</sup><br><b>D</b> 68                                           | Load time<br>956 ms                                              | Faster than<br>90 %<br>of tested sites                                                | Í                                                          |
|                                                   |                                                                    |                                      |                                                                                                    | Page size<br>497.3 kB                                                                   | Requests<br>12                                                   | Tested from<br>Dallas<br>on May 25 at 18:38                                           |                                                            |
|                                                   |                                                                    | Performa                             | nce insights                                                                                                    |                                                                                         |                                                                  |                                                                                       |                                                            |
|                                                   |                                                                    | GRADE                                | SUGGESTION                                                                                                    |                                                                                         |                                                                  |                                                                                       |                                                            |
|                                                   |                                                                    | <b>F</b> 0                           | Serve static content from a cookiele                                                                                                    | ess domain                                                                              |                                                                  | $\checkmark$                                                                          |                                                            |
|                                                   |                                                                    | <b>F</b> 11                          | Leverage browser caching                                                                                                    |                                                                                         |                                                                  | $\checkmark$                                                                          |                                                            |
|                                                   |                                                                    | <b>F</b> 33                          | Specify a Vary: Accept-Encoding he                                                                                                    | ader                                                                                    |                                                                  | $\checkmark$                                                                          |                                                            |
|                                                   |                                                                    | A 100                                | Avoid bad requests                                                                                                    |                                                                                         |                                                                  | $\checkmark$                                                                          |                                                            |
|                                                   |                                                                    | A 100                                | Minimize redirects                                                                                                    |                                                                                         |                                                                  | •                                                                                     |                                                            |
|                                                   |                                                                    | A 100                                | Minimize request size                                                                                                    |                                                                                         |                                                                  | $\overline{\mathbf{v}}$                                                               |                                                            |
|                                                   |                                                                    | A 100                                | Remove query strings from static re                                                                                                    | esources                                                                                |                                                                  | $\overline{\mathbf{v}}$                                                               |                                                            |
|                                                   |                                                                    | A 100                                | Specify a cache validator                                                                                                    |                                                                                         |                                                                  | $\overline{\mathbf{v}}$                                                               |                                                            |
|                                                   |                                                                    | Response                             | e codes                                                                                                    |                                                                                         |                                                                  |                                                                                       |                                                            |
|                                                   |                                                                    | RESPONSE                             | CODE                                                                                                    |                                                                                         |                                                                  | RESPONSES                                                                             |                                                            |
| <b>1</b>                                          | 6                                                                  | 200 OK                               | <b>\$</b> 🎦 🥳                                                                                                    |                                                                                         | -                                                                | 12                                                                                    | PT 🗃 🔺 🍡 🛱 🍤 18:46<br>25/05/2017                           |
| 3                                                 | Abra a ferramenta online PAGE<br>link: https://developers.google.c | SPEED TOOLS DO<br>om/speed/pagespeed | GOOGLE através do O sis<br>d/insights/? siste                                                                                                    | stema deve retornar os dados de desempenho<br>ma mostrando assim a performance do mesmo | do Neste a nossa aplicação ficou<br>mostrando que nossa aplicaçã | com uma nota 75 de 100, na versão desktop<br>o tem um desempenho melhor rodando em ur | e 68 de 100 na versão mobile, Passou n computador desktop. |

| url=http%3A%2F%2Fproducao.maruge.com.br%2Fmaruge%2Fpublic%2Flogin&tab=mobile colete e analise as mesmas.                                                                                                    |                                  |
|----------------------------------------------------------------------------------------------------|----------------------------------|
| 🖊 Apache JMé 🗙 🎦 Painel Maru 🗙 🕒 Login   Maru 🗙 🐥 TestLink 1.9 🗙 🥵 TinyPNG – C 🗙 🆓 Três ferramu 🗙 GI Latest Perfo 🗙 P Website spect V P Website spect P Website spect V P Website spect P Website spect P Website | X O PageSpeed X                  |
| ← → C Seguro   https://developers.google.com/speed/pagespeed/insights/?url=http%3A%2F%2Fproducao.maruge.com.br%2Fmaruge%2Fpublic%2Flogin&tab=deskt                                                                                                    | top 🖈 :                          |
| PageSpeed Tools > Insights<br>guias referência amostras suporte                                                                                                    | ^                                |
| http://producao.maruge.com.br/maruge/public/login                                                                                                    | ANALISAR                         |
| I Mobile Desktop                                                                                                    |                                  |
| Needs Work         75 / 100         This page is missing some common performance optimizations that may result in a slow user experience. Please investigate the recommendations below.         Possible Optimizations         Otimizar imagens                                                                                                    |                                  |
| <ul> <li>Mostrar como corrigir</li> <li>Aproveitar cache do navegador</li> <li>Mostrar como corrigir</li> </ul>                                                                                                    |                                  |
| Eliminar JavaScript e CSS de bloqueio de renderização no conteúdo acima da borda<br>Mostrar como corrigir                                                                                                    |                                  |
| Reduzir o tempo de resposta do servidor<br>▶Mostrar como corrigir                                                                                                    |                                  |
| Compactar HTML<br>Mostrar como corrigir                                                                                                    |                                  |
|                                                                                                    | PT 🚎 🔺 🍡 🛱 🚺 18:46<br>25/05/2017 |

|                                 | Automático                                      |
|---------------------------------|-------------------------------------------------|
| Tipo de                         |                                                 |
| Execução.                       |                                                 |
| Estimated                       |                                                 |
| exec.                           |                                                 |
| (min):                          |                                                 |
| Prioridade:                     | Médio                                           |
| Requisitos                      | RNF-13: Tempo de Resposta                       |
| Palavras-<br>chave:             | Nenhum                                          |
| Execution<br>Details            |                                                 |
| Baseline                        | Módulo 21 - Performance - Carga, Volume, Stress |
| Testador                        | natan                                           |
| Execution<br>Result:            | Passou                                          |
| Execution<br>Mode:              | Manual                                          |
| Execution<br>duration<br>(min): | 20.00                                           |
| Comontárioo                     |                                                 |

mentários O resultado obtido em todos os teste foram bons, mostrando que nossa aplicação tem um bom desempenho, as ferramentas deram otimas dicas como o cache de navegador que poderá ser implementado no futuro para tornar a aplicação mais rápida possível, este teste foi realizado em um computador rodando Windows 7 x86 com 2gb de memoria ram e um navegador Google Chrome em sua Versão 58.0.3029.110

# 1.17.Suíte de Teste : Segurança - Integridade dos dados

O objetivo deste teste é verificar a integridaade dos dados digitados, verificar se os dados digitados estão sendo inseridos com exito no banco de dados da aplicação.

| Caso de Teste MSG    | aso de Teste MSGE-43: Integridade - Inserir dados                                                                                  |                                                 |                  |                      |  |  |  |  |
|----------------------|----------------------------------------------------------------------------------------------------|-------------------------------------------------|------------------|----------------------|--|--|--|--|
| Autor:               | natan                                                                                                    |                                                 |                  |                      |  |  |  |  |
| Objetivo do Teste::  |                                                                                                    |                                                 |                  |                      |  |  |  |  |
| Este caso de teste v | Este caso de teste visa saber se o dados que está sendo inserido pela aplicação é o mesmo que está no banco de dados da aplicação. |                                                 |                  |                      |  |  |  |  |
| Pré-condições:       |                                                                                                    |                                                 |                  |                      |  |  |  |  |
| Estar cadastrado n   | a base de dados e logado no sistema                                                                                                |                                                 |                  |                      |  |  |  |  |
| <u>#:</u>            | Ações do Passo:                                                                                                    | Resultados Esperados::                          | Execution notes: | Execution<br>Status: |  |  |  |  |
| 1                    | O ator clica em cadastrar, depois em nova disciplina                                                                               | O sistema deve mostrar a página nova disciplina |                  | Passou               |  |  |  |  |
| Execution Attachm    | ients                                                                                                    |                                                 |                  |                      |  |  |  |  |

MSGE-43-01.jpg

.

| 🔶 TestLink 1.               | .9.14 (Padawan 🗙 🗸                  | 🐓 TestLink 1.9.14 (Padawan 🗙 💙     | 🚵 HostGator.com.br - Pain 🗙 🃠 br530.hostgator.co         | om.br / 🗙 🔥 Util – Google Drive 🛛 🗙             | Aaruge Coordenação 🗙 💦 Natan 🗕                            | ∂ ×      |
|-----------------------------|-------------------------------------|------------------------------------|----------------------------------------------------------|-------------------------------------------------|-----------------------------------------------------------|----------|
| $\leftarrow \rightarrow C $ | 🕜 🛈 producao.m                      | aruge.com.br/maruge/public/        | coordenacao/disciplina_cad                               |                                                 | ☆ <b>◇</b>                                                | • :      |
| 🖒 ma                        | aruge                               |                                    |                                                          |                                                 | Olá, USUARIO DA COORDENA                                  | ÇÃO<br>Ŧ |
| Painel Co                   | ordenação                           | Nova Disciplina                    |                                                          |                                                 |                                                           |          |
| Но                          |                                     | Nome de disciplina:                |                                                          |                                                 |                                                           |          |
|                             |                                     | PROJETO INTEGRADOR                 | IV                                                       | SALVAR                                          |                                                           |          |
| 10                          | I                                   | Selecione todas as disciplin       | as: 🗆                                                    |                                                 |                                                           | - 1      |
| CADA:                       | STRAR                               | DORTUGUÊS                          | 🔲 MATEMÁTICA                                             | GEOGRAFIA                                       | 🗆 CIÊNCIAS                                                |          |
|                             |                                     | 🔲 INGLÊS                           | 🗌 REDAÇÃO                                                | - ARTES                                         | 🗆 FÍSICA                                                  |          |
|                             | s                                   | 🔲 HISTÓRIA                         | 🗆 RELIGIÃO                                               | 🗆 LEITURA                                       | QUIMICA                                                   |          |
| SECRE                       | ETARIA                              | CALIGRAFIA                         | LITERATURA                                               | ED.FÍSICA                                       | - FILOSOFIA                                               |          |
|                             |                                     | 🔲 MATEMÁTICA II                    | COMPORTAMENTO                                            |                                                 |                                                           |          |
| 1                           |                                     |                                    |                                                          |                                                 |                                                           |          |
| RELAT                       | ÓRIOS                               |                                    |                                                          |                                                 |                                                           |          |
|                             |                                     |                                    |                                                          |                                                 |                                                           |          |
| 6                           | ?                                   |                                    |                                                          |                                                 |                                                           |          |
| JLA                         | JDA                                 |                                    |                                                          |                                                 |                                                           | ,        |
| 2                           | O ator insere o nome de             | e uma nova disciplina em "Digite o | O sistema deve salvar o dado informado no banco de dados | Neste exemplo inseri a disciplina chamada PROJI | ETO INTEGRADOR IV e a mesma foi salva na base de dados da | Passou   |
| Execution Attachm           | nome da disciplina" e clia<br>nents | ca em salvar.                      | do mesmo modo como foi digitado.                         | mesma forma como foi digitada, mantendo assim   | sua integridade                                           |          |
| • wooc-40-02.jpξ            | 9                                   |                                    |                                                          |                                                 |                                                           |          |
|                             |                                     |                                    |                                                          |                                                 |                                                           |          |

| 🔸 TestLink 1.9                                                                                                    | 9.14 (Padawan 🗙 💙 🔶 1                                                 | TestLink 1.9.14 (Padawan 🗙 🗙                                                                                                    | 🖢 HostGator.com.br - I                                                | Pain 🗙 👷 br530.hostgator.co                                                                              | n.br / 🗙 💙 👍 Util                            | – Google Drive         | 🗙 🗙 隆 Maruge Coo      | ordenação × | Natan — I  | a x |
|----------------------------------------------------------------------------------------------------|-----------------------------------------------------------------------|----------------------------------------------------------------------------------------------------|-----------------------------------------------------------------------|----------------------------------------------------------------------------------------------------|----------------------------------------------|------------------------|-----------------------|-------------|------------|-----|
| $\leftarrow \rightarrow C $                                                                                                    | 🔒 Seguro   https                                                      | ://br530.hostgator.com.br:20                                                                                                    | 83/cpsess38469386                                                     | 558/3rdparty/phpMyAdmin/so                                                                               | ll.php?db=maruge                             | e_bdSistema&tab        | le=tb_disciplinas&sen | ver=1⌖=&tok | en=19d 🕁 🕓 | • : |
| php <mark>M</mark>                                                                                                    |                                                                       | ← I Servidor: localhost » l                                                                                                    | Banco de dados: r<br>utura 🛛 SQL                                      | naruge_bdSistema » 🐻 Tabela:<br>🔍 Procurar 📑 Inserir                                                     | b_disciplinas                                | 📑 Importar             | 🖉 Operações 💈         | 🛱 Gatilhos  |            | ~ ^ |
| (Tabelas re                                                                                                    | centes)                                                               | Editar 📲 Copiar 🤤                                                                                                    | ) Remover<br>) Remover                                                | 9 MATEMALI IICA II<br>10 GEOGRAFIA                                                                       |                                              |                        |                       |             |            |     |
| <pre>information_schema maruge maruge_bdSistema</pre>                                                                                                    |                                                                       | <ul> <li>∠ Editar 3 Copiar </li> <li>∠ Editar 3 Copiar </li> <li>∠ Editar 3 Copiar </li> <li>∠ Editar 3 Copiar </li> <li>∠ Editar 3 Copiar </li> </ul>                      | Remover<br>Remover<br>Remover<br>Remover                              | 11 ARIES<br>12 FÃOSICA<br>13 HISTÃ"RIA<br>14 RELIGIÃJO<br>15 QUIMICA                                     |                                              |                        |                       |             |            |     |
| • tb<br>• tb<br>• tb<br>• tb<br>• tb                                                                                                    | _endereco<br>_escola<br>_funcionarios<br>_matriculas<br>_notas        | <ul> <li></li></ul>                                                                                                    | ) Remover<br>) Remover<br>) Remover<br>) Remover                      | <ol> <li>ED.FÃ⊡SICA</li> <li>FILOSOFIA</li> <li>COMPORTAMENTO</li> <li>MATEMÃ□TICA I</li> </ol>          |                                              |                        |                       |             |            |     |
| tb<br>+ tb<br>+ tb | _pais<br>_turmas<br>_turmas_disciplinas<br>_usuario<br>ge. prototino. | <ul> <li>○ Editar 3 Copiar      <li>○ Editar 3 Copiar      <li>○ Editar 3 Copiar      <li>○ Editar 3 Copiar      <li>○ Editar 3 Copiar      </li> </li></li></li></li></ul> | ) Remover<br>Remover<br>Remover                                       | <ul> <li>20 CONH.GERAIS</li> <li>21 BIOLOGIA</li> <li>22 TESTE</li> <li>23 BROJETO INTECRADOR</li> </ul> |                                              |                        |                       |             |            |     |
| e a maru                                                                                                    | ge_testlink<br>ge_testlink2                                           | <ul> <li>Marcar todos</li> <li>Mostrar : Linha inicial:</li> <li>Operações resultante</li> <li>Imprimir view a Imprimir view</li> </ul>                                     | Com marcados:<br>O Número<br>s das consultas<br>primir view (com text | ✓ Alterar                                                                                                | Exportar<br>o a cada 100<br>Exibir gráfico 💽 | linhas<br>] Criar view |                       |             |            |     |
| 8                                                                                                    |                                                                       |                                                                                                    |                                                                       |                                                                                                    |                                              |                        |                       |             |            |     |
| Tipo de Execução:<br>Estimated exec.<br>duration (min):                                                                                                    | Manual                                                                |                                                                                                    |                                                                       |                                                                                                    |                                              |                        |                       |             |            |     |
| Requisitos<br>Palavras-chave:<br>Execution Details                                                                                                    | RNF-09: Integridade<br>Nenhum                                         |                                                                                                    |                                                                       |                                                                                                    |                                              |                        |                       |             |            |     |
| Baseline<br>Testador<br>Execution Result:<br>Execution Mode:                                                                                                    | Módulo 22 - Segurança - In<br>natan<br>Passou<br>Manual               | tegridade dos dados                                                                                                    |                                                                       |                                                                                                    |                                              |                        |                       |             |            |     |
| Execution duration<br>(min):                                                                                                    | 13.00                                                                 |                                                                                                    |                                                                       |                                                                                                    |                                              |                        |                       |             |            |     |

Comentários Este teste foi executado em um notebook com processador Core I5 com 8Gb de memoria RAM e conexão com a internet com uma velocidade de 1 Mb/s e Google Chrome na sua Versão 58.0.3029.110 (64-bit)

| Caso de Teste MSGE-4                    | 4: Integridade - Alterar dados                                                |                                                  |                                        |                             |
|-----------------------------------------|-------------------------------------------------------------------------------|--------------------------------------------------|----------------------------------------|-----------------------------|
| Autor:                                  | natan                                                                         |                                                  |                                        |                             |
| Objetivo do Teste::                     |                                                                               |                                                  |                                        |                             |
| Este caso de teste visa v               | /erificar se as alterações feitas por um usuário estão sendo salvas corretame | nte no banco de dados.                           |                                        |                             |
| Pré-condições:                          |                                                                               |                                                  |                                        |                             |
| Estar cadastrado na bas                 | e de dados e logado no sistema                                                |                                                  |                                        |                             |
| <u>#:</u>                               | Acões do Passo:                                                               | Resultados Esperados::                           | Execution notes:                       | Execution                   |
| 1                                       | O ator clica em secretaria, depois em disciplinas.                            | O sistema deve mostrar uma lista das disciplinas |                                        | Passou                      |
| Execution Attachments<br>MSGE-44-01.jpg | ŝ                                                                             |                                                  |                                        |                             |
| •<br>                                   | (Pad 🗙 📕 TestLink 1.9.14 (Pad 🗙 🍢 HostGator.com.br - 🗙                        | 💘 🌺 br530.hostgator.cor 🗙 🔥 Util – Google D      | rive 🗙 🎦 Editar disciplina 🛛 🗙 🌀 Sobre | X Natan — 🗇 X               |
| < → C △                                 | producao.maruge.com.br/maruge/public/coordenacao/dis                          | sciplina_editar/23                               |                                        | ☆ ♦ ● :                     |
| े mar                                   | uge                                                                           |                                                  |                                        | Olá, USUARIO DA COORDENAÇÃO |
| Painel Coord                            | Editar disciplina                                                             |                                                  |                                        |                             |
| HOME                                    | Nome de disciplina:<br>P INTEGRADOR IV EDITADO                                |                                                  | ATUALIZAR CANCELAR                     |                             |
| CADASTR                                 | LAR                                                                           |                                                  |                                        |                             |
| SECRETAR                                | RIA                                                                           |                                                  |                                        |                             |
| RELATÓR                                 | IOS                                                                           |                                                  |                                        |                             |
|                                         |                                                                               |                                                  |                                        |                             |

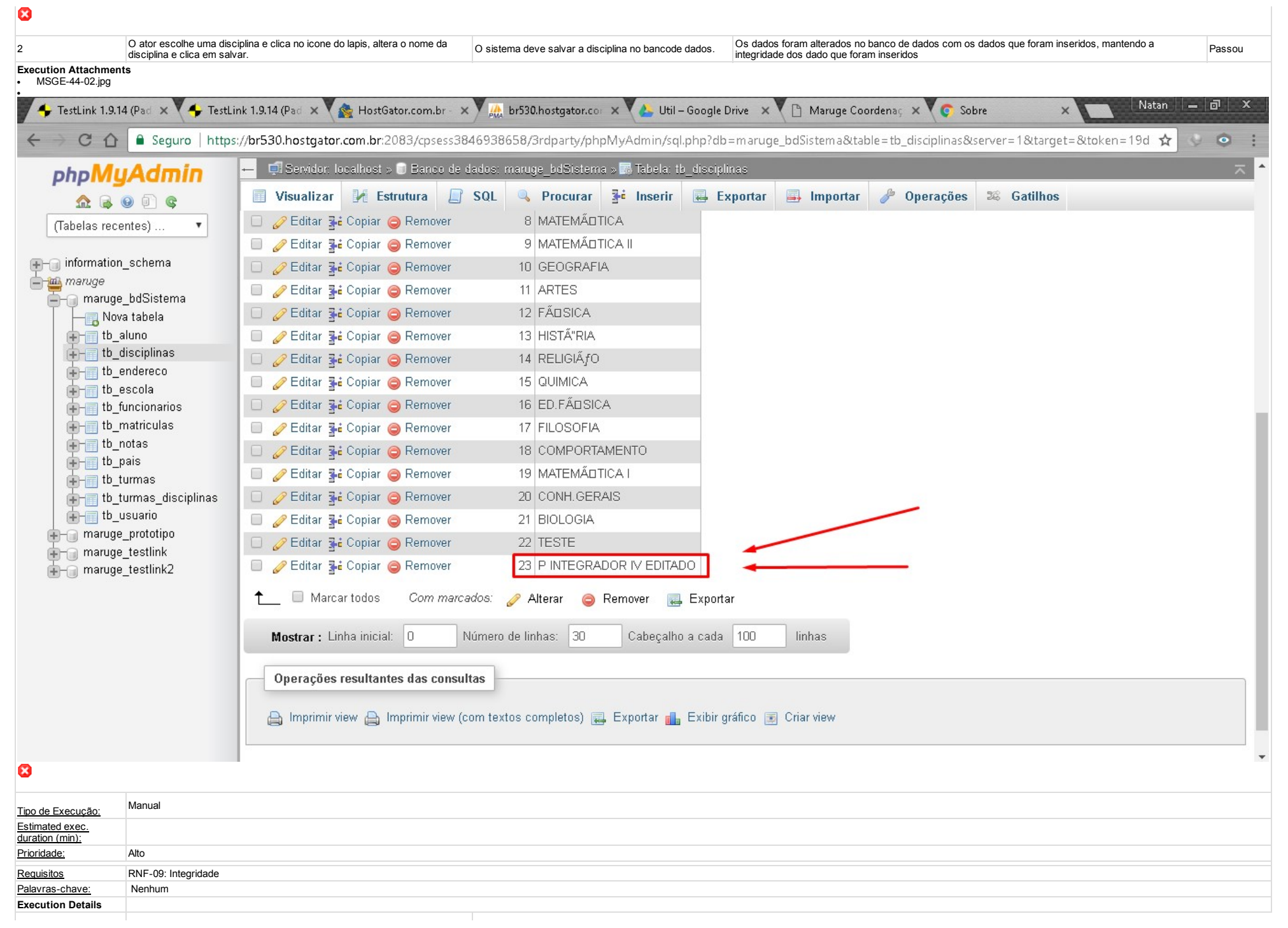

| Baseline                     | Módulo 22 - Segurança - Integridade dos dados                                                                                                    |
|------------------------------|----------------------------------------------------------------------------------------------------|
| Testador                     | natan                                                                                                    |
| Execution Result:            | Passou                                                                                                    |
| Execution Mode:              | Manual                                                                                                    |
| Execution duration<br>(min): | 14.00                                                                                                    |
| Comentários                  | Os testes foram executados em um notebook com processador Intel Core I5 com 8Gb de memoria RAM e conexão com a internet de 1 Mb/s, foi utilizado o navegador Google Chrome na sua Versão 58.0.3029.110 (64-bit) |

| Caso de Teste   | MSGE-49: Segurança - SQL Injection                                                                                       |                                                                            |                                                                                                    |                      |
|-----------------|----------------------------------------------------------------------------------------------------|----------------------------------------------------------------------------|----------------------------------------------------------------------------------------------------|----------------------|
| Autor:          | natan                                                                                                    |                                                                            |                                                                                                    |                      |
| Objetivo do Te  | ste::                                                                                                    |                                                                            |                                                                                                    |                      |
| Este teste visa | verificar se o sistema possui vunerabilidade de ataque                                                                   | a SQL Injection.                                                           |                                                                                                    |                      |
| Pré-condições   | <u>.</u>                                                                                                    |                                                                            |                                                                                                    |                      |
| Ter um compu    | tador com acesso a internet e possuir o navegador Firel                                                                  | ox atualizado.                                                             |                                                                                                    |                      |
| <u>#:</u>       | Ações do Passo:                                                                                                    | Resultados Esperados::                                                     | Execution notes:                                                                                                    | Execution<br>Status: |
| 1               | Abrir navegador Mozilla Firefox e instalar a<br>extensão SQL Inject Me para testes de<br>vunerabiliadades SQL Injection. | O mesmo deve retornar dados de testes de segurança feitos pela ferramenta. | O nosso sistema passou em quase todos os testes executados pela ferramenta, os testes aos quais o sistema não passou foi por questão de segurança do nosso servidor de hospedagem, o mesmo bloqueou alguns testes, os demais testes que não foram bloqueados foram executados e o nosso sitema passou com sucesso em todos | Passou               |

Execution Attachments • MSGE-49-01.jpg

| •<br><u>A</u> rquivo <u>E</u> c                                                                       | ditar E <u>x</u> ibir <u>H</u> istórico Fa                                                                                                    | ⊻oritos <u>F</u> erramentas A                          | <u>ju</u> da                                                                             |                                                                      |                                 |             |    |     |   | _ | ٥ | × |
|----------------------------------------------------------------------------------------------------|----------------------------------------------------------------------------------------------------|--------------------------------------------------------|------------------------------------------------------------------------------------------|----------------------------------------------------------------------|---------------------------------|-------------|----|-----|---|---|---|---|
| Login   N                                                                                             | 1aruge X                                                                                                    | Results                                                | × +                                                                                      |                                                                      |                                 |             |    |     |   |   |   |   |
| <b>(</b>                                                                                              | file:///C:/Users/SLEEPW~                                                                                                    | - 1/AppData/Local/Ter                                  | np/results_1495664779717.                                                                | í.tmp                                                                | C Q Pesquisar                   |             | ☆  | é 🖣 | Â | ◙ | ٢ | ≡ |
| SQL Inject N                                                                                          | Me ×<br>ecurity<br>Compass                                                                                                    | Sec                                                    | urity<br>Compass                                                                         | est Results                                                          |                                 |             |    |     |   |   |   |   |
| SQL<br>SQL Inject M<br>you're viewi<br>vulnerabilitie<br>Each tab rep<br>page and list<br>good values | Inject Me<br>Me lets you test the page<br>ng for SQL Injection<br>es.<br>resents a form on the<br>ts all the fields, Just fill in<br>for all the fields and mark | SQL Injec<br>Failures: 185<br>Warnings: 0<br>Passes: 1 | tion String Test                                                                         | ts Summary (73100 resul                                              | 73015                           |             |    |     |   |   |   |   |
| which ones<br>become yell<br>with All Atta<br>Attacks".<br>Test all form                              | are to be tested (they will<br>ow) then click either "Test<br>.cks" or "Test with Top<br>ns with all attacks                                                     | SQL Inject                                             | tion String Test                                                                         | t Results                                                            |                                 |             |    | _   | _ | _ | _ |   |
| Test all form<br>No Forms<br>Sorry, this                                                              | ns with top attacks<br>page has no forms.                                                                                                    | DPF:<br>password:<br>btn-entrar:<br>unnamed f          | Entrar<br>eld:                                                                           |                                                                      |                                 |             |    |     |   |   |   |   |
|                                                                                                    |                                                                                                    | Server Sta<br>Tested va<br>Server Sta<br>Tested va     | atus Code: 500 Internal So<br>ue: %31%27%20%4F%5<br>atus Code: 500 Internal So<br>ue: 1' | Gerver Error<br>52%20%27%31%27%3D%27%31<br>Gerver Error<br>;OR '1&#x | <27;='1                         |             |    |     |   |   |   |   |
| 8                                                                                                    |                                                                                                    | Server Sta<br>Tostod va                                | atus Code: 500 Internal Se<br>up: 1 AND ASCI/LOWER                                       | erver Error<br>DISUBSTRING/ISELECT TOP 1 name                        | EROM eventioner 10/HERE stype=" | 19 1 1995 1 | 16 |     |   |   |   |   |
| Tipo de                                                                                               | Automático                                                                                                    |                                                        |                                                                                          |                                                                      |                                 |             |    |     |   |   |   |   |
| Estimated<br>exec. duration<br>(min):                                                                 |                                                                                                    |                                                        |                                                                                          |                                                                      |                                 |             |    |     |   |   |   |   |
| Prioridade:                                                                                           | Alto                                                                                                    |                                                        |                                                                                          |                                                                      |                                 |             |    |     |   |   |   |   |
| Requisitos                                                                                            | RNF-10: Segurança e Audito                                                                                                    | oria                                                   |                                                                                          |                                                                      |                                 |             |    |     |   |   |   |   |
| Palavras-<br>chave:                                                                                   | Nenhum                                                                                                    |                                                        |                                                                                          |                                                                      |                                 |             |    |     |   |   |   |   |
| Execution<br>Details                                                                                  |                                                                                                    |                                                        |                                                                                          |                                                                      |                                 |             |    |     |   |   |   |   |
| Baseline                                                                                              | Módulo 22 - Segurança - Inte                                                                                                    | egridade dos dados                                     |                                                                                          |                                                                      |                                 |             |    |     |   |   |   |   |
| Testador                                                                                              | natan                                                                                                    |                                                        |                                                                                          |                                                                      |                                 |             |    |     |   |   |   |   |

| Execution<br>Result:         | Passou |
|------------------------------|--------|
| Execution<br>Mode:           | Manual |
| Execution<br>duration (min): | 8.00   |
| 0 + + +                      |        |

Comentários Os testes foram executados em um notebook com Intel Core I5 e 8 GB de memoria RAM e conexão com a internet de 1 Mb/s e navegador Google Chrome em sua Versão 58.0.3029.110 (64-bit)

# 1.18.Suíte de Teste : Usabilidade e compatibilidade

O objetivos desta suite de teste é veririficar a usabilidade e compatibilidade do sistema.

| Caso de Teste MSGE     | E-45: Compatibilidade                                                                                                   |                                                                                            |                                                                                                    |                      |
|------------------------|----------------------------------------------------------------------------------------------------|--------------------------------------------------------------------------------------------|----------------------------------------------------------------------------------------------------|----------------------|
| Autor:                 | natan                                                                                                    |                                                                                            |                                                                                                    |                      |
| Objetivo do Teste::    |                                                                                                    |                                                                                            |                                                                                                    |                      |
| Este caso de teste vis | sa testar a compatibilidade do sistema com diversos navegadores em diversos sistema                                     | as operacionais.                                                                           |                                                                                                    |                      |
| Pré-condições:         |                                                                                                    |                                                                                            |                                                                                                    |                      |
| Ter acsso a internet e | um navegador compativel com as principais linguagens de programação.                                                    |                                                                                            |                                                                                                    |                      |
| <u>#:</u>              | Ações do Passo:                                                                                                    | Resultados Esperados::                                                                     | Execution notes:                                                                                                    | Execution<br>Status: |
| 1                      | O ator deve acessar http://browsera.com, realizar seu cadastro no site e testar o<br>sistema informando a url do mesmo. | O sistema dere retornar os resultados do teste da aplicação em<br>cada um dos navegadores. | Com base neste teste foi constatado que o sistema funcionou normalmente no Firefox 46 e 47 e no internet explorer 9, 10, e 11 | Passou               |
| Execution Attachmo     |                                                                                                    |                                                                                            |                                                                                                    |                      |

Execution Attachments
 MSGE-45.jpg

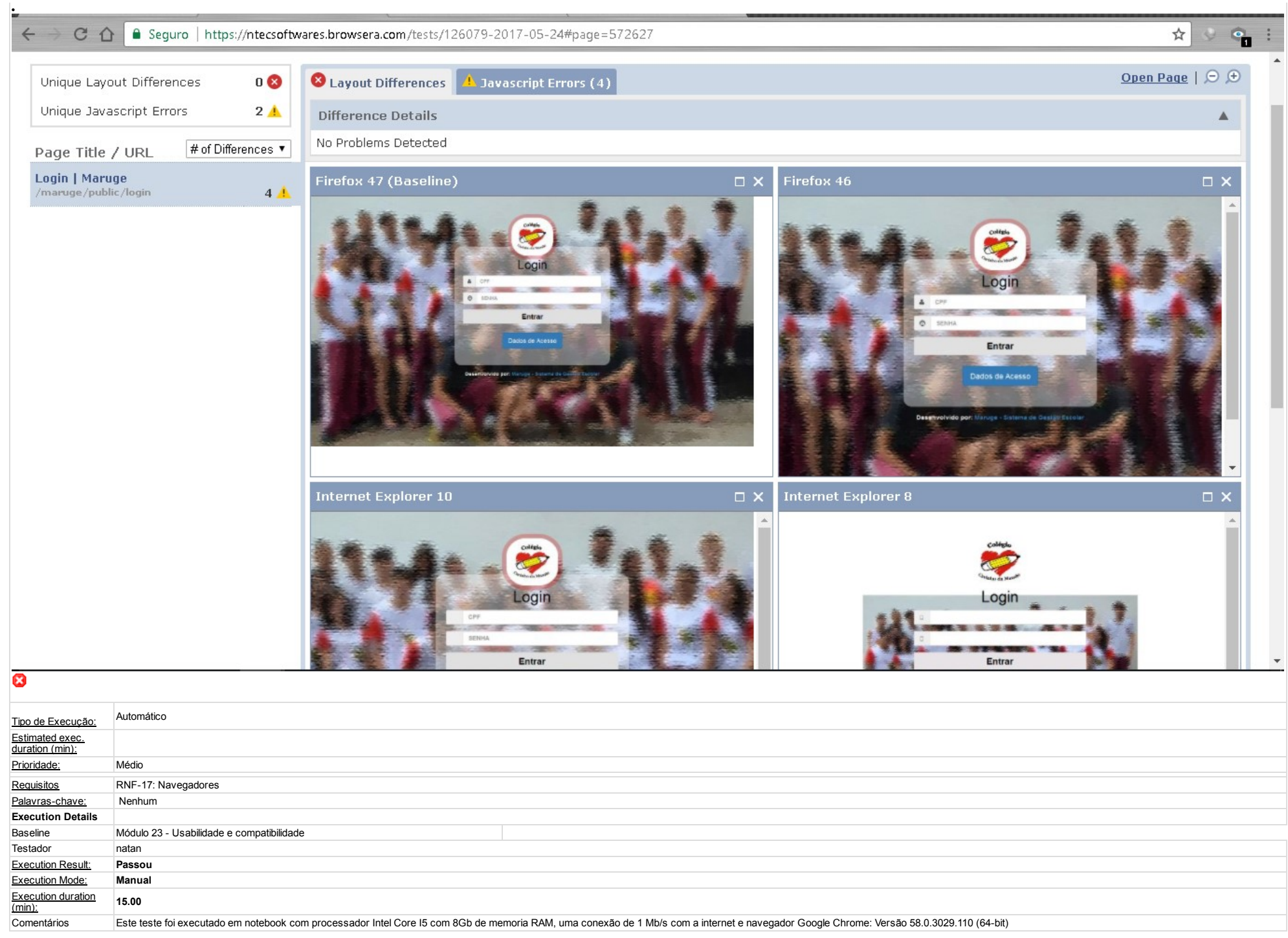

| Caso d<br>Autor: | le Teste N<br>na            | MSGE-47: Responsividade<br>atan                                                                                                    |                                                                                                    |                                                                                                    |                      |
|------------------|-----------------------------|----------------------------------------------------------------------------------------------------|----------------------------------------------------------------------------------------------------|----------------------------------------------------------------------------------------------------|----------------------|
| Objetiv          | o do Teste                  | <u>e::</u>                                                                                                    |                                                                                                    |                                                                                                    |                      |
| Este ca          | iso de test                 | te visa testar a compatibilidade do sistema com dispositivos móveis que possuam acesso a internet.                                                                                                    |                                                                                                    |                                                                                                    |                      |
| Pré-cor          | ndições:                    |                                                                                                    |                                                                                                    |                                                                                                    |                      |
| O dispo          | ositivo mov                 | vel precisa possuir acesso a internet e navegador compativelc com as principais linguagens de progra                                                                                                    | mação.                                                                                                    |                                                                                                    |                      |
| <u>#:</u>        | <u>Aç</u>                   | ções do Passo:                                                                                                    | Resultados Esperados::                                                                                                    | Execution notes:                                                                                                    | Execution<br>Status: |
| 1                | O<br>co<br>co               | ator deve acessar a ferramenta do Google pelo link: https://search.google.com/search-<br>onsole/mobile-friendly e informar o link do seu sistema para que o mesmo possa testar a<br>ompatibilidade do mesmo com dispositivos moveis. | A ferramenta do google deve retornar ao ator um resultado informando se seu<br>sistema é ou não compativel com dispositivos móveis, retornando assim se o<br>mesmo é ou não responsivo. | Os resultados da ferramenta mostram que nossa aplicação é<br>responsiva e compatível com dispositivos moveis.                                          | Passou               |
| • MS             | ion Attac<br>GE-47-01       | chments<br>1.jpg                                                                                                    |                                                                                                    |                                                                                                    |                      |
| Т                | este                        | comp. disp. móv.                                                                                                    |                                                                                                    | # O                                                                                                    |                      |
| 6                | ) ł                         | http://producao.maruge.com.br/maruge/public/coordena                                                                                                    | acao                                                                                                    |                                                                                                    | G                    |
| e                | ) Ser<br>Testa<br>A I<br>CO | m problemas de carregamento VER DETALHES<br>ado a: 24/05/2017 à(s) 13:17<br>página é compatível<br>om dispositivos                                                                                                    |                                                                                                    |                                                                                                    |                      |
|                  | Esta móve                   | overs<br>página é fácil de utilizar num dispositivo<br>el<br>ENVIAR PARA O GOOGLE                                                                                                    | CPF<br>© SENH                                                                                                    | Entrar                                                                                                    |                      |
|                  | Recu                        | ursos adicionais                                                                                                    |                                                                                                    |                                                                                                    |                      |
|                  |                             | Abrir relatório de utilização de sites em dispositivos móveis                                                                                                    | Desenvolvido por: Ma                                                                                                    | ruge - Sistema de Gestre Escolar                                                                                                    |                      |
| 8                | <b>.</b>                    | Saiha mais acerca de nárrinas comnatíveis com dispositivos móveis                                                                                                    | •                                                                                                    |                                                                                                    | *                    |
| 2                | O<br>qu<br>tar              | ator deve acessar a ferramenta http://ami.responsivedesign.is/# e informar o link do seu sistema para<br>ue a mesma possa testar a responsividade do seu sistema em diversos dispositivos com diferentes<br>manhos de tela           | O site deve retornar uma visuaização perfeita da aplicação em cada uma das telas<br>dos dispositivos simulados pelo site                                                                | Esta aplicação simula varios sistemas operacionais em<br>diferentes dispositivos e o nosso software se adaptou<br>corretamente em todas as resoluções. | Passou               |
| LYACUI           | IOII ALLOC                  | childenta                                                                                                    |                                                                                                    |                                                                                                    |                      |

TestLink 1.9.14 (Padawan)

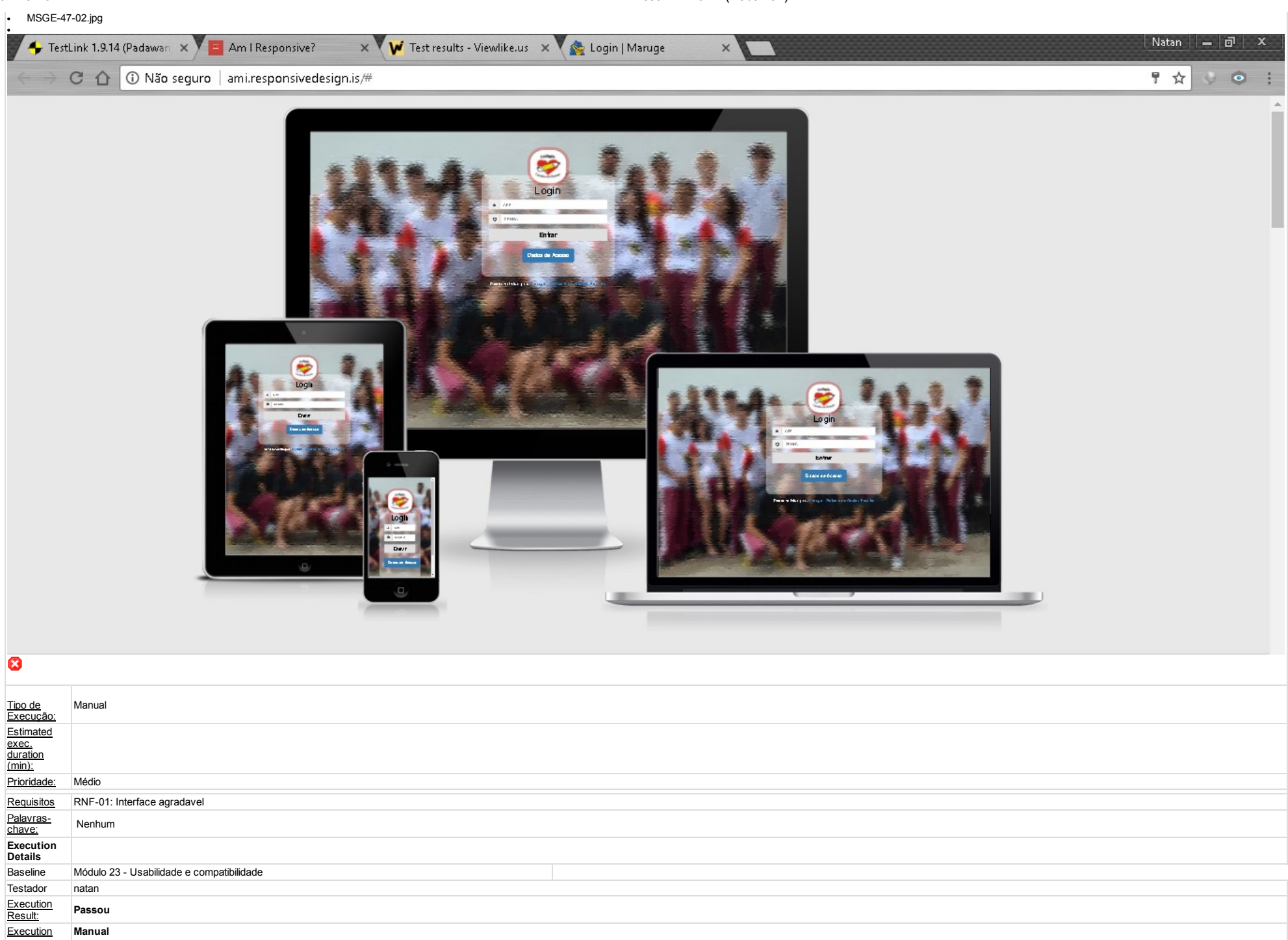

| Mode:                           |                                                                                                    |
|---------------------------------|----------------------------------------------------------------------------------------------------|
| Execution<br>duration<br>(min): | 10.00                                                                                                    |
| Comentários                     | Todos os testes foram realizados utilizando o notebook com processador Intel Core 15 com 8Gb de memora RAM e com 1 Mb/s de velocidade de conexão com a internet |

#### **Execution time metrics**

Tempo usado para execução de 37 Casos de Teste (horas):13.13